# Installation and Service Instructions

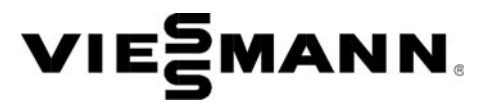

for use by heating contractor

Pellet boiler, with Ecotronic weather-compensated, digital boiler and heating circuit control unit Heating input: 44 MBH to 193 MBH 13 kW to 57 kW

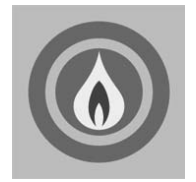

# VITOLIGNO 300-C

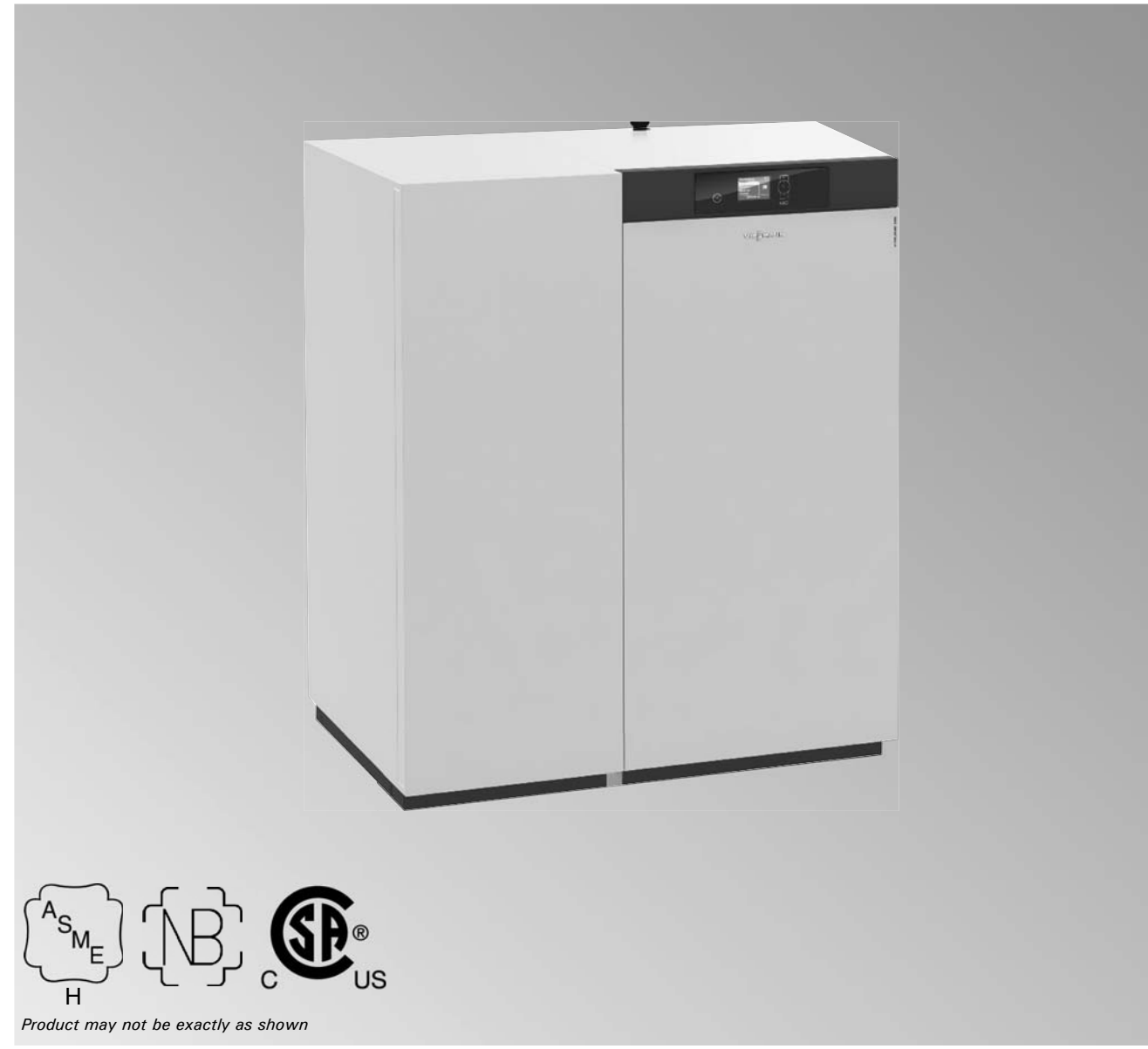

# Safety Safety, Installation and Warranty Requirements

Please ensure that these instructions are read and understood before commencing installation and service. Failure to comply with the instructions listed below and details printed in this manual can cause product/property damage, severe personal injury, and/or loss of life. Ensure all requirements below are understood and fulfilled (including detailed information found in manual subsections).

## Product documentation

Read all applicable documentation before commencing installation. Store documentation near boiler in a readily accessible location for reference in the future by service personnel.

► For a listing of applicable literature, please see section entitled "Important Regulatory and Safety Requirements".

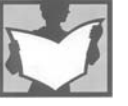

## Warranty

Information contained in this and related product documentation must be read and followed. Failure to do so renders the warranty null and void.

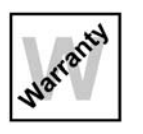

## Licensed professional heating contractor

The installation, adjustment, service and maintenance of this equipment must be performed by a licensed professional heating contractor.

► Please see section entitled "Important Regulatory and Installation Requirements".

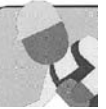

## Contaminated air

Air contaminated by chemicals can cause by-products in the combustion process, which are poisonous to inhabitants and destructive to Viessmann equipment.

► For a listing of chemicals which cannot be stored in or near the boiler room, please see subsection entitled "Mechanical Room".

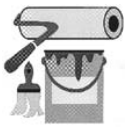

## Advice to owner

Once the installation work is complete, the heating contractor must familiarize the system operator/ ultimate owner with all equipment, as well as safety precautions/requirements, shutdown procedure, and the need for professional service. Refer to the Service and Maintenance Instructions for details.

## Carbon monoxide

Improper installation, adjustment, service and/or maintenance can cause flue products to flow into living space. Flue products contain poisonous carbon monoxide gas.

► For information pertaining to the proper installation, adjustment, service and maintenance of this equipment to avoid formation of carbon monoxide, refer to the "Safety" section.

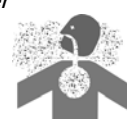

## Fresh air

This equipment requires fresh air for safe operation and must be installed ensuring provisions for adequate combustion and ventilation air exist.

► For information pertaining to the fresh air requirements of this product, refer to the "Combustion Air Supply" section.

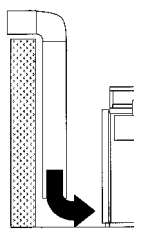

## Equipment venting

Never operate boiler without an installed venting system. An improper venting system can cause carbon monoxide poisoning.

► For information pertaining to venting and chimney requirements, refer to the "Safety" section. All products of combustion must be safely vented to the outdoors.

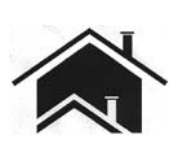

# 

Installers must follow local regulations with respect to installation of carbon monoxide detectors. Follow manufacturer's maintenance schedule of the boiler contained in the "Service and Maintenance Instructions".

## **Safety Instructions**

Take note of all symbols and notations intended to draw attention to potential hazards or important product information. These include "WARNING", "CAUTION", and "IMPORTANT". See below.

## 🔒 WARNING

Warnings draw your attention to the presence of potential hazards or important product information.

Indicates an imminently hazardous situation which, if not avoided, could result in death, serious injury or substantial product/property damage.

#### 

Cautions draw your attention to the presence of potential hazards or important product information.

## IMPORTANT

Helpful hints for installation, operation or maintenance

Indicates an imminently hazardous situation which,

property damage.

which pertain to the product.

if not avoided, may result in minor injury or product /

- This symbol indicates to note additional information
- This symbol indicates that other instructions must be referenced.
- Note: Viessmann Manufacturing Company Inc. reserves the right to make product changes or updates without notice and will not be held liable for typographical errors or omissions in the product literature.

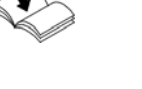

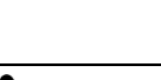

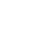

| Safety       Safety. Installation and Warranty Requirements.       2         General Information       Important Regulatory and Installation Requirements.       6         Product Information       Applicability.       8         Intended Use       8       8         Mechanical Room       9       9         Vood Fuel Requirements.       10         Principles of Pielt Combustion       10         Principles of Pielt Combustion       10         Principles of Pielt Combustion       10         Principles of Pielt Combustion       11         Carbon Monoxide       11         Boiler Connections       Installation Examples       12         System Layout 1       2.00       20       30         System Layout 2       200       31       24         Installation       Dimensions       30       31         Installation       Dimensions       30       36         Hitting the Consection Mit to the Boler       32       32         Alignment of the Flexible Screw Conveyor       30       36         Hitting the Consection Mit to the Boler       32       32         Pales Supply via Yeaumany System Alignment of the Flexible Screw Conveyor Final Assembly       36         Elect                                                                                                    |                               | F                                                     | 'age               |
|----------------------------------------------------------------------------------------------------|-------------------------------|-------------------------------------------------------|--------------------|
| Safety Instructions       3         General Information       Important Regulatory and Installation Requirements       3         Internaded Use       8         Michael Room       9         Wood Fuel Requirements       10         Principles of Pallet Combustion       10         Principles of Pallet Combustion       10         Pollet Cuality Characteristics       11         Boiler Connections       Installation Examples       12         Installation       Clearances       28         Dimensions       29       20         System Layout 1       14         System Layout 2       20         Asystem Layout 3       24         Installation       Clearances       28         Dimensions       31       71         Pallet Store       30       31         Pallet Supply via Vacuum System       32         Pallet Supply via Vacuum System       33         Fitting the Ala Sa       35         Vacuum System Final Assembly       35         For Leasts       36         Commissioning, Inspection and       Filling the Meating System         Maintenance       Filling the Meating System         For Leasts       36                                                                                                    | Safety                        | Safety, Installation and Warranty Requirements        | 2                  |
| General Information       Important Regulatory and Installation Requirements       5         Product Information       77         Applicability       8         Intended Use       8         Intended Use       8         Wood Fuel Requirements       00         Principles of Pellet Combustion       10         Pollet Connections       11         Boiler Connections       Installation Examples       12         System Layout 2       20         System Layout 3       24         Installation       Clearances       20         Dimensions       29       29         Alignment of the Flaxible Screw Conveyor       10       21         Pellet Supply via Vacuum System       30       31         Fitting the Connection Unit to the Bolier       32       22         Pellet Supply via Vacuum System       36       22       24         Pellet Supply via Vacuum System       36       24       24       24       24         Power Failure Provision       36       25       27       26       28       28       28       28       28       28       28       28       28       28       28       28       28       28       28<                                                                                                    |                               | Safety Instructions                                   | 3                  |
| Content information       Product Information       7         Applicability       8         Minimum Content Information       8         Model Lie       8         Monotation       9         Void Fuel Requirements       9         Monotation       9         Monotation       9         Monotation       9         Monotation       1         System Layout 1       1         System Layout 2       28         Dimensions       28         Migment of the Flexible Screw Conveyor       10         to the Pallet Store       30         Handling, Transport and Sting       31         Fitting the Ash Box       35         Fitting the Ash Box       35         Vocum System       35         Vocum System Final Assembly       36         Commetissioning, Inspection and       16         Maintenance       16         Filling the Ash Box       35         Connections on the Heating System       36         Connections on the Heating Water Side       36         Connections on the Heating System       36         Setting the Supply System Signed String       37         Constotions on                                                                                                    | General Information           | Important Regulatory and Installation Reguirements    | 6                  |
| Applicability       8         Mochanical Room       9         Wood Fuel Requirements       10         Principles of Pellet Combustion       10         Pellet Quality Characteristics       11         Boiler Connections       Installation Examples       12         System Layout 3       24         Installation       Clearances       29         Alignment of the Flexible Screw Conveyor       30         to the Pellet Store       30         Handling, Transport and Sting       31         Fitting the Concertions       32         Pellet Screw Conveyor       30         Handling, Transport and Sting       33         Fitting the Ash Box       36         Vacuum System Rail Assembly       36         Vacuum System Final Assembly       36         Vacuum System Final Assembly       36         Commissioning, Inspection and       Filling the Heating System         Maintenance       51         Vacuum System Final Assembly       57         Connections on the Heating Water Side       56         Commissioning, Inspection and       Filling the Heating System       58         String the Date       52       51       57         Connections                                                                                                    |                               | Product Information                                   | 7                  |
| Intended Use                                                                                                    |                               | Applicability                                         | 8                  |
| Mechanical Room       9         Wood Fuel Requirements       10         Principles of Pellet Combustion       10         Pellet County Characteristics       11         Carbon Monoxide       11         Boiler Connections       Installation Examples       12         Installation       System Layout 1       14         System Layout 2       20         System Layout 3       23         Installation       Clearances       28         Dimensions       29         Alignment of the Flexible Screw Conveyor       30         Handling, Transport and Siting       31         Fitting the Connection Unit to the Bolier       32         Pellet Store       35         Vacuum System Final Assembly       36         Electrical Connections       31         Power Failure Provision       31         Vacuum System Final Assembly       34         Connections on the Flex Bed Steet       36         Connections on the Flexible Screw Conveyor Final Assembly       34         Connections on the Heating Water Side       57         Connections on the Heating Water Side       58         Connections on the Heating Water Side       58         Connections on the Heating Wate                                                                                                    |                               | Intended Use                                          | 8                  |
| Wood Fuel Requirements       10         Principles O Pellet Combustion       10         Pellet Cuality Characteristics       11         Carbon Monoxide       11         Boiler Connections       Installation Examples       12         Installation       System Layout 1       14         System Layout 2       23       24         Installation       Clearances       28         Dimensions       29       Alignment of the Flexible Screw Conveyor         to the Pellet Store       30         Handling, Transport and Siting       31         Fitting the Connection Unit to the Boiler       32         Pellet Score Conveyor Drive Assembly       36         Flexible Screw Conveyor Drive Assembly       36         Flexible Screw Conveyor Drive Assembly       36         Plact Supply via Vacuum System Final Assembly       52         Flexible Screw Conveyor Drive Assembly       52         Flexible Screw Conveyor Drive Assembly       52         Commissioning, Inspection and       Filling the Heating System         Maintenance       Filling the Language       61         Switching on the Power and Starting the Connections on the Heating Water Side       53         Sotting the Language       61       Switching on the                                                                                                    |                               | Mechanical Room                                       | 9                  |
| Principles of Pellet Combustion       10         Boiler Connections       Installation Examples       12         Installation       System Layout 1       20         Installation       Clearances       29         Alignment of the Flexible Screw Conveyor       30       31         Fitting the Ash Box       33       31         Fitting the Connection Into to the Boiler       30       33         Palet Supply via Vacuum System       33       33         Fitting the Ash Box       35       35         Vacuum System Rail Assembly       36       36         Electrical Connections on the Flexible Screw Conveyor Trive Assembly       36       36         Vacuum System Rail Assembly       36       36       36         Vacuum System Rail Assembly       36       36       36       36       36         Vacuum System Final Assembly       36       36       36       36       36       36       36       36       36       36       36       36       36       36       36       36       36       36       36       36       36       36       36       36       36       36       36       36       36       36       36       36       36                                                                                                    |                               | Wood Fuel Requirements                                | 10                 |
| Boiler Connections       11         Boiler Connections       11         Installation       System Layout 1         Installation       Clearances         Dimensions       28         Alignment of the Flaxible Screw Conveyor       30         Handling, Transport and Siting       31         Fitting the Connection Unit to the Boiler       33         Fitting the Connection Unit to the Boiler       33         Fitting the Connection Unit to the Boiler       33         Fitting the Ash Box.       35         Vacuum System Conveyor to the Pellet Store       30         Handling, Transport and Siting       31         Fitting the Base Plate for the Ash Box.       35         Vacuum System Conveyor Drive Assembly       36         Flexible Screw Conveyor Drive Assembly       36         Flexible Screw Conveyor Drive Assembly       36         Flexible Screw Conveyor Drive Assembly       36         Commissioning, Inspection and       Filling the Heating System         Maintenance       Filling the Heating System         Control Unit Controls and Display Elements       61         Switching on the Power and Stating the Connection on the Heating Water Side       61         Switching the Date       62       52                                                                                                    |                               | Principles of Pellet Combustion                       | 10                 |
| Boiler Connections       Installation Examples       12         System Layout 1                                                                                                    |                               | Carbon Monovido                                       |                    |
| Boiler Connections       Installation Examples       12         System Layout 1                                                                                                    |                               |                                                       |                    |
| System Layout 1       14         System Layout 2       20         Installation       Clearances       28         Installation       Clearances       28         Dimensions       29         Alignment of the Flexible Screw Conveyor       31         Fitting the Connection Unit to the Boller       32         Pellet Store       30         Fitting the Ash Box       35         Vacuum System Rail Assembly       36         Fitting the Ash Box       35         Vacuum System Rail Assembly       36         Fiexible Screw Conveyor Final Assembly       36         Connections on the Flue Gas Side       57         Connections on the Heating Water Side       58         Commissioning, Inspection and       Filling the Heating System       59         Boiler with Low Water Cut-off       58         Connections on the Heating Water Side       58         Configuring the Supply System / Charging Scheme 62       61         Switching on the Power and Display Elements       61         Switching the Supply System / Charging Scheme 62       61         Setting the Supply System / Charging Scheme 62       61         Setting the Number of Buffor Tank Temperature Sensor.       64         Setting the                                                                                                    | Boiler Connections            | Installation Examples                                 | 12                 |
| System Layout 2       20         System Layout 3       24         Installation       Clearances       28         Dimensions       29         Alignment of the Flexible Screw Conveyor       30         Handling, Transport and Siting       31         Fitting the Connection Unit to the Boiler       32         Pellet Supply via Vacuum System       33         Fitting the Ash Box       35         Fitting the Sase Plate for the Ash Box       35         Vacuum System Fial Assembly       36         Electrical Connections       11         Power Failure Provision       51         Vacuum System Final Assembly       52         Flexible Screw Conveyor Tinal Assembly       52         Connections on the Flue Gas Side       55         Commissioning, Inspection and       Filling the Heating System       59         Maintenance       59       Boiler with Low Water Cut-off       58         Connections on the Heating Water Side       61       Switching on the Power and Starting the       61         Control Unit Controls and Display Elements       62       20       61       20         Setting the Language       61       20       20       20       20       20       20                                                                                                    | Doner Connections             | System Layout 1                                       | 14                 |
| Installation       Clearances       28         Installation       Clearances       28         Dimensions       29         Alignment of the Flexible Screw Conveyor       10         to the Pellet Store       30         Handling, Transport and Siting       31         Fitting the Connection Unit to the Boiler       32         Pellet Store       33         Fitting the Ash Box       35         Yacuum System Rail Assembly       36         Flexible Screw Conveyor Drive Assembly       36         Flexible Screw Conveyor Final Assembly       35         Vacuum System Fail Assembly       52         Flexible Screw Conveyor Final Assembly       52         Flexible Screw Conveyor Final Assembly       52         Flexible Screw Conveyor Final Assembly       52         Flexible Screw Conveyor Final Assembly       52         Flexible Screw Conveyor Final Assembly       52         Connections on the Heating System       59         Commussioning, Inspection and       Boiler with Low Water Cut-off         Maintenance       58       58         Checking all Connections on the Heating Water Side       61         Switching on the Power and Starting the       62         Confinguing the Supply                                                                                                    |                               | System Layout 2                                       | 20                 |
| Installation       Clearances       28         Dimensions       29         Alignment of the Flexible Screw Conveyor       30         Handling, Transport and Sitting       31         Fitting the Connection Unit to the Boiler       32         Pellet Supply via Vacuum System       33         Fitting the Ash Box       35         Fitting the Ash Box       35         Fitting the Base Plate for the Ash Box       35         Fitting the Base Plate for the Ash Box       35         Vacuum System Final Assembly       36         Electrical Connections       41         Power Failure Provision       51         Vacuum System Final Assembly       52         Connections on the Flue Gas Side       55         Connections on the Heating System       59         Connections on the Heating System       59         Checking all Connections on the Heating Water Side       58         Checking all Connections on the Heating Water Side       58         Checking all Connections on the Heating Water Side       51         Switching on the Power and Starting the       50         Control Unit Controls and Display Elements       52         Setting the Language       51         Loading the Standerd Setting       <                                                                                                    |                               | System Layout 3                                       | 24                 |
| Installation       Clearances       24         Dimensions       29         Alignment of the Flexible Screw Conveyor       30         Handling, Transport and Siting       31         Fitting the Connection Unit to the Boiler       32         Pellet Supply via Vacuum System       35         Fitting the Base Plate for the Ash Box       35         Fitting the Base Plate for the Ash Box       36         Flexible Screw Conveyor Drive Assembly       36         Electrical Connections       41         Power Failure Provision       51         Vacuum System Rail Assembly       54         Connections on the Flex Base Plate for the Ash Box       55         Combustion Air Supply       57         Connections on the Flex Base Plate for the Ash Box       58         Commissioning, Inspection and       Filling the Heating System       59         Boiler with Low Water Cut-off       58       58         Connections on the Power and Starting the       59       50         Switching on the Power and Starting the       61       54         Configuring the Supply System / Charging Scheme       62       56         Control Unit Controls and Display Elements       64       58         Setting the Supply System / Charging Scheme <td></td> <td></td> <td>00</td>                                                                     |                               |                                                       | 00                 |
| Alignment of the Flexible Screw Conveyor<br>to the Pellet Store                                                                                                    | Installation                  | Clearances                                            | 28                 |
| Loginary Control       30         to the Pellet Store       30         Handling, Transport and Sting       31         Fitting the Concerction Unit to the Bolier       32         Pellet Supply via Vacuum System       33         Fitting the Base Plate for the Ash Box       35         Fitting the Base Plate for the Ash Box       35         Fitting the Ash Box       36         Filexible Screw Conveyor Drive Assembly       36         Electrical Connections on the Flue Gas Side       52         Flexible Screw Conveyor Final Assembly       52         Flexible Screw Conveyor Final Assembly       52         Commissioning, Inspection and       Filling the Heating System       59         Boiler with Low Water Cut-off       58         Checking all Connections on the Heating Water Side       58         Switching on the Power and Starting the       59         Switching on the Power and Starting the       50         Control Unit Controls and Display Elements       61         Loading the Standard Setting       61         Loading the Standard Setting       61         Setting the Date       52         Setting the Number of Buffer Tank Temperature Sensors.       64         Setting the Number of Buffer Tank Temperature Sensors.                                                                                        |                               | Alignment of the Elevible Screw Conveyor              | 29                 |
| Handling, Transport and Sitting       31         Fitting the Connection Unit to the Boiler       32         Pellet Supply via Vacuum System       33         Fitting the Base Plate for the Ash Box       35         Fitting the Ash Box       35         Vacuum System Rail Assembly       36         Electrical Connections       41         Power Failure Provision       51         Vacuum System Final Assembly       52         Flexible Screw Conveyor Final Assembly       54         Connections on the Flue Gas Side       55         Combustion Air Supply       57         Connections on the Heating Water Side       58         Maintenance       Filling the Heating System       59         Boiler with Low Water Cut-off       58         Conding the Standard Setting       61         Switching on the Power and Starting the       61         Control Unit Controls and Display Elements       64         Setting the Language       61         Control Unit Controls and Display Elements       64         Setting the Pollet Store Sensor       64         Setting the Pollet Store Sensor       64         Setting the Pollet Store Sensor       64         Setting the Pollet Store Sensor       64 <td></td> <td>to the Pellet Store</td> <td>30</td>                                                                                     |                               | to the Pellet Store                                   | 30                 |
| Fitting the Connection Unit to the Boiler       32         Pellet Supply via Vacuum System       33         Fitting the Base Plate for the Ash Box       35         Fitting the Ash Box       35         Vacuum System Rail Assembly       36         Flexible Screw Conveyor Drive Assembly       36         Electrical Connections       11         Power Failure Provision       51         Vacuum System Final Assembly       52         Flexible Screw Conveyor Final Assembly       52         Vacuum System Final Assembly       52         Flexible Screw Conveyor Final Assembly       54         Connections on the Flue Gas Side       55         Combustion Air Supply       57         Connections on the Heating Water Side       58         Checking all Connections on the Heating Water Side       58         Checking all Connections on the Heating Water Side       61         Switching on the Power and Starting the       59         Configuring the Supply System / Charging Scheme.       62         Configuring the Supply System / Charging Scheme.       62         Configuring the Pallet Store Sensor.       64         Selecting the Pullet Store Sensor.       64         Selecting the Pullet Store Sensor.       64                                                                                                    |                               | Handling, Transport and Siting                        | 31                 |
| Pellet Supply via Vacuum System       33         Fitting the Base Plate for the Ash Box       35         Fitting the Ash Box       35         Vacuum System Rail Assembly       36         Flexible Screw Conveyor Drive Assembly       36         Electrical Connections       41         Power Failure Provision       51         Vacuum System Rinal Assembly       52         Flexible Screw Conveyor Final Assembly       54         Connections on the Flue Gas Side       55         Connections on the Heating Water Side       58         Connections on the Heating Water Side       58         Checking all Connections on the Heating Water Side       58         Checking all Connections on the Heating Water Side       58         Checking all Connections on the Heating Water Side       58         Checking all Connections on the Heating Water Side       58         Checking all Connections on the Heating Water Side       58         Checking all Connections on the Heating Water Side       51         Setting the Language       61         Loading the Standard Setting       61         Setting the Date       52         Setting the Number of Buffer Tank Temperature Sensors.       64         Selecting the Vuconnection for Heating Water Buffer Tank. <td></td> <td>Fitting the Connection Unit to the Boiler</td> <td>32</td> |                               | Fitting the Connection Unit to the Boiler             | 32                 |
| Fitting the Base Plate for the Ash Box       35         Fitting the Ash Box       35         Fitting the Ash Box       36         Fitting the Ash Box       36         Fitting the Ash Box       36         Filexible Screw Conveyor Drive Assembly       36         Electrical Connections       51         Vacuum System Fail Assembly       52         Filexible Screw Conveyor Final Assembly       54         Commoissioning, Inspection and       Filling the Heating System       59         Boiler with Low Water Cut-off       58       58         Checking all Connections on the Heating Water Side       58         Checking all Connections on the Heating Water Side       61         Switching on the Power and Starting the       61         Switching on the Power and Starting the       62         Control Unit Controls and Display Elements       64         Setting the Time       62         Control Unit Controls and Display System / Charging Scheme       62         Control Unit Controls and Display Elements       64         Selecting the Pallet Store Sensor       64         Selecting the Pumper of Buffer Tank Temperature Sensors.       64         Selecting the Connection for Heating Circuits 1 to 4.       65         Selecting t                                                                                        |                               | Pellet Supply via Vacuum System                       | 33                 |
| Fitting the Ash Box       35         Vacuum System Rail Assembly       36         Flexible Screw Conveyor Drive Assembly       36         Electrical Connections       41         Power Failure Provision       51         Vacuum System Final Assembly       52         Flexible Screw Conveyor Drive Assembly       54         Connections on the Flue Gas Side       55         Combustion Air Supply       57         Connections on the Heating Water Side       58         Maintenance       59         Boiler with Low Water Cut-off       58         Switching on the Power and Starting the       61         Switching on the Power and Starting the       61         Commissioning Sequence       61         Setting the Date       62         Setting the Date       62         Setting the Date       62         Configuring the Suppity System / Charging Scheme       62         Control Unit Controls and Display Elements       64         Selecting the Number of Buiffer Tank Temperature Sensors       64         Selecting the Number of Buiffer Tank Temperature Sensors       64         Selecting the Number of Buiffer Tank Temperature Sensor       64         Selecting the Number of Buiffer Tank Temperature Sensor                                                                                                    |                               | Fitting the Base Plate for the Ash Box                | 35                 |
| Vacuum System Rail Assembly       36         Flexible Screw Conveyor Drive Assembly       36         Electrical Connections       41         Power Failure Provision       51         Vacuum System Final Assembly       54         Commissioning, Inspection and       Filling the Baside         Maintenance       59         Boiler with Low Water Cut-off       58         Checking all Connections on the Heating Water Side       61         Switching all Connections on the Heating Water Side       61         Switching all Connections on the Heating Water Side       61         Switching all Connections on the Heating Water Side       61         Switching all Connections on the Heating Water Side       61         Switching the Language       61         Setting the Language       61         Configuring the Supply System / Charging Scheme       62         Configuring the Supply System / Charging Scheme       62         Configuring the Number of Buffer Tank       64         Selecting the Power Sensor       64         Selecting the Connection for Heating Circuits 1 to 4       65         Selecting the Number of Buffer Tank       64         Selecting the Solar Connection       65         Selecting the Solar Connection       65                                                                                       |                               | Fitting the Ash Box                                   | 35                 |
| Flexible Screw Conveyor Drive Assembly       36         Electrical Connections       41         Power Failure Provision       51         Vacuum System Final Assembly       52         Flexible Screw Conveyor Final Assembly       54         Connections on the Flue Gas Side       55         Combustion Air Supply       57         Connections on the Heating Water Side       58         Maintenance       Filling the Heating System       59         Boiler with Low Water Cut-off       58         Checking all Connections on the Heating Water Side       61         Switching on the Power and Starting the       61         Configuring the Standard Setting       61         Setting the Date       62         Control Unit Controls and Display Elements       64         Selecting the Pullet Store Sensor       64         Selecting the Number of Buffer Tank Temperature Sensors.       64         Selecting the Connection for Heating Circuits 1 to 4       65         Selecting the Solar Type       66         Selecting the Solar Type       66         Selecting the Solar Type       66         Selecting the Solar Type       66         Selecting the Solar Type       66         Selecting the Solar Type                                                                                                    |                               | Vacuum System Rail Assembly                           | 36                 |
| Electrical Connections       41         Power Failure Provision       51         Vacuum System Final Assembly       52         Flexible Screw Conveyor Final Assembly       54         Commissioning, Inspection and       57         Maintenance       59         Boiler with Low Water Cut-off       58         Checking all Connections on the Heating Water Side       58         Checking all Connections on the Heating Water Side       61         Switching on the Power and Starting the       61         Commissioning Sequence       61         Setting the Language       61         Loading the Standard Setting       61         Setting the Date       62         Control Unit Controls and Display Elements       64         Setting the Number of Buffer Tank Temperature Sensors       64         Setting the Connection for Heating Water Buffer Tank       64         Selecting the Connection for Heating Circuits 1 to 4       65         Selecting the Solar Type       66         Selecting the Solar Type       66         Selecting the Solar Type       66         Selecting the Bolar Type       66         Selecting the Bolar Type       66         Selecting the Bolar Type       66                                                                                                    |                               | Flexible Screw Conveyor Drive Assembly                | 36                 |
| Power Failure Following System Final Assembly       51         Vacuum System Final Assembly       52         Flexible Screw Conveyor Final Assembly       54         Connections on the Flue Gas Side       55         Commissioning, Inspection and Maintenance       58         Filling the Heating System       59         Boiler with Low Water Cut-off       58         Commissioning Sequence       61         Switching on the Power and Starting the Commissioning Sequence       61         Setting the Language       61         Setting the Standard Setting       61         Setting the Standard Setting       62         Control Unit Controls and Display Elements       64         Setting the Pallet Store Sensor       64         Setting the Number of Buffer Tank Temperature Sensors.       64         Selecting the Onnection for Heating Water Buffer Tank       64         Selecting the Connection for Heating Circuits 1 to 4       65         Selecting the Solar Type       66         Selecting the Solar Type       66         Selecting the Bolar Connection       65         Selecting the Bolar Connection       65         Selecting the Heating Circuit Designations.       66                                                                                                    |                               | Electrical Connections                                | 41                 |
| Commissioning, Inspection and<br>Maintenance       Fiexible Screw Conveyor Final Assembly       54         Commissioning, Inspection and<br>Maintenance       Filexible Screw Conveyor Final Assembly       57         Connections on the Flue Gas Side       58         Checking all Connections on the Heating Water Side       58         Checking all Connections on the Heating Water Side       58         Checking all Connections on the Heating Water Side       61         Switching on the Power and Starting the<br>Commissioning Sequence       61         Setting the Language       61         Loading the Standard Setting       62         Configuring the Supply System / Charging Scheme       62         Configuring the Supply System / Charging Scheme       64         Selecting the Pollet Store Sensor       64         Selecting the Number of Buffer Tank Temperature Sensors.       64         Selecting the Connection for Heating Circuits 1 to 4       65         Selecting the Solar Connection       65         Selecting the Solar Type       66         Diagnosis       66                                                                                                    |                               | Vacuum System Final Assembly                          | 51                 |
| Commissioning, Inspection and<br>MaintenanceFilling the Heating System53Commissioning, Inspection and<br>MaintenanceFilling the Heating System59Boiler with Low Water Cut-off58Checking all Connections on the Heating Water Side<br>for Leaks61Switching on the Power and Starting the<br>Commissioning Sequence61Setting the Language61Setting the Date62Control Unit Controls and Display Elements64Setting the Pellet Store Sensor64Setting the Very of Heating Water Buffer Tank64Setting the Connection for Heating Circuits 1 to 465Selecting the Boiler61Setting the Connection of Heating Circuits 1 to 465Selecting the Solar Connection65Selecting the Solar Connection65Selecting the Solar Type66Diagnosis66Diagnosis66                                                                                                    |                               | Flexible Screw Conveyor Final Assembly                | 52                 |
| Commissioning, Inspection and<br>Maintenance       Signature       Signatur        |                               | Connections on the Flue Gas Side                      | 55                 |
| Connections on the Heating Water Side       58         Connections on the Heating System       59         Boiler with Low Water Cut-off       58         Checking all Connections on the Heating Water Side       61         Switching on the Power and Starting the       61         Setting the Language       61         Setting the Standard Setting       61         Setting the Standard Setting       61         Setting the Standard Setting       61         Setting the Date       62         Setting the Time       62         Control Unit Controls and Display Elements       64         Selecting the Pullet Store Sensor       64         Setting the Dumber of Buffer Tank Temperature Sensors.       64         Setting the DHW Connection       65         Selecting the Connection for Heating Circuits 1 to 4       65         Selecting the Solar Type       66         Changing the Heating Circuit Designations       66         Diagnosis       60                                                                                                    |                               | Combustion Air Supply                                 | 57                 |
| Commissioning, Inspection and<br>MaintenanceFilling the Heating System59<br>58<br>Checking all Connections on the Heating Water Side<br>                                                                                                    |                               | Connections on the Heating Water Side                 | 58                 |
| Commissioning, inspection and<br>Maintenance       Filling the Heating System       59         Boiler with Low Water Cut-off       58         Checking all Connections on the Heating Water Side<br>for Leaks       61         Switching on the Power and Starting the<br>Commissioning Sequence       61         Setting the Language       61         Setting the Standard Setting       61         Setting the Date       62         Control Unit Controls and Display Elements       64         Selecting the Pellet Store Sensor       64         Setting the Unpeer of Buffer Tank Temperature Sensors       64         Selecting the DHW Connection for Heating Circuits 1 to 4       65         Selecting the Solar Connection       65         Selecting the Solar Type       66         Diagnosis       66                                                                                                    | Commissioning Inspection and  |                                                       |                    |
| Maintenance       Boiler With Low Water Cut-off       58         Checking all Connections on the Heating Water Side       61         Switching on the Power and Starting the       61         Switching on the Power and Starting the       61         Commissioning Sequence       61         Setting the Language       61         Loading the Standard Setting       61         Setting the Date       62         Configuring the Supply System / Charging Scheme       62         Control Unit Controls and Display Elements       64         Selecting the Pellet Store Sensor       64         Selecting the type of Heating Water Buffer Tank       64         Selecting the DHW Connection for Heating Circuits 1 to 4       65         Selecting the DHW Connection       65         Selecting the Solar Connection       65         Selecting the Solar Connection       65         Selecting the Solar Type       66         Diagnosis       66                                                                                                    | commissioning, inspection and | Filling the Heating System                            | 59                 |
| for Leaks       61         Switching on the Power and Starting the       61         Commissioning Sequence       61         Setting the Language       61         Loading the Standard Setting       61         Setting the Date       62         Setting the Time       62         Configuring the Supply System / Charging Scheme       62         Control Unit Controls and Display Elements       64         Selecting the Pullet Store Sensor       64         Selecting the type of Heating Water Buffer Tank       64         Selecting the type of Heating Water Buffer Tank       64         Selecting the Onnection for Heating Circuits 1 to 4       65         Selecting the DHW Connection       65         Selecting the Solar Type       66         Changing the Heating Circuit Designations       66                                                                                                    | Maintenance                   | Boller with Low Water Cut-off                         | 58                 |
| Switching on the Power and Starting the         Commissioning Sequence       61         Setting the Language       61         Loading the Standard Setting       61         Setting the Date       62         Setting the Time       62         Configuring the Supply System / Charging Scheme       62         Configuring the Supply System / Charging Scheme       64         Selecting the Pellet Store Sensor       64         Setting the Number of Buffer Tank Temperature Sensors       64         Setting the type of Heating Water Buffer Tank       64         Selecting the type of Heating Circuits 1 to 4       65         Selecting the DHW Connection       65         Selecting the Solar Connection       65         Selecting the Solar Connection       65         Selecting the Solar Type       66         Diagnosis       66                                                                                                    |                               | for Leaks                                             | 61                 |
| Commissioning Sequence       61         Setting the Language       61         Loading the Standard Setting       61         Setting the Date       62         Setting the Time       62         Configuring the Supply System / Charging Scheme       64         Selecting the Pellet Store Sensor       64         Setting the Number of Buffer Tank Temperature Sensors       64         Setting the type of Heating Water Buffer Tank       64         Selecting the DHW Connection for Heating Circuits 1 to 4       65         Selecting the DHW Connection       65         Selecting the Solar Connection       65         Selecting the Solar Type       66         Changing the Heating Circuit Designations       66         Diagnosis       66                                                                                                    |                               | Switching on the Power and Starting the               |                    |
| Setting the Language       61         Loading the Standard Setting       61         Setting the Date       62         Setting the Date       62         Setting the Time       62         Configuring the Supply System / Charging Scheme       62         Control Unit Controls and Display Elements       64         Selecting the Pellet Store Sensor       64         Setting the type of Heating Water Buffer Tank       64         Setting the Connection for Heating Circuits 1 to 4       65         Selecting the DHW Connection       65         Selecting the Solar Connection       65         Selecting the Solar Type       66         Changing the Heating Circuit Designations       66                                                                                                    |                               | Commissioning Sequence                                | 61                 |
| Loading the Standard Setting61Setting the Date62Setting the Time62Configuring the Supply System / Charging Scheme62Control Unit Controls and Display Elements64Selecting the Pellet Store Sensor64Setting the Number of Buffer Tank Temperature Sensors64Setting the type of Heating Water Buffer Tank64Setting the type of Heating Water Buffer Tank64Setting the Connection for Heating Circuits 1 to 465Selecting the DHW Connection65Selecting the Solar Connection65Selecting the Solar Type66Changing the Heating Circuit Designations66                                                                                                    |                               | Setting the Language                                  | 61                 |
| Setting the Date62Setting the Time62Configuring the Supply System / Charging Scheme62Control Unit Controls and Display Elements64Selecting the Pellet Store Sensor64Setting the Number of Buffer Tank Temperature Sensors64Selecting the type of Heating Water Buffer Tank64Setting an Additional Boiler64Selecting the Connection for Heating Circuits 1 to 465Selecting the DHW Connection65Selecting the Solar Type66Changing the Heating Circuit Designations66Diagnosis66                                                                                                    |                               | Loading the Standard Setting                          | 61                 |
| Setting the Time                                                                                                    |                               | Setting the Date                                      | 62                 |
| Configuring the Supply System / Charging Scheme                                                                                                    |                               | Setting the Time                                      | 62                 |
| Control Unit Controls and Display Elements       64         Selecting the Pellet Store Sensor       64         Setting the Number of Buffer Tank Temperature Sensors       64         Selecting the type of Heating Water Buffer Tank       64         Setting an Additional Boiler       64         Selecting the Connection for Heating Circuits 1 to 4       65         Selecting the DHW Connection       65         Selecting the Solar Connection       65         Selecting the Solar Type       66         Changing the Heating Circuit Designations       66         Diagnosis       66                                                                                                    |                               | Configuring the Supply System / Charging Scheme       | 62                 |
| Selecting the Pellet Store Sensor       64         Setting the Number of Buffer Tank Temperature Sensors       64         Selecting the type of Heating Water Buffer Tank       64         Setting an Additional Boiler       64         Selecting the Connection for Heating Circuits 1 to 4       65         Selecting the DHW Connection       65         Selecting the Solar Connection       65         Selecting the Solar Type       66         Changing the Heating Circuit Designations       66         Diagnosis       66                                                                                                    |                               | Control Unit Controls and Display Elements            | 64                 |
| Selecting the type of Heating Water Buffer Tank       64         Selecting the type of Heating Water Buffer Tank       64         Selecting an Additional Boiler       64         Selecting the Connection for Heating Circuits 1 to 4       65         Selecting the DHW Connection       65         Selecting the Solar Connection       65         Selecting the Solar Type       66         Changing the Heating Circuit Designations       66         Diagnosis       66                                                                                                    |                               | Setting the Number of Buffer Tank Temperature Sensors | 04                 |
| Setting an Additional Boiler                                                                                                    |                               | Selecting the type of Heating Water Buffer Tank       | 64                 |
| Selecting the Connection for Heating Circuits 1 to 465<br>Selecting the DHW Connection                                                                                                    |                               | Setting an Additional Boiler                          | 64                 |
| Selecting the DHW Connection                                                                                                    |                               | Selecting the Connection for Heating Circuits 1 to 4  | 65                 |
| Selecting DHW Recirculation                                                                                                    |                               | Selecting the DHW Connection                          | 65                 |
| Selecting the Solar Connection                                                                                                    |                               | Selecting DHW Recirculation                           | 65                 |
| Selecting the Solar Type                                                                                                    |                               | Selecting the Solar Connection                        | 65                 |
| Changing the Heating Circuit Designations                                                                                                    |                               | Selecting the Solar Type                              | 66 8               |
|                                                                                                    |                               | Changing the Heating Circuit Designations             |                    |
| 2 7 90                                                                                                    |                               | ษเสนาเกอเอ                                            | ບບ <sub>ິດ</sub> ິ |
|                                                                                                    |                               |                                                       | 579                |

## Page

| Commissioning, Inspection and         | Checking Outputs (actuators) and Sensors           | 67         |
|---------------------------------------|----------------------------------------------------|------------|
| Maintenance (continued)               | Calibrating the O <sub>2</sub> Probe               | 68         |
|                                       | Filling the Vacuum Module                          | 68         |
|                                       | Ending Commissioning                               | 68         |
|                                       | Displaying the Menu Structure                      | 68         |
|                                       | Setting the Fuel Supply Times (with vacuum system  | ı)68       |
|                                       | Matching the Control Unit to the Heating System    | 68         |
|                                       | Setting the Heating Curves                         | 69         |
|                                       | Emissions Test after Commissioning                 | 71         |
|                                       | Snutting Down the System                           | /          |
|                                       | Emptying the Ash Box                               |            |
|                                       | Overview of Maintenance and Clean work in the Boli | er / 2     |
|                                       | Cleaning the Compusitor Champer                    | 73<br>74   |
|                                       | Cleaning Secondary Heating Surfaces                | 74<br>74   |
|                                       | Demoving the Flue Ash from the Chimney             | 74<br>74   |
|                                       | Cleaning the Flue Asil from the Children was       | /4         |
|                                       | Eluo Gas Tomporaturo Sonsor                        | 75         |
|                                       | Cleaning the Ash Chamber and Ash Removal Parts     | 75         |
|                                       | Cleaning the Intake Grille and Pollet Sonsor       | 75         |
|                                       | in the Pellet Hopper                               | 76         |
|                                       | Lubricating Drive Chains and Drive Unit Bearings   | 70         |
|                                       | Checking all Installed Position Switches           | 76         |
|                                       | Checking the Expansion Vessel and System Pressur   | 70<br>P 76 |
|                                       | Emissions Test after Maintenance                   | 77         |
|                                       | Instructing the System User                        | 77         |
| Coding                                | Coding 1                                           | 78         |
| County                                | Coding 2                                           | 90         |
| Service Checks                        |                                                    | 05         |
| OCIVICE ONCERS                        | Service Functions                                  | 95         |
|                                       | Calling up Operating Conditions and Sensors        | 95         |
| Troubleshooting                       | Fault Display                                      | 96         |
| Service                               | High Limit Safety Cut-out                          | 102        |
|                                       | Sensors                                            | 103        |
|                                       | Lambda Probe                                       | 104        |
|                                       | Replacing the Ignition Element                     | 104        |
| Parts                                 | Parts List                                         | 105        |
| Function Description                  | Display and Operating Elements                     | 127        |
| · · · · · · · · · · · · · · · · · · · | Control Functions                                  | 128        |
|                                       | Vacuum Supply Systems                              | 131        |
|                                       | Pellet Combustion Sequence Chart                   | 131        |
| <b>Connection and Wiring Diagram</b>  | PCB Positions                                      | 132        |
| Specifications                        | Technical Data                                     | 133        |
| Inspection and Maintenance            | Maintenance Schedule                               | 13/        |
|                                       |                                                    |            |

## General Information

## **Important Regulatory and Installation Requirements**

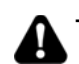

Take note of all symbols and notations intended to draw attention to potential hazards or important product information. These include "WARNING", "CAUTION", and "IMPORTANT".

### Codes

The installation of this unit shall be in accordance with local codes. In the absence of local codes, use: CSA B365 (latest edition) Installation Code for Solid-Fuel Burning Appliances and Equipment, NFPA-211 (latest edition) Standard for Chimneys, Fireplaces, Vents and Solid Fuel Burning Appliances.

All electrical wiring is to be done in accordance with the latest edition of CSA C22.1 Part 1 and/or local codes. In the U.S. use the National Electrical Code ANSI/NFPA 70 where required by the authority having jurisdiction.

### Mechanical room

Ensure the mechanical room complies with the requirements listed in this manual. See section entitled Mechanical Room.

### Working on the equipment

The installation, adjustment, service, and maintenance of this boiler must be done by a licensed professional heating contractor who is qualified and experienced in the installation, service, and maintenance of hot water boilers. There are no user serviceable parts on the boiler, or control.

Ensure main power supply to equipment, the heating system, and all external controls have been deactivated. Take precautions to avoid accidental activation of power during service work.

### **Technical literature**

Literature applicable to all aspects of the Vitoligno 300-C wood-fired boiler:

- Installation and Service Instructions
- Operating Instructions
- Wiring Diagram

Please carefully read this manual prior to attempting installation. Any warranty is null and void if these instructions are not followed.

Failure to follow these instructions could result in property damage, injury or loss of life. Contact your local building and/or fire officials about installations, restrictions and inspection requirements.

For information regarding other Viessmann System Technology componentry, please reference documentation of the respective product.

We offer frequent installation and service seminars to familiarize our partners with our products. Please inquire.

- The completeness and functionality of field supplied electrical controls and components must be verified by the heating contractor. These include low-water cut-offs, flow switches (if used), staging controls, pumps, motorized valves, air vents, thermostats, etc.
- Save and leave all literature at the installation site and advise the system operator/ultimate owner where the literature can be found. Contact Viessmann for additional copies.
- This product comes with several safety instruction labels attached.
   Do not remove!
   Contact Viessmann immediately if replacement labels are required.

## **Product Information**

Viessmann solid-fuel boiler may only be installed and serviced by trained personnel.

Wood pellet fired hot water boiler for operation primarily with modulating boiler water temperatures in closed loop forced circulation hot water heating systems.

The Vitoligno 300-C is a fully automatic wood pellet boiler. The boiler has an efficiency of up to 85% when converting pellets into heat.

The wood pellet boiler offers a wide spectrum of applications – from low energy houses to buildings with a higher heat demand.

Modulation of 1:3 leads to low consumption and clean combustion under partial load conditions. A ceramic ignition unit consumes little power, whilst innovative combustion technology featuring dual combustion control with lambda probe and flue gas temperature sensor keeps dust values low.

The Vitoligno 300-C offers versatile and flexible fuel supply system options for almost any application. Pellets are supplied to the boiler either via a flexible screw conveyor or a vacuum system. Thanks to its compact design, it is suitable for installation in rooms with low ceiling heights. Versions with pellet supply via a vacuum system are supplied with a pellet hopper with integral suction turbine and capacity for one-day operation. The wood pellet boiler is convenient to use and is partially automated. The automated features include ignition, heat exchanger cleaning, the selfcleaning rotary finned grate and fully automatic removal of ash. The mobile ash box only needs emptying once or twice a year. Due to the sealed ash box, ash removal is also clean and stress-free.

Operating the boiler is easy with the weathercompensated digital Ecotronic control unit. The integral Ecotronic controls up to four heating circuits with mixing valve. The Ecotronic controls boilers with pellet supply, heating circuits and the tank temperature. The clear display, with graphic capability and multiple line plain text user prompts, provides intuitive operation and easy adjustment of all relevant parameters. In combination with a solar thermal system, current solar data is also shown on the display. The Vitotrol 350-C (accessory) control unit extension enables the wood pellet boiler to be operated from the living space as well. With the 5" (125 mm) color touchscreen display in 16:9 format, operation couldn't be easier. The Vitotrol 350-C enables remote control of the boiler with all relevant adjustment options and display of all relevant information about the boiler and the heating water buffer tank. Optionally, the Vitotrol 350-C can be used not only as a remote controller but also as a cascade controller. Up to four boilers can be connected in a cascade. Additionally, one oil/gas boiler can be enabled via the master boiler. The most important control circuits of the cascade system can be displayed and operated.

The heat-up condition of the buffer tank is displayed.

| Maximum allowable working pressure (water) | 45 psi |
|--------------------------------------------|--------|
| Maximum water temperature230°F (           | 110°C) |
| Maximum boiler temperature203°F            | (95°C) |

This boiler does not require a flow switch.

# 

Exposing the boiler to pressures and temperatures in excess of those listed will result in damages and will render the warranty null and void.

### Codes and standards

CSA B366.1-M91 Solid Fuel Fired Central Heating Appliances

CSA C.22.2 NO. 3-M1988 (latest edition) Electrical Features of Fuel Burning Equipment

### UL2523

Solid Fuel-Fired Hydronic Heating Appliances, Water Heaters and Boilers

CSA B365 (latest edition) Installation Code for Solid Fuel Burning Appliances and Equipment

ASME section IV boilers and pressure vessels

General Information

## Applicability

# 

The boiler serial number must be provided when ordering replacement parts. Some replacement parts may not reverse compatible with previous versions.

# IMPORTANT

When ordering replacement parts, provide either the 16-digit boiler serial number (on the bar code label) or the 12-digit ASME/NB serial number correlate to each other. Providing either serial number is sufficient.

 Model No.
 Serial No.

 300-C, 32
 7673002

 Model No.
 Serial No.

 300-C, 48
 7673003

## Legend

- (A) Integral suction turbine (version with vacuum system)
- B Pellet hopper (version with vacuum system only)
- © Variable speed flue gas fan for modulating operation
- D Automatic heat exchanger cleaning
- (E) Ecotronic control unit with user prompts
- (F) Self-cleaning rotary finned grate made from stainless steel
- G Combustion chamber made from high temperatureresistant ceramics
- H Rotary lock valve for 100% burn-back protection
- K Automatic ash removal with mobile ash box

## **Intended Use**

The appliance is only intended to be installed and operated in sealed unvented heating systems that comply with local codes (in absence of local codes use CSA B365 (latest edition) "Installation Code for Solid Burning Appliances and Equipment", in Canada NFPA-211 (latest edition), 'standard for chimneys, fireplaces, vents, and solid fuel burning appliances' in the USA, with attention paid to the associated installation, service and operating instructions.

It is only designed for the heating of heating water that is of potable water quality. Intended use presupposes that a fixed installation in conjunction with permissible, systemspecific components has been carried out.

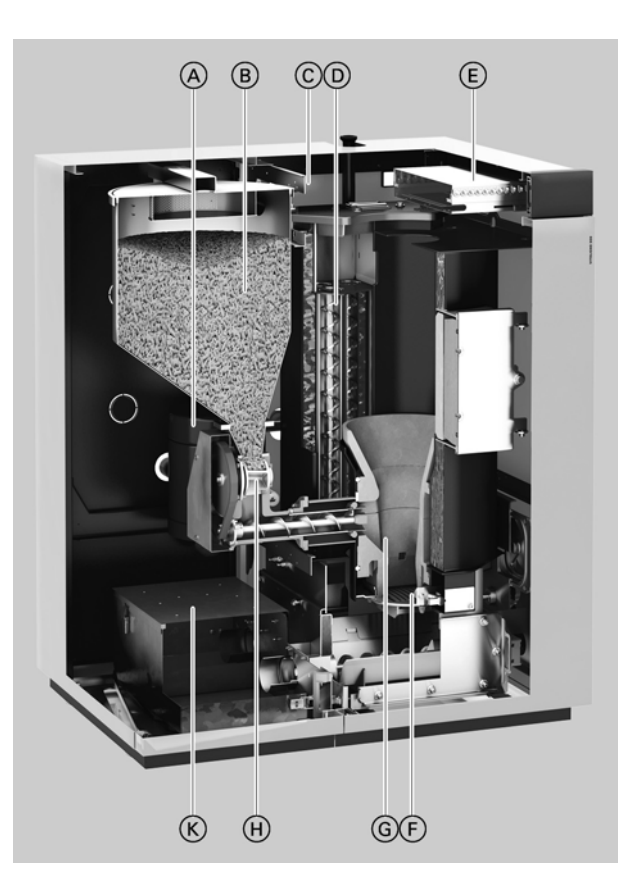

Commercial or industrial usage for a purpose other than heating the building or DHW shall be deemed inappropriate.

Any usage beyond this must be approved by the manufacturer in each individual case.

Incorrect usage or operation of the appliance (e.g. the appliance being operated for longer periods when open) is prohibited and will result in an exclusion of liability. Incorrect usage also occurs if the components in the heating system are modified from their intended use (e.g. if the flue gas and ventilation air paths are sealed) or if other fuels than those intended for this appliance are used. During the early stages of designing a new home, we recommend that proper consideration be given to constructing a separate mechanical room dedicated to the wood pellet fired heating equipment and domestic hot water storage tank(s), as well as method and location of wood pellet storage facility.

The boiler must be located in a heated indoor area, near a floor drain, and as close as possible to a wall. Whenever possible, install the boiler near an outside wall so that it is easy to duct the venting system to the boiler.

Ensure that the boiler location does not interfere with the proper circulation of combustion and ventilation air of other fuel burning equipment within the mechanical room (if applicable).

The maximum room temperature of the mechanical room where the boiler is located must not exceed 95°F (35°C).

Installation area conditions

# 

Incorrect ambient conditions can lead to damage to the heating system and put safe operation at risk.

- Ensure ambient temperatures are higher than 32°F (0°C) and lower than 95°F (35°C).
- Prevent the air from becoming contaminated by halogenated hydrocarbons (e.g. as contained in paint solvents or cleaning fluids) and excessive dust (e.g. through grinding or polishing work). Combustion air for the heating process, and ventilation of the boiler room must be free of corrosive contaminants. To that end, any boiler must be installed in an area that has no chemical exposure. The list to the right indicates the main, currently known sources.
- Avoid continuously high levels of humidity (e.g. through frequent drying of laundry).
- Never close existing ventilation openings.

# 

If you notice fire coming from the appliance, call the fire department immediately! Do not attempt to extinguish the fire unless qualified to do so.

## Sources of combustion and ventilation air contaminants

Areas likely to contain contaminants:

- New building construction
- Swimming pools
- Remodelling areas, hobby rooms
- Garages with workshops
- Furniture refinishing areas
- Dry cleaning/laundry areas and establishments
- Auto body shops
- Refrigeration repair shops
- Metal fabrication plants
- Plastic manufacturing plants
- Photo processing plants
- Beauty salons

### Products containing contaminants:

- Chlorine-type bleaches, detergents and cleaning solvents found in household laundry rooms
- Paint and varnish removers
- Hydrochloric acid, muriatic acid
- Chlorine-based swimming pool chemicals
- Spray cans containing chlorofluorocarbons
- Chlorinated waxes and cleaners
- Cements and glues
- Refrigerant leaks
- Calcium chloride used for thawing
- Sodium chloride used for water softening salt
- Permanent wave solutions
- Adhesives used to fasten building products and other similar items
- Antistatic fabric softeners used in clothes dryers

# 

Fire causes a risk of burns and explosion!

- Shut down the boiler
- Use a tested fire extinguisher, class ABC.

## WARNING

Suffocation hazard due to carbon monoxide produced during incomplete combustion due to lack of combustion air. Ensure an adequate supply of fresh air. Never cover or close vents.

## **Wood Fuel Requirements**

The Vitoligno 300-C is only suitable for burning wood pellet fuels listed below.

A prerequisite for approval is of a fuel by Viessmann is the approval for the fuel by the responsible public authorities.

Warranty claims for Viessmann Biomass boilers are excluded if the following fuel conditions are not met.

## IMPORTANT

If different fuels are used, Viessmann will not assume any liability for the functioning or service life of the boiler plant. Refer to the "Warranty" section in the General Terms and Conditions of Delivery.

- Burn wood pellets only
- Do not use chemicals or fluids to start fire.
- Do not burn garbage, gasoline, naphtha, engine oil, or other inappropriate materials.

## **Principles of Pellet Combustion**

### What are wood pellets?

Wood pellets are made from 100 percent natural wood remnants. This raw material is waste matter created by the wood industry in large volumes through planing or sawing. Wood remnants are compressed under high pressure and formed into pellets, i.e. pressed into a cylindrical shape. The raw material is stored and transported under completely dry conditions. System users should also ensure completely dry storage conditions. This is the only way to guarantee optimum and effective combustion.

### **Pellet requirements**

It is recommended that the pellets used comply with the requirements of the Pellet Fuel Institute (PFI - Standard or PFI - Premium) and/or CANPlus grade A1 and/or CAN/CSA - ISO 17225 Part 2 Standard.

| Requirement                                      |         | PFI - Standard    | CANPlus-A1           | Specification      |
|--------------------------------------------------|---------|-------------------|----------------------|--------------------|
|                                                  |         |                   |                      | as per             |
|                                                  |         |                   |                      | CAN/CSA            |
|                                                  |         |                   |                      | ISO 17225-2        |
|                                                  |         |                   |                      | Grade A1           |
| Diameter                                         |         | 0.230 - 0.285 in. | 0.236 ± 0.039 in.    | DOG                |
|                                                  |         | (5.84 - 7.25 mm)  | (6 ± 1 mm)           | 000                |
| Length                                           |         | A maximum         | A maximum of 1%      | 0.125 to 1.575 in. |
|                                                  |         | of 1% may be      | may be longer than   | (3.15 to 40 mm)    |
|                                                  |         | longer than       | 1.7 in. (40 mm), but |                    |
|                                                  |         | 1.5 in. (38 mm)   | no longer than       |                    |
|                                                  |         |                   | 1.77 in. (45 mm)     |                    |
| Bulk density in delivered condition              | lb/cuft | 38-48             | 37-47                | (BD600)            |
|                                                  | (kg/m³) | (608-769)         | (600 to 750)         |                    |
| Net calorific value in the delivered condition   | MJ/kg   |                   | ≥ 16.5               | Q16.5              |
|                                                  | kWh/kg  |                   | ≥ 4.6                | Q4.6               |
| Water content in delivered condition             | m-%     | ≤ 10              | ≥ 10                 | M10                |
| Fines content in the delivered condition         | m-%     | ≤ 1               | ≤ 1                  | F1.0               |
| Mechanical strength in the delivered condition   | m-%     | ≥ 95              | ≤ 97.5               | DU 97.5            |
| Ash content, free from water                     | %       |                   | ≤ 0.7                | A0.7               |
| Ash softening temperature                        | ٩F      |                   | ≤2200                |                    |
| This value is only binding for pellets certified | (°C)    |                   | (≤ 1200)             |                    |
| to CANPlus.                                      |         |                   |                      |                    |
| It indicates the temperature at which the        |         |                   |                      |                    |
| wood ash is deformed and can therefore           |         |                   |                      |                    |
| cause fusions in the combustion chamber.         |         |                   |                      |                    |
| Chlorine content, free from water                | m-%     | ≤ 300 ppm         | ≤ 0.02               | C10.2              |
| Sulphur content, free from water                 | m-%     |                   | ≤ 0.04               | S0.04              |
| Nitrogen content, free from water                | m-%     |                   | ≤ 0.3                | N0.03              |

m-% = percentage by mass

Consequence of overstepping particle size:

- Increased maintenance because of a substantially higher risk of malfunction

- Shortened service life of the conveyor augers and drives

### High quality pellets:

- Smooth shiny surface
- Uniform length
- Low proportion of dust
- Sink in water

Low quality pellets:

- Cracked rough surface
- Widely varying length
- High proportion of dust
- Float in water

## Carbon Monoxide

## 🛕 WARNING

The operator/ultimate owner is required to have the heating boiler and controls checked, as a minimum once per year, by the original installer or by a competent heating contractor familiar with the equipment. Defects must be corrected immediately.

### For Safe operation

We recommend that you frequently:

- Check for debris which could obstruct the flow of flue gases. The vent or chimney must not be blocked.
   A blocked or partially blocked vent or chimney can cause flue gases to leak into the structure. Flue gases leaking into the house can cause injury or death.
   Blocked or partially blocked chimneys must have the blockage removed by a qualified heating contractor.
- Check the pressure gage for correct system (water) pressure. Check for water on the floor from the discharge pipe of the pressure relief valve or any other pipe, pipe joint, valve or air vent.
- Check for moisture, water, or appearance of rust on the flue gas pipes, their joints as well as vent dampers, or side wall vent terminals (if so equipped).
- Ensure that nothing is obstructing the flow of combustion and ventilation air and no chemicals, garbage, gasoline, combustible materials, flammable vapors and liquids are stored (not even temporarily) in the vicinity of the boiler.
- DO NOT allow unsupervised children near the boiler.

Service/inspection of the boiler and the system must be performed on a regular basis. Maintenance, service and cleaning are specified in these instructions Before the heating season begins, it is recommended that the boiler be serviced by a qualified heating contractor.

### General

The schematics on the following pages are to be seen as guidelines only. They further do not display all system varieties, safety devices, or concepts possible. Specific system layouts may be further discussed with the local Viessmann sales representative office.

### Clearances

A minimum of 2 in. (51 mm) circumferential clearance from non-insulated hot water pipes to combustible construction must be maintained. In cases where the pipes are insulated with pipe insulation of appropriate and sufficient thickness and insulation values, the above clearance may be reduced to 0 in. (0 mm) (refer to local codes).

### 

For underfloor heating applications, an additional immersion or strap-on aquastat must be installed in the low temperature underfloor loop (downstream of the mixing valve) to de-energize the pump and/or boiler to prevent overheating. High water temperatures can damage concrete slabs.

## IMPORTANT

The examples on the following pages depict possible piping layouts of the Vitoligno 300-C boiler equipped with Viessmann System Technology.

For boiler and tank combinations, please install only feasible combinations listed in the Viessmann Price List.

Please note that the following examples are simplified conceptual drawings only!

Piping and necessary componentry must be field verified. A low water cut-off (LWCO) must be installed where required by local codes.

Proper installation and functionality in the field is the responsibility of the heating contractor.

# 

If a DHW storage tank other than a Viessmann Vitocell 100 or 300 tank is used, the installer must verify proper operation of the Viessmann DHW tank temperature sensor with the original manufacturer of the tank. Viessmann strongly recommends the installation of a temperature tempering valve in the DHW supply line.

## IMPORTANT

DHW supply and return piping between boiler DHW connections and the Viessmann DHW tank connections, shall be a minimum of 1¼ in. pipe size. This will ensure the residual head of the field supplied pump is fully utilized to overcome the resistance of the DHW heat exchanger coil and to provide sufficient water flow to the boiler heat exchanger.

In non-Viessmann DHW tank applications, perform, in addition to the above, accurate calculations for DHW tank coil pressure drop versus boiler pump (field supplied) residual head to ensure sufficient water flow to the boiler heat exchanger. Failure to heed the above instructions may cause boiler short-cycling and inadequate DHW supply.

**Note:** In the following piping layout examples all pumps are field supplied.

## Installation Examples (continued)

## Explanatory notes on the diagrams

Numbering of the technical components and the electrical connections.

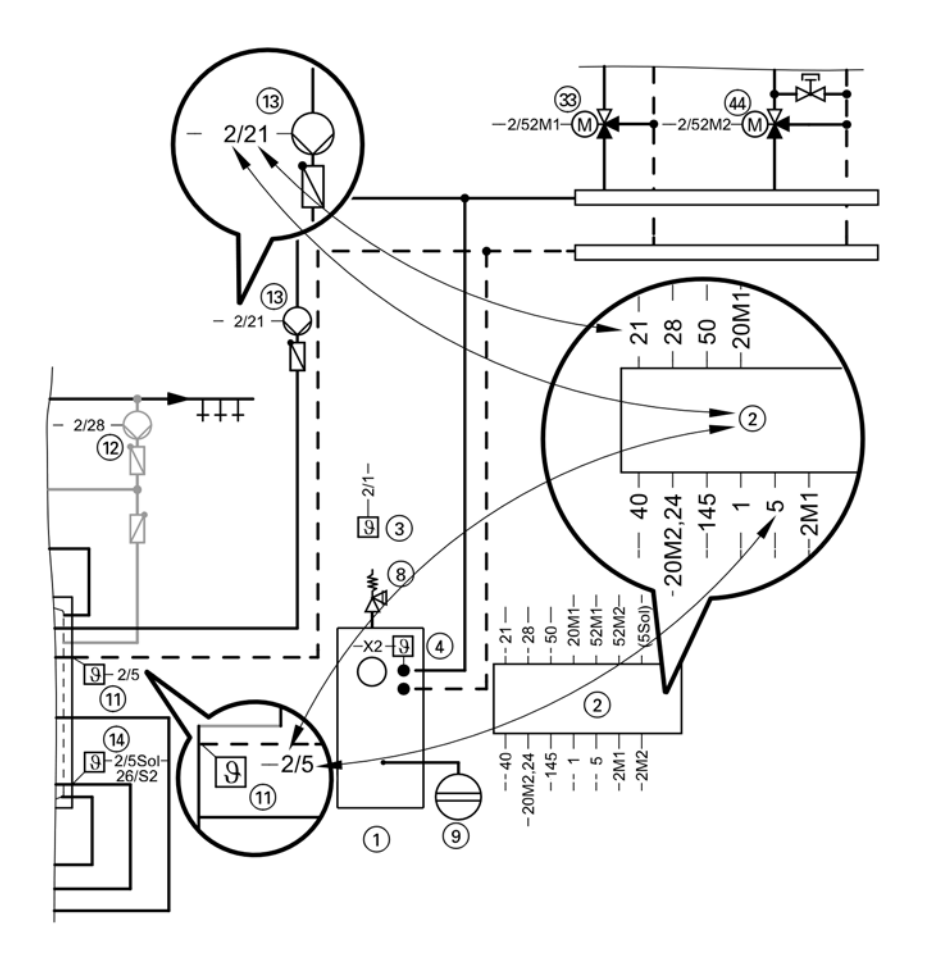

### Applications

DHW heating by solar thermal system and pellet boiler, central heating by pellet boiler.

### Heating the heating water buffer tank

The boiler is started when a heat demand is issued to heat the heating circuits. If the temperature at top boiler start sensor (5) falls below the set value determined by the control unit of solid fuel boiler (2), solid fuel boiler (1) starts up. Boiler circuit pump (16) delivers the heating water to the heating water buffer tank. Any heat not absorbed by heating circuits (40)/(50)/(70) is stored in the heating water buffer tank. Heating of the heating water buffer tank is stopped as soon as bottom buffer tank temperature sensor (6) exceeds the set value determined by the solid fuel boiler control unit.

### Low temperature protection package

Solid fuel boiler (1) requires a minimum return temperature. When boiler circuit pump (16) is running, the valve of return low temperature protection package (77) opens the route from the central heating return to boiler (1) in line with the increasing return temperature and closes the route from the boiler supply to the boiler return (bypass).

#### Heating by heating water buffer tank

The heat required to heat heating circuits (40)/(50)/(60)/(70) is taken from heating water buffer tank (30) via heating circuit pumps (41)/(51)/(60)/(70). The respective supply temperatures are controlled to their set value in weather-compensated mode via 3-way mixing values (43)/(53)/(60)/(73).

### Heating circuit control with mixing valves

The set supply temperature of every heating circuit is determined by the following parameters: outdoor temperature, set room temperature, operating mode and heating curve. The supply temperature of mixing valve circuits (a)/(a)/(a)/(a) is controlled by incremental opening and closing of mixing valves (a)/(a)/(a)/(a).

### DHW heating by solid fuel boiler

If the set temperature for DHW determined by solid fuel boiler control unit (2) is undershot at tank temperature sensor (1) DHW heating is activated. As soon as the buffer tank temperature is sufficiently high, DHW circulation pump for tank heating (12) is started. To activate tank priority control, the mixing valves in the heating circuits can be closed and the heating circuit pumps switched off. The type and extent of priority control is adjustable.

## Heating the dual mode DHW tank with solar energy

If the temperature differential between collector temperature sensor (28) and return temperature sensor (28) (bottom tank temperature sensor) exceeds the set start temperature differential, speed-controlled solar circuit pump (28) is started and the dual mode DHW tank is heated up. If the temperature differentials reach their shutdown thresholds, the solar circuit pump is switched off accordingly. When the set temperature selected at the solar control unit is reached at bottom reference temperature sensor (28), solar heating of the dual mode DHW tank is stopped.

## System Layout 1 (continued)

## Hydraulic installation

**Note:** This scheme is a general example without shut-off valves or safety equipment. This does not replace the need for on-site engineering.

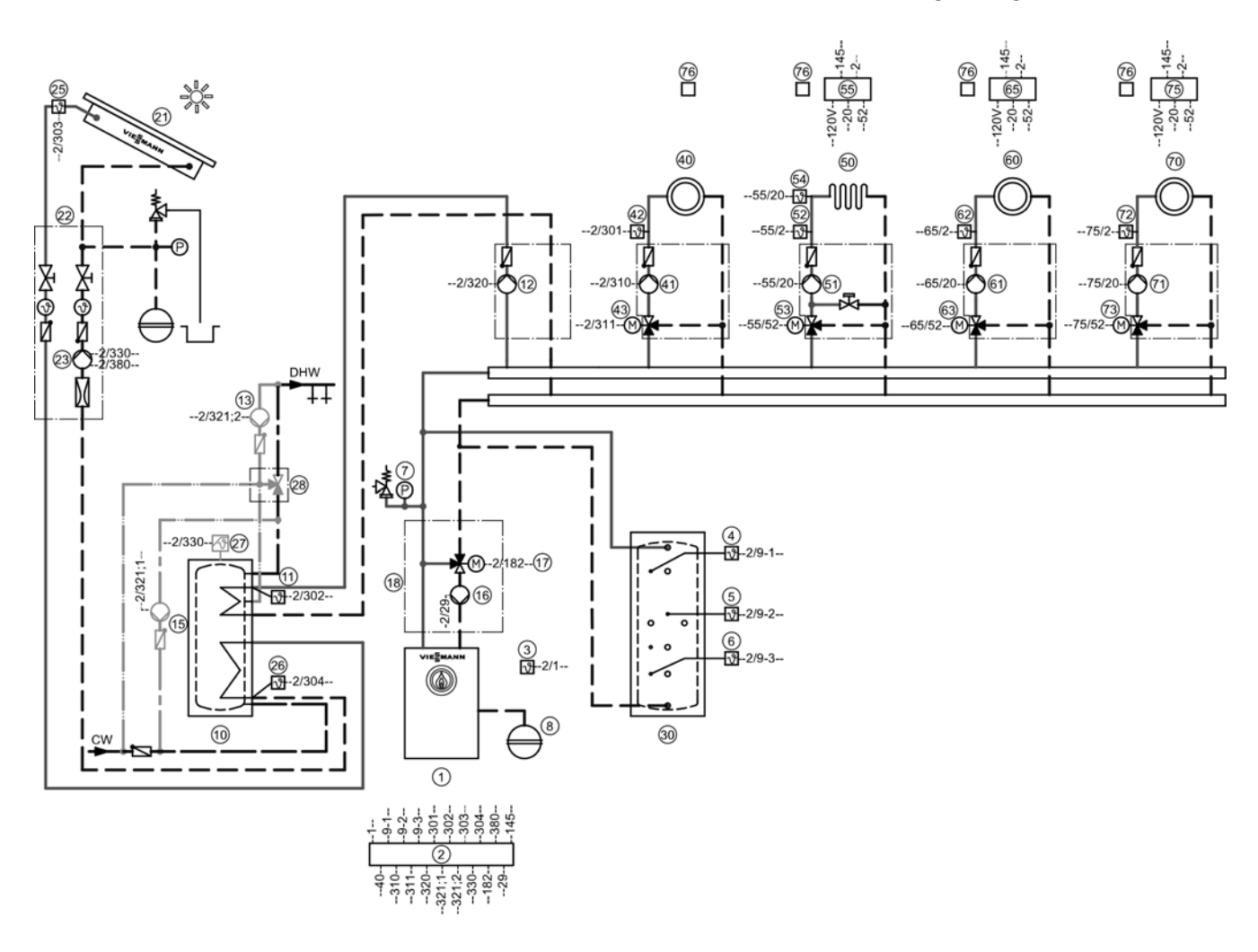

| Equipm                                                                  | ent required                                                                                                    |  |  |  |
|-------------------------------------------------------------------------|----------------------------------------------------------------------------------------------------|--|--|--|
| Pos                                                                     | Description                                                                                                    |  |  |  |
| 100.                                                                    | Heat source                                                                                                    |  |  |  |
| 123456781118                                                            | Vitoligno 300-C with<br>Ecotronic<br>Outdoor temperature sensor ATS<br>Buffer tank temperature sensor PTS, top<br>Buffer tank temperature sensor PTS, centre<br>Buffer tank temperature sensor PTS, bottom<br>Safety equipment<br>Expansion vessel<br>Boiler circuit pump KKP<br>Return mixing valve - low temperature protection package<br>Low temperature protection package |  |  |  |
| 9<br>(1)<br>(1)<br>(1)<br>(1)<br>(1)<br>(1)<br>(1)<br>(1)<br>(1)<br>(1) | DHW heating by boiler<br>Dual mode DHW tank<br>Tank temperature sensor STS<br>DHW pump for tank heating UPSB<br>DHW recirculation pump ZP<br>Circulation pump for transfer of heat                                                                                                    |  |  |  |
| 3088888<br>808                                                          | DHW heating by solar thermal system<br>Solar collectors<br>Solar Divicon<br>Solar circuit pump R1<br>Set of temperature sensors for solar circuit<br>- Collector temperature sensor KOL<br>- Tank temperature sensor SOL<br>High limit safety cut-out HLSC<br>DHW tempering valve                                                                                               |  |  |  |
| 30                                                                      | Heating water buffer tank                                                                                                    |  |  |  |
| <b>(4)</b>                                                              | Heating circuit I         Heating circuit, comprising:         Heating circuit pump HKP M1 (heating circuit I)         and         3-way mixing valve         Stap on supply temperature sensor         Mixing valve motor M1                                                                                                    |  |  |  |
| 50<br>51                                                                | Heating circuit II<br>Heating circuit distributor assembly, comprising:<br>Heating circuit pump HKP M2 (heating circuit II)<br>and<br>3-way mixing valve                                                                                                    |  |  |  |

# System Layout 1 (continued)

| Equipme                                                            | ent required                                                                                                    |  |  |
|--------------------------------------------------------------------|----------------------------------------------------------------------------------------------------|--|--|
| Pos.                                                               | Description                                                                                                    |  |  |
| (5)<br>(5)<br>(5)<br>(5)<br>(5)<br>(5)<br>(5)<br>(5)<br>(5)<br>(5) | Heating circuit II (continued)<br>Strap on temperature sensor<br>Mixing valve motor M2<br>Temperature limiter to restrict the maximum temperature of underfloor heating systems<br>- Version with immersion sensor<br>- Version with contact sensor |  |  |
| (6)<br>(6)                                                         | Heating circuit III<br>Heating circuit, comprising:<br>Heating circuit pump HKP M3 (heating circuit III)<br>and<br>3-way mixing valve                                                                                                    |  |  |
| 63                                                                 | Mixing valve motor M3                                                                                                    |  |  |
| (T)                                                                | Heating circuit IIII<br>Heating circuit distributor assembly, comprising:<br>Heating circuit pump HKP M4 (heating circuit IIII)<br>and<br>3-way mixing valve                                                                                        |  |  |
| 72<br>73                                                           | Strap on temperature sensor<br>Mixing valve motor M4                                                                                                    |  |  |
| 76                                                                 | Accessories<br>Vitotrol 200A (max. two Vitotrol 200A per Ecotronic)<br>or<br>Vitotrol 300A (max. one Vitotrol 300A per Ecotronic)<br>or                                                                                                    |  |  |
| F @ @ @ @ @ @                                                      | Vitotrol 350<br>Low water cutoff<br>KM BUS distributor<br>Output feedback<br>External default output<br>External demand<br>ON/OFF switch                                                                                                    |  |  |

# Boiler Connections System Layout 1 (continued)

#### 2 Ecotronic 281 ĽżД 280 ב₁ 1 270 <u>ר ו</u> **ד**ו Ø 330 : ⊕ 320 • Ľ 310 ۵ 240 V / 60 Hz ۲ 331 321 ۲ 2 311 函 380 <u></u>∎12,7 304 Low voltage 303 302 301

**Electrical installation** 

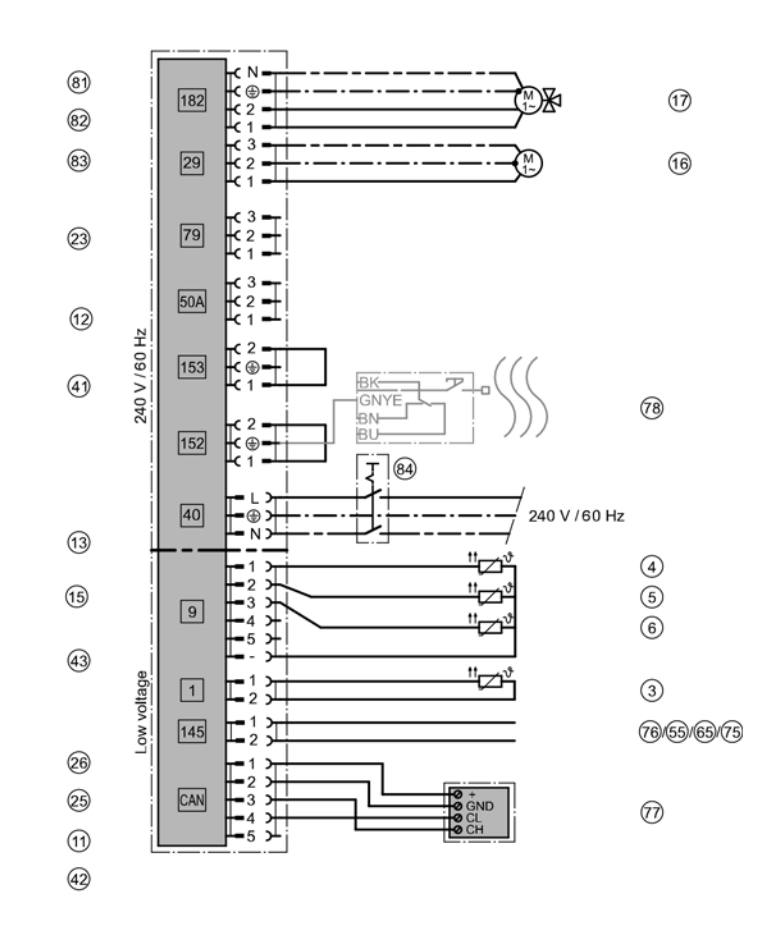

## System Layout 1 (continued)

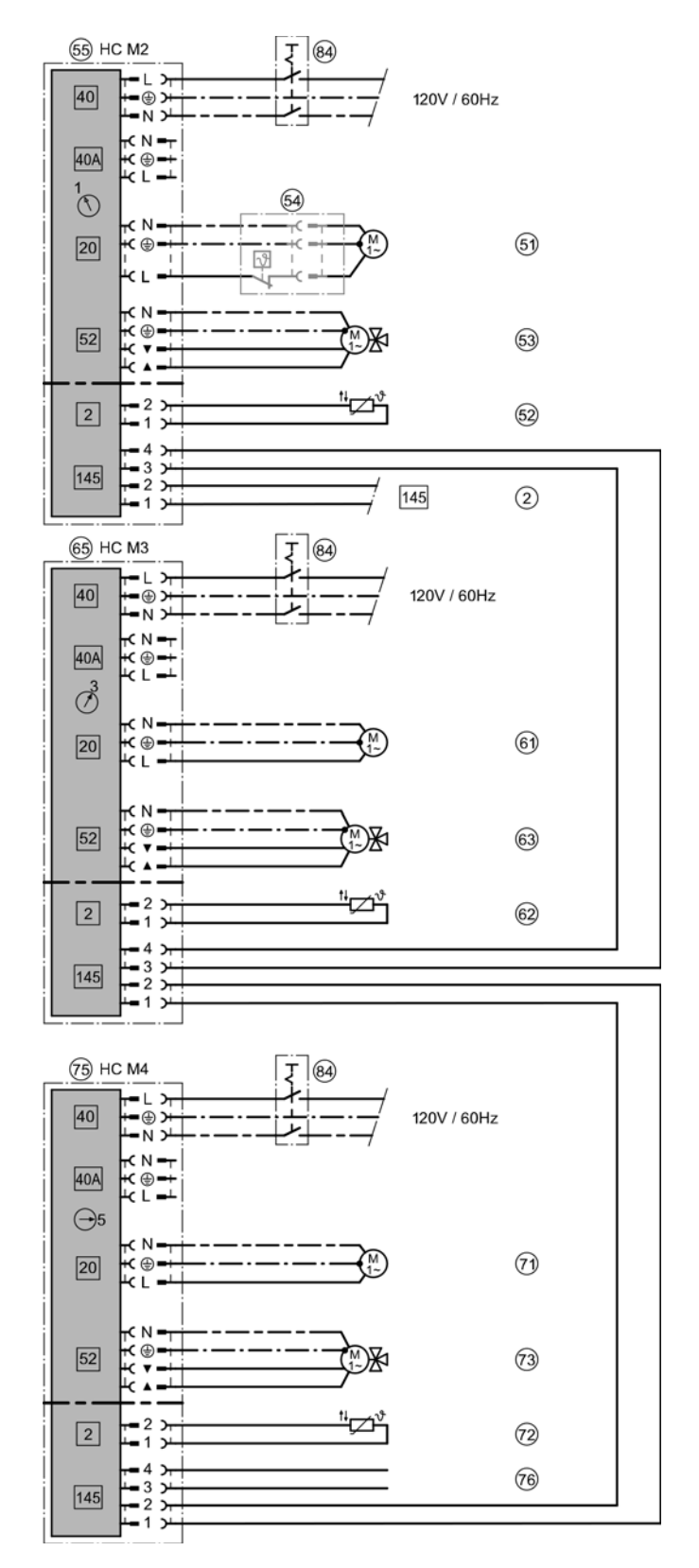

## Electrical installation (continued)

### Applications

DHW heating and central heating by pellet boiler

### Heating the heating water buffer tank

The boiler is started when a heat demand is issued to heat the heating circuits. If the temperature at top boiler start sensor (1) falls below the set value determined by the control unit of solid fuel boiler (2), solid fuel boiler (1) starts up. Boiler circuit pump (16) delivers the heating water to the heating water buffer tank. Any heat not absorbed by heating circuits (40)/(50) is stored in the heating water buffer tank. Heating of the heating water buffer tank is stopped as soon as bottom buffer tank temperature sensor (6) exceeds the set value determined by the solid fuel boiler control unit.

### Low temperature protection package

Solid fuel boiler (1) requires a minimum return temperature. When boiler circuit pump (16) is running, the valve of return low temperature protection package (17) opens the route from the central heating return to boiler (1) in line with the increasing return temperature and closes the route from the boiler supply to the boiler return (bypass).

### Heating by heating water buffer tank

The heat required to heat heating circuits (40)/(50) is taken from heating water buffer tank (30) via heating circuit pumps (41)/(51). The respective supply temperatures are controlled to their set value in weather-compensated mode via 3-way mixing values (43)/(53).

### Heating circuit control with mixing valves

The set supply temperature of every heating circuit is determined by the following parameters: outdoor temperature, set room temperature, operating mode and heating curve. The supply temperature of mixing valve circuits (a)/(s) is controlled by incremental opening and closing of mixing valves (a)/(s).

### DHW heating by solid fuel boiler

When the set temperature for DHW determined by solid fuel boiler control unit (2) is undershot at tank temperature sensor (1), DHW heating is activated. As soon as the buffer tank temperature is sufficiently high, DHW circulation pump for tank heating (12) is started. To activate tank priority control, the mixing valves in the heating circuits can be closed and the heating circuit pumps switched off. The type and extent of priority control is adjustable.

## System Layout 2 (continued)

## Hydraulic installation

**Note:** This scheme is a general example without shut-off valves or safety equipment. This does not replace the need for on-site engineering.

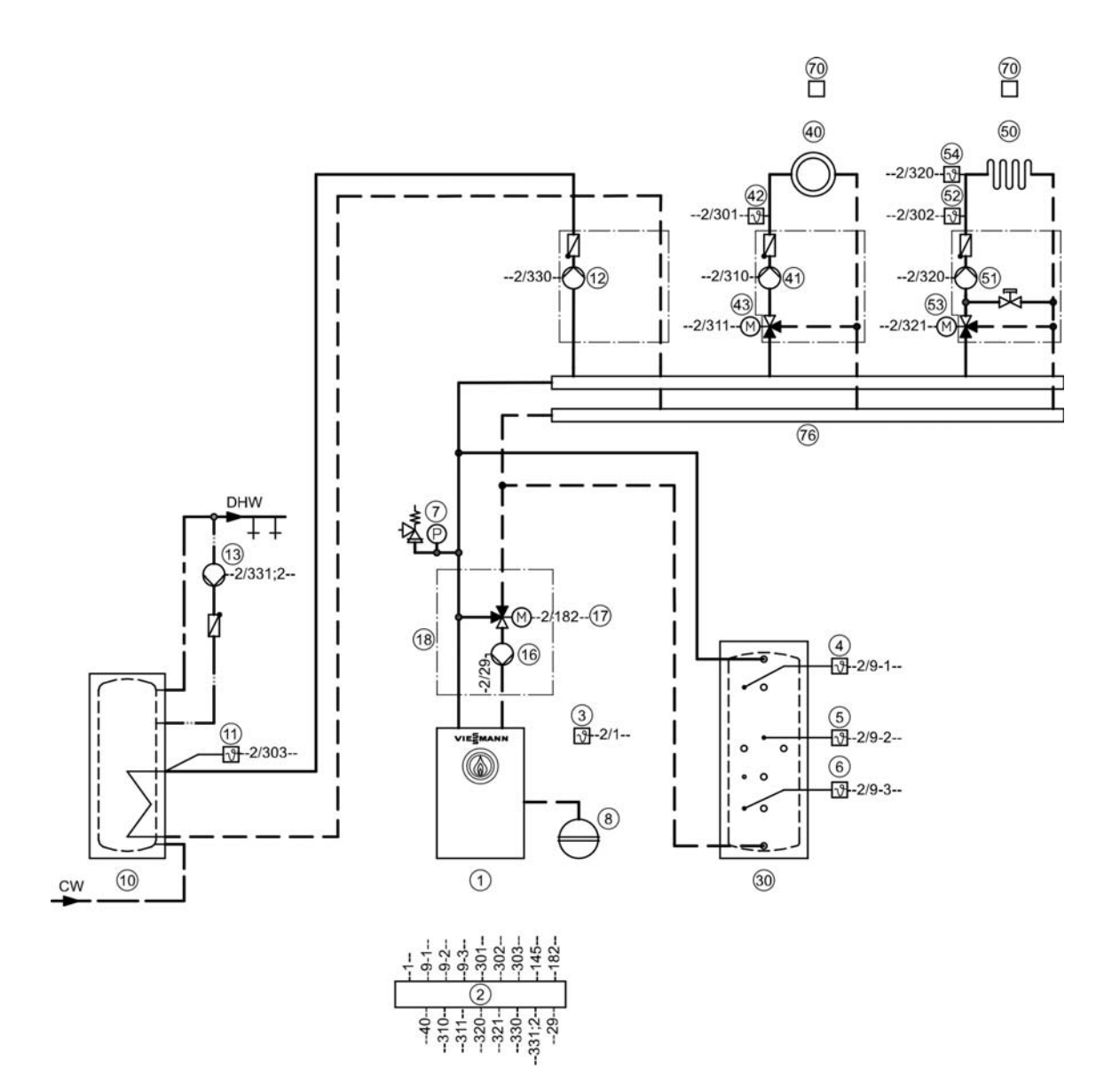

| Equipm                  | ent required                                                                                                    |
|-------------------------|----------------------------------------------------------------------------------------------------|
| Pos.                    | Description                                                                                                    |
|                         | Heat source                                                                                                    |
| 1004007891              | Vitoligno 300-C with<br>Ecotronic<br>Outdoor temperature sensor ATS<br>Buffer tank temperature sensor PTS, top<br>Buffer tank temperature sensor PTS, centre<br>Buffer tank temperature sensor PTS, bottom<br>Safety equipment block with safety valve<br>Expansion vessel<br>Boiler circuit pump KKP<br>Return mixing valve - low temperature protection package                    |
| 11<br>12<br>13          | Low temperature protection package         DHW heating by boiler         DHW tank         Tank temperature sensor STS         DHW pump for tank heating UPSB         DHW recirculation pump ZP                                                                                                    |
| 30                      | Heating water buffer tank                                                                                                    |
| 40<br>(41)              | Heating circuit I<br>Heating circuit pump HKP M1 (heating circuit I)<br>and                                                                                                    |
| (42)<br>(43)            | Strap on temperature sensor<br>Mixing valve motor M1                                                                                                    |
| <b>8</b> 88<br><b>9</b> | Heating circuit II         Heating circuit distributor assembly, comprising:         Heating circuit pump HKP M2 (heating circuit II)         and         3-way mixing valve         Strap on temperature sensor         Mixing valve motor M2         Temperature limiter to restrict the maximum temperature of underfloor heating systems         - Version with immersion sensor |
| 70)                     | - Version with contact sensor      Accessories      Vitotrol 200A (max. two Vitotrol 200A per Ecotronic)     or      Vitotrol 300A (max. one Vitotrol 300A per Ecotronic)      or                                                                                                    |
| FRF5888                 | Vitotrol 350<br>Low water cutoff<br>KM BUS distributor<br>Output feedback<br>External default output<br>External default output<br>ON/OFF switch                                                                                                    |

## System Layout 2 (continued)

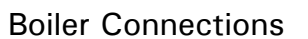

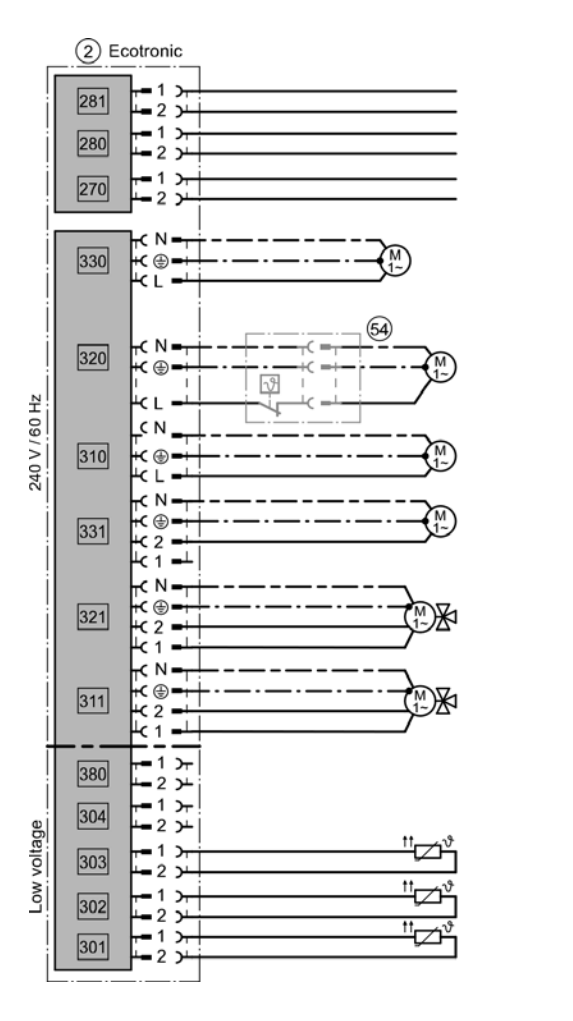

**Electrical installation** 

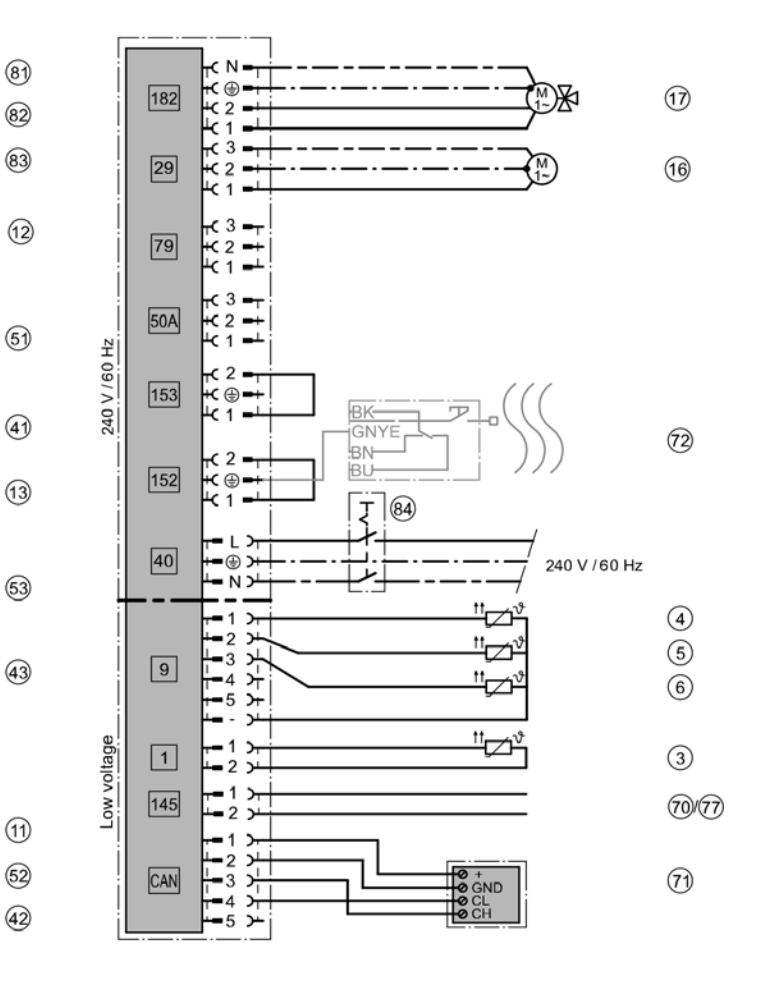

### Applications

DHW heating and central heating backup by the solar thermal system; DHW and central heating by the pellet boiler.

### Heating the heating water buffer tank

The boiler is started when a heat demand is issued to heat the heating circuits. If the temperature at top boiler start sensor (5) falls below the set value determined by the control unit of solid fuel boiler (2), solid fuel boiler (1)starts up. Boiler circuit pump (16) delivers the heating water to the heating water buffer tank. Any heat not absorbed by heating circuits (40)/(50) is stored in the heating water buffer tank. Heating of the heating water buffer tank is stopped as soon as bottom buffer tank temperature sensor (6) exceeds the set value determined by the solid fuel boiler control unit.

### Low temperature protection package

Solid fuel boiler (1) requires a minimum return temperature. When boiler circuit pump (16) is running, the valve of return low temperature protection package (17) opens the route from the central heating return to boiler (1) in line with the increasing return temperature and closes the route from the boiler supply to the boiler return (bypass).

### Heating by heating water buffer tank

The heat required to heat heating circuits (40)/(50) is taken from heating water buffer tank (10) via heating circuit pumps (41)/(51). The respective supply temperatures are controlled to their set value in weather-compensated mode via 3-way mixing values (43)/(53).

### Heating circuit control with mixing valves

The set supply temperature of every heating circuit is determined by the following parameters: outdoor temperature, set room temperature, operating mode and heating curve. The supply temperature of mixing valve circuits (40)/(50) is controlled by incremental opening and closing of mixing valves (43)/(53).

### DHW heating by solid fuel boiler

The boiler is started when a heat demand is issued for DHW heating. If the temperature at top buffer tank temperature sensor (4) falls below the set value determined by the control unit of solid fuel boiler (2), solid fuel boiler (1) starts up. Boiler circuit pump (16) delivers the heating water to the heating water buffer tank. Heating of the heating water buffer tank is stopped as soon as bottom buffer tank temperature.

### Heating of the heating water buffer tank with solar energy

If the temperature differential between collector temperature sensor (26) and return temperature sensor (26) (bottom buffer tank temperature sensor) exceeds the set start temperature differential, speed-controlled solar circuit pump (23) is started and the heating water buffer tank is heated up. If the temperature differentials reach their shutdown thresholds, the solar circuit pump is switched off accordingly. When the set temperature selected at the solar control unit is reached at bottom reference temperature sensor (26), solar heating of the heating water buffer tank is stopped.

## System Layout 3 (continued)

## Hydraulic installation

**Note:** This scheme is a general example without shut-off valves or safety equipment. This does not replace the need for on-site engineering.

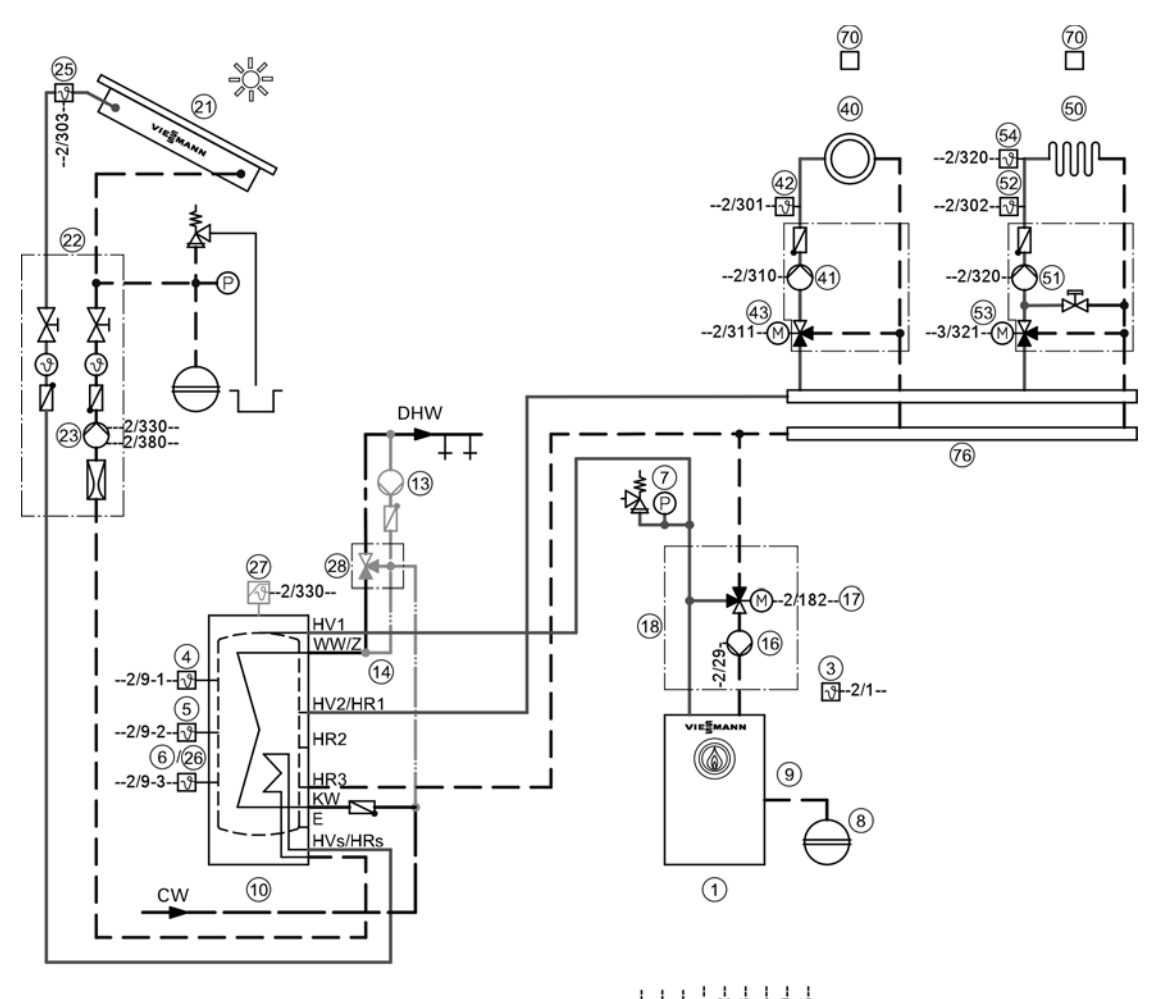

| -1                                                     |
|--------------------------------------------------------|
| \$2 \$2 \$2 \$2 \$2 \$2 \$2 \$2 \$2 \$2 \$2 \$2 \$2 \$ |
| 1 4 4 4 4 4 4                                          |

| Equipm                   | ent required                                                                          |  |  |  |
|--------------------------|---------------------------------------------------------------------------------------|--|--|--|
| Pos.                     | Description                                                                           |  |  |  |
|                          | Heat source                                                                           |  |  |  |
| 1                        | Vitoligno 300-C with                                                                  |  |  |  |
| 2                        | Ecotronic                                                                             |  |  |  |
| (3)                      | Outdoor temperature sensor ATS                                                        |  |  |  |
| 4                        | Buffer tank temperature sensor PTS, top                                               |  |  |  |
| 6                        | Buffer tank temperature sensor PTS, bottom                                            |  |  |  |
| $\overleftarrow{0}$      | Safety equipment block with safety valve                                              |  |  |  |
| 8                        | Expansion vessel                                                                      |  |  |  |
| (16)                     | Boiler circuit pump KKP                                                               |  |  |  |
| (17)                     | Return mixing valve - low temperature protection package                              |  |  |  |
|                          |                                                                                       |  |  |  |
|                          | DHW heating by boiler<br>Multi mede beating water buffer tenk                         |  |  |  |
| (10)                     | DHW pump ZP (provide electrical connection on site)                                   |  |  |  |
| (14)                     | Threaded DHW circulation fitting                                                      |  |  |  |
|                          | DHW heating by solar thermal system                                                   |  |  |  |
| 21                       | Solar collectors                                                                      |  |  |  |
| (2)                      | Solar Divicon                                                                         |  |  |  |
| 23                       | Solar circuit pump R1<br>Set of temperature sensors for color circuit                 |  |  |  |
| (25)                     | - Collector temperature sensor KOI                                                    |  |  |  |
| 26                       | – Tank temperature sensor SOL                                                         |  |  |  |
| Ž                        | High limit safety cut-out HLSC                                                        |  |  |  |
| 28                       | Thermostatic DHW circulation set                                                      |  |  |  |
| 40                       | Heating circuit I                                                                     |  |  |  |
| (41)                     | and                                                                                   |  |  |  |
|                          | 3-way mixing valve                                                                    |  |  |  |
| 42                       | Strap on temperature sensor                                                           |  |  |  |
| (43)                     | Mixing valve motor M1                                                                 |  |  |  |
| 50                       | Heating circuit II                                                                    |  |  |  |
| (51)                     | Heating circuit, comprising:                                                          |  |  |  |
|                          | and                                                                                   |  |  |  |
|                          | 3-way mixing valve                                                                    |  |  |  |
| 52                       | Strap on temperature sensor                                                           |  |  |  |
| 53                       | Mixing valve motor M2                                                                 |  |  |  |
| (54)                     | Lemperature limiter to restrict the maximum temperature of underfloor heating systems |  |  |  |
|                          | - Version with initialision sensor                                                    |  |  |  |
|                          | Accessories                                                                           |  |  |  |
| 70                       | Vitotrol 200A (max. two Vitotrol 200A per Ecotronic)                                  |  |  |  |
| -                        |                                                                                       |  |  |  |
|                          | vitotrol 300A (max. one vitotrol 300A per Ecotronic)                                  |  |  |  |
| (71)                     | Vitotrol 350                                                                          |  |  |  |
| 72                       | Low water cutoff                                                                      |  |  |  |
| $\overline{\mathcal{D}}$ | KM BUS distributor                                                                    |  |  |  |
| (81)                     | Output feedback                                                                       |  |  |  |
| 82<br>Ø                  | External default output                                                               |  |  |  |
| 84                       | ON/OFF switch                                                                         |  |  |  |

## System Layout 3 (continued)

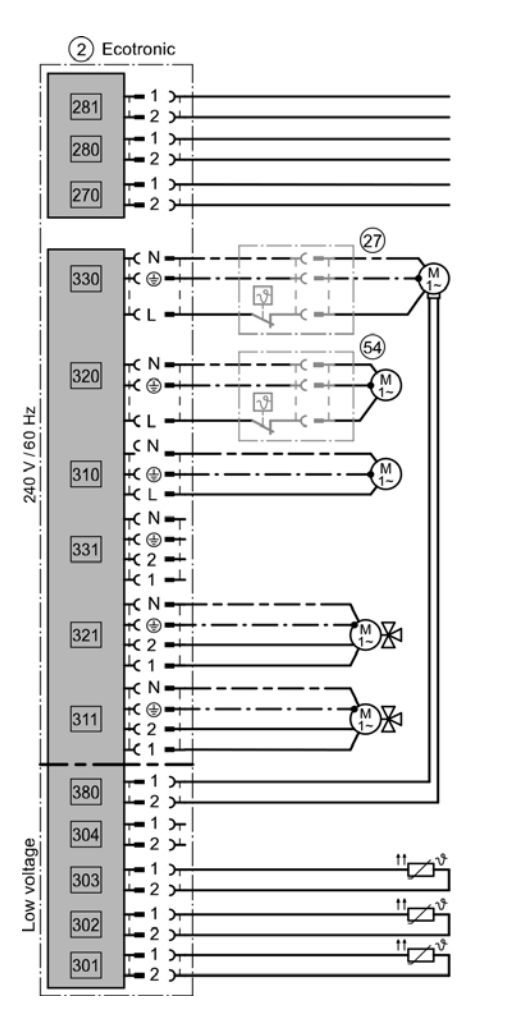

Electrical installation

## **Boiler Connections**

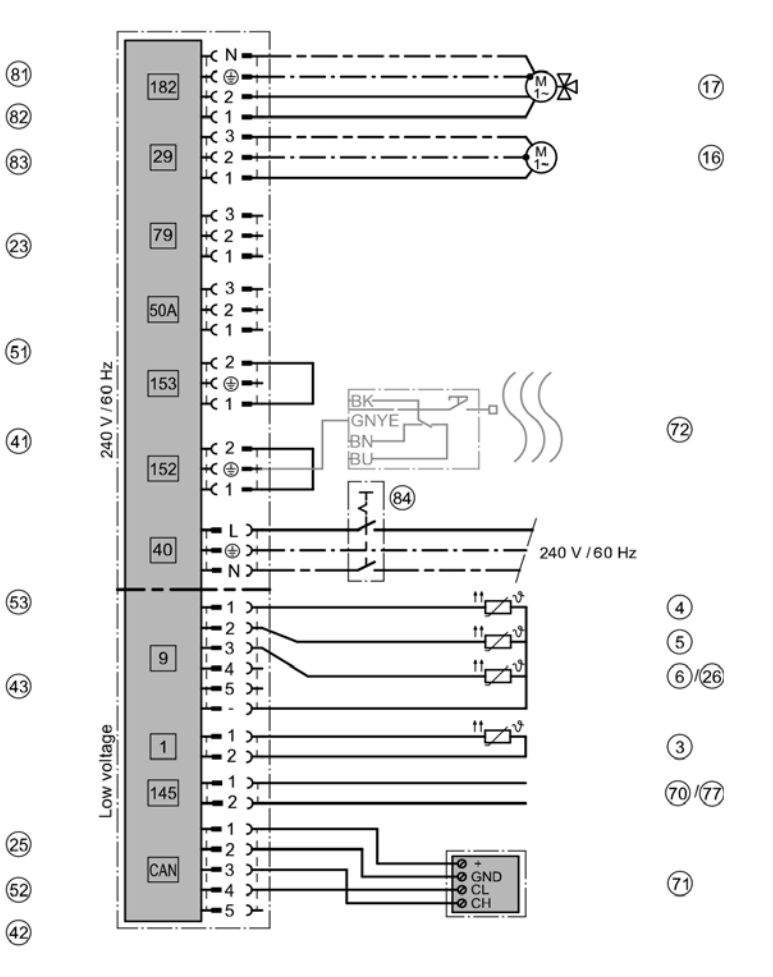

## Clearances

g

Minimum clearances for version with pellet supply via vacuum system

b

е

B

## Legend

A Boiler

B Pellet hopper

Minimum clearances for version with pellet supply via flexible screw conveyor

а

d

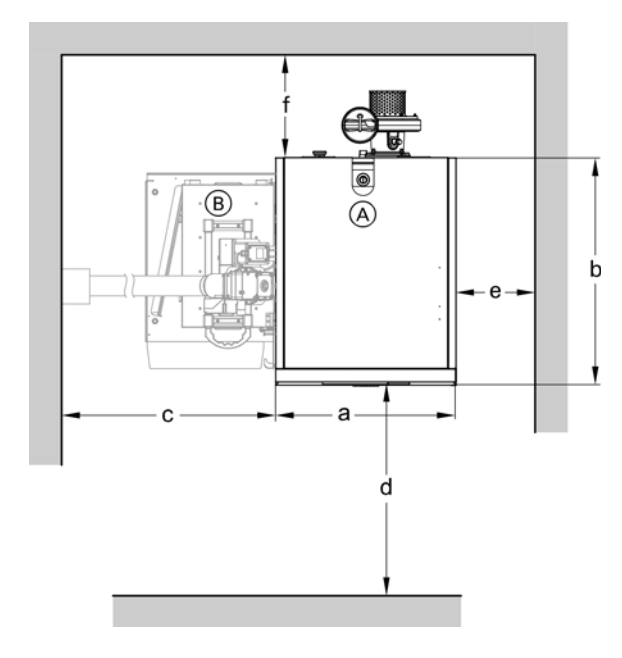

## Legend

- A Boiler
- (B) Connection unit for pellet supply with flexible screw conveyor (can be pivoted 90° to the front or back)

| Note: | The specified wall clearances are required for |
|-------|------------------------------------------------|
|       | installation and maintenance work.             |

| Minimum clearances vacuum system |          |             |  |  |
|----------------------------------|----------|-------------|--|--|
| а                                | in. (mm) | 30 (765)    |  |  |
| b                                | in. (mm) | 36 (920)    |  |  |
| С                                | in. (mm) | 35½ (900)   |  |  |
| d                                | in. (mm) | 31½ (800)   |  |  |
| е                                | in. (mm) | 16 (400)    |  |  |
| f                                | in. (mm) | 20 (500)    |  |  |
| g                                | in. (mm) | 4 (100)     |  |  |
| h                                | in. (mm) | 221/2 (570) |  |  |
| Minimum room                     |          |             |  |  |
| height                           | in. (mm) | 79 (2000)   |  |  |

### Recommended minimum service clearances

For typical Vitoligno 300-C series boiler installations, Viessmann recommends installing the boiler with the service clearances shown in the illustrations.

| Minimum clearances flexible screw conveyor |          |                      |  |  |
|--------------------------------------------|----------|----------------------|--|--|
| а                                          | in. (mm) | 30 (765)             |  |  |
| b                                          | in. (mm) | 36 (920)             |  |  |
| С                                          | in. (mm) | 26/351/2* (670/900*) |  |  |
| d                                          | in. (mm) | 31½ (800)            |  |  |
| е                                          | in. (mm) | 16 (400)             |  |  |
| f                                          | in. (mm) | 20 (500)             |  |  |
| Minimum room                               |          |                      |  |  |
| height                                     | in. (mm) | 79 (2000)            |  |  |

\* Dimension c, when the flexible screw conveyor is routed to the back parallel to the boiler.

### Recommended minimum service clearances

For typical Vitoligno 300-C series boiler installations, Viessmann recommends installing the boiler with the service clearances shown in the illustrations.

| Boiler model 300-C     | 32             | 48             |
|------------------------|----------------|----------------|
| Тор                    | 0              | 0              |
| Sides (left and right) | 0              | 0              |
| Front                  | 0              | 0              |
| Rear                   | 0              | 0              |
| Floor                  | noncombustible | noncombustible |

## Vitoligno 300-C Installation/Service

## **Dimensions**

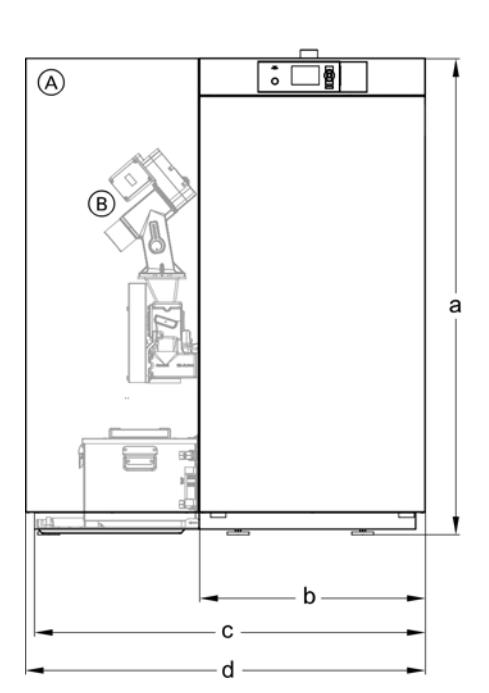

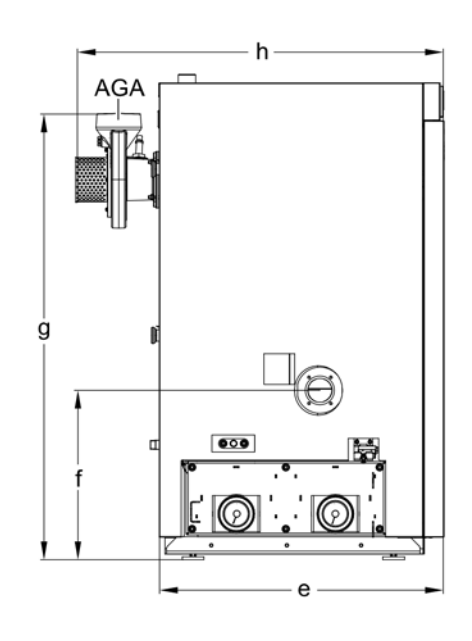

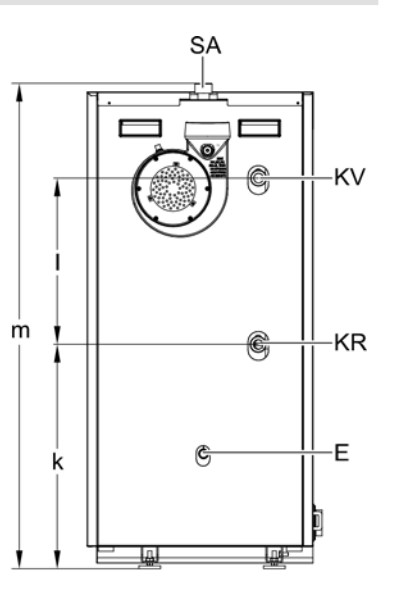

### Legend

- Version with pellet hopper (A)(pellet supply via vacuum system)
- B Version with connection unit (for pellet supply via flexible screw conveyor)
- AGA Flue outlet 6 in. (150 mm) Е
- Drain 3/4 in. NPT KR
- Boiler return  $1\frac{1}{2}$  in. NPT
- Boiler supply  $1\frac{1}{2}$  in. NPT ΚV SA Safety header  $1\frac{1}{2}$  in. NPT

| Boiler model 300-C                                                              | 32 to 48 |              |
|---------------------------------------------------------------------------------|----------|--------------|
| a*                                                                              | in. (mm) | 60% (1539)   |
| b                                                                               | in. (mm) | 301⁄8 (765)  |
| c (total width of version<br>with pellet supply via<br>flexible screw conveyor) | in. (mm) | 49 (1244)    |
| d (total width of version<br>with pellet supply via<br>vacuum system)           | in. (mm) | 52½ (1332)   |
| e                                                                               | in. (mm) | 36¼ (920)    |
| f*                                                                              | in. (mm) | 19½ (487)    |
| g*                                                                              | in. (mm) | 58½ (1478)   |
| h                                                                               | in. (mm) | 481/8 (1224) |
| k*                                                                              | in. (mm) | 31½ (792)    |
| I                                                                               | in. (mm) | 19¼ (488)    |
| m (height to SA connection)                                                     | in. (mm) | 61½ (1560)   |

\* includes adjustable feet height set to 11/4 in. (30 mm)

# Installation Vitoligno 30 Alignment of the Flexible Screw Conveyor to the Pellet Store

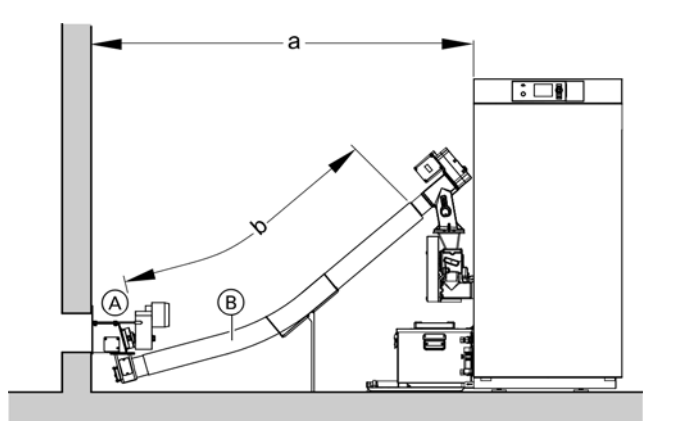

## Legend

- (A) Pellet discharge or connector at the pellet silo
- B Hose with screw conveyor

The pellet supply with flexible screw conveyor can either be connected to the room discharge with screw conveyor supply system or to a pellet silo.

The pellet silo or room discharge adaptors as well as the drive unit of the flexible screw conveyor on the Vitoligno can be fitted in different positions.

| Dimension a               | in.<br>(mm) | min. 67<br>(min. 1700) |
|---------------------------|-------------|------------------------|
| Dimension b (hose length) | in.<br>(mm) | min. 55<br>(min. 1390) |

\* Note: Observe the minimum bending radius of the flexible screw conveyor.

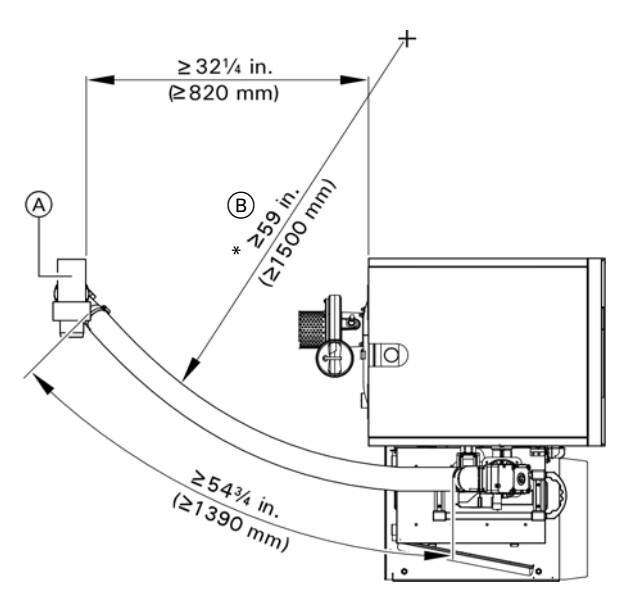

## Legend

- (A) Pellet discharge or connector at the pellet silo
- B Minimum bending radius

## Handling, Transport and Siting

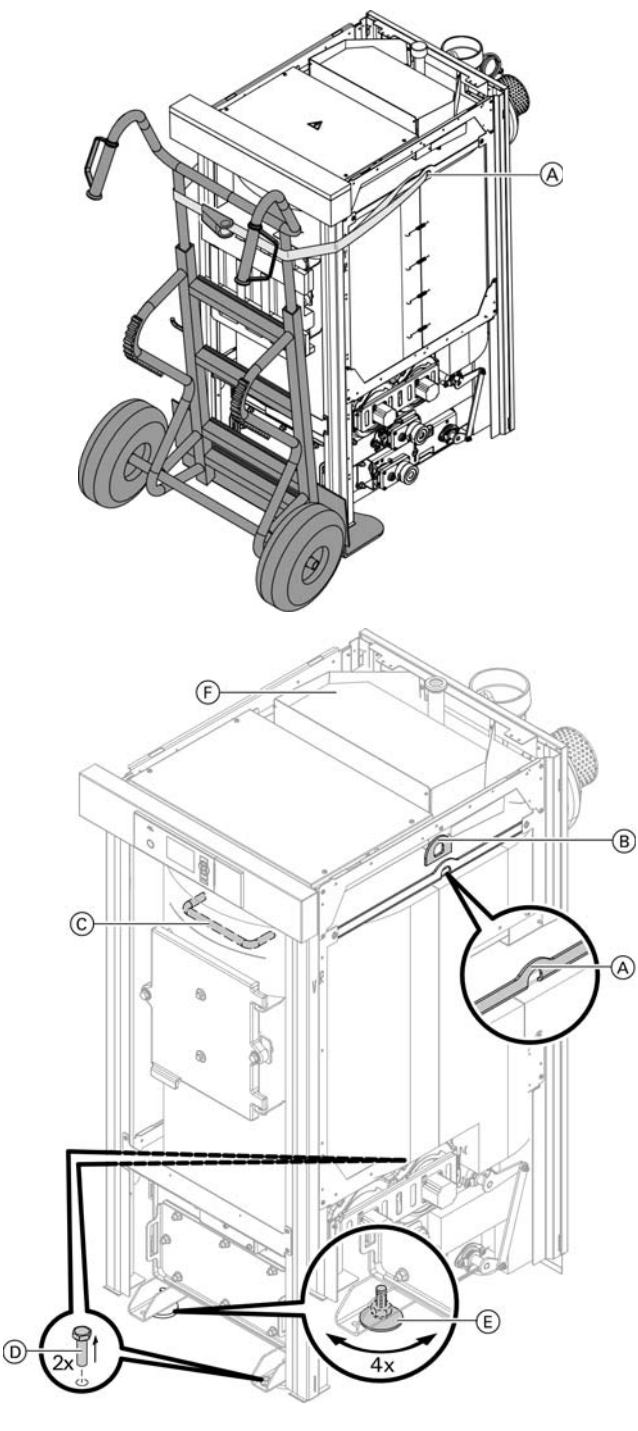

## Legend

- (A) Lugs for hand cart straps
- B Lugs for vertical lifting only
- © Transport aid (handle)
- D Screws with nuts for securing on the pallet
- (E) Adjustable feet

### Handling

## **IMPORTANT**

Severe jolts can damage the combustion chamber. Do not subject the boiler to any severe jolts during handling and positioning.

### Transporting the boiler

- Transport the boiler to the installation location in an upright position and, if possible, on the pallet.
- The whole boiler can be lifted at lifting lugs (B) behind insulation (F).
- 1. Undo straps and remove box.
- 2. Remove the parts lying on the boiler.
- 3. Remove 2 screws (D) from the base rails.
- Lift the boiler from the pallet and position it. 4.

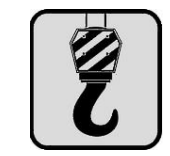

It is essential to use appropriate lifting devices certified of lifting a minimum 1500 lbs. (680 kg).

- Screw in 4 adjustable feet (E) and position the boiler 5. with a slight tilt (approx. 0.5°) towards the front. Note: The slope is required for venting the boiler.
- Remove the cleaning brush from the boiler and keep 6. it safe.

## Installation

## Fitting the Connection Unit to the Boiler

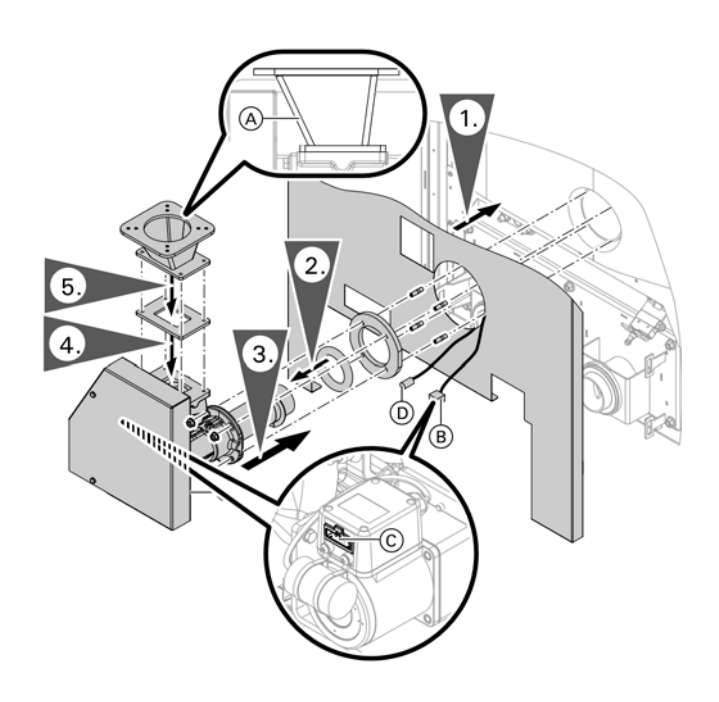

## For screw coveyor only

Fit the left hand side panel on the left hand side of the boiler. Route the cable for the charging unit with plug

 B and lead
 D for the pellet sensor through the opening in the side panel.

Note: The parts are at the front right suspension rail.

### For pellet supply via vacuum module and screw conveyor

- 2. Push the supplied fiber rope gasket seal onto the screw conveyor tube of the connection unit as far as the front flange.
- 3. Insert the threaded studs with the short thread into the supply flange on the boiler.
  - Push the flat gasket onto the threaded studs.
  - Push connection unit onto the threaded studs.
  - Position the connection unit parallel to the top of the boiler (not horizontally as the boiler is positioned with a slight slope towards the front) and secure with nuts. Torque: 14.7 lb.ft (20 Nm).
- Position the gasket on the connection unit.
   Note: Parts for steps 4 and 5 can be found in the box for the pellet hopper with vacuum module.
- 6. Insert plug B into connection unit motor C.

## Pellet Supply via Vacuum System

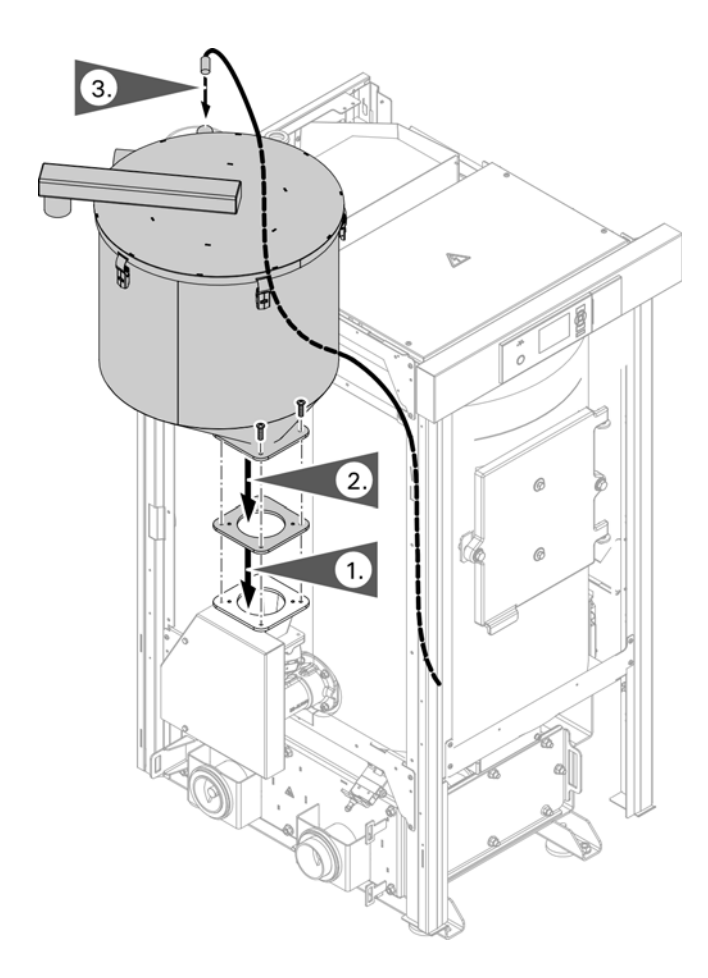

## Installing the pellet hopper

**Note:** Prior to installing the hopper remove all hardware and accessories from inside the hopper.

- 1. Place the gasket on the flange.
- 2. Position the pellet hopper and secure with 4 short bolts.
- Insert the cable with round 5-point female plug into the pellet level sensor. Remove the protective cap from the pellet level sensor for this purpose.
  - **Note:** The pellet sensor connection is pre-installed and secured at the front right suspension rail for transport (release to install).

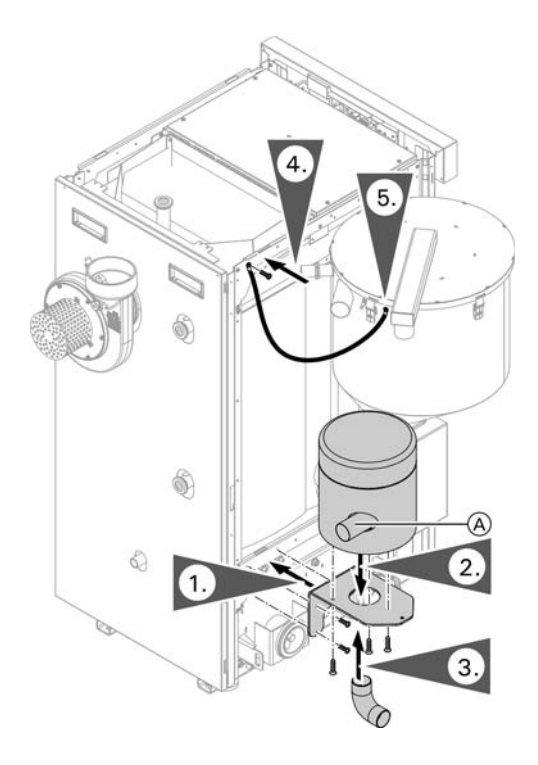

### Installing the vacuum module

**Note:** The hardware for steps 1 to 3 has been removed from the pellet hopper.

- Note: Prior to fitting the mounting bracket, remove the cable from the nearby cable tie. Secure the mounting bracket for the vacuum module with 3 self-tapping screws.
- 2. Position vacuum module (pipe connectors to the rear) and secure it to the mounting bracket from below with 3 knurled screws.
  - **Note:** when installing the vacuum module, ensure the the vacuum return air line connection (A) is facing to the rear of the boiler. If all 3 screws do not line up, remove all 3 brass inserts and shift one position using a 5 mm Allen key.
- 3. Push the plastic pipe elbow onto the bottom of the vacuum module.
- 4. Remove screw from frame and connect ground wire with screw.
- 5. Fit the supplied grounding cable to the spade connector on the pellet hopper.

## Installation Pellet Supply via Vacuum System (continued)

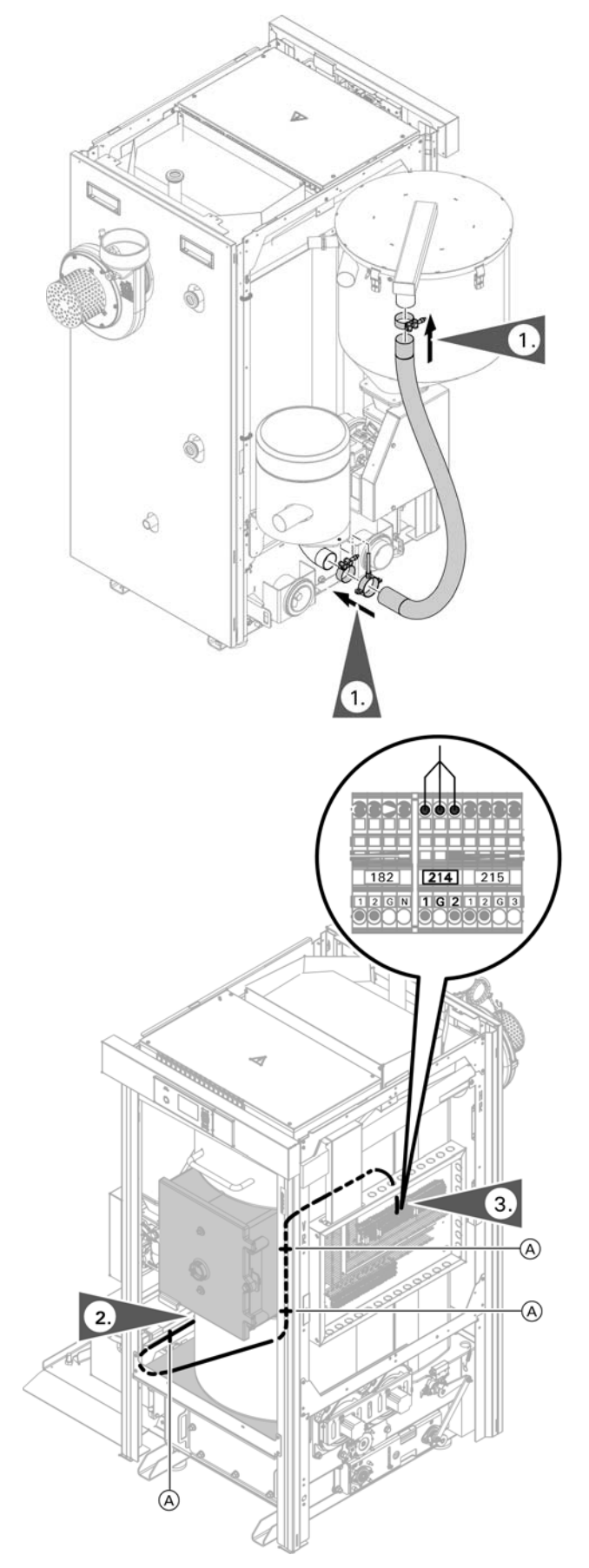

## Connecting the vacuum module

- 1. Push pellet hose onto the pipe connectors on the pellet hopper and vacuum module (bottom) and secure with hose clamps.
- Remove junction box cover by removing 4 screws and grounding strap. Make connections to terminal 214 on the DIN rail X1.

## Fitting the Base Plate for the Ash Box

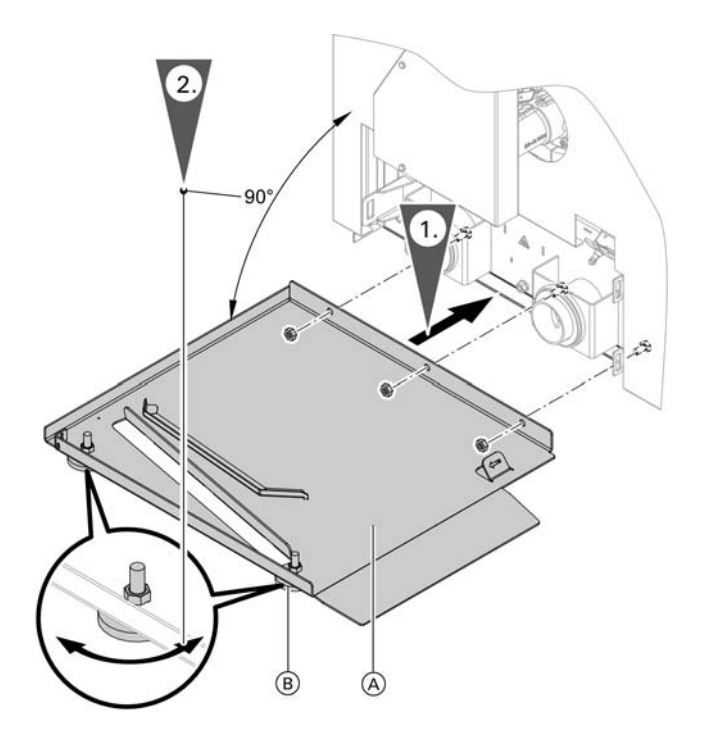

- **Note:** The base plate and a bag containing 3 nuts can be found on top of the boiler.
- 1. Secure base plate to the boiler with 3 nuts.
- 2. Align base plate at right angles to the boiler with the pre-installed adjustable feet.

## Fitting the Ash Box

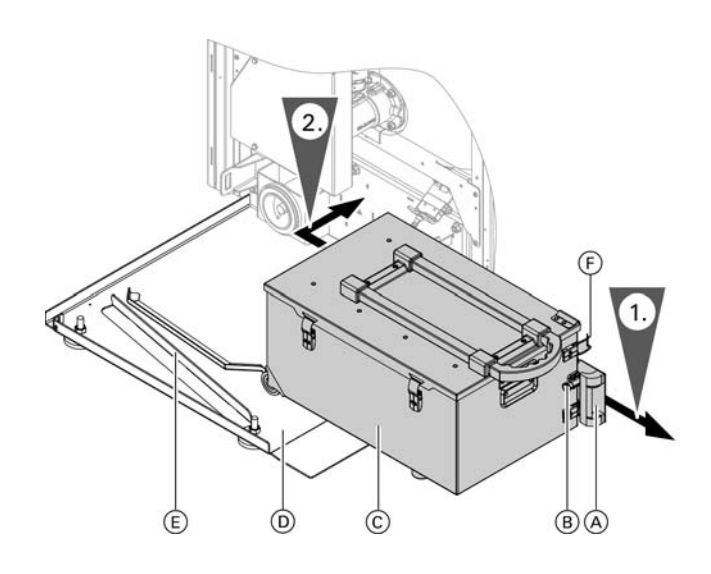

- **Note:** Before inserting the ash box, ensure the cover is in place and locked with the tensioning toggles.
- 1. Pull locked release bolt (B) and pull ash partition (A) forwards until the release bolt (B) engages.
- Push back ash box 
   C
   on base plate 
   D
   along guide
   rail 
   E
   as far as it will go and push to engage ash
   discharge auger pipe.
- 3. Secure ash box to the boiler with 2 latch clamps (F).

## Installation Vacuum System Frame Rail Assembly

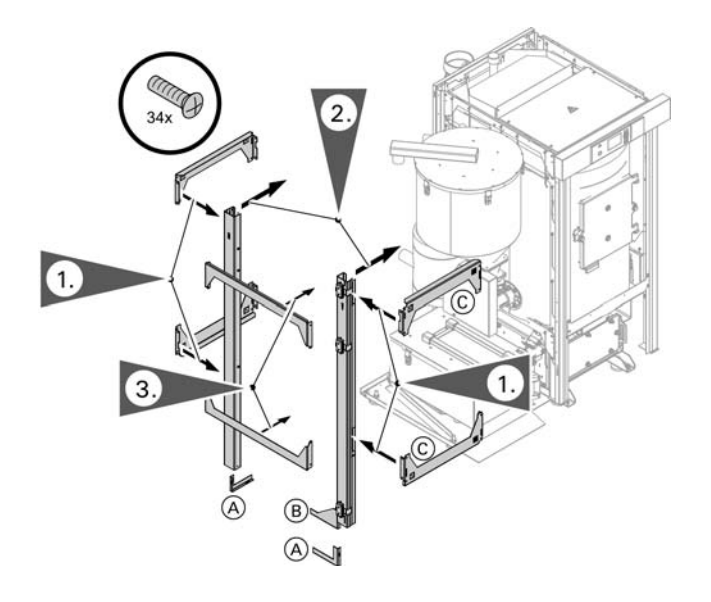

### Fitting the rails on the left

- 1. Insert horizontal rails into the slots of the vertical rails and secure with self-tapping screws. Note: Use the horizontal rails with pre-fitted magnets  $\bigcirc$  for the front rail set.
- 2. Fit the rear and front rail sets on the boiler using self-tapping screws.
- 3. Hook in 2 tie-bars and secure with self-tapping screws.

Also secure the two vertical rails to the base plate with self-tapping screws. Use the supplied retaining brackets for this purpose:

One retaining bracket B (front) and one A (back)

## Flexible Screw Conveyor Drive Assembly

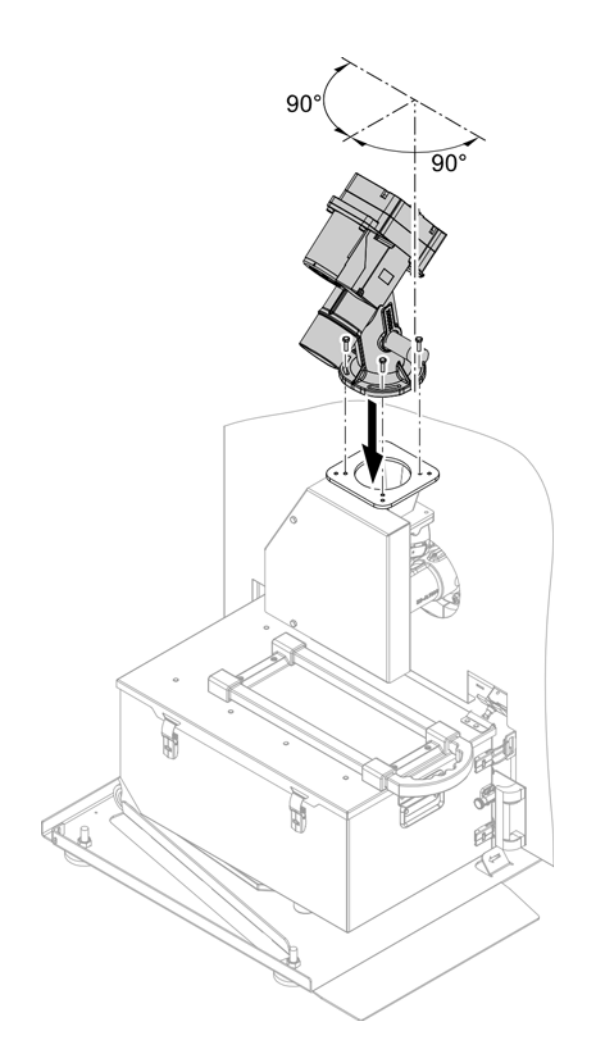

### Fitting the drive unit

Secure the drive unit with 4 screws (supplied).

**Note:** The drive unit can be pivoted from the position shown by 90° around its vertical axis. To do this, undo and remove the screws, turn the drive unit by the required number of degrees and re-secure it with screws.
## Flexible Screw Conveyor Drive Assembly (continued)

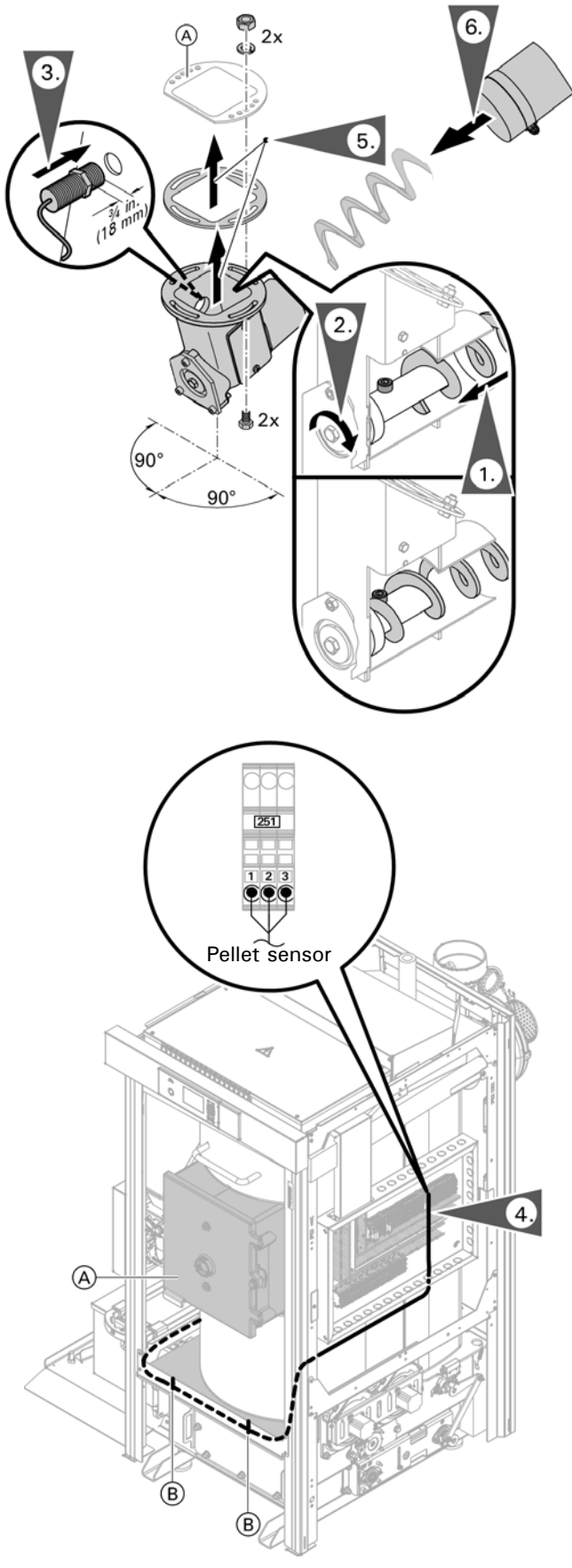

### Fitting the screw conveyor to the room discharge adaptor

(A) Flange at the room discharge or pellet silo

- 1. Push the flexible screw conveyor onto the shaft end as far as the support ring.
- 2. Turn the shaft to clamp the flexible screw conveyor between the screw and the support ring.
- 3. Only for pellet storage room with room discharge: Insert pellet sensor with plug designation <sup>251</sup> at the room discharge adaptor to a depth of approx. <sup>3</sup>/<sub>4</sub> in. (18 mm). Secure with the locknut fitted to the sensor.
- 4. Route the flexible pellet sensor cable from the flexible screw drive (left side), around the insulation jacket of the boiler, zip tie (B) the cable to the front of the frame rail to the junction box (right side). Make connections to terminal 251 on DIN rail X2. See page 49. Note: To access the junction box see page 42.
- 5. Mount the room discharge adaptor with gasket to the discharge connector of the room discharge or the pellet silo.
  - Note: The flange can be pivoted vertically around its own axis from the position shown by 90°. To do this, undo and remove the screws, turn the flange by the required number of degrees and re-secure it with screws.
- 6. Push hose over the flexible screw conveyor onto the room discharge adaptor and secure with a hose clip.

# CAUTION

Route the sensor cable as shown so that it does not come into contact with any hot surfaces (A).

## Installation Flexible Screw Conveyor Drive Assembly (continued)

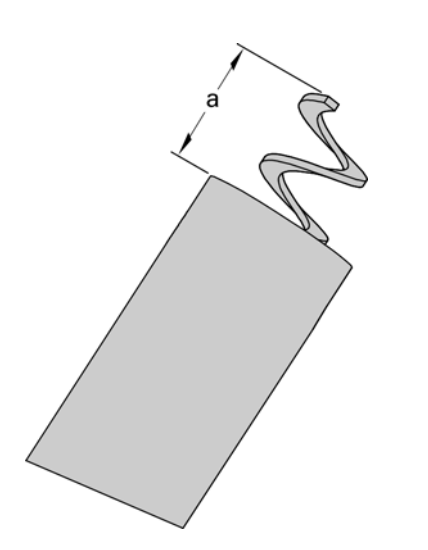

### Adjusting the length of the screw conveyor

- Route the flexible screw conveyor with the hose to the drive unit (observe the minimum bending radius, see page 30). Mark the required length on the hose.
- Trim only the hose (not the screw conveyor) with a suitable tool at the position marked.
   Note: To trim the end of the hose, position it on a solid surface and secure it firmly.

#### 

Damage to the screw conveyor surface may lead to the flexible screw conveyor breaking during subsequent operation. Do not damage the screw conveyor while trimming the hose.

3. Trim the screw conveyor with a suitable tool. Dimension  $a = 5\frac{1}{2}$  in. (140 mm).

### Fitting the screw conveyor to the drive unit

- 1. Undo screw on the motor shaft.
- 2. Pull motor shaft out downwards.
- 3. Undo the screws on the screw conveyor fixing tab, but do not remove them.
- 4. Push flexible screw conveyor onto the motor shaft. By turning the shaft, route the screw conveyor underneath screw conveyor fixing tab A up against disc B.
- 5. Tighten the screws on the screw conveyor fixing tab.
- Insert the motor shaft into the drive unit. Push the hose onto the drive unit connector and secure with a hose clamp.
- 7. Secure the motor shaft with a washer and screw.

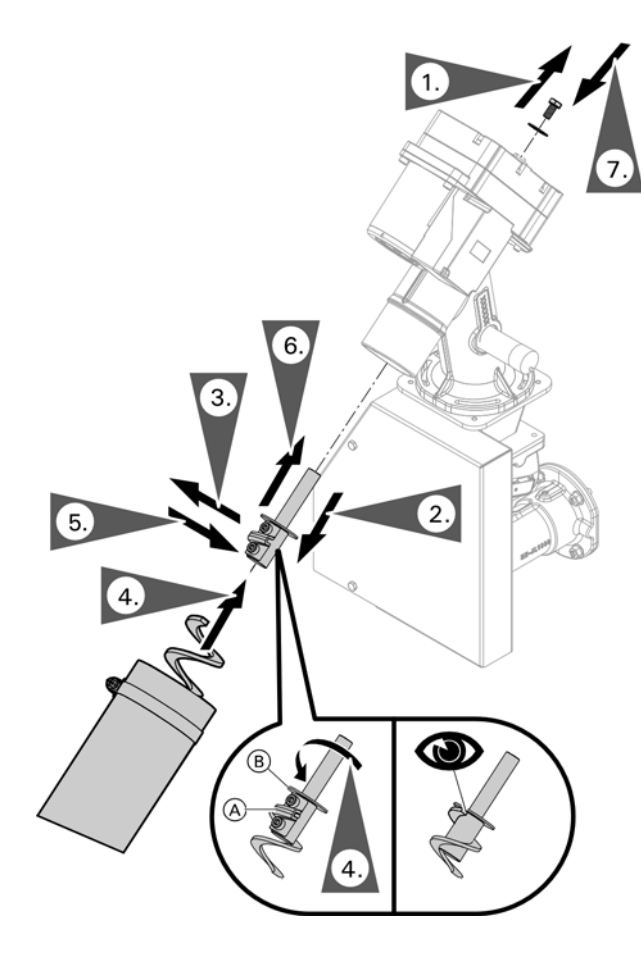

# Flexible Screw Conveyor Drive Assembly (continued)

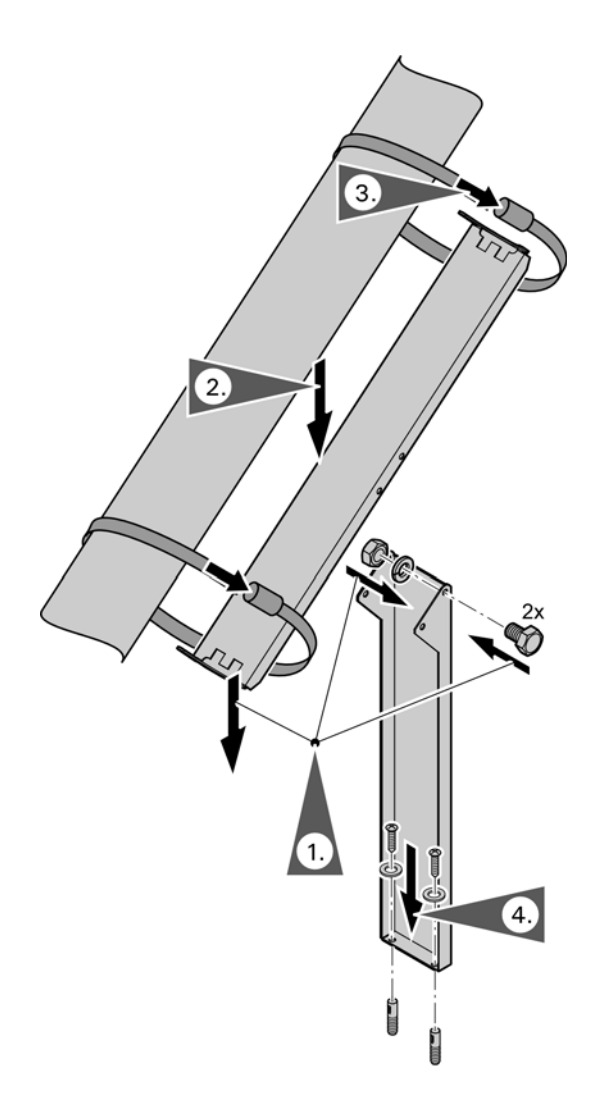

### Fitting the hose support

- 1. Secure the foot to the support plate with 2 bolts and nuts (supplied).
- 2. Clamp the hose support between the floor and the supply hose.
- 3. Secure the supply hose to the hose support with hose clips (supplied).
- 4. Secure the foot to the floor using 2 screws, washers and anchors (supplied).

## Installation Flexible Screw Conveyor Drive Assembly (continued)

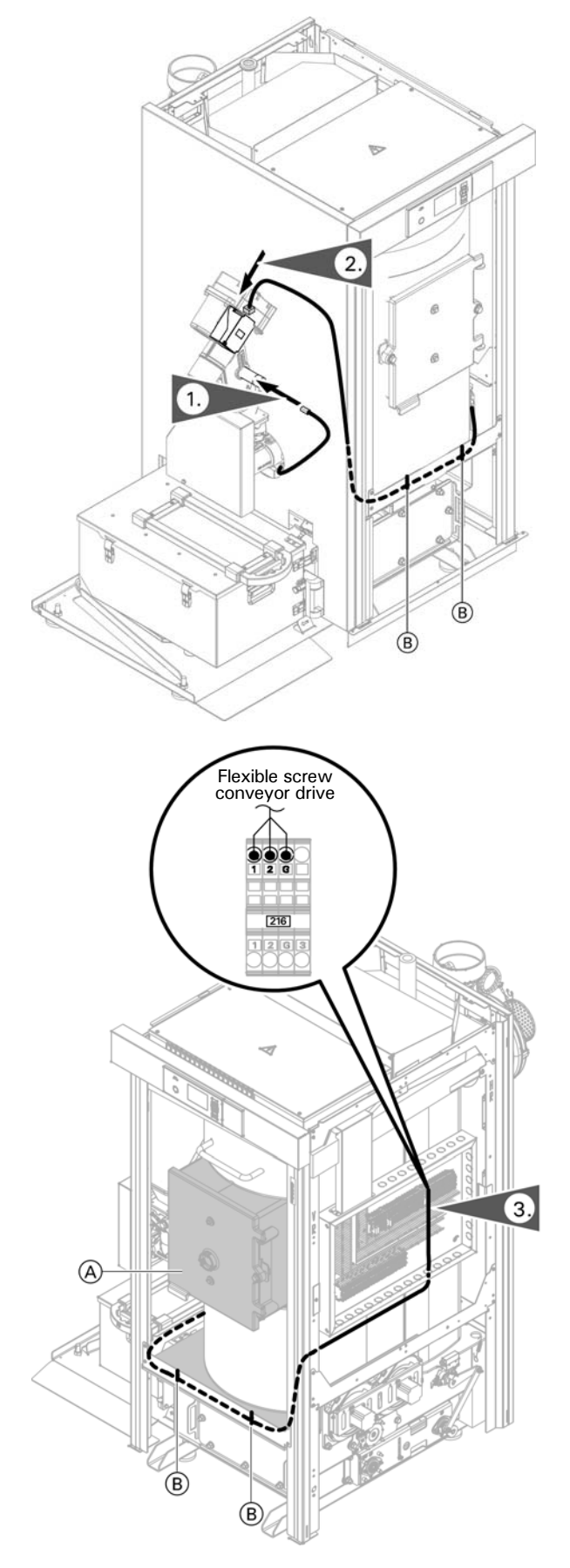

### Connecting the pellet sensor to the drive unit

- 1. Screw the plug attached to the boiler into the pellet sensor.
- 2. Insert supplied connecting cable for the drive motor into the motor.
- Route the flexible screw motor cable from the flexible screw drive (left side), around the insulation jacket of the boiler, zip tie 

   the cable to the front of the frame rail to the junction box (right side).
   Route the cable into the junction box and secure using field supplied strain relief.
   Make connections to terminal 216 on DIN rail X1.
   To access the junction box refer to page 42.
   Junction box terminals 218 for room discharge
   Junction box terminals 216 for flexible screw conveyor For junction box terminals refer to page 49.

# 

Route the flexible screw conveyor cable as shown so that it does not come into contact with any hot surfaces (A).

## **Electrical Connections**

## IMPORTANT

Electrical installations must comply with the latest edition of:

- In the U.S.A., the National Electrical Code (NEC), ANSI/NFPA 70 and any other state, local codes and/or regulations.
- In Canada, the Canadian Electrical Code (CEC), CSA C22.1 Part 1 and any other province, territory, local codes and/or regulations.

# 

Electronic assemblies can be damaged by electrostatic discharge. Prior to any work, touch grounded objects such as heating or water pipes to discharge static loads.

For overview of PCBs, see page 132. Connection/wiring diagrams can be found starting on page 43. Connections for fuel supply system to junction box.

#### Actuator connection

| Supply system                                                                      | For charging<br>scheme, Refer to<br>coding "Hardware" | Feed screw<br>conveyor | Suction turbine | Flexible screw conveyor motor | Pellet store<br>discharge screw<br>conveyor motor | Ext. charging |
|------------------------------------------------------------------------------------|-------------------------------------------------------|------------------------|-----------------|-------------------------------|---------------------------------------------------|---------------|
|                                                                                    |                                                       | 213                    | 214             | 216                           | 218                                               | 219*3         |
| Vacuum module<br>with suction wand*4                                               | 1                                                     | х                      | х               |                               |                                                   |               |
| Vacuum module<br>and discharge<br>screw conveyor                                   | 2                                                     | х                      | х               |                               | х                                                 |               |
| Vacuum module<br>with external<br>charging                                         | 3                                                     | х                      | x               |                               |                                                   | х             |
| Flexible screw<br>conveyor without<br>discharge motor*5                            | 5                                                     | х                      |                 |                               | х                                                 |               |
| External charging<br>with proximity<br>switch at transfer<br>to rotary lock valve  | 6                                                     | Х                      |                 |                               |                                                   | х             |
| Flexible screw<br>conveyor with<br>discharge screw<br>conveyor for pellet<br>store | 7                                                     | x                      |                 | x                             | x                                                 |               |
| Flexible screw<br>conveyor with<br>external charging                               | 8                                                     | х                      |                 | Х                             |                                                   | x             |

\*3 potential-free

\*4 e.g. pellet silo without motor for discharging

\*5 e.g. pellet silo

**Note:** Connecting cables will be damaged if they touch hot components. When routing and securing power cables on site, ensure that the maximum permissible temperatures for these cables are not exceeded.

| Supply system                                                                      | For charging<br>scheme, refer to<br>coding "Hardware" | Fill level, fuel store | Boiler pellet hopper (vacuum<br>system) or via rotary lock<br>valve (flex. screw conveyor) | Room discharge<br>adaptor                                                |
|------------------------------------------------------------------------------------|-------------------------------------------------------|------------------------|--------------------------------------------------------------------------------------------|--------------------------------------------------------------------------|
|                                                                                    |                                                       | 247                    | 248                                                                                        | 251                                                                      |
| Vacuum module<br>with suction wand*6                                               | 1                                                     | Optional               | X                                                                                          |                                                                          |
| Vacuum module<br>and discharge<br>screw conveyor                                   | 2                                                     | Optional               | x                                                                                          | X (if not: jumper<br>across terminals<br>1 and 2) in the<br>junction box |
| Vacuum module<br>with external charging                                            | 3                                                     | Optional               | x                                                                                          | X (if not: jumper<br>across terminals<br>1 and 2) in the<br>junction box |
| Flexible screw<br>conveyor without<br>discharge motor*7                            | 5                                                     | Optional               | x                                                                                          |                                                                          |
| External charging<br>with proximity<br>switch at transfer<br>to rotary lock valve  | 6                                                     | Optional               | x                                                                                          |                                                                          |
| Flexible screw<br>conveyor with<br>discharge screw<br>conveyor for pellet<br>store | 7                                                     | Optional               | x                                                                                          | x                                                                        |
| Flexible screw<br>conveyor with external<br>charging                               | 8                                                     | Optional               | x                                                                                          | X (if not: jumper<br>across terminals<br>1 and 2) in the<br>junction box |

### Connection of sensors and switches

- \*6 e.g. pellet silo without motor for discharging
- \*7 e.g. pellet silo

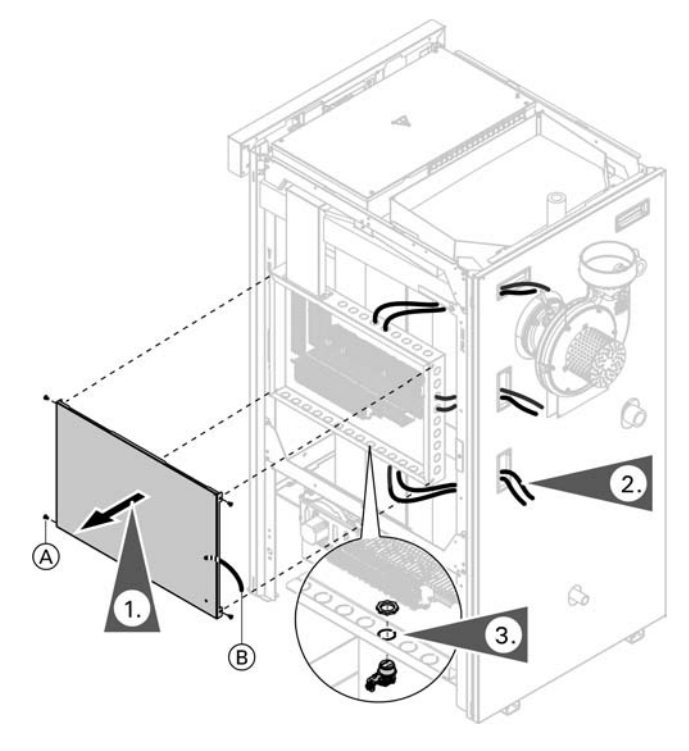

For charging scheme (supply system) settings, see pages 50 and 69.

# Routing the cables into the junction box and applying strain relief

1. Remove the junction box cover by removing 4 screws (A) and grounding strap (B).

Vitoligno 300-C Installation/Service

- 2. Route cables through the access holes in the rear panel to the junction box.
- 3. Remove the junction box knockout and install a strain relief before making the connection.

### Accessory power supply connections (factory wired)

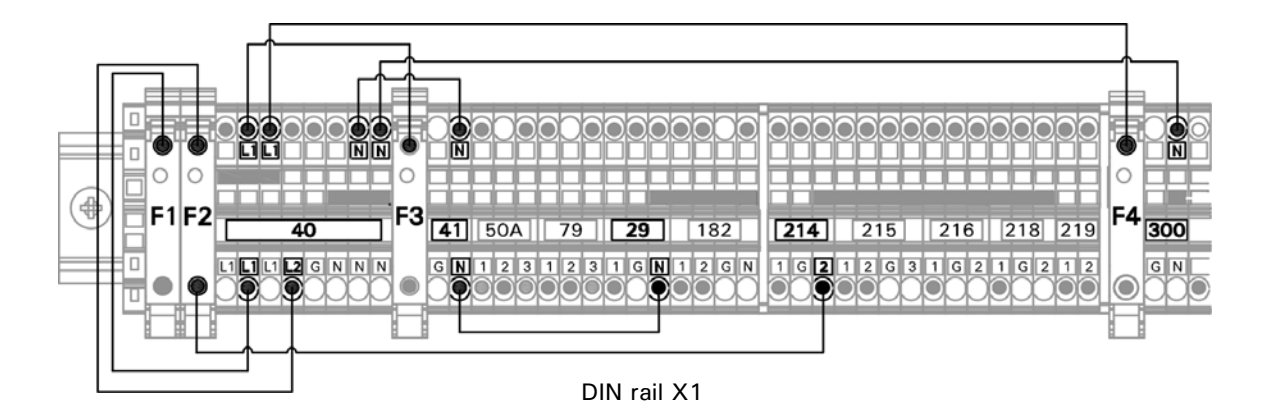

### Legend

- (A) Power supply for accessories [29] [182]
- B Power supply for heating circuits (A1, A2 and A3)
- © Neutral jumper for accessories 29 182
- (D) Neutral jumper for heating circuits (A1, A2 and A3)
- E Power supply for auger system connection 214, 215, 216 and 218

Safety equipment connections (accessory)

F3 120VAC 10A

F4 120VAC 10A

All jumpers are factory installed based on accessories connected to the Ecotronic control.

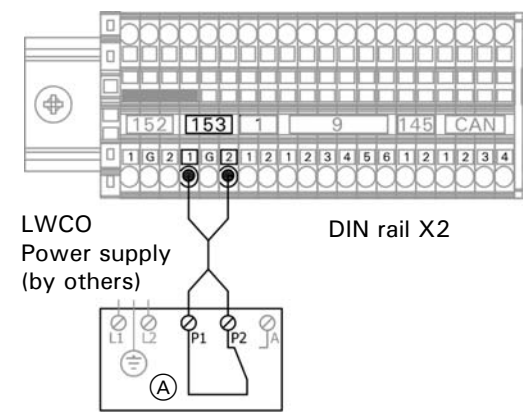

Make connections for switching contact of the low water cutoff at terminals 1 and 2 of 153.

Supply low water cutoff with power (there are no provisions for LWCO power from the Ecotronic control, the power supply is field supplied).

### Legend

9

A Low water cutoff device (typical)

Auxiliary safety equipment connections (field supplied)

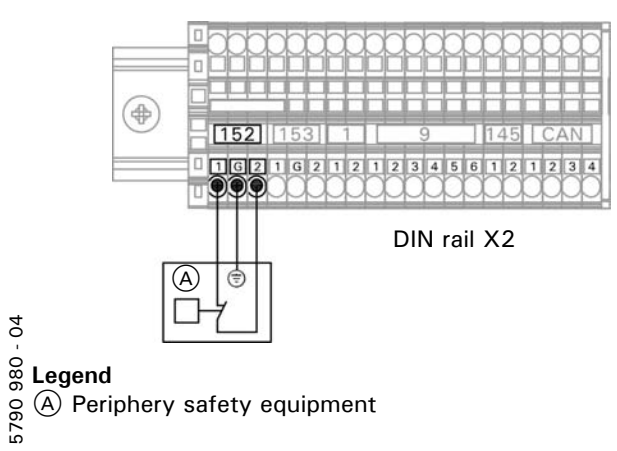

Install periphery safety equipment on terminal 152, when no periphery safety equipment is being used, install a jumper across terminals 1 and 2 (field supplied).

### Low temperature protection package connections

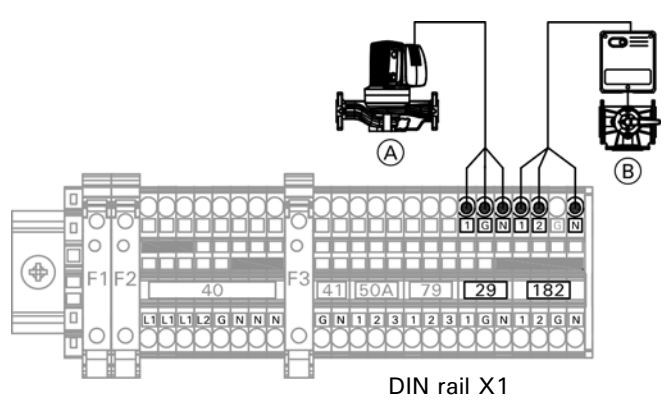

### Legend

- A Boiler pump
- B Return temperature 3-way valve

| Alarm output connections                                           |
|--------------------------------------------------------------------|
| Alarm<br>power supply<br>Max. 120VAC/5A                            |
| □<br>□<br>□<br>□<br>□<br>□<br>□<br>□<br>□<br>□<br>□<br>□<br>□<br>□ |
| DIN rail X1                                                        |

### Legend

(A) Central fault messaging receiver (field supplied)

### Secondary heat generator activation connections

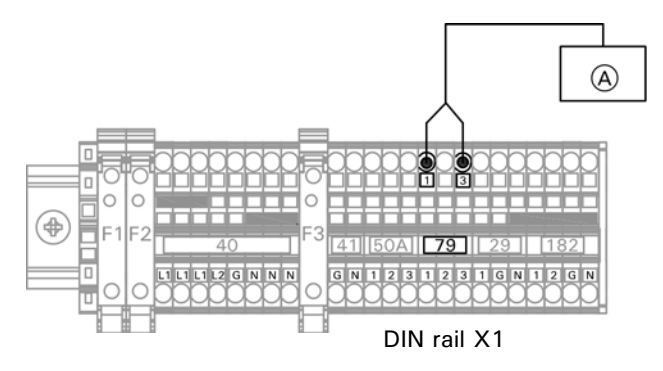

Legend (A) Secondary heat generator activation signal

| Boiler pump plug 29 terminals 29-1, 29-G, 29                |
|-------------------------------------------------------------|
| Rated voltage 120VAC                                        |
| Maximum rated current 2A                                    |
| Return temp control mixing valve plug terminals 182-1, 2, N |
|                                                             |

- Rated voltage...... 120VAC Maximum rated current output...... 0.1A
- Note: Maximum output 10 full load amps shared between 120VAC outputs 29 182

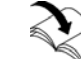

Refer to the low temperature protection package Installation Instructions.

| 50 A is a dry contact connect, with closure on terminals |
|----------------------------------------------------------|
| 1 and 3 during a fault condition.                        |
| Rated voltage 120VAC                                     |
| Vaximum rated current5FLA                                |

| [79] is a dry contact connect, with closure on terminals |
|----------------------------------------------------------|
| 1 and 3 for secondary heat generator activation.         |
| Rated voltage 120VAC                                     |
| Maximum rated current                                    |

### Plug 1: Outdoor temperature sensor

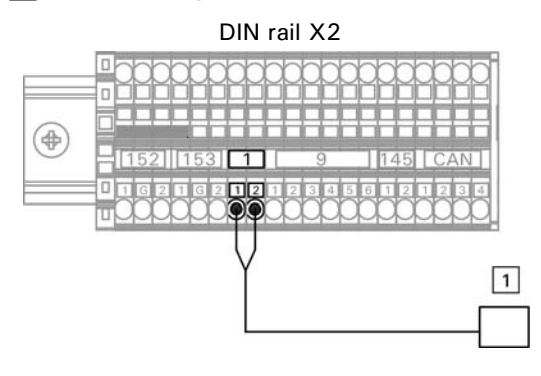

## Plug 9: Buffer tank temperature sensors

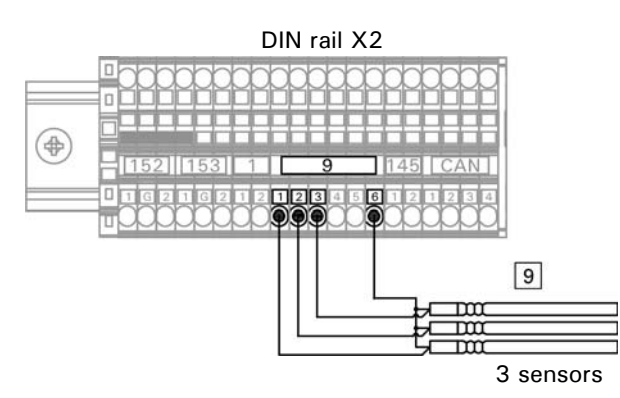

Connection for 3 buffer tank temperature sensors

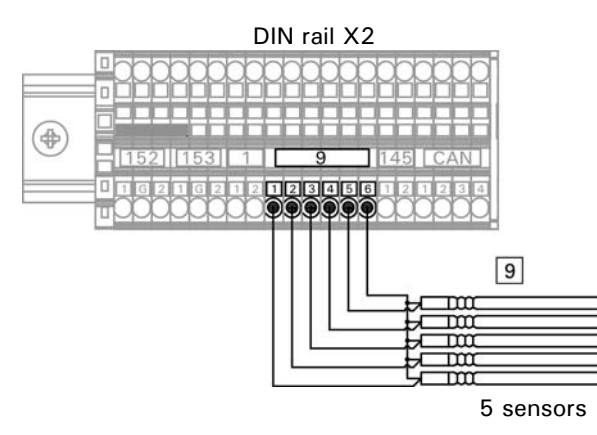

Connection for 5 buffer tank temperature sensors

### Connecting the outdoor temperature sensor

| Terminals | Function | Sensor type |
|-----------|----------|-------------|
| 1         | Ai       | Pt1000      |
| 2         | GND      |             |

### Connecting the buffer tank temperature sensors

| Terminals | Function<br>5 sensors                          | Function<br>3 sensors                          | Sensor<br>type |
|-----------|------------------------------------------------|------------------------------------------------|----------------|
| 1         | 1 Buffer tank<br>temperature<br>sensor 1 (top) | 1 Buffer tank<br>temperature<br>sensor 1 (top) | Pt1000         |
| 2         | Buffer tank<br>temperature<br>sensor 2         | Buffer tank<br>temperature<br>sensor 2         | Pt1000         |
| 3         | Buffer tank<br>temperature<br>sensor 3         | Buffer tank<br>temperature<br>sensor 3         | Pt1000         |
| 4         | Buffer tank<br>temperature<br>sensor 4         |                                                | Pt1000         |
| 5         | Buffer tank<br>temperature<br>sensor 5         |                                                | Pt1000         |
| 6         | GND (for all 5 sensors)                        | GND (for all 3 sensors)                        |                |

Installation

## IMPORTANT

Incorrect connections may cause malfunctions. Observe the instructions provided in this chapter.

#### Connecting the heating circuits, solar circuit, DHW etc.

Various parts of a heating system can be connected to the boiler control unit. The associated appliances can be directly connected to the PCB HKK or to extension kits (via KM-BUS).

**Note:** For a detailed overview of connection options, see page 48.

| Heating system part  | Abbreviation | Max. number | Connect                           |
|----------------------|--------------|-------------|-----------------------------------|
| Heating circuit      | HC           | 3 (4)       | Sensor, pump, mixing valve motor  |
| Solar circuit        | SOL          | 1           | Sensors, pump, mixing valve motor |
| DHW heating          | WWB          | 1           | Sensor, pump                      |
| Flow limiter         | VSB          | 1           | Valve                             |
| DHW circulation pump | ZP           | 1           | Pump                              |

| Connections              | For | Connection<br>numbers on HKK |
|--------------------------|-----|------------------------------|
| Sensor connections (A)   | HC  | 301, 302, 303                |
| (accessory)              | WWB | 302, 303                     |
|                          | SOL | 303 (collector) +            |
|                          |     | 304 (lower DHW               |
|                          |     | heating)                     |
| Pump connections (B)     | HC  | 310, 320, 330                |
| (field supplied)         | WWB | 320                          |
|                          | SOL | 330                          |
| Mixing valve motor       | HC  | 311, 321, 331                |
| connections ©            | ZP  | 321, 331 (always             |
| DHW circulation pump     |     | connect ZP to Y2)            |
| connections (C)          | SOL | 331                          |
| Solar diverter valve (C) |     |                              |
| (field supplied)         |     |                              |

#### Power supply for DHW recirculation pump

DHW recirculation pumps equipped with their own internal control unit must be connected via their own separate mains connection. Power supply connection via the Ecotronic control unit or Ecotronic accessories is not permissible.

### РСВ НКК

There are 3 connection groups on the HKK PCB: A1 (only for one HC) A2 (for HC or WWB) A3 (for HC, WWB or SOL) The connections of a group belong together. The appliances for a specific heating circuit must be connected to the connections of a group.

Note: Maximum output 10 FLA share across 120VAC outputs 310, 311, 321, 330 and 331.

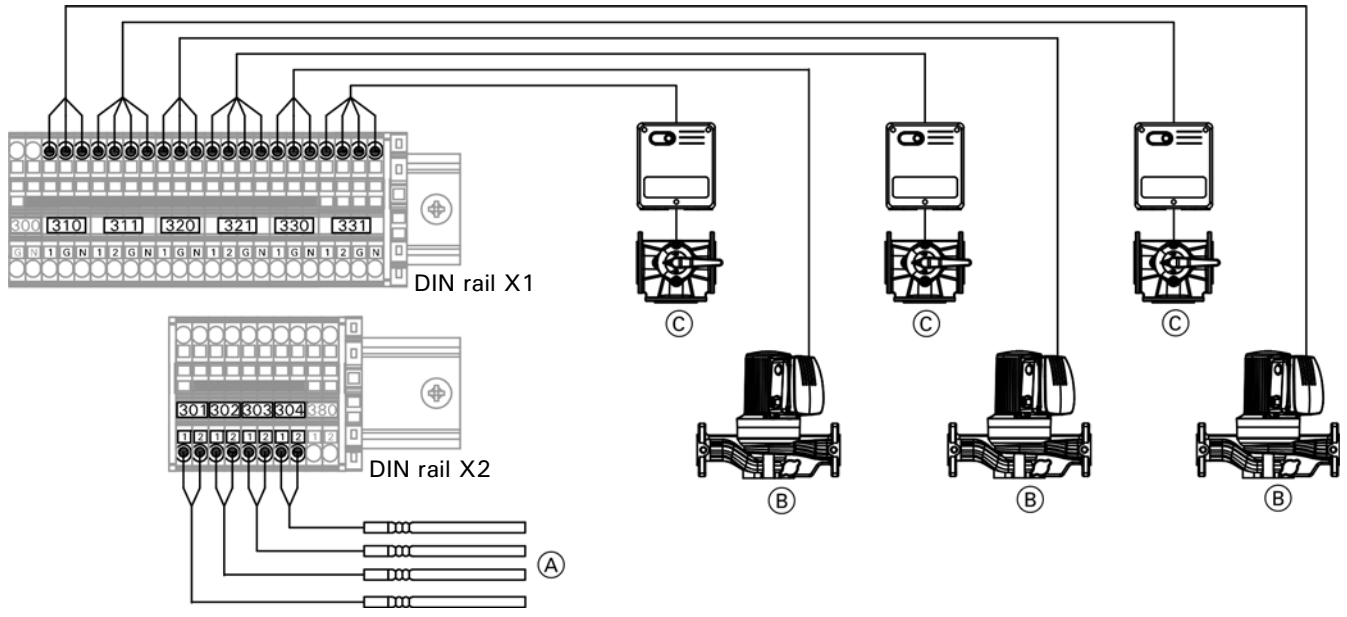

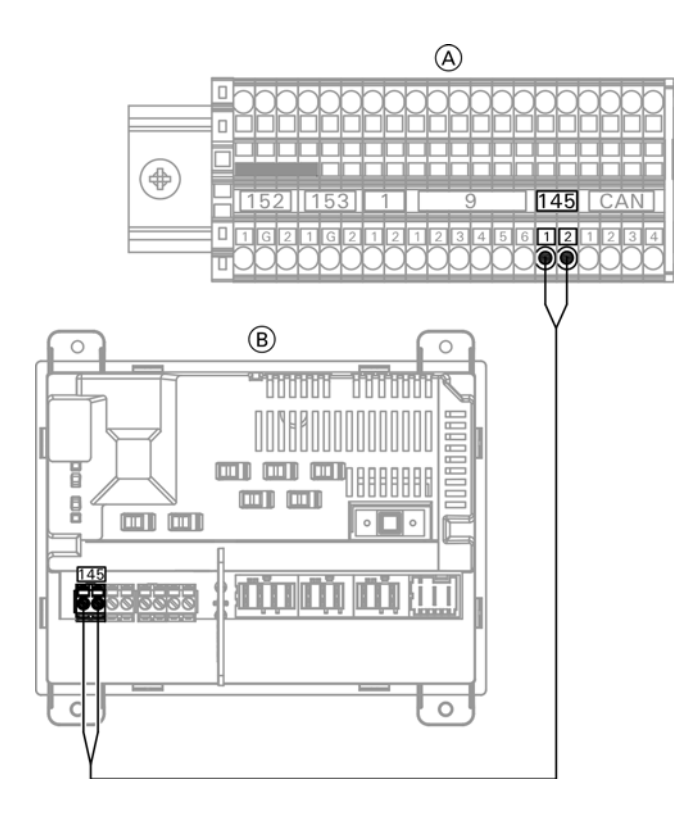

### Legend

(A) DIN rail X2 boiler junction box

(B) Mixing valve extension module (accessory)

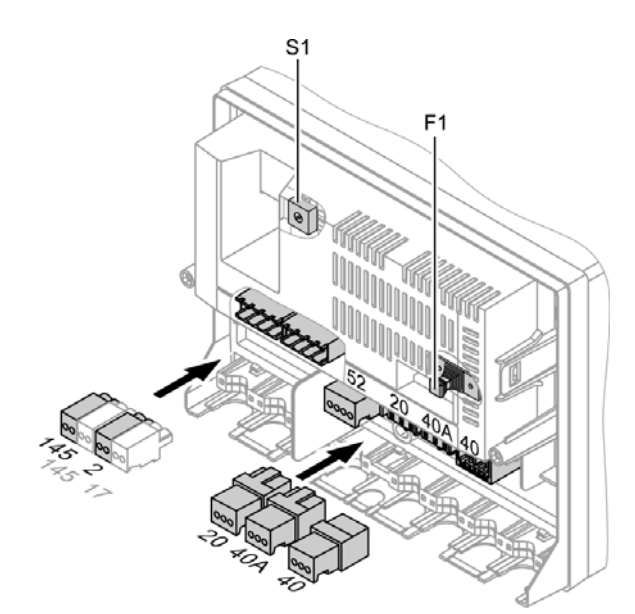

### Legend

S1 Rotary selector F1 MCB/fuse

### Mixing valve extension kit (accessory)

Max. 3 mixing valve extension kits can be connected to the boiler control unit (accessory). Each extension kit must be connected to the PCB KSK via KM-BUS; see page 146.

| Connections | per | extension | kit |
|-------------|-----|-----------|-----|
|-------------|-----|-----------|-----|

| Connections                   | For                                                                        | Connection<br>numbers in<br>extension kit |
|-------------------------------|----------------------------------------------------------------------------|-------------------------------------------|
| Sensor connections            | HC, WWB (return<br>temperature sensor)<br>WWB (tank<br>temperature sensor) | 2<br>17                                   |
| Pump connection               | HC, WWB                                                                    | 20                                        |
| Mixing valve motor connection | HC, VSB                                                                    | 52                                        |

The distinctiveness and sequence of the extension kits must be defined via rotary selector S1 in the extension kit.

| Extension kit | S1 rotary selector position                                                                                                    |
|---------------|----------------------------------------------------------------------------------------------------|
| E1            | $1 \qquad \qquad \qquad \qquad \qquad \qquad \qquad \qquad \qquad \qquad \qquad \qquad \qquad \qquad \qquad \qquad \qquad \qquad \qquad$ |
| E2            | 3                                                                                                    |
| E3            | 5 (0) (0) (0) (0) (0) (0) (0) (0) (0) (0)                                                                                                |

### Allocation of connections

Note: For a detailed overview of connection options, see page 48.

| РСВ НКК                                                                                                    | Extension kits                                                 |  |  |
|----------------------------------------------------------------------------------------------------|----------------------------------------------------------------|--|--|
| 1x HC at A1                                                                                                    | 1x HC at E1                                                    |  |  |
| 2x HC at A1 and A2                                                                                                    | 2x HC at E1 and E2                                             |  |  |
| 3x HC at A1, A2 and A3                                                                                                    | 3x HC at E1, E2 and E3                                         |  |  |
| Note: Max. 4x HC can be conne                                                                                                    | cted in total.                                                 |  |  |
| If 0x HC or 1x HC: WWB at A2                                                                                                    | WWB at E1, E2 or E3                                            |  |  |
| If 2x HK: WWB at A3                                                                                                    |                                                                |  |  |
| <b>Note:</b> Always connect WWB<br>immediately downstream of<br>HC without a gap.<br>Exception: If only WWB is<br>connected to the HKK, connect<br>it at A2. | <b>Note:</b> Connect WWB<br>downstream of HC<br>without a gap. |  |  |
| ZP only at A2 or A3                                                                                                    | VCD receible in                                                |  |  |
| ZP possible in addition to WWB                                                                                                    | addition to WWB                                                |  |  |
| SOL only at A3                                                                                                    |                                                                |  |  |

- It is not possible to connect solar control module type SM1.
- Solar at the boiler only possible if WWB or the buffer tank (3-5 sensors) are connected to the Ecotronic.

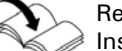

Refer to the mixing valve extension module Installation Instructions for additional information.

### Overview of connection options

Key

HC Heating circuit

SOL Solar circuit

FRC Flow rate control (volume control)

Key DHW Domestic hot water heating

(CP) DHW recirculation pump, optional

|                                  |            |                   | Io "Mixing valve extension module"<br>(KM-BUS subscriber) |               |            |           |
|----------------------------------|------------|-------------------|-----------------------------------------------------------|---------------|------------|-----------|
|                                  | Connection | group             |                                                           | Rotary select | or setting |           |
|                                  | A1         | A2                | A3                                                        | 1             | 3          | 5         |
| 1 heating circuit                | HC1        | (CP)              |                                                           |               |            |           |
|                                  |            | (CP)              |                                                           | HC1           |            |           |
| 2 neating circuit                | HCT        |                   | (CP)                                                      |               |            |           |
|                                  | <br>UC1    |                   |                                                           |               | HCZ        |           |
| 2 heating airquit                |            |                   |                                                           | HC2           |            |           |
| 3 heating circuit                |            |                   |                                                           |               |            |           |
|                                  |            |                   | (CP)                                                      |               |            |           |
|                                  | нст        |                   |                                                           |               |            |           |
| A booting airquit                |            |                   | <br>LIC2                                                  |               |            | псэ       |
| 4 nearing circuit                |            |                   |                                                           |               |            |           |
|                                  |            |                   |                                                           |               |            |           |
| 1 booting airquit and DHW        |            |                   |                                                           | <u> </u>      | псэ        |           |
|                                  |            |                   |                                                           |               |            |           |
|                                  |            |                   |                                                           |               |            |           |
|                                  |            |                   |                                                           |               |            |           |
| 2 besting sireuit and DHW        |            |                   |                                                           |               |            |           |
|                                  |            |                   |                                                           |               |            |           |
|                                  |            |                   | (CP)                                                      |               |            |           |
|                                  |            |                   |                                                           |               |            |           |
|                                  | HUI        |                   |                                                           |               |            |           |
|                                  |            |                   |                                                           |               | HC2        |           |
| 2 hasting singuit and DUW        |            |                   |                                                           |               | HCZ        | DHW + FRC |
| 3 neating circuit and DHW        | HUI        | HC2               |                                                           |               |            |           |
|                                  | HCT        | HC2               | DHW + (CP)                                                | HC3           |            |           |
|                                  | HC1        | HC2               | (CP)                                                      | HC3           | DHW+FRC    |           |
|                                  | HC1        | DHW + (CP)        |                                                           | HC2           | HC3        |           |
|                                  | HC1        |                   |                                                           | HC2           | HC3        |           |
|                                  |            | DHW + (CP)        |                                                           | HC1           | HC2        | HC3       |
| 4 heating circuit and DHW        | HC1        | HC2               | HC3                                                       | HC4           | DHW+FRC    |           |
|                                  | HC1        | HC2               | (CP)                                                      | HC3           | HC4        | DHW+FRC   |
|                                  | HC1        | HC2               | DHW + (CP)                                                | HC3           | HC4        |           |
| <u></u>                          | HC1        | <u>DHW + (CP)</u> |                                                           | HC2           | HC3        | HC4       |
| Only DHW                         |            | DHW + (CP)        |                                                           |               |            |           |
|                                  |            | (CP)              |                                                           | DHW+FRC       |            |           |
| T heating circuit and solar      | HC1        | (CP)              | SOL                                                       |               |            |           |
|                                  |            | (CP)              | SOL                                                       | HC1           |            |           |
| 2 heating circuit and solar      | HC1        | HC2               | SOL                                                       |               |            |           |
|                                  |            | (CP)              | SOL                                                       | HC2           | HC2        |           |
|                                  | HC1        | (CP)              | SOL                                                       |               |            |           |
| 3 heating circuit and solar      | HC1        | HC2               | SOL                                                       |               |            |           |
|                                  | HC1        | (CP)              | SOL                                                       | HC1           | HC3        |           |
|                                  |            | (CP)              | SOL                                                       | HC2           | HC2        | HC3       |
| 4 heating circuit and solar      | HC1        | HC2               | SOL                                                       | HC3           | HC4        |           |
|                                  | HC1        | (CP)              | SOL                                                       | HC2           | НСЗ        | HC4       |
| T heating circuit, solar and DHW | HC1        | DHW + (CP)        | SOL                                                       |               |            |           |
|                                  | HC1        | (CP)              | SOL                                                       | DHW+FRC       |            |           |
|                                  |            | DHW + (CP)        | SOL                                                       | HC1           |            |           |
|                                  |            | (CP)              | SOL                                                       | HC1           | DHW + FRC  |           |
| 2 heating circuit, solar and DHW | HC1        | (CP)              | SOL                                                       | DHW+FRC       |            |           |
|                                  | HC1        | <u>DHW + (CP)</u> | SOL                                                       | HC2           |            |           |
|                                  | HC1        | (CP)              | SOL                                                       | HC2           | DHW + FRC  |           |
|                                  |            | (CP)              | SOL                                                       | HC1           | HC2        | DHW + FRC |
|                                  |            | DHW + (CP)        | SOL                                                       | HC1           | HC2        |           |
| 3 heating circuit, solar and DHW | HC1        | HC2               | SOL                                                       | HC3           | DHW + FRC  |           |
|                                  | HC1        | (CP)              | SOL                                                       | HC2           | HC3        | DHW + FRC |
|                                  | HC1        | DHW + (CP)        | SOL                                                       | HC2           | HC3        |           |
|                                  |            | DHW + (CP)        | SOL                                                       | HC1           | HC2        | HC3       |
| 4 heating circuit, solar and DHW | HC1        | HC2               | SOL                                                       | HC4           | HC4        | DHW+FRC   |
|                                  | HC1        | DHW + (CP)        | SOL                                                       | HC2           | HC3        | <u> </u>  |
| Solar and DHW only               |            | DHW + (CP)        | SOL                                                       |               |            | o         |
|                                  |            | (CP)              | SOL                                                       | DHW + FRC     |            | 0         |
| Solar only                       |            | (CP)              | SOL                                                       |               |            | 06        |
|                                  |            |                   |                                                           |               |            | 573       |

### Motor connections

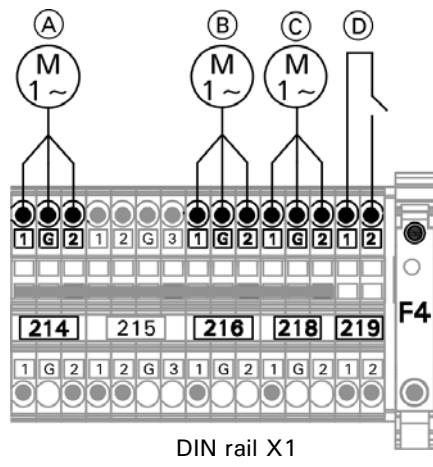

#### Sensor connections

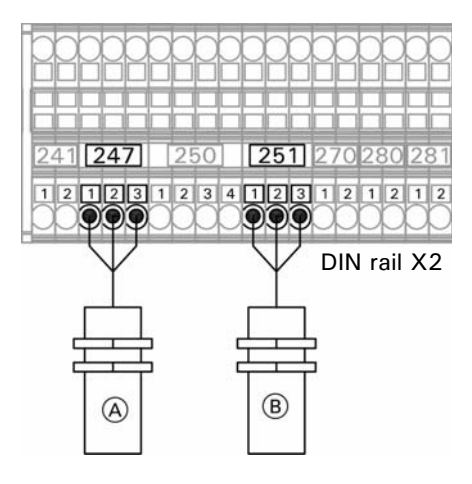

System limit switch connections

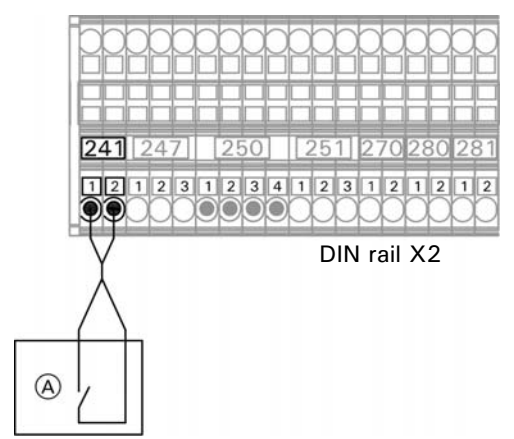

Connections of motors are dependant on fuel storage and fuel extraction system being used.

### Legend

- A Vacuum module (when using the vacuum feed system)
- (B) Flexible screw conveyor motor (when using flexible screw conveyor)
- © Storage room extraction auger (when using storage room with sloping floor)
- D External charging (dry contact)

### Legend

- A Pellet level sensor storage room
- B Pellet level sensor flexible screw if not, a field supplied jumper may be required, refer to page 42

If a limit switch is not used, a field supplied jumper must be installed.

### Legend

 Safety limit switch silo door dry contact (field supplied)

### Demand input / output connections

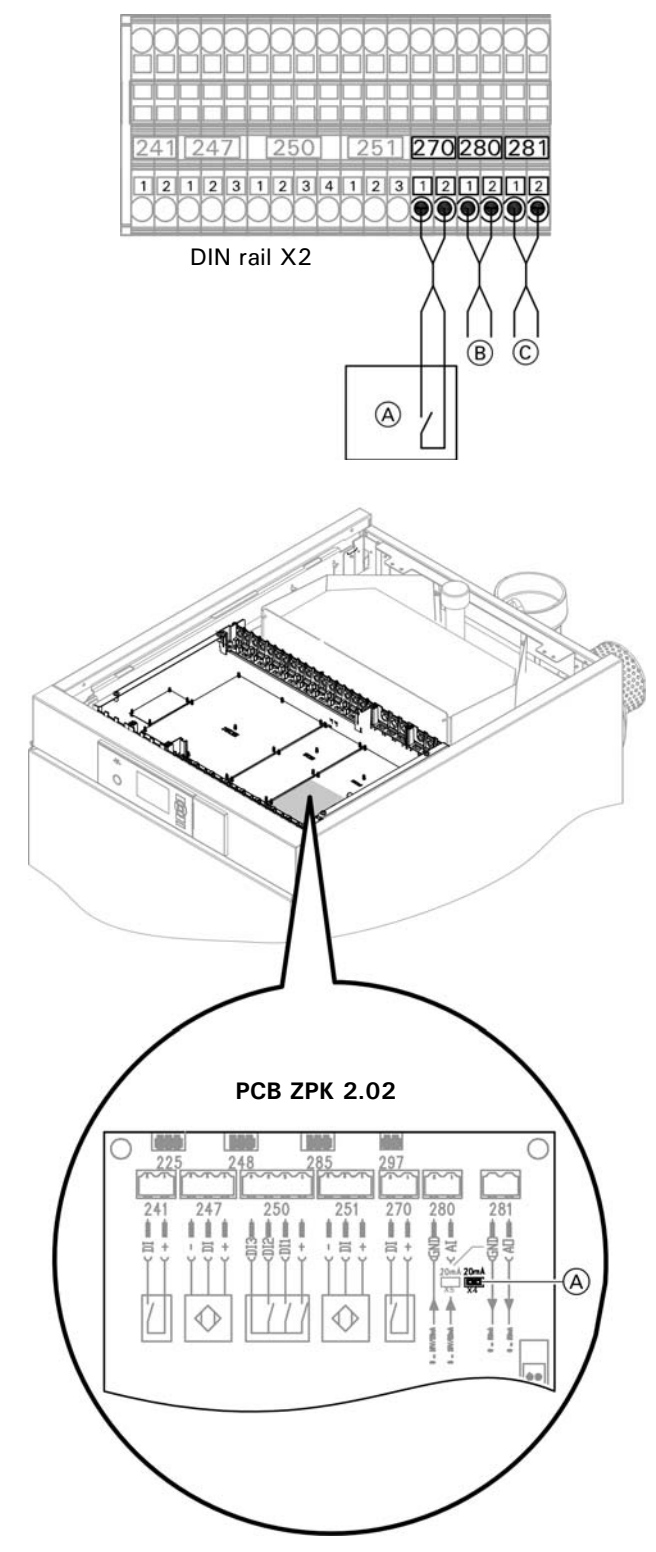

### Legend

(A) Jumper for output parameter settings 280, factory setting: open

### Legend

- (A) External demand (dry contact) must be coded, refer to coding 1 address 44
- B 0-10VDC or 0-20 mA input signal
- © 0-10VDC output signal

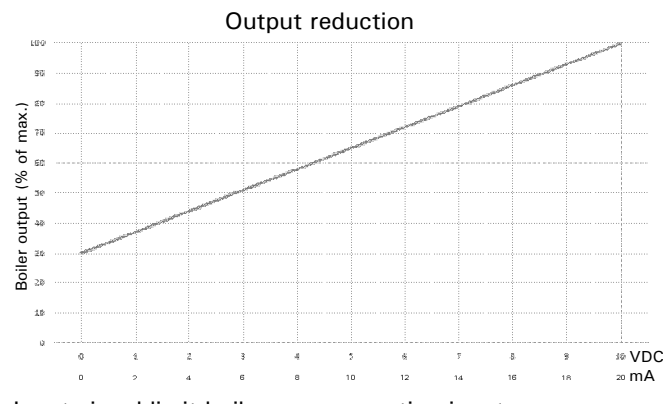

Input signal limit boiler max. operating input

With regard to the function, please note: If a current signal is required at 280, close jumper (A).

| Jumper (A) | X4 | Jumper                           | X4 | Jumper                               |
|------------|----|----------------------------------|----|--------------------------------------|
| for output |    | open:<br>Voltage signal<br>0 10V |    | closed:<br>Current signal<br>0 20 mA |
|            |    | 011101                           |    | 020 110.0                            |

Provide disconnect means and overload protection as required

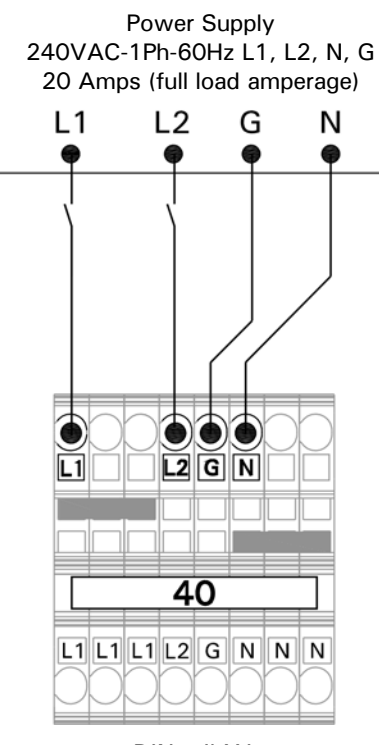

DIN rail X1

Power supply

Power supply 40.

## **IMPORTANT**

Electrical installations must comply with the latest edition of:

- In the U.S.A., the National Electrical Code (NEC), ANSI/NFPA 70 and any other state, local codes and/or regulations.
- In Canada, the Canadian Electrical Code (CEC), CSA C22.1 Part 1 and any other province, territory, local codes and/or regulations.

#### Power supply for DHW recirculation pump

Connect DHW pumps with standalone functions directly to the 120V supply.

Power connection via the Viessmann control unit is not permissible.

- 1. Check that the power cable to the control unit is protected with a fuse.
- 2. Connect the power cable in the junction box and the control unit (on site).

# 

Incorrect core assignment can result in serious injury and damage to the appliance. Take care not to interchange wires "L1", "L2", "N" and "G".

Color coding to UL: GN Green BK Black

WT White

## **Power Failure Provision**

Backup power supply or backup generator is recommended to ensure continuous operation in the event of power failure.

- Do not open boiler doors
- Do not add fuel to the boiler
- The boiler control will automatically restart once power is restored
- Upon restoration of power check and clear any fault codes

## Installation Vacuum System Final Assembly

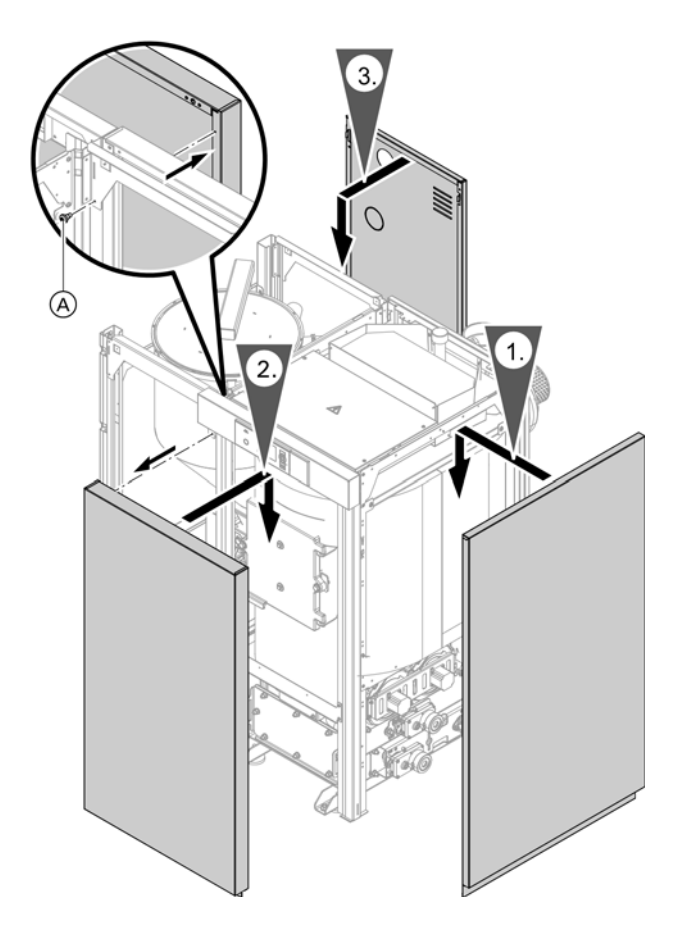

Fitting the right and rear jacketing panels Note: Self-tapping screws are included in the delivery.

On step 2:

Secure the front panel from behind with self-tapping screw (A).

### Legend (A) Self-tapping screw

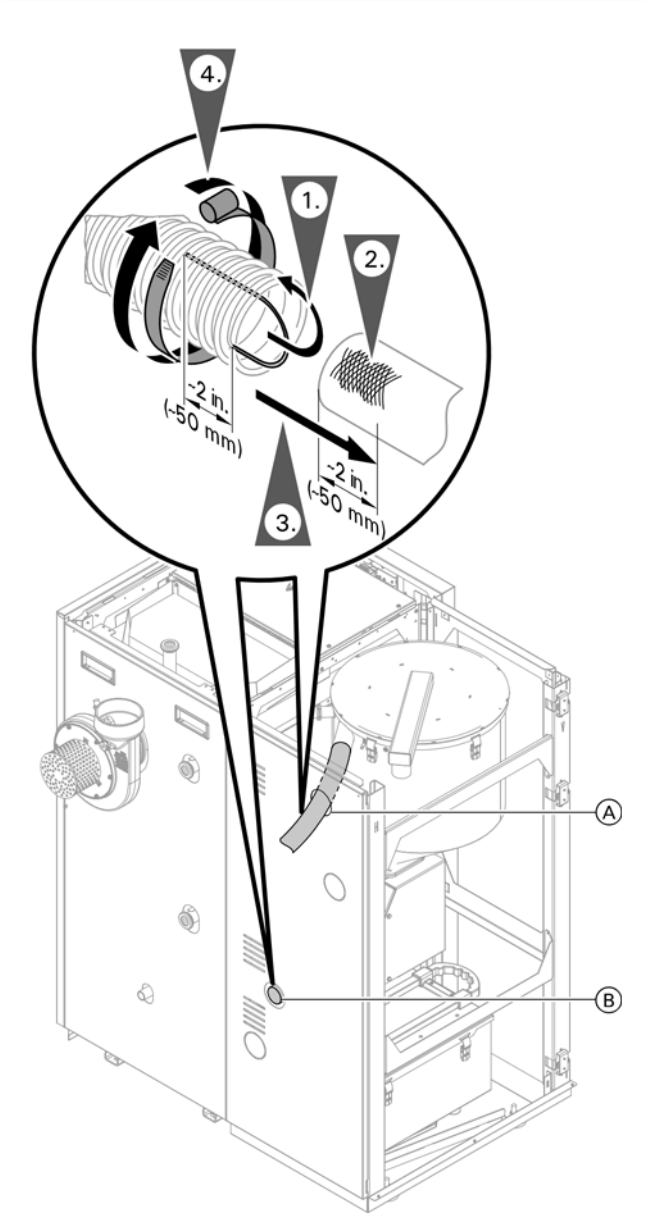

### Fitting the pellet hoses

- Trim the hoses to the required length. Allow an extra 2 in. (50 mm) for connection of the ground wire at the end of each hose. Expose the ground wire by approx. 2 in. (50 mm) at each hose end. Bend the ground wire inwards into the hose.
- 2. Make a bare metal connection at all connectors (including that on the room discharge).
- 3. Route the pellet supply and return air hoses through the apertures in the back panel. Push all hoses with ground wire over the bare metal part of the connectors.
- 4. Secure the hoses to the connectors using hose clamps.
- 5. Secure hoses to the wall using wall mounting brackets no more than 40 in. (1000 mm) apart.
  - **Note:** We recommend fitting the clips of the hoses with anti-vibration anchors.

### Legend

- A Pellet supply hose connection
- (B) Return air hose connection

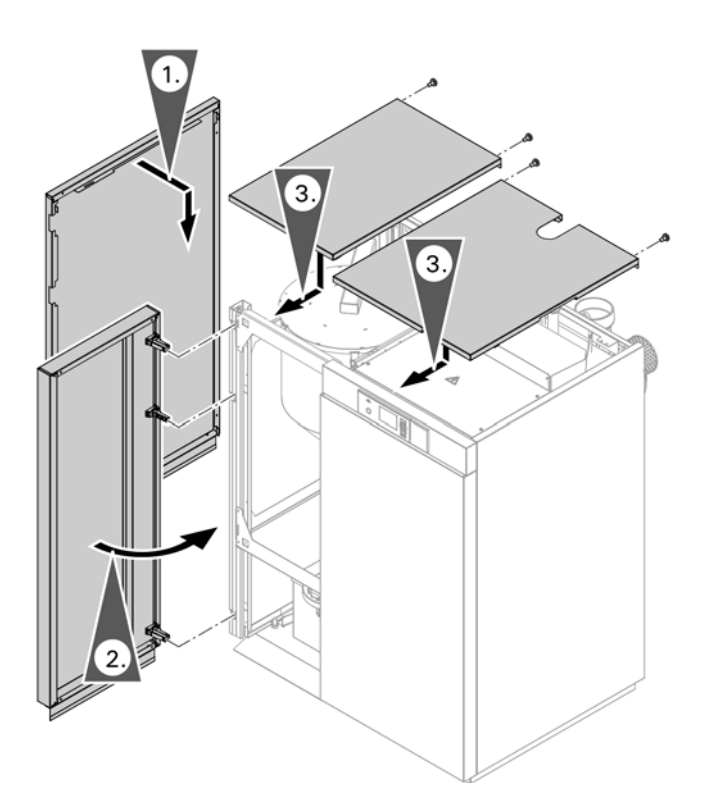

### Fitting left and top jacketing panels

- 1. Fit left side panel.
- Insert door hinges at the top and bottom left. The door hinges engage in the retainers. Close the door.
  - **Note:** The hinges are adjustable:
    - Disengage the damper fittings towards the front and remove.
    - Adjust the hinges using the adjusting screws that are now revealed.
    - Push the damper fittings back onto the hinge until they engage.
- 3. Position top panels, push forwards and secure each one with 2 self-tapping screws.

## Flexible Screw Conveyor Final Assembly

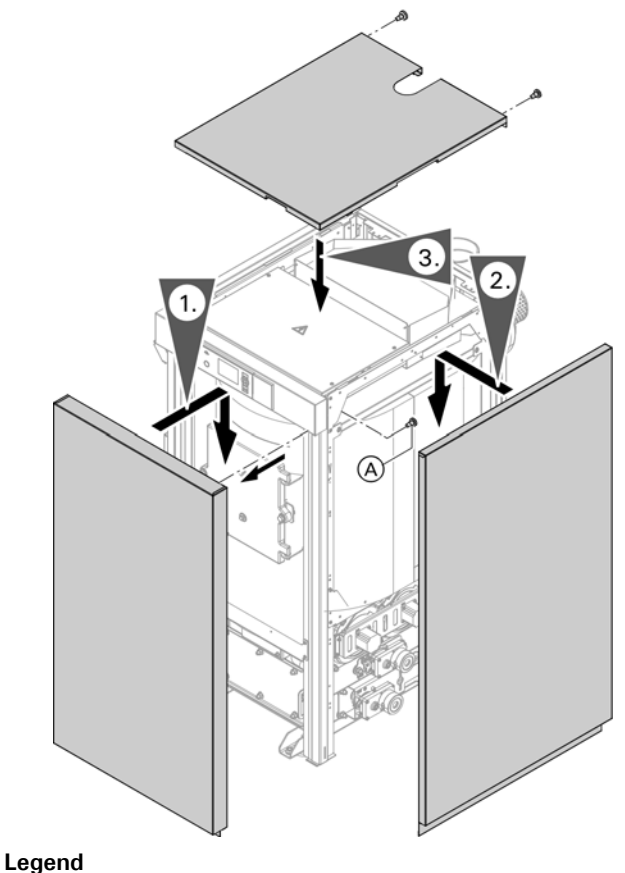

Fitting the jacketing panels

**Note:** Self-tapping screws are included in the delivery. On step 1:

Secure the front panel from behind with self-tapping screw.

A Self-tapping screw

## Connections on the Flue Gas Side

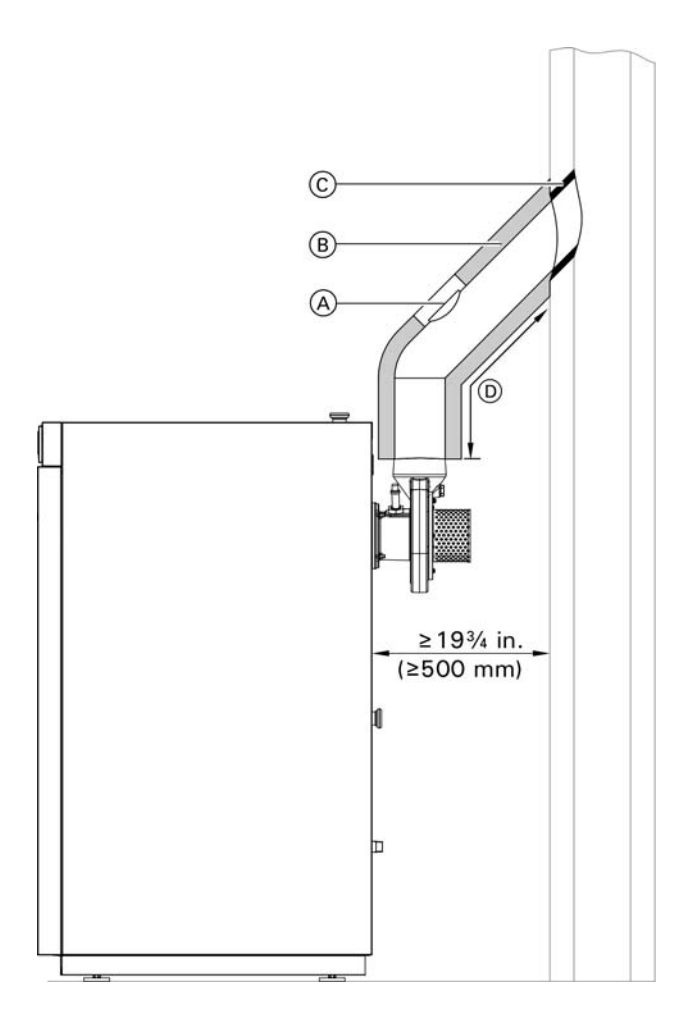

### Legend

 A Cleaning port with test connector for checking flue gas temperature and emissions

(Distance of the test connector to the boiler flue outlet or last pipe bend: 2 x vent  $\not O)$ 

- B Thermal insulation
- © Flexible flue inlet

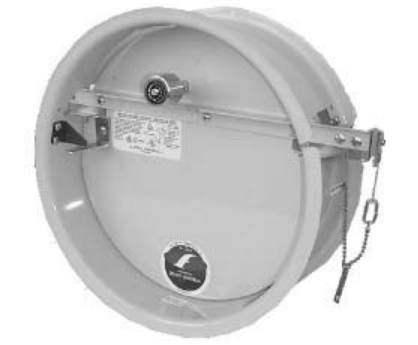

1. Install the flue pipe rising to the chimney (preferably  $45^{\circ}$ ).

Flue pipe diameter 6 in. (150 mm)

Max. flue pipe length to the chimney  $\bigcirc$ : 118 in. (3 m)

- **Note:** Let the flue pipe connector project about ½ in. (1 cm) into the chimney. This prevents condensate or rainwater from the chimney running into the flue pipe.
- 2. The entire flue pipe with cleaning aperture must be gas-tight.
- 3. Thermally insulate the flue pipe, minimum insulation thickness 1¼ in. (30 mm).
- 4. Install a barometric damper (accessories) in the chimney.
- Note: Install a flexible connection piece in the flue to prevent sound transmission from the flue gas fan. Never brick the flue pipe into the chimney. If necessary, provide additional sound insulation on site.

Refer to the barometric damper installation instructions (field supplied).

This boiler must be properly vented. Use a vent material certified for use with solid-fuel fired equipment.

## IMPORTANT

Do not use galvanized steel.

The Vitoligno 300-C is output-controlled within a range from 30%-100% of the rated boiler output. This produces flue gas temperatures from min. 212°F (100°C) to max. 482°F (250°C).

An insulated chimney should be provided to prevent sooting, condensation and creosote formation.

The distance from the flue gas exhaust blower to the chimney should be as short as possible.  $90^{\circ}$  elbows should be avoided if possible. Flue gas pipes of more than 40 in. (1 m) in length must be insulated.

The connection to the chimney should be made such that it rises at an angle of  $30^{\circ}$ -  $45^{\circ}$  (to prevent excess ash accumulating in the lateral section of the vent pipe).

The flue gas line, including the lead-in into the chimney, must be gas-tight.

### Single acting barometric draft regulator

The barometric draft regulator must be the same diameter opening as the chimney for which the vent is sized 6 in. (150 mm).

For room sealed operation and a draught > 0.02 "w.c. (> 0.15 mbar), a barometric draft regulator approved for room sealed operation must be used.

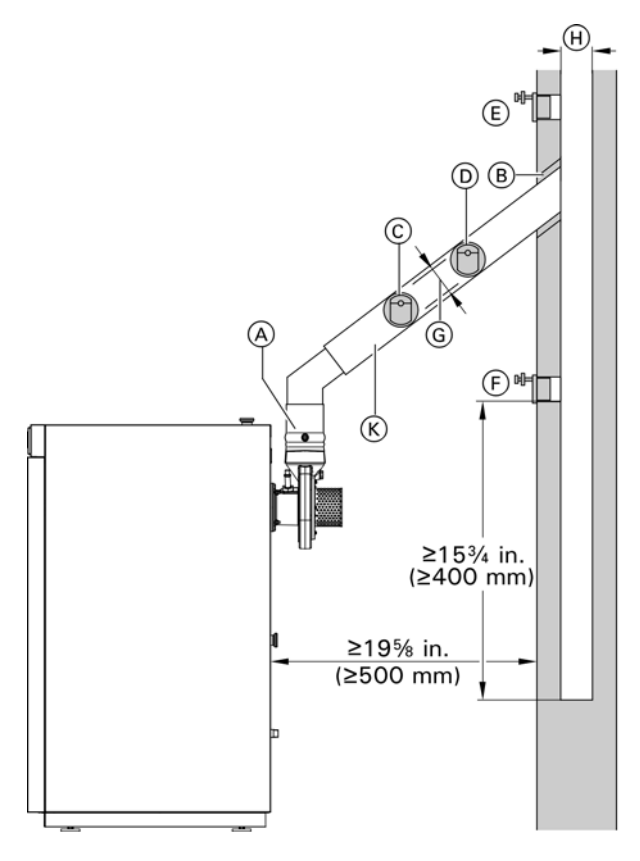

Diagram of boiler with wall clearance

### Legend

- Boiler flue connection with condensate trap (for vertical installation)
- B Flexible flue pipe inlet
- ©-F Possible installation location for the barometric damper [min. 24 in. (600 mm) from boiler flue outlet).
- G Flue pipe cross-section
- (H) Chimney cross-section
- K Thermal insulation

Explanation of possible installation locations:

- © Very good control, venting effect limited by long flue pipe or small cross-section ratio flue: chimney; select this installation location only in extreme circumstances.
- D Very good venting effect, good control; select this installation location only in extreme circumstances.
- (E) Very good venting effect, good control; retrofit only in case of masonry chimneys. In case of multi layered construction, installation only by qualified contractor; installation location (E) is preferred over (F).
- (F) Limited control and venting. Due to the low soot levels, we recommend this installation for solid fuel boilers and lined chimneys.

### Flue gas connection

- Never push the flue pipe too far into the chimney.
- Never insert the flue pipe into the brickwork of the chimney. Instead, connect using a flexible flue pipe adaptor. Provide a cleaning aperture.

The installation of this unit shall be in accordance with local codes. In the absence of local codes use:

- In Canada, CSA B365 installation code for solid fuel burning appliances and equipment (latest edition).
- In USA, NFPA-211 standards for chimneys fire places, vents and/or solid fuel burning appliances (latest edition).

### Venting requirements

This boiler needs fresh air for safe operation and must be installed so there are provisions for adequate combustion and ventilation air. Inadequate supply of combustion air can cause poisonous flue gases to enter living space which can cause severe personal injury or loss of life.

This boiler must be properly vented. Use a vent material certified for use with solid-fuel fired equipment.

This boiler's venting system must be listed to ULC S-629 (Canada) or UL 103HT (USA) – Standard for Solid and liquid Fuel Chimneys. Use current revision of codes.

This boiler shall be connected to:

- a) a masonry chimney conforming to local regulations or, in the absence of such regulations, to the requirements of the National Building Code or...
- b) a certified factory-built chimney.

A flue pipe serving this boiler shall be constructed of steel or other suitable material with a melting point of not less than  $2000^{\circ}$ F (1100°C). Galvanized steel shall not be used.

## **Combustion Air Supply**

### Codes

Provision for combustion and ventilation air must be made in accordance with applicable local codes.

In the absence of local codes, use:

CSA B365 (latest edition) , Installation Code for Solid Fuel Burning Appliances and Equipment, NFPA-211 (latest edition) Standard for Chimneys, Fireplaces, Vents and Solid Fuel Burning Appliances.

# A WARNING

Failure to provide an adequate supply of fresh combustion air can cause poisonous flue gases to enter living space. Flue gases entering living space can cause carbon monoxide poisoning which can result in severe personal injury or loss of life.

# 

Never cover the boiler or store debris or other materials near the boiler, or in any way block the flow of adequate fresh air to the boiler. Never cover the combustion air opening. Advise system operator / ultimate owner accordingly.

### General

This equipment requires fresh air for safe operation and must be installed ensuring provisions for adequate combustion and ventilation air exist.

Whenever possible, install boiler near an outside wall so that it is easy to duct fresh air directly to the boiler area.

The boiler location must never be under negative pressure. Exhaust blowers, attic blowers, or dryer blowers may cause air to be exhausted at a rate higher than air can enter the structure for safe combustion.

The heating contractor shall ensure all of the following requirements are met:

- An adequate supply of combustion air must be available to ensure proper combustion.
- Ambient air temperatures must be maintained within safe operating limits.
- When a damper is provided in any opening intended to admit combustion air into the room within which the appliance is installed, the damper shall be interlocked to prevent any burner from starting before the damper is fully open.
- Each duct used to convey air from the outdoors shall have:
  - a cross-sectional area throughout its length at least equal to the free area of the inlet and outlet openings which it connects,
  - 2. making a provision for outdoor combustion air, the intake shall not be less than 12 in. (0.3 m) above the anticipated snow level for the location.
- The heating contractor must check with local
- authorities (municipal building department) for
- combustion air requirements particular to the area.

### **Confined spaces**

When a furnace or boiler is enclosed in a space that has a volume less than 20% of that to be heated by the appliance, the space shall:

- a) have a permanent opening or openings for natural air circulation with a minimum net free area of 1 in<sup>2</sup> / 1000 Btu/h input, and
- b) connect to another space or spaces such that the total volume of air available for natural air circulation is at least 30% of the total volume to be heated by the appliance.

The minimum dimension of any opening specified in item (a) shall be no less than 1 in. (25 mm) The lower edge of at least one opening shall be located within 20 in. (0.5 m) of the floor of the enclosed space, and the upper edge of at least one opening shall be located within 20 in. (0.5 m) of the ceiling of the enclosed space.

**Note:** The intent of this Clause is to allow either one long vertical opening or two shorter horizontal openings, one high and the other low, to allow for air circulation to prevent overheating of the appliance.

### Unconfined spaces

Where the boiler is located in an unconfined space in a building having insufficient infiltration, additional air for combustion and ventilation shall be obtained from outdoors or from spaces freely communicating with the outdoors. Under these conditions, permanent opening(s) shall be provided so that the total air received through these openings will be at least as much as would be admitted by openings having a total free area of  $1 \text{ in}^2 / 5,000 \text{ Btu/h or} (450 \text{ mm}^2 / \text{ kWh})$  of the total input rating of all wood-fired appliances.

### Louvers and grilles

In calculating free area as specified, consideration shall be given to the blocking effect of louvers, grilles, or screens that protect openings. Screens shall be no smaller than ¼ in. (6 mm) mesh and shall be readily accessible for cleaning. If the free area through a design of louver or grilles is known, it shall be used in calculating the size of opening required to provide the free area specified. If the design and free area are not known, it shall be assumed that wood louvers have 20 - 25% free area and metal louvers and grilles have 60 - 75% free area.

### **Negative pressure**

Systems, including a combination of exhaust fans and a combination of air fans shall not be installed or controlled to permit the creation of a negative pressure in the boiler room relative to the breaching and flue.

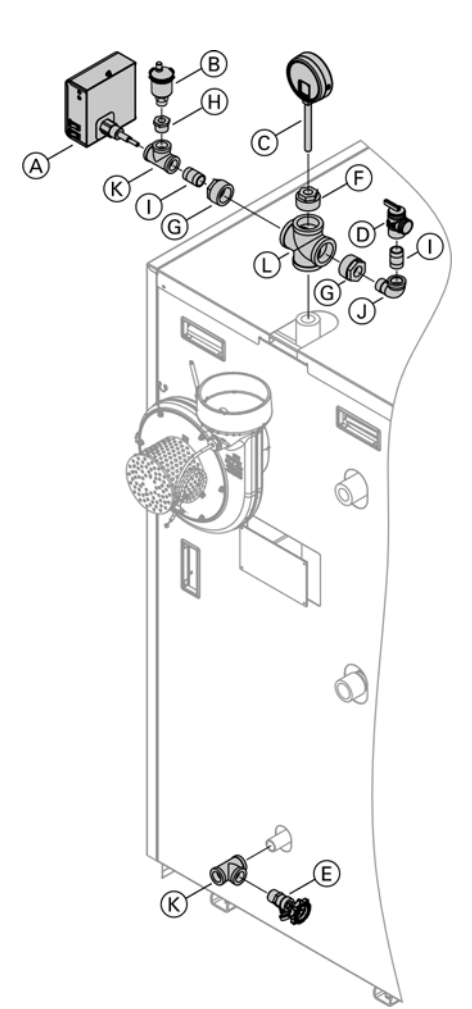

### Legend

- A Low water cutoff
- B Air vent
- © Temperature and pressure gauge
- D pressure relief valve
- E Sediment faucet
- F Bushing 11/2 in. to 1/2 in. NPT
- G Bushing 11/2 in. to 3/4 in. NPT
- (H) Bushing 3/4 in. to 3/8 in. NPT
- (1) Nipple  $\frac{1}{34}$  in. to  $1\frac{1}{2}$  in. NPT
- (J) Street elbow ¾ in. NPT
- (K) Tee <sup>3</sup>/<sub>4</sub> in. NPT
- L Cross 1½ in. NPT
- **Note:** The connection between boiler and expansion tank must not be interrupted by shut-off devices.

### Performing a boiler pressure test

The boiler must be leak tested before being placed in operation. Before boiler is connected to piping or electrical power supply, it must be hydrostatically pressure tested.

- 1. After installing safety devices (see previous page), install temporary cap on <sup>3</sup>/<sub>4</sub> in. x 2 in. nipple.
- 2. Cap supply, return and drain connections (where PRV is installed).
- Connect ½ in. garden hose to boiler fill valve at the bottom of the boiler and fill boiler slowly until pressure gage indicates max. working pressure 45 psig (3 bar).
- 4. Maintain pressure for 15 minutes. During time of pressure testing, do not leave boiler unattended.
- Inspect all pipe joint connections and safety devices with a flashlight for leaks. A lower manometer reading than 45 psig (3 bar) usually indicates loss of water due to leakage. All leaks must be repaired.
- After 15 minutes, release water pressure from boiler by opening boiler drain valve slowly, remove caps from supply and return connections as well as <sup>3</sup>/<sub>4</sub> in. cap from 2 in. nipple, and install pressure relief valve immediately instead of <sup>3</sup>/<sub>4</sub> in. cap.
- 7. After boiler has passed pressure test, proceed with the installation.

Maximum boiler operating pressure 45 psi (3 bar)

### Installing the low temperature protection package

The low temperature protection package must be installed prior to connecting the boiler to the heating system.

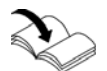

Refer to installation instructions for low temperature protection package

### Connecting heating system

Flush heating system thoroughly prior to connecting boiler

### **Proper piping practice**

Support piping by proper suspension method. Piping must not rest on or be supported by boiler. Use moderate amount of dope. Use an approved pipe sealant or teflon tape when connecting the following installation fittings.

2 imperfect threads

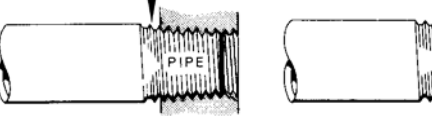

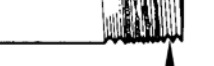

Leave 2 threads bare

### Boiler with low water cut-off

Do not install an isolation valve between boiler and low water cut-off.

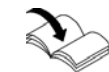

Follow the installation instructions of the low water cut-off from the manufacturer.

For low water cut-off connection to the boiler see page 43.

## Filling the Heating System

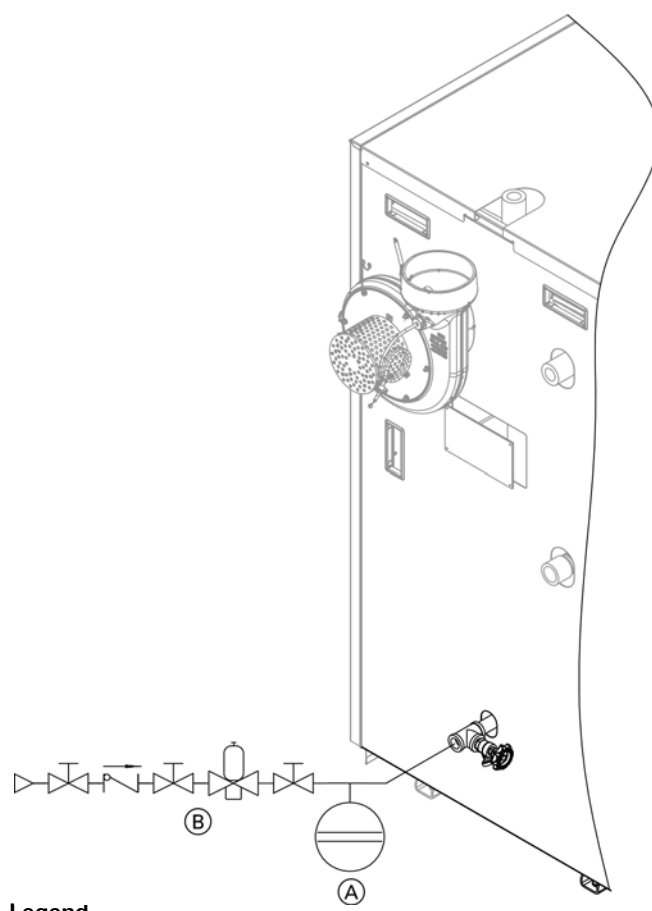

#### CAUTION 44

To prevent equipment damage, install all pipework free to load and torque stresses.

## IMPORTANT

Apply sufficient amount of thread sealant when making the connections.

### Legend

- A Precharged expansion tank (field supplied)
- (B) Automatic fill (field supplied)

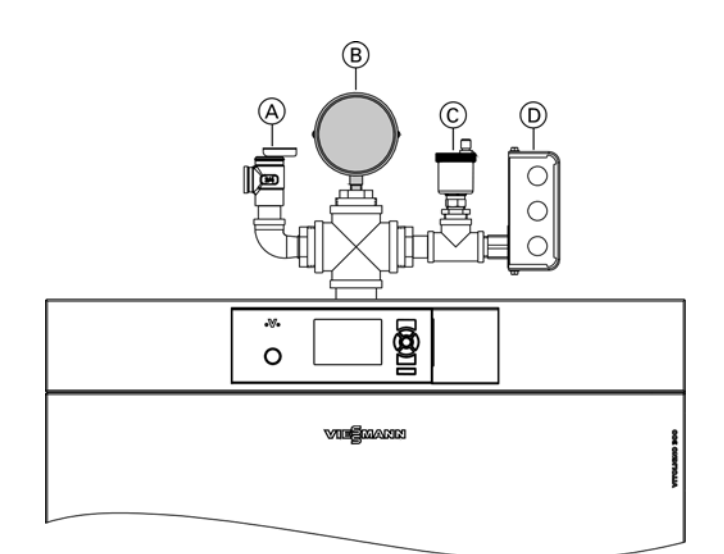

### Legend

- A Pressure relief valve (PRV)
- (B) Temperature and pressure gauge
- (A) Pressure (A) Pressure (A D Low water cutoff

- 1. Check the pre-charge pressure of the expansion vessel. If the pre-charge pressure is lower than the static system pressure, top up with nitrogen until the precharge pressure is 0.1 to 0.2 bar (1.4 to 2.9 psi) higher than the static system pressure. If the pre-charge pressure is too high, adjust it accordingly.
- 2. Open the non-return valves.
- 3. Fill the heating system with water and vent until the charge pressure is 0.1 to 0.2 bar (1.4 to 2.9 psi) higher than the pre-charge pressure of the expansion vessel.

Max. allowable working pressure (MAWP)..45 psi (3 bar)

## WARNING

Exposing the boiler to pressures and temperatures in excess of those listed will result in damages, and will render warranty null and void.

- 4. Mark the charge pressure at pressure gauge (B).
- 5. Reset the non-return valves to their operating position.

### Filling the Heating System (continued)

### Water quality

Treatment for boiler feed water should be considered in areas of known problems, such as where a high mineral content and hardness exist. In areas where freezing might occur, an antifreeze may be added to the system water to protect the system. Please adhere to the specifications given by the antifreeze manufacturer. Do not use automotive silicate based antifreeze. Please observe that an antifreeze/water mixture may require a backflow preventer within the automatic water feed and influence components such as diaphragm expansion tanks, radiation, etc. Maximum antifreeze content is 50% for the Vitoligno 300-C boiler. Do not use antifreeze other than specifically made for hot water heating systems. System also may contain components which might be negatively affected by antifreeze. Check total system frequently when filled with antifreeze. Advise system operator/ultimate owner that system is filled with a glycol mix. The heating contractor must provide a MSDS (Material Safety Data Sheet) for the antifreeze used to the system operator/ultimate owner.

| Total permissible hardness | of the | fill and | top-up | water |
|----------------------------|--------|----------|--------|-------|
|----------------------------|--------|----------|--------|-------|

| Total heating output | Specific heating    | ng volume |                                                   |          |                            |          |
|----------------------|---------------------|-----------|---------------------------------------------------|----------|----------------------------|----------|
| МВН                  | <5 USG per 3412 BTU |           | $\geq$ 5 USG per 3412 BTU to <13 USG per 3412 BTU |          | $\geq$ 13 USG per 3412 BTU |          |
| ≤ <b>170</b>         | 300 ppm             | 17.5 gpg  | 200 ppm                                           | 11.7 gpg | 2 ppm                      | 0.11 gpg |
| >170 to ≤ 682        | 200 ppm             | 11.7 gpg  | 150 ppm                                           | 8.8 gpg  | 2 ppm                      | 0.11 gpg |
| >682 to ≤170         | 150 ppm             | 8.8 gpg   | 2 ppm                                             | 0.11 gpg | 2 ppm                      | 0.11 gpg |
| >2050                | 2 ppm               | 0.11 gpg  | 2 ppm                                             | 0.11 gpg | 2 ppm                      | 0.11 gpg |

ppm - parts per million

gpg - grains per gallon

## Checking all Connections on the Heating Water Side for Leaks

## Switching on the Power and Starting the Commissioning Sequence

After switching the power on, a commissioning sequence commences. If it does not start automatically, press  $\langle / \rangle$  simultaneously for approx. 5 sec.

While making the following inputs, these keys may also be pressed:

🛨 to go back one step

to display the commissioning menu structure

## Setting the Language

Shortly after switching the power on, the display shows "Select language".

Press the following keys:

- 1.  $\blacktriangle/ \nabla$  for the required language.
- 2. 🛞 to confirm.

## Loading the Standard Setting

Press the following keys:

- 1.  $\blacktriangle/ \blacksquare$  for "Yes" or" No".
- 2. 🛞 to confirm.

## Setting the Date

- Press the following keys:
- 1.  $\blacktriangle/ \mathbf{\nabla}$  for the required date.
- 2. 🞯 to confirm.

## **Setting the Time**

Press the following keys:

- 1.  $\blacktriangle/ \blacksquare$  for the required time.
- 2. OK to confirm.

## Configuring the Supply System/Charging Scheme

The supply system is set at the factory for discharge from a pellet silo with a vacuum supply system (setting "1") Press the following keys:

- ▲/▼ for the required supply system "1", "2", "5" or "7". (For other supply systems, see page 79)
- 2. 🛞 to confirm.

When configuring the supply system, the following are available for selection:

Setting "1" (factory set condition) for pellet supply via vacuum supply system from a pellet silo and for discharge with manual changeover unit from a pellet storage room or pellet box.

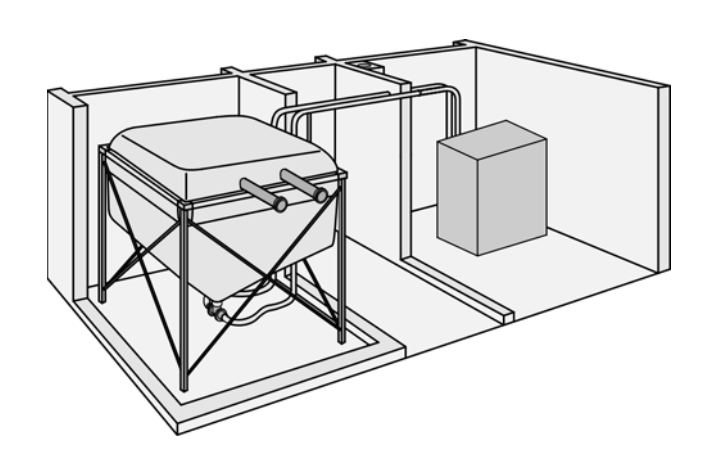

Setting "2" for pellet supply via screw conveyor discharge from the pellet storage room and onward transportation via a vacuum supply system.

# Configuring the Supply System/Charging Scheme (continued)

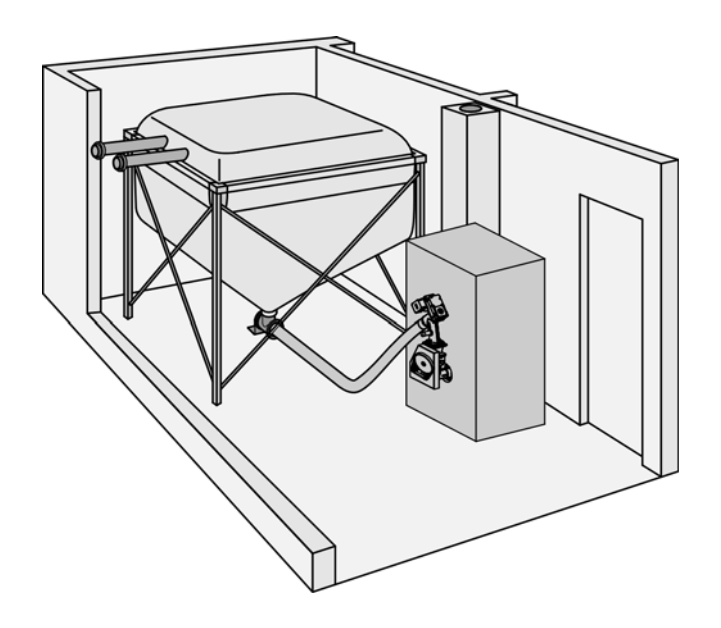

Setting "5" for pellet supply from pellet silo via flexible screw conveyor.

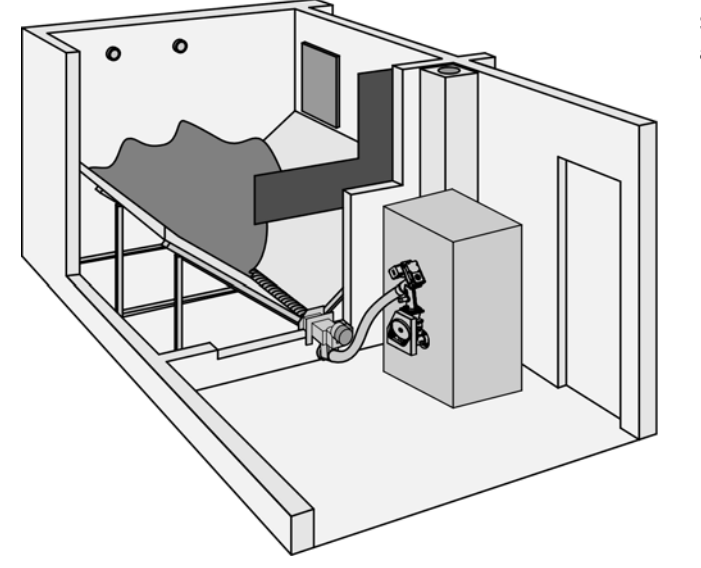

Setting "7" for pellet supply via screw conveyor system and flexible screw conveyor.

## Commissioning, Inspection and Maintenance Control Unit Controls and Display Elements

# Buffer drawing Boiler Buffer Heating DHW Select with $\blacklozenge$

### The programming unit

You can adjust all control unit settings centrally at the programming unit.

- Takes you to the previous step in the menu or cancels a setting that has been started.
- Cursor keys Scrolls through the menu or adjusts values.
- To confirm your selection or save the setting you've made.
- **?** Calls up the help text relevant to the selected menu point.
- E: Calls up the extended menu.

To access the service menu press OK and  $\blacksquare$  simultaneously for approximately 4 sec.

## Selecting the Pellet Store Sensor

To specify whether a level sensor is present in the pellet store, press the following keys:

1. ▲/▼ for pellet store sensor "Yes/No"

### Selecting the external digital input (external demand)

To specify whether the digital input (junction box terminal 270) is connected to start/stop the boiler

- 1.  $\blacktriangle/\nabla$  for pellet store sensor "Yes/No"
- 2. 🛞 to confirm.

## Setting the Number of Buffer Tank Temperature Sensors

Press the following keys:

 ▲/▼ for buffer tank temperature sensor "No", "3" or "5"

The preset is how many sensors are connected.

## Selecting the Type of Heating Water Buffer Tank

If the test point for capturing the system temperature is to be selected, press the following keys:

- 1.  $\blacktriangle/ \nabla$  for buffer tank type.
  - "0" for basic heating water buffer tank "1" for combi tank
- 2. OK to confirm.

## Selecting an Additional Boiler

If an additional heat generator is to be selected, press the following keys:

- 1. ▲/▼ for additional boiler "Yes/No"
- 2. 🔍 to confirm.

|                                | <ul> <li>To specify where the respective heating circuit is connected, press the following keys:</li> <li>1. ▲/▼ for "No":<br/>Not installed.<br/>for "On the boiler":<br/>Connected at internal PCB.<br/>for "On the mixing valve extension module":<br/>Connected to extension kit via KM-BUS.</li> <li>2.</li></ul>                               |
|--------------------------------|----------------------------------------------------------------------------------------------------|
| Selecting the DHW Connection   |                                                                                                    |
|                                | <ul> <li>To specify where the DHW heating is connected, press the following keys:</li> <li>1. ▲/▼ for "No":<br/>Not installed or DHW heating connected to a combi tank. for "On the boiler": Connected at internal PCB. for "On the mixing valve extension module":<br/>Connected to extension kit via KM-BUS.</li> <li>2. () to confirm.</li> </ul> |
| Selecting DHW Recirculation    |                                                                                                    |
|                                | <ul> <li>To specify whether a DHW recirculation pump is connected, press the following keys:</li> <li>1. ▲/▼ for DHW circulation "Yes/No"</li> <li>2.</li></ul>                                                                                                    |
| Selecting the Solar Connection |                                                                                                    |
|                                | <ul> <li>Press the following keys:</li> <li>1. ▲/▼ for "No":<br/>Not installed.<br/>for "On the boiler": Connected at internal PCB.</li> <li>2. () to confirm.<br/>Note: To calculate the solar yield, the nominal flow<br/>rate or the solar circuit pump must be set in<br/>coding address 75 (see page 89).</li> </ul>                            |

# Only available if "On the boiler" was previously selected. Press the following keys:

- 1. ▲/▼ for diverter valve "Yes/No"
- 2. 🛞 to confirm.

Selecting the minimal set system temperature Press the following keys:

- 1.  $\blacktriangle/\nabla$  to set the minimal system temperature.
- 2. <sup>(K)</sup> to confirm.

## **Changing the Heating Circuit Designations**

Press the following keys:

- 1.  $\blacktriangle/\nabla$  to change the letters.
- 2. () to select the next character.
- 3. 🛞 to confirm.

## Diagnosis

Behind every term on the display there must be a value or text. Check the corresponding electrical connection

if nothing is displayed. Press  $(\mathbb{R})$  to continue to the next display.

The following displays appear in sequence:

- "General"
- "Boiler"
- "Buffer"
- "Charging"
- "Heating circuit 1"
- "Heating circuit 2"
- "Heating circuit 3"
- "Heating circuit 4"
- "DHW"
- "Solar"

### **Checking Outputs (actuators) and Sensors**

The following boiler actuators and sensors can be controlled:

- "General"
  - "Central fault"
- Boiler
  - "Flue gas fan"
  - "Ignition"
  - "Primary air damper, open"
  - "Primary air damper, close"
  - "Sec air damper, open"
  - "Sec air damper, close"
  - "Boiler pump"
  - Note: After replacing the mixing valve motor:
  - Check the rotational direction.
  - "Boiler valve, open"
  - "Boiler valve, close"
  - "Ash removal"
- "Charging"
  - "Feed screw conveyor"
  - "Feed On"
  - "Screw conveyor"
  - "Vacuum module"
  - "Discharge"
- "Hydraulics"
  - "Additional boiler"
- "Heating"
  - "Heating circuit 1 Pump"
  - "Heating circuit 1 Valve, open"
  - "Heating circuit 1 Valve, close"
  - "Heating circuit 2 Pump"
  - "Heating circuit 2 Valve, open"
  - "Heating circuit 2 Valve, close"
  - "Heating circuit 3 Pump"
  - "Heating circuit 3 Valve, open"
  - "Heating circuit 3 Valve, close"
  - "Heating circuit 4 Pump"
  - "Heating circuit 4 Valve, open"
  - "Heating circuit 4 Valve, close"
- "DHW"
  - "DHW Pump"
  - "DHW Valve, open"
  - "DHW Valve, close"
- "DHW circulation" (on the boiler, PCB HKK)
   "DHW circulation Pump"
- "Solar" (on the boiler, PCB HKK)
  - "Solar Pump"
  - "Solar Valve, open"
  - "Solar Valve, close"

The settings that were made are displayed:

- Overview, heat distribution, heating circuit 1
- Overview, heat distribution, heating circuit 2
- Overview, heat distribution, heating circuit 3
- Overview, heat distribution, heating circuit 4
- Overview, DHW
- Overview, DHW circulation
- Overview, solar

## Commissioning, Inspection and Maintenance Calibrating the O2 Probe

- Note: Probe calibration must not be performed during commissioning.
  - The probe calibration required when replacing the Lambda probe can only be performed manually. For calibrating the Lambda probe, see page 104.

## Filling the Vacuum Module

Press the following keys:

 ▲/▼ for "Yes" "Manual" setting: not possible. "Automatic" setting: Suction turbine starts automatically after <sup>®</sup> is pressed.

## **Ending Commissioning**

Press the following keys:

- ▲/▼ for "Yes/No" If "Yes" is selected: The commissioning sequence is concluded. The display changes to the standard menu.
  - If "No" is selected: Commissioning restarts
- 2. <sup>(K)</sup> to confirm.

## **Displaying the Menu Structure**

If you exit the commissioning sequence by pressing "**min**", the structure of the commissioning menu is displayed. From here, you can switch to the standard menu by pressing **1**.

## Setting the Fuel Supply Times (with vacuum system)

You can individually select specific times during which you do not want fuel to be supplied.

Refer to the Vitoligno 300-C Operating instructions.

## Matching the Control Unit to the Heating System

The control unit must be matched to the system equipment level. Various system components are recognized automatically by the control unit and the relevant codes are set automatically. Check and adjust all addresses in Coding 1 (see chapter

"Coding 1").

Note: Further setting options are listed in Coding 2.

## **Setting the Heating Curves**

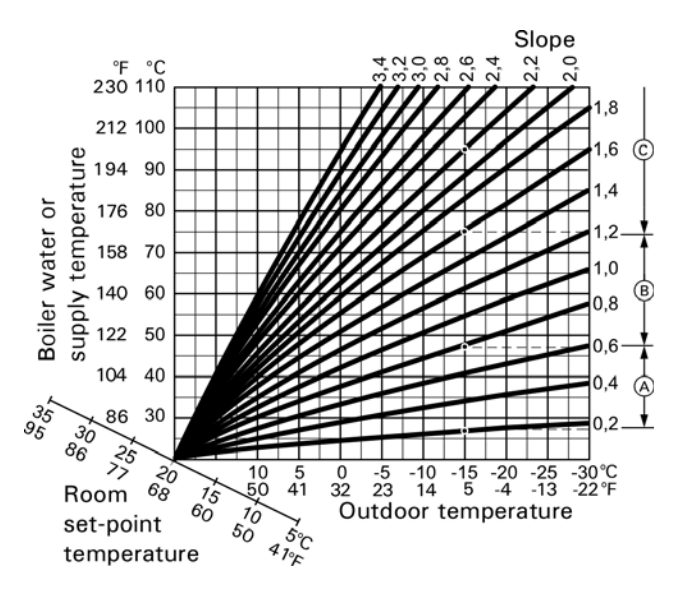

Example for outdoor temperature  $5^{\circ}F(-15^{\circ}C)$ 

- A Underfloor heating system, slope 0.2 to 0.8
- B Low temperature heating system, slope 0.8 to 1.6
- © Heating systems with a boiler water temperature in excess of 167°F (75°C), slope greater than 1.6

### Standard set room temperature

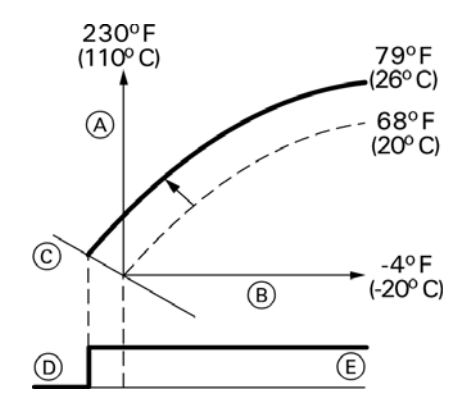

Adjustment of the standard set room temperature from 68 to 79°F (20 to 26°C).

### Legend

- A Boiler water temperature or supply temperature
- B Outdoor temperature
- © Set room temperature
- D Heating circuit pump "Off"
- (E) Heating circuit pump "On"

The heating curves represent the relationship between the outdoor temperature and the supply temperature. To put it simply: The lower the outdoor temperature, the higher the supply temperature. The supply temperature in turn affects the room temperature.

Settings in the factory set condition:

- Slope = 1.4
- Shift = 0

#### Setting the set room temperature

Individually adjustable for each heating circuit. The heating curve is offset along the set room temperature axis. With the heating circuit pump logic function enabled, the curve modifies the start and stop characteristics of the heating circuit pump.

Press the following keys:

1. **E**.

- 2.  $\blacktriangle/ \nabla$  for selecting the heating circuit.
- 3. 🛞 to confirm.
- ▲/▼ to select "Heating circuit 1" (HC1), "Heating circuit 2" (HC2), "Heating circuit 3" (HC3) or "Heating circuit 4" (HC4).
- 5.  $\blacktriangle/\nabla$  for "Standard room temp.".
- 6. 🛞 to confirm.
- 7.  $\blacktriangle/ \nabla$  for the required value.
- 8. 🛞 to confirm.

## Setting the Heating Curves (continued)

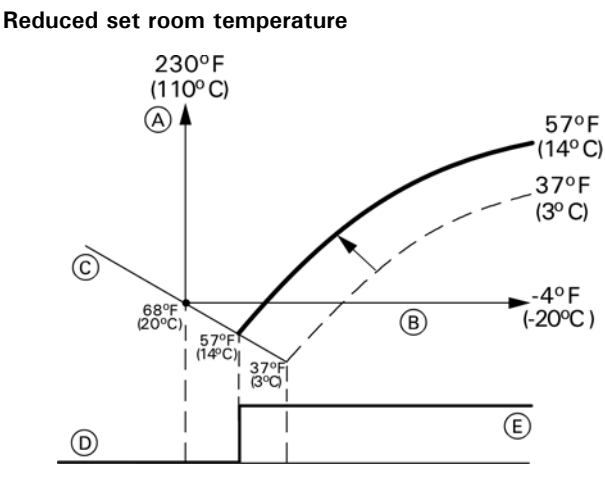

Adjustment of the reduced set room temperature from 37 to  $52^{\circ}F$  (3 to  $14^{\circ}C$ ).

### Legend

- A Boiler water temperature or supply temperature
- B Outdoor temperature
- © Set room temperature
- D Heating circuit pump "Off"
- (E) Heating circuit pump "On"

### Individually adjustable for each heating circuit.

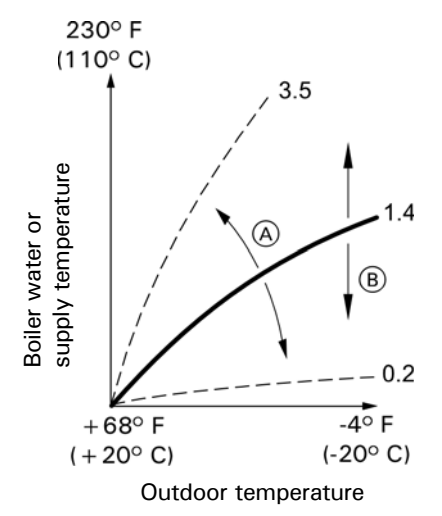

### Legend

- (A) Changing the slope
- B Changing the shift (vertical parallel offset of the heating curve)

Press the following keys:

- 1. =:
- 2.  $\blacktriangle/\nabla$  for selecting the heating circuit.
- 3. 🛞 to confirm.
- 4. (I) to select "Heating circuit 1" (HC1), "Heating circuit 2" (HC2), "Heating circuit 3" (HC3) or "Heating circuit 4" (HC4), if installed.
- 5.  $\blacktriangle/\nabla$  for "Reduced room temperature".
- 6. 🞯 to confirm.
- 7.  $\blacktriangle/\nabla$  for the required value.
- 8. 🛞 to confirm.

### Changing the slope and shift

Press the following keys:

- 1. 📕.
- 2.  $\blacktriangle/\nabla$  for selecting the heating circuit.
- 3. 🛞 to confirm.
- 4. (I) to select "Heating circuit 1" (HC1), "Heating circuit 2" (HC2), "Heating circuit 3" (HC3) or "Heating circuit 4" (HC4), if installed.
- 5.  $\blacktriangle/\nabla$  for "Heating curve".
- 6. 🛞 to confirm.
- 7.  $\blacktriangle/\nabla$  for "Slope" or "Shift".
- 8. 🛞 to confirm.
- 9.  $\blacktriangle/\nabla$  for the required value.
- 10. 🛞 to confirm.
- 11. Press 👈 to return to default display.

After commissioning, an emissions test must be conducted (see page 77).

## Shutting Down the System

# 🚹 WARNING

Contact with live or hot components can result in serious injuries.

- Before starting cleaning work, disconnect from the mains voltage at the fuse or power switch isolator. The mains ON/OFF switch on the boiler (see page 133) does not isolate the entire appliance from the power supply.
- Wait until the boiler has cooled down.
   1. Switch off the boiler by pressing "START/STOP" on the control unit.
  - 2. Wait until the run-on time has passed and let the boiler cool down.
  - 3. Switch off the mains isolator and safeguard against restarting.

## **Emptying the Ash Box**

## 🚹 WARNING

Breathing in ash or pellet dust is detrimental to health. Wear a dust mask to protect your respiratory tract.

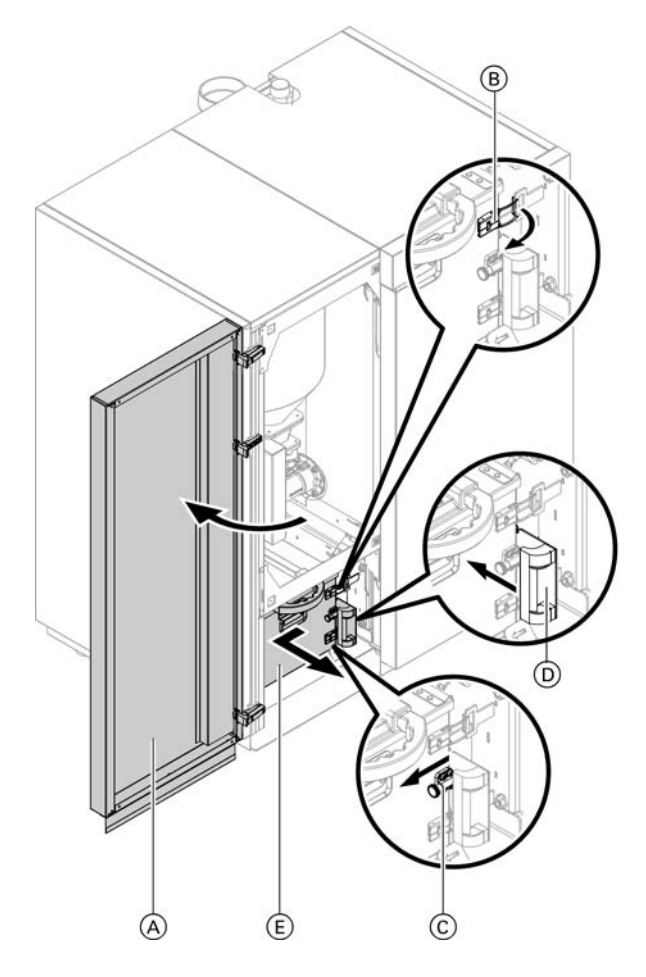

- Note: If the ash box was emptied without a message having been displayed on the control unit, reset the ash fill level at the control unit: for "Extended menu" "Information" "Reset data" select "Ash box" "Reset data" "Yes"-"No" ® to confirm.
- Switch the boiler off with the "START/STOP" button at the control unit and wait until "Buffer drawing" or "Residual heat utilisation" is shown on the display.
- Only for pellet supply via vacuum system: Open left hand front panel (door) (A).
- Open tensioning toggles 

   B by pushing down on the tension toggle clip. Push the ash box slightly to the left.
- 4. Pull out locking pins (C). Push ash partition (D) back as far as it will go.
- 5. Pull out ash box (E) towards the front. Note: The telescopic handle on top of the ash box can be pulled out to various lengths.
- 6. Empty the ash box. For this, remove the cover from the ash box.
- 7. Remove ash residues from the base plate.
- 8. Reseal the ash box with its cover.
- 9. Proceed in reverse order to re-insert the ash box and close the boiler.

10. Restart the boiler by pressing "START/STOP" on the control unit.

**Note:** Before closing the boiler, ash separator **(D)** has to be opened again.

## **Overview of Maintenance and Cleaning Work in the Boiler**

## 

Hot surfaces can lead to serious injuries. Only open the boiler after it has cooled down.

# WARNING

Breathing in ash or pellet dust is detrimental to health. Wear a (Noish N95) dust mask to protect your respiratory tract. Have a heating contractor clean the interior of the boiler once a year.

#### 

During maintenance and cleaning work, and when manipulating the ash box, there is a risk of fire and burns due to hot parts and ash.

- Wear suitable safety gloves.
- Only dispose of the hot ash in fireproof containers with covers.

| Vitoligno 300-C                                                                            | System user | Heating contractor |
|--------------------------------------------------------------------------------------------|-------------|--------------------|
| After 6,600 to 8,800 lb. (3,000 to 4,000 kg) of pellets consumed or at least once per year |             |                    |
| Empty ash box (see page 71).                                                               | Х           |                    |
| Check the system pressure. Minimum system pressure: 14.5 psi (1.0 bar)                     | Х           |                    |
|                                                                                            |             |                    |

| After 33,000 lb. (15,000 kg) of pellets consumed or at least once per year        |   |   |  |  |
|-----------------------------------------------------------------------------------|---|---|--|--|
| Check all installed position switches                                             |   | Х |  |  |
| Remove the flue ash from the chimney                                              |   | Х |  |  |
| Clean the flue pipe                                                               |   | Х |  |  |
| Clean the secondary heating surfaces                                              |   | Х |  |  |
| Clean the flue gas collector chamber                                              |   | Х |  |  |
| Clean the Lambda probe with a soft brush                                          |   | Х |  |  |
| Clean the flue gas temperature sensor                                             |   | Х |  |  |
| Clean flue gas fan                                                                |   | Х |  |  |
| Clean the combustion chamber                                                      |   | Х |  |  |
| Clean the reversing chamber                                                       |   | Х |  |  |
| Clean the finned grate                                                            |   | Х |  |  |
| Clean the ignition element and ignition pipe                                      |   | Х |  |  |
| Clean the ash chamber and ash removal parts                                       |   | Х |  |  |
| Clean the pellet sensor in the pellet hopper with a soft brush                    |   | Х |  |  |
| Clean the intake grille in the pellet hopper with a vacuum cleaner                |   | Х |  |  |
| Clean the vacuum module with a vacuum cleaner                                     |   | Х |  |  |
| Check all gaskets on the covers and replace if necessary                          |   | Х |  |  |
|                                                                                   |   |   |  |  |
| After 66,000 lb. (30,000 kg) of pellets consumed or at least once every 3 years   |   |   |  |  |
| Maintenance of moving parts (drive chains, shafts, friction bearings, cogs, etc.) |   | Х |  |  |
| From E voor                                                                       | · |   |  |  |

 Every 5 years

 Replace the battery inside the control unit.
 - 

Х
### **Cleaning the Combustion Chamber**

## 

Hot gases can escape from the combustion chamber. Never open the combustion chamber door during operation. Only open the door when the system ON/OFF switch has been turned off. Clean the combustion chamber only when the boiler has cooled down sufficiently.

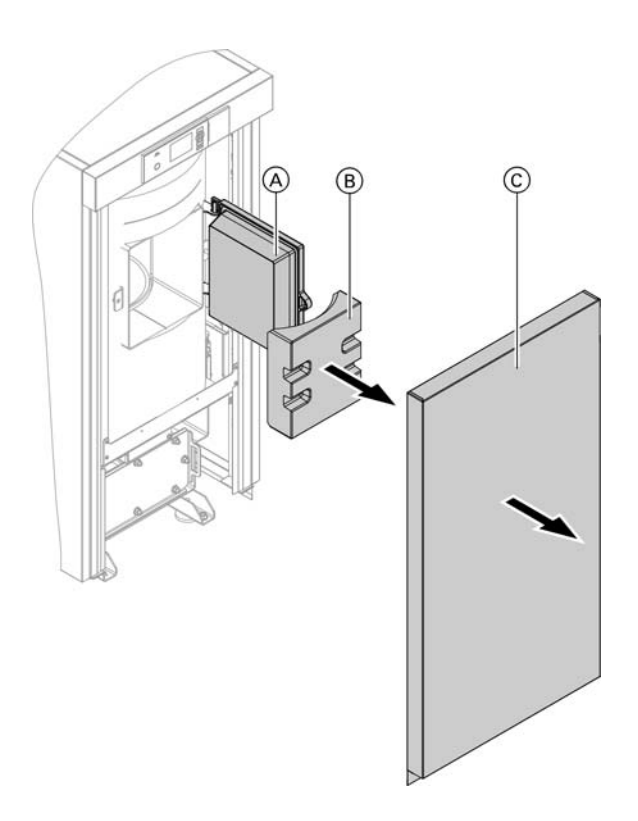

- 1. Pull front panel  $\ensuremath{\mathbb{C}}$  back slightly from the top remove and set aside.
- 2. Open combustion chamber door  $\triangle$ .
- 3. Remove and clean thermal insulation block  $(\mathbb{B})$ .
- 4. Clean the combustion chamber including the combustion chamber fire bricks with a spatula and vacuum cleaner.
- 5. Clean the finned grate with a vacuum cleaner.
- 6. Clean the ignition element and ignition pipe.
- 7. Refit thermal insulation block B and close the combustion chamber door.
- Check combustion chamber door A for tightness. If in doubt, test with a paper strip. You should not be able to pull out a paper strip [approx. <sup>3</sup>/<sub>4</sub> in. (20 mm) wide] that has been jammed into the door.
- 9. Replace damaged gasket if required.
- 10. Reinstall front panel ©.

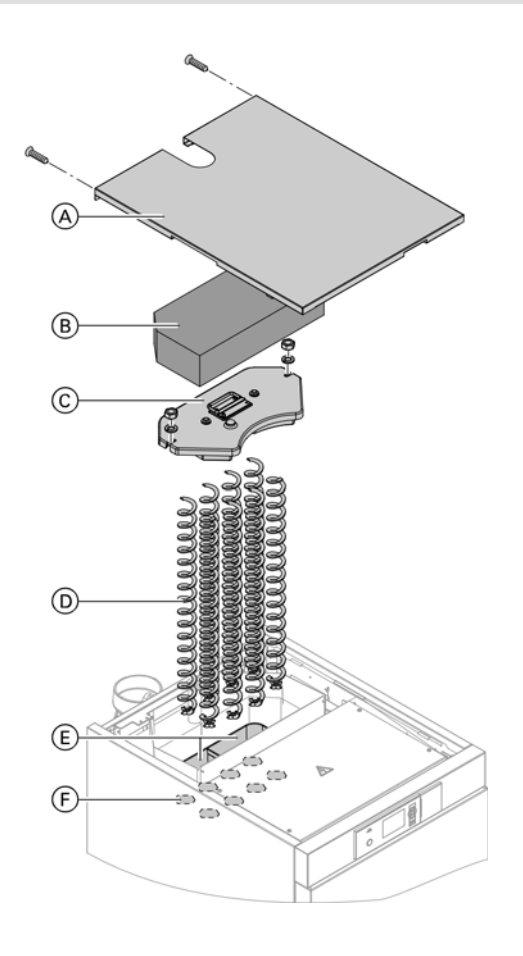

- **Note:** Clean the secondary heating surfaces at least once per heating season.
- 1. Remove top panel (A). Remove the 2 rear screws for this purpose.
- 2. Remove thermal insulation mat  $(\mathbb{B})$ .
- 3. Remove cleaning cover ©.
- 4. Pull out cleaning spirals  $\bigcirc$ .
- 5. Clean reversing chambers E and secondary heating surfaces (flues) F with a cleaning brush and vacuum cleaner.
- 6. Reassemble in reverse order.

### **Cleaning the Flue Pipe**

The flue pipe should be cleaned annually or after the consumption of 33,000 lb. (15,000 Kg) of pellets.

### **Removing Flue Ash from the Chimney**

The flue ash from the chimney should be removed annually or after the consumption of 33,000 lb. (15,000 Kg) of pellets.

### Cleaning the Flue Gas Fan, Lambda Probe and Flue Gas Temperature Sensor

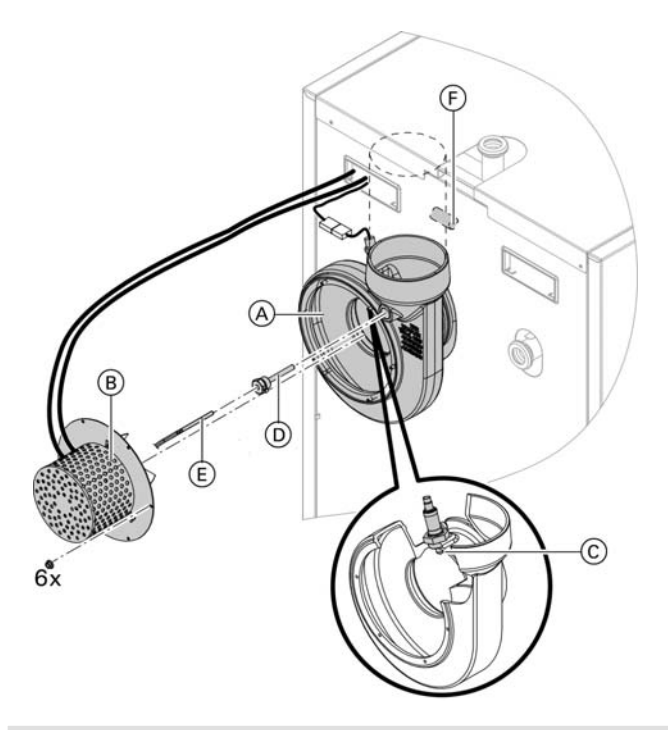

- 1. Undo the 6x flanged nuts on flue gas fan A and pull out motor B with impeller.
  - Note: Do not dismantle the impeller.
     The cables are not long enough to set the motor down on the floor.
- 2. Clean impeller with a spatula and vacuum cleaner.
- 3. Check impeller for visible damage and secure seating.
- Clean Lambda probe C with a soft brush, tap carefully and inspect for damage. Do not use compressed air or solvents to clean the Lambda probe.
- 5. Undo the locking screw in sensor well  $\bigcirc$  for the flue gas temperature sensor and remove sensor (E).
- 6. Wind out sensor well (D) and clean with a soft brush.
- 7. Refit the sensor well and sensor in reverse order.
- 8. Clean condensate trap  $\bigcirc$  (if installed).
- Reassemble all components in reverse order. Check that sealing surfaces are clean.
   Note: Installation position of motor 

   with cables as shown.

### **Cleaning the Ash Chamber and Ash Removal Parts**

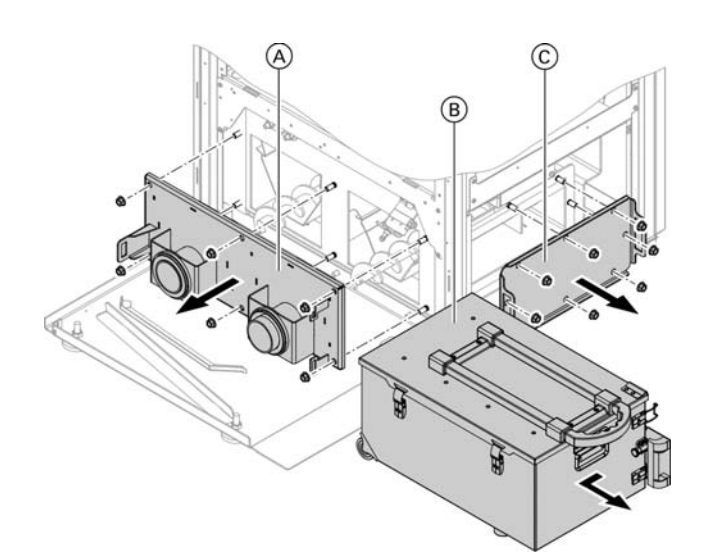

2. Remove covers (A) and (C). Undo the flanged nuts

Pull out ash box (B) (see page 71).

- for this purpose. 3. Clean the inside of both covers.
- Check gaskets for damage and replace if necessary.

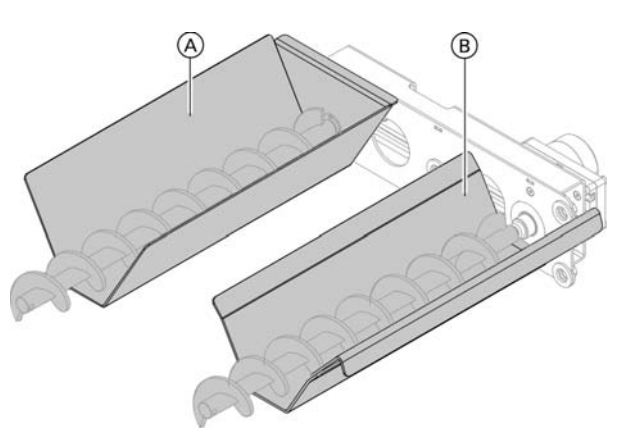

### Ash chamber

1.

- 1. Clean ash chambers  $\triangle$  and  $\bigcirc$  with a vacuum cleaner.
- 2. If necessary, clean the screw conveyors and drive mechanisms with a cleaning brush.
- Reassemble in reverse order.
   Note: Tighten the flanged nuts on the cover evenly and diagonally.

### Cleaning the Intake Grille and Pellet Sensor in the Pellet Hopper

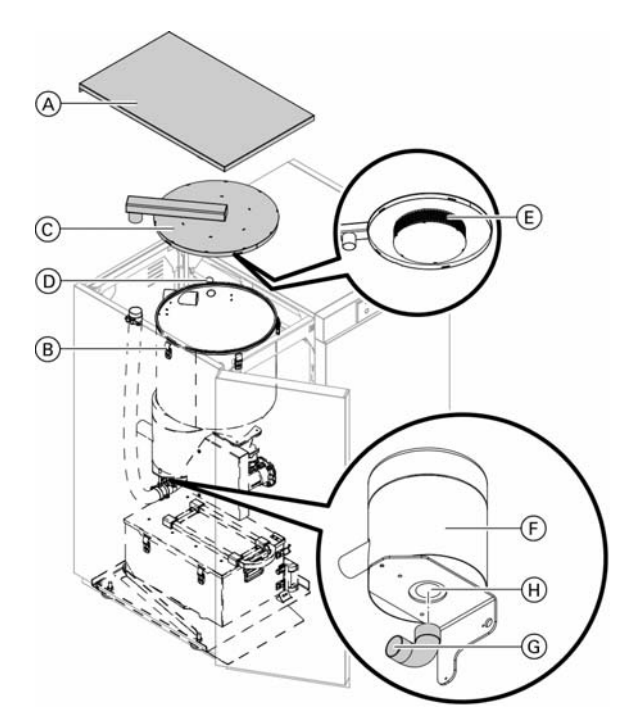

- 1. Open top panel (A). Remove the 2 rear screws for this purpose.
- 2. Open tensioning toggles (B) by pushing down on the tension toggle clip.
- 3. Remove cover ©.
- 4. Clean pellet sensor (D) with a soft brush and inspect for damage.
- 5. Clean strainer E on the underside of the cover with a soft brush or vacuum cleaner.
- 6. Replace the cover on the pellet hopper and secure with tensioning toggles.
- 7. Remove plastic bend G from vacuum module F.
- 8. Clean air intake aperture  $\oplus$  with a vacuum cleaner.
- 9. Refit plastic bend and top panel.

### Lubricating Drive Chains and Drive Unit Bearings

Lubricating drive chains and drive bearings should be completed every 3 years or after the consumption of 66,000 lb. (30,000 Kg) of pellets.

### **Checking all Installed Position Switches**

Checking all position switches should be completed annually or after the consumption of 33,000 lb. (15,000 Kg) of pellets.

### Checking the Expansion Vessel and System Pressure

**Note:** The expansion vessel can lose some of its charge pressure over time. When the boiler heats up, the pressure gauge will indicate a higher pressure. The safety valve may also respond and discharge the excess pressure.

Therefore check the expansion vessel pre-charge pressure annually.

Check whether the installed expansion vessel is adequate for the system water volume. Carry out this test on a cold system.

- Drain the system until the pressure gauge shows "0". Alternatively, close the cap valve on the expansion vessel and reduce the pressure until the pressure gauge indicates "0".
- If the pre-charge pressure of the expansion vessel is lower than the static system pressure, top up with nitrogen until the pre-charge pressure is 1.4 to 2.9 psi (0.1 to 0.2 bar) higher than the static system pressure.
- Top up with water until the charge pressure of the cooled system is at least 14.5 psi (1.0 bar), and is 1.4 to 2.9 psi (0.1 to 0.2 bar) higher than the precharge pressure of the expansion vessel. Maximum boiler operating pressure: 45 psi (3 bar).

### **Emissions Test after Maintenance**

After commissioning, an emissions test must be carried out. Carry out repeat emissions tests in the manner described.

#### Preparation

- Clean flue gas routes and the chimney at least 3 days before testing.
- If the Lambda probe shows less than 20% O<sub>2</sub> when cold, clean the Lambda probe and calibrate (see page 104).
- Operate the boiler continuously for at least 24 hours between cleaning and testing.
- Allow boiler to cool down before testing.

#### Test point

For the test point, observe the following:

- Place measuring head centrally in flue pipe
- Not directly next to the flue gas fan
- Not upstream of a flue bend
- If installed in the test route: Tightly close the chimney damper/draught stabilizer.
- Upstream of the test point: Distance to the boiler flue outlet or last pipe bend: 2 x Ø of the flue pipe
- Downstream of the test point: Stilling pipe (straight pipe) with at least 1 2 x Ø of the flue pipe

#### Testing

For consistent test results, continuous heating operation is essential. Therefore avoid modulating heating operation. In test mode, the boiler heats with a consistent output until the maximum boiler water temperature has been reached.

- 1. Ensure heat draw-off. Avoid modulating heating operation.
- 2. Start the boiler.
- In the standard menu: Enable "Test mode". The display shows "Preparation". The boiler heats until load operation. "Test active" then appears as soon as constant heating operation has been reached.
- Carry out emissions test.
   Note: The duration of test mode can be set in the "Test mode" menu.
- 5. Select "Terminate".
  - **Note:** Test mode is automatically terminated when the test duration has passed or the maximum temperature has been reached. Boiler switches to control mode.

On the menu point "Test mode":

- "Information": Display of temperatures, O<sub>2</sub> value, etc.
- "Duration": Set time and confirm with "OK". Test duration then begins afresh. When the boiler starts, the test duration is set to 60 min.

### Instructing the System User

#### Operating and service documents

File all parts lists, operating and service instructions in the folder and hand this over to the system user.

#### Instructing the system user

The system installer must instruct the user in the operation of the system and provide the user with the cleaning brush.

### Coding Coding 1

### Calling up code 1

Press the following keys:

- 1. (K) + simultaneously for approx. 4 sec. The "Service" menu appears.
- 2.  $\blacktriangle/\blacksquare$  for "Code 1".
- 3. 🛞 to confirm.
- 4.  $\blacktriangle/\nabla$  for the required group.
- 5. OK to confirm.
- 6. (I) for "Heating": to select "Heating circuit 1" (HC1), "Heating circuit 2" (HC2), "Heating circuit 3" (HC3) or "Heating circuit 4" (HC4), if installed.
- 7.  $\blacktriangle/\nabla$  for the required coding address.
- 8. 🛞 to confirm.
- 9.  $\blacktriangle/\nabla$  for the required value.
- 10. (K) to confirm."Adopted" appears briefly in the display.
- 11. 🛨 Exit the service menu.

#### Overview

The coding addresses are displayed in groups, subject to system configuration:

- "Hardware" See page 78
- "General" See page 80
- "Boiler" See page 80
- "Charging" See page 81
- "Buffer tank" See page 83
- "Additional heat source" See page 84
- "Heating" See page 85
- "DHW" See page 87
- "Solar" See page 88

#### Hardware

| et condition                                                                                                    | Possible change                                                                                                    |                                                                                                    |
|----------------------------------------------------------------------------------------------------|----------------------------------------------------------------------------------------------------|----------------------------------------------------------------------------------------------------|
|                                                                                                    |                                                                                                    |                                                                                                    |
| No additional boiler installed                                                                                                    | Additional boiler: Yes                                                                                                    | Additional boiler installed                                                                                                    |
| · ·                                                                                                    |                                                                                                    |                                                                                                    |
| No heating water buffer tank installed                                                                                                    | Buffer: 3                                                                                                    | Heating water buffer tank with 3 buffer tank temperature sensors installed                                                                                                    |
|                                                                                                    | Buffer: 4                                                                                                    | Do not adjust!                                                                                                    |
|                                                                                                    | Buffer: 5                                                                                                    | Heating water buffer tank with 5 buffer tank temperature sensors installed                                                                                                    |
| ·                                                                                                    |                                                                                                    |                                                                                                    |
| When heat is drawn from<br>the heating water buffer<br>tank, actual system<br>temperature = temperature<br>at buffer tank temperature<br>sensor 1<br>Only available when code<br>"Buffer: 3, 4 or 5". (basic<br>heating water buffer tank) | Buffer type:1                                                                                                    | When heat is drawn from the heating<br>water buffer tank, actual system<br>temperature = temperature at buffer<br>tank temperature sensor 2 (combi tank)                                                                                                    |
|                                                                                                    | et condition         No additional boiler installed         No heating water buffer tank installed         When heat is drawn from the heating water buffer tank, actual system temperature = temperature at buffer tank temperature sensor 1         Only available when code "Buffer: 3, 4 or 5". (basic heating water buffer tank) | et condition       Possible change         No additional boiler installed       Additional boiler: Yes         No heating water buffer tank installed       Buffer: 3         Buffer: 4       Buffer: 5         When heat is drawn from the heating water buffer tank, actual system temperature = temperature at buffer tank temperature sensor 1       Buffer: 3, 4 or 5". (basic heating water buffer tank) |

| Coding in the factory set condition |                                                                                | Possible change                                     |                                                                     |
|-------------------------------------|--------------------------------------------------------------------------------|-----------------------------------------------------|---------------------------------------------------------------------|
| Buffer type                         |                                                                                |                                                     |                                                                     |
| Additional boiler: No               | No additional boiler installed                                                 | Additional boiler: Yes                              | Additional boiler installed                                         |
| Charging scheme                     |                                                                                |                                                     |                                                                     |
| Charging scheme:1                   | Automatic charging with                                                        | Charging scheme: 0                                  | No automatic charging of the boiler                                 |
|                                     | vacuum module for vacuum<br>supply system from a pellet                        | Charging scheme: 2                                  | Automatic charging with vacuum module and discharge screw conveyor  |
|                                     | manual changeover unit                                                         | Charging scheme: 3                                  | Vacuum module with external charging                                |
|                                     | from a pellet storage room                                                     | Charging scheme: 4                                  | Do not adjust!                                                      |
|                                     |                                                                                | Charging scheme: 5                                  | Discharge screw conveyor                                            |
|                                     |                                                                                | Charging scheme: 6                                  | External charging                                                   |
|                                     |                                                                                | Charging scheme: 7                                  | Screw conveyor and discharge screw conveyor                         |
|                                     |                                                                                | Charging scheme: 8                                  | Screw conveyor and external charging                                |
| DHW                                 |                                                                                |                                                     |                                                                     |
| DHW: No                             | There is no DHW heating installed                                              | DHW: On the boiler                                  | DHW heating is connected to the control unit of the boiler.         |
|                                     |                                                                                | DHW: On the mixing valve module                     | DHW heating is connected to the extension kit.                      |
| DHW circulation                     |                                                                                |                                                     |                                                                     |
| DHW circulation: No                 | There is no DHW circulation<br>connected to the control<br>unit of the boiler. | DHW circulation: Yes                                | The DHW circulation is connected to the control unit of the boiler. |
| Fuel store sensor                   |                                                                                |                                                     |                                                                     |
| Fuel store sensor: No               | No level sensor installed in the fuel store                                    | Fuel store sensor: Yes                              | Level sensor installed in the fuel store                            |
| Heating circuit 1                   |                                                                                |                                                     |                                                                     |
| Heating circuit 1: No               | There is no heating circuit 1 installed.                                       | Heating circuit 1:<br>On the boiler                 | Heating circuit is connected to the boiler control unit.            |
|                                     |                                                                                | Heating circuit 1:<br>On the mixing valve<br>module | Heating circuit is connected to the extension kit.                  |
| Heating circuit 2                   |                                                                                |                                                     |                                                                     |
| Heating circuit 2: No               | There is no heating circuit 2 installed.                                       | Heating circuit 2:<br>On the boiler                 | Heating circuit is connected to the boiler control unit.            |
|                                     |                                                                                | Heating circuit 2:<br>On the mixing valve<br>module | Heating circuit is connected to the extension kit.                  |
| Heating circuit 3                   |                                                                                |                                                     |                                                                     |
| Heating circuit 3: No               | There is no heating circuit 3 installed.                                       | Heating circuit 3:<br>On the boiler                 | Heating circuit is connected to the boiler control unit.            |
|                                     |                                                                                | Heating circuit 3:<br>On the mixing valve<br>module | Heating circuit is connected to the extension kit.                  |
| Heating circuit 4                   |                                                                                |                                                     |                                                                     |
| Heating circuit 4: No               | There is no heating circuit 4 installed.                                       | Heating circuit 4:<br>On the boiler                 | Heating circuit is connected to the boiler control unit.            |
|                                     |                                                                                | Heating circuit 4:<br>On the mixing valve<br>module | Heating circuit is connected to the extension kit.                  |

### Vitoligno 300-C Installation/Service

# Coding

| Coding in the factory set condition |                                                                                                    | Possible change                     |                                                                                                    |
|-------------------------------------|----------------------------------------------------------------------------------------------------|-------------------------------------|----------------------------------------------------------------------------------------------------|
| Solar                               |                                                                                                    |                                     |                                                                                                    |
| Solar: No                           | There is no solar group installed.                                                                                                    | Solar: On the boiler                | The solar group is connected to the control unit of the boiler.                                                                                 |
|                                     |                                                                                                    | Solar: On the external solar module | Do not adjust!                                                                                                    |
| Solar diverter valve                |                                                                                                    |                                     |                                                                                                    |
| Solar diverter valve: No            | The solar group connected<br>to the boiler does not have<br>a diverter valve for charging<br>the heating water buffer<br>tank.<br>Only available when codes<br>"Solar:<br>On the boiler" and "Buffer<br>installed" and "DHW<br>installed" are set. | Solar diverter valve:<br>Yes        | The solar group connected to the<br>boiler has a diverter valve for charging<br>the heating water buffer tank.                                  |
|                                     |                                                                                                    |                                     |                                                                                                    |
| General                             |                                                                                                    |                                     |                                                                                                    |
| Detached house/apartme              | nt building                                                                                                    | 1                                   |                                                                                                    |
| 7F:1                                | Detached house; same<br>holiday program for all<br>heating circuits                                                                                                    | 7F:0                                | Apartment building; holiday program can be adjusted separately                                                                                  |
| Minimum temperature, to             | p buffer tank sensor                                                                                                    |                                     |                                                                                                    |
| 91:0                                | No minimum temperature                                                                                                    | 91:1<br>to<br>91:95                 | If a combined heating water buffer tank<br>is installed, a minimum temperature for<br>the top of buffer tank (captured by PTS<br>1) can be set. |
|                                     |                                                                                                    |                                     |                                                                                                    |
| Boiler                              |                                                                                                    |                                     |                                                                                                    |
| Runtime boiler load                 |                                                                                                    |                                     |                                                                                                    |
| 01:                                 | Max. runtime of the boiler<br>at full load in minutes<br>before the boiler switches<br>to grate cleaning                                                                                                    | 01:120<br>to<br>01:1000             | Setting range of max. runtime at full<br>load until grate cleaning in minutes                                                                   |
| Flue gas residual O <sub>2</sub>    |                                                                                                    |                                     |                                                                                                    |
| 0C:                                 | Set value for concentration<br>of residual oxygen in the<br>flue gas                                                                                                    | 0C:<br>to<br>0C:                    | Setting range of residual oxygen set value in 0.1% increments                                                                                   |
| Boiler water temperature            | limit                                                                                                    |                                     |                                                                                                    |
| OE:                                 | Max. boiler water<br>temperature in °C                                                                                                    | 0E:70<br>to<br>0E:90                | Setting range of max. boiler water temperature in °C                                                                                            |
| Min boiler return                   |                                                                                                    |                                     |                                                                                                    |
| 12:                                 | Speed of the flue gas fan<br>when the boiler starts<br>(heat-up) in %                                                                                                    | 3C:<br>to<br>3C:                    | Setting range in %                                                                                                    |

| Coding in the factory set condition Possible change |                                                                                                    |                      |                                                                  |  |
|-----------------------------------------------------|----------------------------------------------------------------------------------------------------|----------------------|------------------------------------------------------------------|--|
| Boiler (continued)                                  |                                                                                                    |                      |                                                                  |  |
| Flue gas fan start speed                            |                                                                                                    |                      |                                                                  |  |
| 3C:                                                 | Speed of the flue gas fan<br>when the boiler starts<br>(heat-up) in %                                                                                      | 3C:<br>to<br>3C:     | Setting range in %                                               |  |
| Flue gas fan minimum sp                             | eed                                                                                                    |                      |                                                                  |  |
| 3D:                                                 | Min. speed of the flue gas fan in %                                                                                                    | 3D:<br>to<br>3D:     | Setting range in %                                               |  |
| Flue gas fan maximum sp                             | beed                                                                                                    |                      |                                                                  |  |
| 3E:                                                 | Max. speed of the flue gas fan in %                                                                                                    | 3E:<br>to<br>3E:     | Setting range in %                                               |  |
| External demand                                     |                                                                                                    |                      |                                                                  |  |
| 44:0                                                | No external boiler demand (digital) is connected.                                                                                                    | 44:1                 | An external boiler demand (digital) is connected.                |  |
| Default output                                      |                                                                                                    |                      |                                                                  |  |
| 45:0                                                | No external default output<br>(0 - 10V) of the boiler is<br>connected.                                                                                     | 45:1                 | An external default output (0 - 10V) of the boiler is connected. |  |
| Feed runtime, boiler ignite                         | e, recharge                                                                                                    |                      |                                                                  |  |
| 4D:                                                 | Max. runtime of feed screw conveyor on ignition                                                                                                    | 4D:<br>to<br>4D:     | Setting range in sec.                                            |  |
| Min. runtime boiler run-or                          | n                                                                                                    |                      |                                                                  |  |
| 8C:                                                 | Min. runtime boiler run-on                                                                                                    | 8C:<br>to<br>8C:     | Setting range in min.                                            |  |
|                                                     |                                                                                                    |                      |                                                                  |  |
| Charging<br>Is available if code "Char              | ging scheme", hardware grou                                                                                                    | p, is set.           |                                                                  |  |
| Feed screw conveyor hea                             | at-up cycle                                                                                                    | 1                    | T                                                                |  |
| 14:                                                 | Start cycle of the feed<br>screw conveyor in % after<br>boiler ignition                                                                                    | 14:<br>to<br>14:     | Setting range in %                                               |  |
| Feed screw conveyor maximum cycle                   |                                                                                                    |                      |                                                                  |  |
| 15:                                                 | Max. cycle limit of feed screw conveyor in %                                                                                                    | 15:<br>to<br>15:     | Setting range in %                                               |  |
| Day hopper idle runtime (                           | man. charging)                                                                                                    |                      |                                                                  |  |
| 27:30                                               | 30 minutes rotary lock<br>valve idle runtime with<br>manual charging of the<br>boiler.<br>Code is only available with<br>manual charging of the<br>boiler. | 27:1<br>to<br>27:100 | Setting range in min                                             |  |

| Coding in the factory set condition |                                                                                                    | Possible change      |                                                                                        |
|-------------------------------------|----------------------------------------------------------------------------------------------------|----------------------|----------------------------------------------------------------------------------------|
| Charging (continued)                |                                                                                                    |                      |                                                                                        |
| Day hopper idle runtime (           | autom. charging)                                                                                                    |                      |                                                                                        |
| 2C:                                 | Rotary lock valve emptying<br>time in minutes before<br>vacuum module starts.<br>Code is only available for<br>charging with vacuum<br>module.                      | 2C:<br>to<br>2C:     | Setting range in min                                                                   |
| Screw conveyor delay                |                                                                                                    |                      | I                                                                                      |
| 2E:                                 | Delay in seconds                                                                                                    | 2E:0<br>to<br>2E:100 | Setting range in sec.                                                                  |
| Discharge cycle - ON                |                                                                                                    | ·                    |                                                                                        |
| 30:                                 | Discharge cycle in seconds<br>(discharge runs for sec.)                                                                                                    | 30:2<br>to<br>30:30  | Setting range in sec.                                                                  |
| Discharge cycle - OFF               |                                                                                                    |                      |                                                                                        |
| 31:                                 | Discharge pause in seconds                                                                                                    | 31:                  | Discharge does not pause: Constant                                                     |
|                                     |                                                                                                    | 31:1<br>to<br>31:100 | Setting range in sec. (discharge pause adjustable from 1 to 100 sec.)                  |
| Discharge delay                     | 1                                                                                                    |                      |                                                                                        |
| 32:                                 | Delay in seconds                                                                                                    | 32:0<br>to<br>32:100 | Setting range in sec.                                                                  |
| External charging cycle -           | ON                                                                                                    | I                    | L                                                                                      |
| 40:                                 | External charging cycle in seconds (external charging runs for sec.)                                                                                                | 40:2<br>to<br>40:30  | Setting range in sec.                                                                  |
| External charging cycle -           | OFF                                                                                                    |                      |                                                                                        |
| 41:                                 | External charging pause in seconds                                                                                                    | 41:0                 | External charging does not pause:<br>Constant operation                                |
|                                     |                                                                                                    | 41:1<br>to<br>41:100 | Setting range in sec.<br>(pause in external charging adjustable<br>from 1 to 100 sec.) |
| External charging delay             | -                                                                                                    | -                    |                                                                                        |
| 42:                                 | External charging delay in seconds                                                                                                    | 42:0<br>to<br>42:100 | Setting range in sec.                                                                  |
| Reheating suppression bu            | Iffer tank temperature                                                                                                    |                      |                                                                                        |
| 33:                                 | Set minimum buffer tank<br>temperature when being<br>heated by the solar system<br>(only available when the<br>solar system is connected<br>to the Vitoligno 300-C. | 33:0                 | No reheating suppression                                                               |

| Coding in the factory set                                                                                                    | condition                                                                                                    | Possible change                                                                                                   |                                                                                                    |
|----------------------------------------------------------------------------------------------------|----------------------------------------------------------------------------------------------------|----------------------------------------------------------------------------------------------------|----------------------------------------------------------------------------------------------------|
| Buffer                                                                                                    |                                                                                                    |                                                                                                    |                                                                                                    |
| Maximum buffer tank ter                                                                                                    | nperature                                                                                                    |                                                                                                    |                                                                                                    |
| 34:                                                                                                    | Max. average temperature<br>of the heating water buffer<br>tank in °C (upper limit of<br>control range)                                                         | 34:30<br>to<br>34:100                                                                                             | Setting range in °C                                                                                              |
| Minimum buffer tank tem                                                                                                    | nperature                                                                                                    |                                                                                                    | 1                                                                                                    |
| 35:                                                                                                    | Min. average temperature<br>of the heating water buffer<br>tank in °C (lower limit of<br>control range)                                                         | 35:30<br>to<br>35:100                                                                                             | Setting range in °C                                                                                              |
| Buffer tank charging to s                                                                                                    | ensor                                                                                                    |                                                                                                    |                                                                                                    |
| 36:3                                                                                                    | The boiler charges the<br>heating water buffer tank<br>up to the third buffer tank<br>temperature sensor.                                                       | 36:1                                                                                                    | The boiler charges the heating water<br>buffer tank up to the first buffer tank<br>temperature sensor (top).     |
|                                                                                                    |                                                                                                    | 36:2                                                                                                    | The boiler charges the heating water<br>buffer tank up to the second buffer<br>tank temperature sensor.          |
|                                                                                                    |                                                                                                    | 36:4                                                                                                    | The boiler charges the heating water<br>buffer tank up to the fourth buffer<br>tank temperature sensor.          |
|                                                                                                    |                                                                                                    | 36:5                                                                                                    | The boiler charges the heating water<br>buffer tank up to the fifth buffer tank<br>temperature sensor.           |
| Buffer tank charging up t                                                                                                    | to temperature                                                                                                    |                                                                                                    |                                                                                                    |
| 37:                                                                                                    | The boiler charges the<br>heating water buffer tank<br>up to a temperature of<br>°C at the selected sensor<br>(code "36:1-5", buffer tank<br>group) is reached. | 37:30<br>to<br>37:100                                                                                             | Setting range in °C                                                                                              |
| Boiler start, sensor                                                                                                    |                                                                                                    |                                                                                                    |                                                                                                    |
| 39:1 If the set system<br>temperature at the first<br>buffer tank temperature<br>sensor (top) is undershot,<br>the boiler starts. | If the set system<br>temperature at the first<br>buffer tank temperature                                                                                        | 39:2                                                                                                    | If the set system temperature at the second buffer tank temperature sensor is undershot, the boiler starts.      |
|                                                                                                    | sensor (top) is undershot,<br>the boiler starts.                                                                                                    | 39:3                                                                                                    | If the set system temperature at the<br>third buffer tank temperature sensor is<br>undershot, the boiler starts. |
|                                                                                                    | 39:4                                                                                                    | If the set system temperature at the<br>fourth buffer tank temperature sensor<br>is undershot, the boiler starts. |                                                                                                    |
|                                                                                                    |                                                                                                    | 39:5                                                                                                    | If the set system temperature at the<br>fifth buffer tank temperature sensor is<br>undershot, the boiler starts. |

Coding

| Coding in the factory set   | condition                      | Possible change |                                                  |
|-----------------------------|--------------------------------|-----------------|--------------------------------------------------|
| Additional heat generator   |                                |                 |                                                  |
| Is available if code "Addit | ional boiler: Yes", hardware g | roup, is set.   |                                                  |
| Buffer tank charging until  | sensor                         |                 |                                                  |
| D0:1                        | The additional heat generator  | D0:0            | The heating water buffer tank                    |
|                             | charges the heating water      |                 | temperatures are ignored.                        |
|                             | buffer tank up to the first    | D0:2            | The additional heat generator charges            |
|                             | buffer tank temperature        |                 | the heating water buffer tank up to the          |
|                             | sensor.                        | <b>DO 0</b>     | second buffer tank temperature sensor.           |
|                             | Note: Only useful if the       | D0:3            | The additional heat generator charges            |
|                             | additional heat generator has  |                 | the heating water buffer tank up to the          |
|                             | its own boller circuit pump.   | D0·4            | The additional heat generator charges            |
|                             |                                | 00.4            | the heating water buffer tank up to the          |
|                             |                                |                 | fourth buffer tank temperature sensor.           |
|                             |                                | D0:5            | The additional heat generator charges            |
|                             |                                |                 | the heating water buffer tank up to the          |
|                             |                                |                 | fifth buffer tank temperature sensor.            |
| Buffer tank charging until  | temperature                    |                 | · · ·                                            |
| D1:75                       | The additional heat generator  | D1:50           | Adjustable value in °C                           |
|                             | charges the heating water      | to              |                                                  |
|                             | buffer tank until the          | D1:100          |                                                  |
|                             | temperature of 167°F (75°C)    |                 |                                                  |
|                             | at the selected sensor         |                 |                                                  |
| <u> </u>                    | (code "D0:1-5") is reached.    |                 |                                                  |
| Start delay                 | Start dalay of the additional  | 02.0            | Adjustable volus in min                          |
| D2.10                       | best generator of 10 min       | DZ.0            |                                                  |
|                             |                                | 02.250          |                                                  |
| Start temperature set sys   | tem temperature                | D2.230          |                                                  |
| D3:-10                      | Start temperature of the       | D3:-100         | Adjustable value in K                            |
|                             | additional heat generator.     | to              |                                                  |
|                             | Starting condition:            | D3:-1           |                                                  |
|                             | Actual system temperature      |                 |                                                  |
|                             | < set system temperature       |                 |                                                  |
|                             | minus value set (here: 10 K)   |                 |                                                  |
| Minimum runtime             |                                |                 |                                                  |
| D4:5                        | Minimum runtime of the         | D4:0            | Adjustable value in min                          |
|                             | additional heat generator      | to              |                                                  |
| Min neuro duration          | of 5 minutes                   | D4:250          |                                                  |
| DE-E                        | Minimum pause duration of      |                 | Adjustable value in min                          |
| 5.5                         | the additional heat generator  | to              |                                                  |
|                             | of 5 minutes                   | D5·250          |                                                  |
| Start without delay. Set s  | system temp                    | 00.200          |                                                  |
| D6:-20                      | Start of additional heat       | D6:-100         | Adjustable value in K                            |
|                             | generator without delay.       | to              | · <b>,</b> · · · · · · · · · · · · · · · · · · · |
|                             | Condition: Actual system       | D6:0            |                                                  |
|                             | temperature < set system       |                 |                                                  |
|                             | temperature minus value set    |                 |                                                  |
|                             | (here: 20 K)                   |                 |                                                  |
| Parallel operation          |                                |                 |                                                  |
| D7:1                        | Parallel operation of both     | D7:0            | Parallel operation of both boilers is            |
|                             | heat generators is possible.   |                 | not possible.                                    |
|                             | Note: Parallel operation only  |                 |                                                  |
|                             | possible when the additional   |                 |                                                  |
|                             | heat generator                 |                 |                                                  |
|                             | nas a poller circuit pump.     |                 |                                                  |

| Coding in the factory set     | condition                                                                                                    | Possible change     |                                                                                                    |  |
|-------------------------------|----------------------------------------------------------------------------------------------------|---------------------|----------------------------------------------------------------------------------------------------|--|
| Heating                       |                                                                                                    |                     |                                                                                                    |  |
| Remote control                |                                                                                                    |                     |                                                                                                    |  |
| A0:0                          | Is available if a remote control is connected.                                                               | A0:1                | With Vitotrol 200A.<br>Recognized automatically.                                                                                                    |  |
|                               | Without remote control                                                                                       | A0:2                | With Vitotrol 300A.<br>Recognized automatically.                                                                                                    |  |
|                               |                                                                                                    | A0:3                | With Vitotrol 350.<br>Recognized automatically.                                                                                                    |  |
| Summer eco function roo       | m temperature                                                                                                |                     |                                                                                                    |  |
| A5:5                          | With heating circuit pump<br>logic function (economy<br>control): Heating circuit<br>pump "Off" when outdoor | A5:0                | Without heating circuit pump logic function                                                                                                    |  |
|                               | temperature (OT) is 1 K<br>higher than the set room<br>temperature (RTset)                                   | to<br>A5:15         | function (see the following table)                                                                                                    |  |
|                               | 1                                                                                                    |                     |                                                                                                    |  |
| Parameter address "A5":       | Heating circuit pump "Off"<br>Summer eco function active                                                     |                     |                                                                                                    |  |
| 1                             | OT > RTset + 5 K                                                                                             |                     |                                                                                                    |  |
| 2                             | OT > RTset + 4 K                                                                                             |                     |                                                                                                    |  |
| 3                             | OT > RTset + 3 K                                                                                             |                     |                                                                                                    |  |
| 4                             | OT > RTset + 2 K                                                                                             |                     |                                                                                                    |  |
| 5                             | OT > RTset + 1 K                                                                                             |                     |                                                                                                    |  |
| 6                             | OT > RTset + 1 K                                                                                             |                     |                                                                                                    |  |
| 7 to 15                       | OT > RTset - 1 K<br>to<br>15 OT > RTset - 9 K                                                                |                     |                                                                                                    |  |
| Summer eco function abs       | solute                                                                                                    |                     |                                                                                                    |  |
| A6:36                         | Extended economy mode<br>disabled                                                                            | A6:5<br>to<br>A6:35 | Extended economy mode active, i.e. the<br>heating circuit pump is switched off at<br>a variable value, adjustable from 41°F<br>to 95°F plus 1.8°F (5°C to 35°C<br>plus 1°C). The mixing valve is closed.<br>This value is based on the adjusted<br>outdoor temperature, comprising the<br>actual outdoor temperature and a time<br>constant.<br>The time constant takes into account<br>the cooling down of an average<br>building. Recommended setting:<br>"A6:16" to "A6:18" |  |
| Mixing valve economy function |                                                                                                    |                     |                                                                                                    |  |
| A7:0                          | Without mixing valve<br>economy function                                                                     | A7:1                | <ul> <li>With mixing valve economy function<br/>(extended heating circuit pump logic):<br/>Heating circuit pump also "Off":<br/>The mixing valve has been closing for<br/>longer than 20 minutes<br/>Heating circuit pump "On":</li> <li>Mixing valve changes to control<br/>function<br/>or</li> <li>If there is a risk of frost</li> </ul>                                                                                                    |  |

| Coding in the factory set condition            |                                                                                                    | Possible change                               |                                                                                                    |
|------------------------------------------------|----------------------------------------------------------------------------------------------------|-----------------------------------------------|----------------------------------------------------------------------------------------------------|
| Heating (continued)                            |                                                                                                    |                                               |                                                                                                    |
| Room sensor room hook-                         | ир                                                                                                    |                                               |                                                                                                    |
| B0:0 Is ava<br>"A0::<br>Heati<br>Weat<br>witho | Is available if code "A0:1" or<br>"A0:2", heating group, is set.<br>Heating mode/reduced mode:<br>Weather-compensated mode<br>without room temperature | B0:1                                          | Heating mode: Weather-compensated<br>mode without room temperature<br>hook-up<br>Reduced mode: Weather-compensated<br>mode with room temperature hook-up                |
|                                                | hook-up                                                                                                    | B0:2                                          | Heating mode: Weather-compensated<br>mode with room temperature hook-up<br>Reduced mode: Weather-compensated<br>mode without room temperature<br>hook-up                |
|                                                |                                                                                                    | B0:3                                          | Heating mode/reduced mode:<br>Weather-compensated mode with<br>room temperature hook-up                                                                                 |
| Room sensor room influence factor              |                                                                                                    |                                               |                                                                                                    |
| B2:0                                           | No room influence factor                                                                                                    | B2:1<br>to<br>B2:31                           | Room influence factor adjustable from 1 to 31                                                                                                    |
| Room sensor summer eco function                |                                                                                                    |                                               |                                                                                                    |
| B5:0                                           | Without room temperature-<br>dependent heating circuit<br>pump logic function                                                                          | B5:1<br>to<br>B5:8                            | Is available if code "A0:1" or "A0:2",<br>heating group, is set.<br>With room temperature-dependent<br>heating circuit pump logic function<br>(see the following table) |
|                                                |                                                                                                    |                                               |                                                                                                    |
| Parameter address "B5":                        | Heating circuit pump "Off"<br>Summer eco function active                                                                                               | Heating circuit pump "<br>Summer eco function | 'Off"<br>passive                                                                                                    |
| 1                                              | RTactual > RTset + 5 K                                                                                                    | RTactual < RTset + 4 K                        |                                                                                                    |
| 2                                              | RTactual > RTset + 4 K                                                                                                    | RTactual < RTset + 3 K                        |                                                                                                    |
| 3                                              | RTactual > RTset + 3 K                                                                                                    | RTactual < RTset + 2 K                        |                                                                                                    |
| 4                                              | RTactual > RTset + 2 K                                                                                                    | RTactual < RTset + 1 K                        |                                                                                                    |
| 5                                              | RTactual > RTset + 1 K                                                                                                    | RTactual < RTset                              |                                                                                                    |
| 6                                              | RTactual > RTset                                                                                                    | RTactual < RTset - 1 K                        |                                                                                                    |
| 7                                              | RTactual > RTset - 1 K                                                                                                    | RTactual < RTset - 2 K                        |                                                                                                    |
| 8                                              | RTactual > RTset - 2                                                                                                    | RTactual < RTset -3                           | К                                                                                                    |
| Supply temperature minin                       | num limit                                                                                                    |                                               |                                                                                                    |
| C5:20                                          | Minimum supply temperature limit set to 68°F (20°C)                                                                                                    | C5:10<br>to<br>C5:100                         | Adjustable from 34°F to 212°F<br>(1°C to 100°C)                                                                                                    |

| Coding in the factory set condition |                                                                                                    | Possible change       |                                                                                                    |
|-------------------------------------|----------------------------------------------------------------------------------------------------|-----------------------|----------------------------------------------------------------------------------------------------|
| Heating (continued)                 |                                                                                                    |                       |                                                                                                    |
| Supply temperature maxing           | mum limit                                                                                                    |                       |                                                                                                    |
| C6:75                               | Maximum supply temperature limit set to 167°F (75°C)                                                                                             | C6:10<br>to<br>C6:100 | Adjustable from 50°F to 212°F<br>(10°C to 100°C)                                                                |
| Room sensor limit                   |                                                                                                    |                       |                                                                                                    |
| C8:31                               | Is available if code "A0:1"<br>or "A0:2" and "B0:1",<br>"B0:2" or "B0:3", heating<br>group, is set.<br>No limit for room influence.              | C8:1<br>to<br>C8:31   | Room influence limit adjustable from 34°F to 88°F (1°C to 31°C)                                                 |
| Party mode time limit               |                                                                                                    |                       |                                                                                                    |
| F2:8                                | Party mode can be active for up to 8 h                                                                                                    | F2:0                  | No time limit for party mode. Party<br>mode is deactivated when changing<br>the operating program to "Heating". |
|                                     |                                                                                                    | F2:1<br>to<br>F2:12   | Time limit adjustable from 1 to 12 h                                                                            |
| Dissipate heat                      |                                                                                                    | 1                     |                                                                                                    |
| F3:1                                | The "Dissipate heat" function<br>regulates the heating circuit<br>supply temperature to the set<br>maximum (code "C6",<br>heating group).        | F3:0                  | The "Dissipate heat" function is disabled for the selected heating circuit.                                     |
| Runtime set                         |                                                                                                    | I                     |                                                                                                    |
| F4:140                              | The valve is controlled for<br>the operating time of 140<br>sec., then switched to<br>continuous operation.                                      | F4:15<br>to<br>F4:254 | Adjustable value in sec.                                                                                        |
|                                     |                                                                                                    |                       |                                                                                                    |
| DHW differential                    |                                                                                                    |                       |                                                                                                    |
| OC:0                                | The differential temperature<br>of DHW heating (difference<br>between system temperature<br>and DHW temperature) is<br>determined automatically. | 0C:1<br>to<br>0C:20   | Fixed setting of differential<br>temperature from 2°F to 36°F<br>(1°C to 20°C)                                  |
| DHW return temperature              |                                                                                                    |                       |                                                                                                    |
| 0D:10                               | Flow control active. Set return temperature corresponds to                                                                                       | 0D:0                  | Flow control deactivated. Valve is always fully opened.                                                         |
|                                     | DHW temperature plus 18°F<br>(10°C)                                                                                                    | 0D:1<br>to<br>0D:30   | Flow control active. Set return<br>temperature corresponds to DHW<br>temperature plus value set in °C.          |

## Coding

| Coding in the factory set  | condition                      | Possible change |                                            |
|----------------------------|--------------------------------|-----------------|--------------------------------------------|
| Solar                      |                                | ·               |                                            |
| Differential DHW           |                                |                 |                                            |
| 6E:10                      | Differential temperature of    | 6E:1            | Setting range of differential              |
|                            | 10 K between solar and         | to              | temperature in K                           |
|                            | DHW heating to start DHW       | 6E:50           |                                            |
|                            | heating by the solar thermal   |                 |                                            |
|                            | system                         |                 |                                            |
| Maximum temperature DI     | łW                             |                 |                                            |
| 6F:70                      | Max. DHW temperature limit     | 6F:0            | Setting range in °C                        |
|                            | when heated by the solar       | to              |                                            |
|                            | thermal system. DHW            | 6F:100          |                                            |
|                            | is heated by the solar thermal |                 |                                            |
|                            | system up to this temperature. |                 |                                            |
|                            | If DHW is heated by a combi    |                 |                                            |
|                            | tank, this temperature refers  |                 |                                            |
|                            | to the first buffer tank       |                 |                                            |
|                            | temperature sensor.            |                 |                                            |
| Differential buffer        |                                |                 |                                            |
| 70:20                      | Differential temperature of    | 70:1            | Setting range in °C                        |
|                            | 20K between solar and          | to              |                                            |
|                            | heating water buffer tank to   | 70:50           |                                            |
|                            | start heating water buffer     |                 |                                            |
|                            | tank by the solar thermal      |                 |                                            |
|                            | system                         |                 |                                            |
| Additional function, solar |                                |                 |                                            |
| 71:0                       | Additional function of tank    | 71:0            | Start time of the solar additional         |
|                            | heating by the solar thermal   | to              | function. Solar auxiliary function:        |
|                            | system disabled. Code only     | 71:23           | Signal for starting the transfer pump      |
|                            | available when DHW heating     |                 | of the solar thermal system. This also     |
|                            | is connected to the boiler.    |                 | heats the lower area of the DHW tank to    |
|                            |                                |                 | the required temperature.                  |
|                            |                                |                 | Time adjustable from 1:00 am (01:00 h)     |
|                            |                                |                 | ("71:1") to 11:00 pm (23:00 h)             |
|                            |                                |                 | ("71:23"). The time of the function must   |
|                            |                                |                 | be between the enable times for DHW        |
|                            |                                |                 | heating.                                   |
| Additional function runtim | 1e                             |                 |                                            |
| 72:0                       | Circulation pump off.          | 72:0            | Runtime of solar de-stratification pump in |
|                            |                                | to              | min, adjustable from 1 min to 180 min.     |
|                            |                                | 72:180          | Only available with code "71:1 - 23".      |

| Coding in the factory set condition |                               | Possible change |                                        |  |
|-------------------------------------|-------------------------------|-----------------|----------------------------------------|--|
| Solar (continued)                   |                               |                 |                                        |  |
| Solar circuit pump maxin            | num speed                     |                 |                                        |  |
| · ·                                 |                               |                 |                                        |  |
| 73:100                              | Maximum permissible speed     | 73:10           | Setting range in %                     |  |
|                                     | of solar circuit pump out of  | to              |                                        |  |
|                                     | 100% of maximum possible      | 73:100          |                                        |  |
|                                     | pump speed                    |                 |                                        |  |
| Solar circuit pump minin            | num speed                     |                 |                                        |  |
| 74:30                               | Minimum permissible speed of  | 74:10           | Setting range in %                     |  |
|                                     | solar circuit pump out of 30% | to              |                                        |  |
|                                     | of maximum possible pump      | 74:100          |                                        |  |
|                                     | speed                         |                 |                                        |  |
| Nominal flow rate collec            | tor circuit                   |                 |                                        |  |
| 75:0.0                              | No flow rate                  | 75:0.1          | Nominal flow rate of collector circuit |  |
|                                     |                               | to              | in L/min. Adjustable from 0.1 L/min to |  |
|                                     |                               | 75:50.0         | 50  L/min (0.1 L/min = 0.02 GPM)       |  |
| Solar collector maximum             | n temperature                 |                 |                                        |  |
| 76:140                              | Maximum temperature in the    | 76:50           | Setting range in °C                    |  |
|                                     | solar collector. The solar    | to              |                                        |  |
|                                     | group is shut down if the     | 76:150          |                                        |  |
|                                     | temperature exceeds 284°F     |                 |                                        |  |
|                                     | (140°C).                      |                 |                                        |  |
|                                     | When the temperature falls    |                 |                                        |  |
|                                     | below the set value by 18°F   |                 |                                        |  |
|                                     | (10 K) to 266°F(130°C), the   |                 |                                        |  |
|                                     | solar group starts.           |                 |                                        |  |
| Solar collector sensor              |                               |                 |                                        |  |
| 77:0                                | Collector sensor flush        | 0-120           | Runtime of the solar pump in seconds.  |  |

### Coding

### Coding 2

### Calling up code 2

- Note: At coding level 2, all codes are accessible, including the codes at coding level 1.
  - Codes that are not assigned, due to the heating system equipment level or the setting of other codes, are not displayed.

Press the following keys:

- 1. () + **E** simultaneously for approx. 4 sec. The "Service" menu appears.
- 3.  $\blacktriangle/\nabla$  for "Code 2".
- 4. 🛞 to confirm.
- 5.  $\blacktriangle/\nabla$  for the required group.
- 6. 🔍 to confirm.
- for "Heating": to select "Heating circuit 1" (HC1), "Heating circuit 2" (HC2), "Heating circuit 3" (HC3) or "Heating circuit 4" (HC4), if installed.
- 8.  $\blacktriangle/ \nabla$  for the required coding address.
- 9. OK to confirm.
- 10.  $\blacktriangle/\nabla$  for the required value.
- 11. 🛞 to confirm. "Adopted" appears briefly in the display.
- 12. 🛨 Exit the service menu.

#### Overview

The coding addresses are displayed in groups, subject to system configuration:

- "General" See page 90
- "Boiler" See page 91
- "Charging" See page 93
- "Buffer tank" See page 93
- "Heating" See page 93
- "DHW" See page 94

| Coding in the factory set condition |                                                                             | Possible change        |                                                                                                    |
|-------------------------------------|-----------------------------------------------------------------------------|------------------------|----------------------------------------------------------------------------------------------------|
| Fault message output de             | lay                                                                         |                        |                                                                                                    |
| 80:6                                | Minimum fault duration<br>of 30 sec before a fault<br>message is issued.    | 80:0<br>to<br>80:199   | Adjustable from 0 sec. to 995 sec.<br>1 step $\triangleq$ 5 sec.                                                                                                    |
| Automatic summer/winter             | ertime changeover                                                           |                        |                                                                                                    |
| 81:1                                | Automatic summer/<br>wintertime changeover                                  | 81:0                   | Manual summer/wintertime changeover                                                                                                    |
| Outdoor temperature tim             | e constant                                                                  |                        |                                                                                                    |
| 90:128                              | Time constant for<br>calculating the adjusted<br>outdoor temperature 21.5 h | 90:0<br>to<br>90:199   | Fast (low values) or slow (high values)<br>matching of the supply temperature,<br>subject to the set value according<br>to changes in outdoor temperature;<br>1 step ≜ 10 minutes |
| Outdoor temperature off             | set                                                                         |                        |                                                                                                    |
| 92:0                                | No outdoor temperature correction.                                          | 92:- 10<br>to<br>92:10 | Correction of the outdoor temperature by the value set in °C.                                                                                                    |

| Boiler                     |                                                                                                    |                       |                                                                                                    |
|----------------------------|----------------------------------------------------------------------------------------------------|-----------------------|----------------------------------------------------------------------------------------------------|
| Coding in the factory set  | condition                                                                                                    | Possible change       |                                                                                                    |
| Flue gas residual O2 parti | al load correction                                                                                                    |                       |                                                                                                    |
| 0D:                        | Increase set residual $O_2$ in the flue gas by %.                                                                                                    | 0D:0<br>to<br>0D:5.0  | Setting range 0 to 5.0 in %                                                                                                    |
| Boiler water temp delay    |                                                                                                    |                       | - ·                                                                                                    |
| OF:                        | Shutdown delay in seconds<br>when the max. boiler water<br>temperature is exceeded<br>(code 1, address E, boiler<br>group)                                                                   | OF:0<br>to<br>OF:240  | Setting range in sec.                                                                                                    |
| Supply controller enabled  | I                                                                                                    |                       |                                                                                                    |
| 11:0                       | Supply temperature control for the boiler is active.                                                                                                    | 11:1                  | Supply temperature control for the<br>boiler is active. The boiler supply<br>temperature is regulated to the boiler<br>water temperature set in the menu<br>minus 3 K via the boiler valve setting. |
| Min. set system tempera    | ture                                                                                                    | 1                     |                                                                                                    |
| 13:1                       | If the heating circuits are<br>not regulated by the boiler<br>control unit, a minimum set<br>system temperature can be<br>selected. Setting of min.<br>set system temperature is<br>enabled. | 13:0                  | Setting of min. set system<br>temperature is disabled.                                                                                                    |
| Boiler pump minimum spe    | eed                                                                                                    | 1                     |                                                                                                    |
| 1C:<br>Do not adjust!      | The minimum boiler circuit<br>pump speed is % of the<br>maximum speed. Code only<br>enabled for boiler circuit<br>pumps with PWM signal.                                                     | 1C:15<br>to<br>1C:100 | Setting range in %                                                                                                    |
| Boiler pump maximum sp     | beed                                                                                                    | 1                     |                                                                                                    |
| 1D:<br>Do not adjust!      | Boiler circuit pump speed in<br>%. Code only enabled for<br>boiler circuit pumps with<br>PWM signal.                                                                                         | 1D:15<br>to<br>1D:100 | Setting range in %                                                                                                    |
| Flue gas temperature min   | himum                                                                                                    |                       |                                                                                                    |
| 3F:                        | Limitation of the minimum<br>flue gas temperature to a<br>specific temperature                                                                                                    | 3F:<br>to<br>3F:      | Setting range in °C                                                                                                    |
| Output controller          |                                                                                                    |                       |                                                                                                    |
| 46:                        | Do not change.                                                                                                    | 46:<br>to<br>46:      | Setting range                                                                                                    |
| Material controller        |                                                                                                    |                       |                                                                                                    |
| 47:                        | Do not change.                                                                                                    | 47:<br>to<br>47:      | Setting range<br>A small value slows the controller<br>down, a large value speeds it up.                                                                                                    |

## Coding

| Boiler                    |                                                                 |                  |                                                                                                    |  |
|---------------------------|-----------------------------------------------------------------|------------------|----------------------------------------------------------------------------------------------------|--|
| Coding in the factory     | y set condition                                                 | Possible change  |                                                                                                    |  |
| Material controller de    | elay                                                            |                  |                                                                                                    |  |
| 4A:                       | Do not change                                                   | 4A:<br>to<br>4A: | Setting range                                                                                                    |  |
| Material controller fu    | III load                                                        |                  | · · · · ·                                                                                                    |  |
| 53:                       | Do not change                                                   | 53:<br>to<br>53: | Setting range                                                                                                    |  |
| Material controller pa    | artial load                                                     |                  |                                                                                                    |  |
| 56:                       | Do not change                                                   | 56:<br>to<br>56: | Setting range                                                                                                    |  |
| Material controller flu   | ue gas fan                                                      |                  | · · ·                                                                                                    |  |
| 57:                       | Do not change                                                   | 57:<br>to<br>57: | Setting range                                                                                                    |  |
| Primary air damper n      | nax. boiler output                                              |                  | · · ·                                                                                                    |  |
| 82:                       | Do not change                                                   | 82:<br>to<br>82: | Setting range                                                                                                    |  |
| Primary air damper p      | partial load                                                    |                  |                                                                                                    |  |
| 83:                       | Do not change                                                   | 83:<br>to<br>83: | Setting range                                                                                                    |  |
| Primary air damper b      | ooiler start                                                    |                  |                                                                                                    |  |
| 84:                       | Do not change                                                   | 84:<br>to<br>84: | Setting range                                                                                                    |  |
| Secondary air dampe       | er minimum                                                      |                  | L                                                                                                    |  |
| 87:                       | Do not change                                                   | 87:<br>to<br>87: | Setting range                                                                                                    |  |
| Automatically calibra     | ate Lambda probe                                                |                  |                                                                                                    |  |
| F9:1                      | Settings to calibrate the<br>Lambda probe<br>Automatic start of | F9:0             | <ul> <li>Lambda probe heating always on</li> <li>Calibration of Lambda probe manual only</li> </ul>                |  |
|                           | Lambda probe heating Calibration of Lambda probe manual only    | F9:2             | <ul> <li>Automatic start of Lambda probe<br/>heating</li> <li>Automatic calibration of Lambda<br/>probe</li> </ul> |  |
| Type O <sub>2</sub> probe |                                                                 |                  |                                                                                                    |  |
| FF:                       | Lambda probe type                                               | FF:0             | Lambda probe type LSM 11                                                                                           |  |
|                           | Do not adjust!                                                  | FF:1             | Lambda probe type NGK                                                                                              |  |
|                           |                                                                 | FF:2             | Current signal 4 - 20 mA                                                                                           |  |
|                           |                                                                 | FF:3             | Wideband probe with BLS PCB                                                                                        |  |

### Charging

Is available if code "Charging scheme", hardware group, is set.

| Coding in the factory set condition |                              | Possible change |                                  |
|-------------------------------------|------------------------------|-----------------|----------------------------------|
| Maximum cycle, partial lo           | ad                           |                 |                                  |
| 16:                                 | Max. feed cycle in partial   | 16:             | Setting range in %               |
|                                     | load operation               | to              |                                  |
|                                     |                              | 16:             |                                  |
| Combustion chamber fill             | time                         | •               |                                  |
| 1E:                                 | Runtime of feed screw        | 1E:             | Setting range in sec.            |
|                                     | conveyor in seconds          | to              |                                  |
|                                     |                              | 1E:             |                                  |
| Screw conveyor fill time            |                              |                 |                                  |
| 1F:                                 | Runtime in seconds to charge | 1F:             | Setting range in sec.            |
|                                     | the feed screw conveyor      | to              |                                  |
|                                     |                              | 1F:             |                                  |
| Fuel consumption                    |                              |                 |                                  |
| 22:                                 | Setting for fuel consumption | 22:             | Setting range in kg/h            |
|                                     |                              | to              | (Amount of fuel delivered by the |
|                                     |                              | 22:             | feed screw conveyor in one hour) |
|                                     |                              | 1               |                                  |

| Buffer tank                          |                           |            |                    |
|--------------------------------------|---------------------------|------------|--------------------|
| Buffer tank volume range calculation |                           |            |                    |
| 95:                                  | Heating water buffer tank | 95:1<br>to | Setting range in L |
|                                      |                           | 95:20 000  |                    |

| Heating                 |                                                                                                    |                      |                                                                                                    |
|-------------------------|----------------------------------------------------------------------------------------------------|----------------------|----------------------------------------------------------------------------------------------------|
| DHW priority            |                                                                                                    |                      |                                                                                                    |
| A2:0                    | No priority control during<br>tank heating<br><b>Note:</b> Individually<br>adjustable for each heating<br>circuit. Select heating<br>circuit with <b>(</b> / <b>)</b> | A2:1                 | During tank heating, the mixing valve<br>closes. When the heating circuit is<br>wired to the boiler control unit: The<br>heating circuit pump remains on.<br>When using an extension kit for the<br>heating circuit: The heating circuit<br>pump stops. |
|                         |                                                                                                    | A2:2                 | During tank heating, the mixing valve<br>is closed and the heating circuit pump<br>is switched off.                                                                                                    |
|                         |                                                                                                    | A2:3                 | During tank heating, the set supply<br>temperature is adjusted to the set value<br>for reduced heating mode and the<br>heating circuit pump is switched off.                                                                                            |
| Frost protection temper | ature                                                                                                    |                      |                                                                                                    |
| A3:2                    | Outdoor temperature below<br>34°F (1°C):<br>Frost protection function<br>"On"<br>Outdoor temperature above<br>37°F (3°C):<br>Frost protection function<br>"Off"       | A3:-9<br>to<br>A3:15 | Frost protection function "On"/"Off";<br>see the following table                                                                                                    |

### Coding

### Coding 2 (continued)

| Heating      |                                 |       |                                       |  |
|--------------|---------------------------------|-------|---------------------------------------|--|
| Frost protec | Frost protection temperature    |       |                                       |  |
| A3:2         | Outdoor temperature below 34°F  | A3:-9 | Frost protection function "On"/"Off"; |  |
|              | (1°C):                          | to    | see the following table               |  |
|              | Frost protection function "On"  | A3:15 |                                       |  |
|              | Outdoor temperature above 37°F  |       |                                       |  |
|              | (3°C):                          |       |                                       |  |
|              | Frost protection function "Off" |       |                                       |  |

### **IMPORTANT**

If the frost protection temperature is set to less than 1°C outdoor temperature, uninsulated pipes may freeze. There is a particular risk for outdoor pipes and in standby mode, e.g. during holidays. Provide pipes with thermal insulation and avoid unsupervised standby mode.

| Parameter address "A3" | Frost protection function / heating | Frost protection function / heating |
|------------------------|-------------------------------------|-------------------------------------|
|                        |                                     |                                     |
| -9                     | 14°F (-10°C)                        | 17.6°F (-8°C)                       |
| -8                     | 15.8°F (-9°C)                       | 19.4°F (-7°C)                       |
| -7                     | 17.6°F (-8°C)                       | 21.2°F (-6°C)                       |
| -6                     | 19.4°F (-7°C)                       | 23°F (-5°C)                         |
| -5                     | 21.2°F (-6°C)                       | 24.8°F (-4°C)                       |
| -4                     | 23°F (-5°C)                         | 26.6°F (-3°C)                       |
| -3                     | 24.8°F (-4°C)                       | 28.4°F (-2°C)                       |
| -2                     | 26.6°F (-3°C)                       | 32.2°F (-1°C)                       |
| -1                     | 28.4°F (-2°C)                       | 32°F (0°C)                          |
| 0                      | 32.2°F (-1°C)                       | 33.8°F (1°C)                        |
| 1                      | 32°F (0°C)                          | 35.6°F (2°C)                        |
| 2 to 15                | 33.8 to 57.2°F                      | 37.4 to 60.8°F                      |
|                        | (1 to 14°C)                         | (3 to 16°C)                         |

| Heating              |                                                                                                    |                                             |                                                                                                    |
|----------------------|----------------------------------------------------------------------------------------------------|---------------------------------------------|----------------------------------------------------------------------------------------------------|
| Coding in the factor | y set condition                                                                                                    | Possible c                                  | hange                                                                                                    |
| Frost protection act | ivation                                                                                                    |                                             |                                                                                                    |
| A4:0                 | The frost protection function is activated. Start<br>and stop temperatures of the function<br>can be adjusted (code "A3", heating group). Frost<br>protection function: The heating circuit pump is<br>switched on at the relevant outdoor temperature;<br>a minimum supply temperature of 50°F (10°C) is<br>specified. At the relevant outdoor temperature, it<br>is automatically switched off. | A4:1                                        | The frost protection function is<br>disabled.<br>Adjustment only possible if code<br>"A3: – 9" has been set.<br><b>Note:</b> Observe the note for code "A3". |
| Room sensor offset   |                                                                                                    |                                             |                                                                                                    |
| E2:50                | Is available if code "A0:1" or "A0:2", heating<br>group, is set. No correction of actual room<br>temperature                                                                                                    | E2:0<br>to<br>E2:49<br>E2:51<br>to<br>E2:99 | Correction - 5 K to display correction<br>- 0.1 K<br>Display correction + 0.1 K to display<br>correction + 4.9 K                                             |
| Slab curing          |                                                                                                    |                                             |                                                                                                    |
| F1:0                 | Slab curing disabled<br>Do not adjust!                                                                                                    | F1:1<br>to<br>F1:6                          |                                                                                                    |

| DHW                 |                                         |          |                                       |
|---------------------|-----------------------------------------|----------|---------------------------------------|
| Coding in the facto | ry set condition                        | Possible | change                                |
| DHW set temperat    | ure reheating suppression               |          |                                       |
| 67:0                | Reheating suppression of external solar | 67:0     | DHW set value during active reheating |
|                     | control unit disabled                   | to       | suppression of the external solar     |
|                     |                                         | 67:90    | control unit in °C                    |
| Start hysteresis, D | HW                                      |          |                                       |
| 85:0                | Pump on: As soon as DHWactual <         | 85:1     | Setting range in K                    |
|                     | DHWset - 5°F (-2.5 K)                   | to       | Pump on: As soon as DHW 2°F to 18°F   |
|                     |                                         | 85:10    | (1 K to 10 K) below DHWset            |

### **Service Functions**

The following service functions can be selected:

- "Diagnosis", see from page 95
- "Actuator test", see from page 67
- "Coding 1", see from page 78
- "Coding 2", see from page 90
- "Boiler"
- "Fault history" see from page 96
- "Service functions"
  - Calibrating the probe
  - Filling the vacuum module
  - Changeover unit
  - Loading standard setting
- "Terminate service"

#### Calling up the service menu

The service menu can be activated from any menu. Press the following keys:

- 1. 0 + **\blacksquare** simultaneously for approx. 4 sec. The "Service" menu appears.
- 2.  $\blacktriangle/\nabla$  for the required service function.

#### Leaving the service menu

You can leave the service menu as follows:

- By pressing 
  Automatically after 30 minutes
- Via menu point "Terminate service"

### **Calling up Operating Conditions and Sensors**

You can verify operating conditions and check sensors via the Information menu in the "Extended menu" and in the "Service menu" (Diagnosis and Boiler submenus).

### Fault Display

Fault display:

- "Fault" is displayed.
- The red fault indicator flashes.

A central fault message facility connected to terminal **50** A is switched on.

#### Checking and acknowledging faults

Note: If an acknowledged fault is not removed, the fault message will be re-displayed the following day at 7:00 am (07:00 h):

Press the following keys:

1. (K) for troubleshooting.

- 2. ▲/▼ to display further fault messages if there are several faults.
- 3. OK to "Acknowledge" the fault message.
- 4.  $\blacktriangle/\nabla$  for "Yes" or "No".
- 5. 🛞 to confirm.

To restart the boiler after faults have been rectified, press the "START" button.

#### Calling up acknowledged fault messages

Press the following keys:

1. 📕

- 2.  $\blacktriangle/\nabla$  for "Fault messages".
- 3. <sup>(K)</sup> to confirm.
- 4.  $\blacktriangle/\nabla$  for the list of current faults.

#### Fault displays in plain text

The following faults are displayed as plain text.

The meaning of the fault and the fault codes are detailed in the table on page 97.

- "Excess temperature"
- "Repeat heat-up"
- "Fault, O<sub>2</sub> probe"
- "Boiler supply"
- "Boiler return"
- "Flue gas sensor"
- "Outdoor sensor"
- "Buffer tank sensors"
- "Supply sensor"
- "DHW sensor"
- "Return sensor"
- "KM-BUS"

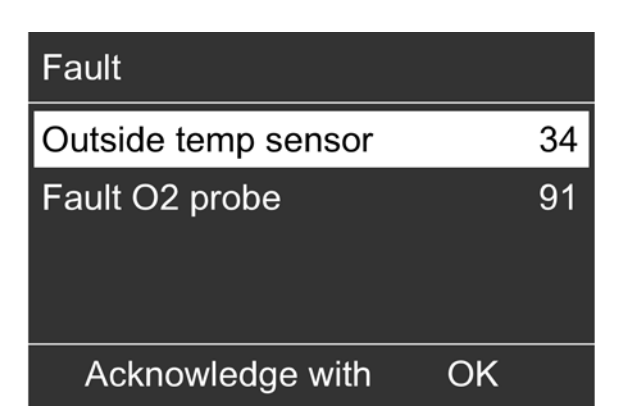

### Calling up fault codes from the fault memory (fault history)

The 10 most recent faults are saved and can be called up. Faults are sorted by date. The most recent fault is given the fault number 1.

Press the following keys:

- 1. (K) + : simultaneously for approx. 4 sec. The "Service" menu appears.
- 2.  $\blacktriangle/\nabla$  for "Fault history".
- 3. OK to confirm.
- 4.  $\blacktriangle/\nabla$  for "Display".
- 5. 🗂 until the default display is shown.

#### **Deleting the fault codes from the fault memory** Press the following keys:

- 1. (K) + : simultaneously for approx. 4 sec. The "Service" menu appears.
- 2.  $\blacktriangle/\nabla$  for "Fault history".
- 3. <sup>OK</sup> to confirm.
- 4.  $\blacktriangle/\nabla$  for "Delete".
- 5.  $\blacktriangle/\nabla$  for "Yes".
- 6. 🛞 to confirm.
- 7. 🗂 until the default display is shown.

| Fault codes          |                                                                                                    |                                                   |                                                                                                    |
|----------------------|----------------------------------------------------------------------------------------------------|---------------------------------------------------|----------------------------------------------------------------------------------------------------|
| Fault code displayed | System characteristics                                                                                            | Cause                                             | Measures                                                                                                    |
| 0A                   | System circuits cannot be controlled                                                                              | No connection to the heating circuit PCB (HKK)    | <ul> <li>Check connection<br/>between boiler PCB and<br/>heating circuit PCB.</li> <li>Notify heating contractor</li> </ul>                     |
| 11                   | Burner blocked                                                                                                    | No connection to the<br>auxiliary<br>PCB (ZPK)    | <ul> <li>Check connection<br/>between boiler PCB,<br/>heating circuit PCB and<br/>auxiliary PCB.</li> <li>Notify heating contractor.</li> </ul> |
| 20                   | Burner blocked                                                                                                    | Short circuit, boiler water temperature sensor    | Check boiler water temperature sensor.                                                                                                    |
| 21                   | <ul> <li>Return temperature<br/>raising facility valve<br/>opening</li> <li>Boiler circuit pump starts</li> </ul> | Short circuit, boiler return temperature sensor   | Check boiler return<br>temperature sensor.                                                                                                    |
| 22                   | Burner blocked                                                                                                    | Short circuit, flue gas temperature sensor        | Check flue gas temperature sensor.                                                                                                    |
| 23                   | Burner blocked                                                                                                    | Problem with O <sub>2</sub> sensor                | Check the $O_2$ sensor and calibrate it                                                                                                    |
| 24                   | Control unit set to 32°F<br>(0°C) outdoor temperature                                                             | Short circuit, outdoor temperature sensor         | Check outdoor temperature sensor.                                                                                                    |
| 25                   | No DHW heating                                                                                                    | Short circuit, top buffer tank temperature sensor | Check top buffer tank temperature sensor.                                                                                                    |

## Troubleshooting

| Fault codes          |                                                                                                    |                                                                             |                                                                    |
|----------------------|----------------------------------------------------------------------------------------------------|-----------------------------------------------------------------------------|--------------------------------------------------------------------|
| Fault code displayed | System characteristics                                                                                        | Cause                                                                       | Measures                                                           |
| 25                   | No DHW heating                                                                                                | Short circuit, top buffer tank temperature sensor                           | Check top buffer tank temperature sensor.                          |
| 26                   | Control mode                                                                                                  | Short circuit, buffer tank temperature sensor 2                             | Check centre buffer tank temperature sensor.                       |
| 27                   | Control mode                                                                                                  | Short circuit, buffer tank temperature sensor 3                             | Check bottom buffer tank temperature sensor.                       |
| 28                   | Control mode                                                                                                  | Short circuit, buffer tank temperature sensor 4                             | Check bottom buffer tank temperature sensor.                       |
| 29                   | Control mode                                                                                                  | Short circuit, buffer tank temperature sensor 5                             | Check bottom buffer tank temperature sensor.                       |
| 30                   | Burner blocked                                                                                                | Lead break, boiler supply temperature sensor                                | Check boiler supply temperature sensor.                            |
| 31                   | <ul> <li>Return temperature raising<br/>facility valve opening</li> <li>Boiler circuit pump starts</li> </ul> | Lead break, boiler supply temperature sensor                                | Check boiler return<br>temperature                                 |
| 32                   | Burner blocked                                                                                                | Lead break, flue gas<br>temperature sensor                                  | Check flue gas temperature sensor.                                 |
| 33                   | Burner blocked                                                                                                | Problem with O <sub>2</sub> sensor                                          | Check the O <sub>2</sub> sensor and calibrate it                   |
| 34                   | Control unit set to 32°F<br>(0°C) outdoor temperature                                                         | Lead break, outdoor<br>temperature sensor                                   | Check outdoor temperature sensor.                                  |
| 35                   | No DHW heating                                                                                                | Lead break, buffer tank<br>temperature sensor 1 (top)                       | Check buffer tank temperature sensor.                              |
| 36                   | Control mode                                                                                                  | Lead break, buffer tank<br>temperature sensor 2                             | Check buffer tank temperature sensor.                              |
| 37                   | Control mode                                                                                                  | Lead break, buffer tank<br>temperature sensor 3                             | Check buffer tank temperature sensor.                              |
| 38                   | Control mode                                                                                                  | Lead break, buffer tank temperature sensor 4                                | Check buffer tank temperature sensor.                              |
| 39                   | Control mode                                                                                                  | Lead break, buffer tank temperature sensor 5                                | Check buffer tank temperature sensor.                              |
| 3D                   | Burner blocked                                                                                                | Ash box missing.                                                            | Check ash box position.                                            |
| 3E                   | Burner blocked                                                                                                | Current flue gas fan speed does not match set speed.                        | Check flue gas fan.                                                |
| 41                   | No control mode at heating circuit 1 (KM-BUS)                                                                 | Lead break to extension<br>kit 1 (KM-BUS)                                   | Check connection to extension kit 1.                               |
| 42                   | No control mode at heating circuit 2 (KM-BUS)                                                                 | Lead break to extension<br>kit 1 (KM-BUS)                                   | Check connection to extension kit 2.                               |
| 43                   | No control mode at heating circuit 3 (KM-BUS)                                                                 | Lead break to extension<br>kit 1 (KM-BUS)                                   | Check connection to extension kit 3.                               |
| 44                   | No room influence at remote<br>control with room temperature<br>capture 1 (KM-BUS)                            | Lead break to remote control<br>with room temperature<br>capture 1 (KM-BUS) | Check connection to remote control room temperature capture.       |
| 45                   | No room influence at remote<br>control with room temperature<br>capture 2 (KM-BUS)                            | Lead break to remote control<br>with room temperature<br>capture 2 (KM-BUS) | Check connection to remote control room temperature capture.       |
| 46                   | No room influence at remote<br>control with room temperature<br>capture 3 (KM-BUS)                            | Lead break to remote control<br>with room temperature<br>capture 3 (KM-BUS) | Check connection to remote<br>control room temperature<br>capture. |

| Fault codes          |                                               |                                                                            |                                                                     |
|----------------------|-----------------------------------------------|----------------------------------------------------------------------------|---------------------------------------------------------------------|
| Fault code displayed | System characteristics                        | Cause                                                                      | Measures                                                            |
| 49                   | No values from the external solar system      | The KM-Bus connection to the vitosolic is broken                           | Check KM-Bus connection to the vitosolic                            |
| 51                   | No control mode at heating circuit 1 (KM-BUS) | Short circuit, supply<br>temperature sensor, heating<br>circuit 1 (KM-BUS) | Check supply temperature sensor, heating circuit 1.                 |
| 52                   | No control mode at heating circuit 2 (KM-BUS) | Short circuit, supply<br>temperature sensor, heating<br>circuit 2 (KM-BUS) | Check supply temperature sensor, heating circuit 2.                 |
| 53                   | No control mode at heating circuit 3 (KM-BUS) | Short circuit, supply<br>temperature sensor, heating<br>circuit 3 (KM-BUS) | Check supply temperature sensor, heating circuit 3.                 |
| 54                   | No DHW heating                                | Short circuit, tank temperature sensor                                     | Check tank temperature sensor                                       |
| 55                   | No flow control                               | Short circuit, DHW return temperature sensor                               | Check return temperature sensor.                                    |
| 56                   | No solar yield                                | Short circuit, collector temperature sensor                                | Check collector temperature sensor.                                 |
| 57                   | No solar yield                                | Check collector temperature sensor.                                        | Check solar reference sensor.                                       |
| 58                   | No control mode at heating circuit 4 (KM-BUS) | Short circuit, supply temperature sensor                                   | Check supply temperature sensor.                                    |
| 61                   | No control mode at heating circuit 1 (KM-BUS) | Lead break, supply<br>temperature sensor, heating<br>circuit 1 (KM-BUS)    | Check supply temperature sensor, heating circuit 1.                 |
| 62                   | No control mode at heating circuit 2 (KM-BUS) | Lead break, supply<br>temperature sensor, heating<br>circuit 2 (KM-BUS)    | Check supply temperature sensor, heating circuit 2.                 |
| 63                   | No control mode at heating circuit 3 (KM-BUS) | Lead break, supply<br>temperature sensor, heating<br>circuit 3 (KM-BUS)    | Check supply temperature sensor, heating circuit 3.                 |
| 64                   | No DHW heating                                | Lead break, tank<br>temperature sensor                                     | Check tank temperature sensor.                                      |
| 65                   | No flow control                               | Lead break, DHW return temperature sensor                                  | Check return temperature sensor.                                    |
| 66                   | No solar yield                                | Lead break, collector temperature sensor                                   | Check collector temperature sensor.                                 |
| 67                   | No solar yield                                | Lead break, solar reference sensor                                         | Check solar reference sensor.                                       |
| 68                   | No control mode at heating circuit 4 (KM-BUS) | Lead break, supply temperature sensor                                      | Check supply temperature sensor.                                    |
| 8A                   | Burner blocked                                | Flue gas temperature in load operation too low                             | Check position of ash<br>box and install correctly if<br>necessary. |

| Fault codes          |                        |                                                                                                    |                                                                                                    |
|----------------------|------------------------|----------------------------------------------------------------------------------------------------|----------------------------------------------------------------------------------------------------|
| Fault code displayed | System characteristics | Cause                                                                                                   | Measures                                                                                                    |
| 8C                   | Burner blocked         | Return temperature not reached during operation.                                                        | Check return temperature<br>sensor. Check the plug for<br>the mixing valve motor of<br>the return temperature<br>raising facility is inserted<br>correctly (see installation and<br>service instructions for return<br>temperature raising facility). |
| 8F                   | Burner blocked         | Oxygen content in flue<br>gas too low during load<br>operation.                                         | Check Lambda probe.                                                                                                    |
| 90                   | Burner blocked         | Lambda probe inaccurate                                                                                 | Cleaning the combustion<br>chamber, Lambda probe<br>and sensor well of the flue<br>gas temperature sensor<br>Recalibrate Lambda probe<br>Acknowledge with<br>Recalibrate the Lambda<br>probe after replacing.                                         |
| 91                   | Burner blocked         | <ul> <li>Lambda probe heavily soiled</li> <li>Lambda probe faulty</li> <li>Electronics fault</li> </ul> | Clean Lambda probe<br>Recalibrate Lambda probe<br>Acknowledge with ®<br>Recalibrate the Lambda<br>probe after replacing.                                                                                                    |
| 93                   | Burner blocked         | Residual O <sub>2</sub> flue gas value<br>is too high during load<br>operation.                         | Top up the day hopper if necessary.                                                                                                    |
| Α4                   | Burner blocked         | Fault, material shortage                                                                                | <ul> <li>Check fuel store fill level</li> <li>pellet supply with vacuum<br/>system: Check the output<br/>stage of the vacuum<br/>module. If necessary,<br/>select a higher power stage<br/>(see chapter "Setting the<br/>vacuum module").</li> </ul>  |
| A5                   | Burner blocked         |                                                                                                    | Adjust the vacuum module<br>blocking time in the control<br>unit.                                                                                                    |

| Fault codes          |                        |                                                                     |                                                                                                    |
|----------------------|------------------------|---------------------------------------------------------------------|----------------------------------------------------------------------------------------------------|
| Fault code displayed | System characteristics | Cause                                                               | Measures                                                                                                    |
| A6                   | Burner blocked         | Ash box full or secondary<br>heating surface cleaning<br>blocked    | <ul> <li>Emptying the ash box</li> <li>Acknowledging a fault</li> <li>If the fault recurs:<br/>Check the mechanism for<br/>secondary heating surface<br/>cleaning and the ease of<br/>operation of the<br/>turbulators. See chapters<br/>"Cleaning secondary<br/>heating surfaces" and<br/>"Cleaning the ash chamber<br/>and ash removal parts".</li> </ul> |
| AA                   | Burner blocked         | Boiler had excess temperature.                                      | <ul> <li>Check set values in control unit</li> <li>Check pump</li> <li>Check valves</li> <li>Check sensors</li> </ul>                                                                                                    |
| АВ                   | Burner blocked         | Water pressure is too low.                                          | <ul> <li>Check low water cutoff connections (see safety equipment connections on page 43)</li> <li>Check jumper cable connections (see auxiliary safety equipment connections page 43)</li> </ul>                                                                                                    |
| AC                   | Burner blocked         | Water pressure is too high.                                         | Check water pressure.                                                                                                    |
| B4                   | Control mode           | Fuel store empty                                                    | Check fuel store fill level.                                                                                                    |
| BD                   | Burner blocked         | Maintenance cover/door<br>of fuel store open                        | Check jumper cable<br>connections (see system<br>limit switch page 49)                                                                                                    |
| BE                   | Burner blocked         | Discharge transfer contaminated                                     | Clean proximity switch.                                                                                                    |
| C8                   | Burner blocked         | Changeover unit has not reached position.                           | Test the changeover unit.                                                                                                    |
| С9                   | No fuel transport      | Vacuum module spends too<br>long in constant operation.             | <ul> <li>Check suction lines for<br/>blockages and remove if<br/>necessary.</li> <li>Ensure there is sufficient<br/>fuel in the fuel store.</li> </ul>                                                                                                    |
| EO                   | Burner blocked         | Jumpers are not inserted in slots 97 and 98.                        | Notify heating contractor.                                                                                                    |
| F9                   | Burner blocked         | Grate did not reach limit position.                                 | <ul> <li>Acknowledge a fault</li> <li>If fault recurs, check grate</li> <li>Clean grate if required</li> </ul>                                                                                                    |
| FA                   | Burner blocked         | Proximity switch in pellet<br>hopper is constantly<br>contaminated. | Clean proximity switch.                                                                                                    |

### Service High Limit Safety Cut-out

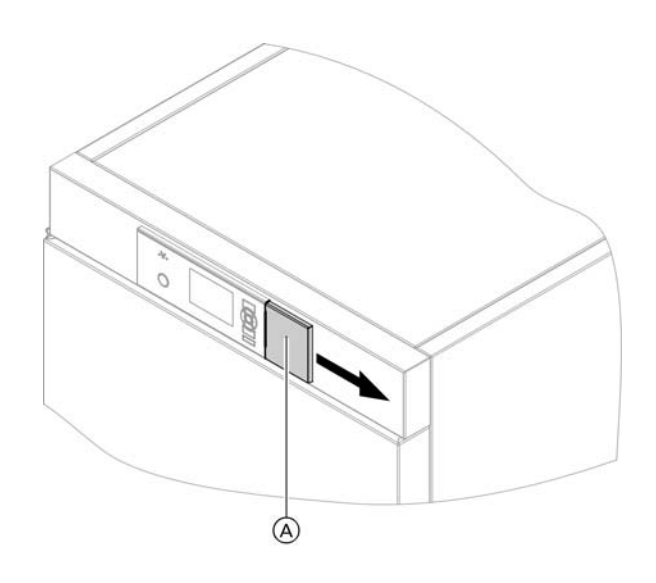

## 

If this function is not reset, it inhibits the safety equipment function and can result in system damage. Whenever the high limit safety cut-out has been triggered, check afterwards that the thermally activated safety valve is reset.

The high limit safety cut-out is part of the boiler. The high limit safety cut-out is located behind the boiler programming unit.

**Note:** Any high limit safety cut-out response requires a manual reset.

### Triggering the function

The high limit safety cut-out responds if the supply temperature exceeds 230°F (110°C).

### Cancelling the function

- **Note:** The reset can only take place once the supply temperature has dropped to approx. 140°F (60°C).
- 1. Move cover A on the programming unit to the right.
- Press the green button on the high limit safety cut-out. A quiet "click" will be audible. The high limit safety cut-out has been reset.
- 3. Close cover  $\triangle$  on the programming unit.
- 4. Acknowledge excess temperature at the programming unit of the control unit with  $\bigcirc$ .

Flue gas temperature sensor (Pt1000)

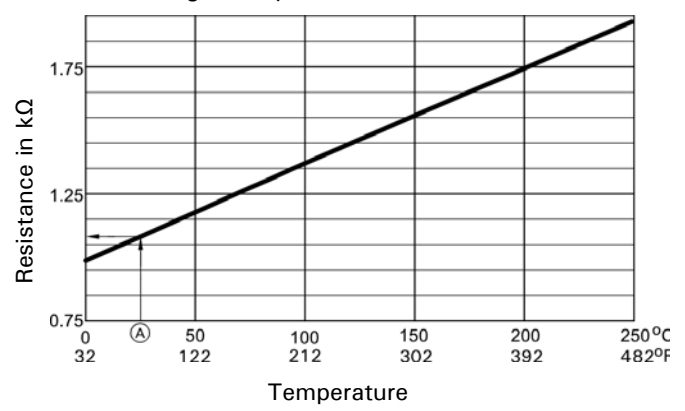

### Legend

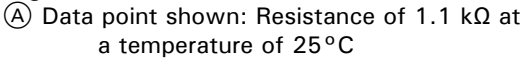

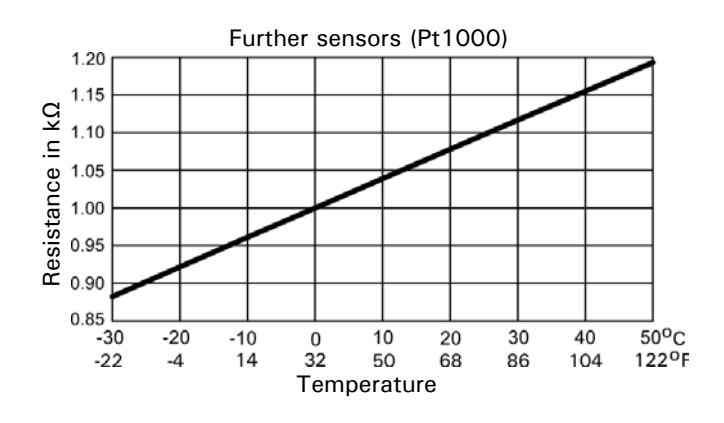

Sensor type Pt1000:

- Supply temperature sensor
- Buffer tank temperature sensor
- Return temperature sensor
- Flue gas temperature sensor
- Outdoor temperature sensor

Curve of the sensor from the extension kit for heating circuit with mixing valve:

Refer to the extension kit installation instructions

#### Connection

See chapter "Connection and wiring diagram" from page 142.

#### Checking the sensors

- 1. Pull out corresponding plug.
- 2. Check the sensor resistance at the plug.
- Compare the test result with the actual temperature. Checking test results, see chapter "Diagnosis". In the case of severe deviation, check sensor installation and replace the sensor if required.

### Lambda Probe

#### Lambda probe specification

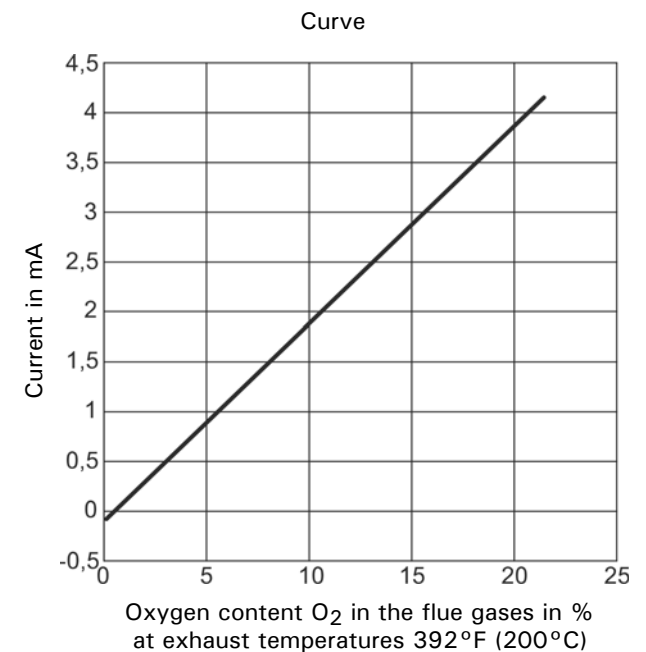

For measuring the residual oxygen content in the flue gas.

#### Checking the Lambda probe

- 1. Check the Lambda probe for contamination and damage; clean if necessary (see page 64).
- 2. Check the connecting cable for damage.
  - Notes: Do not paint, wax or treat the probe with any other such substance. Only use special grease recommended for Lambda probes to grease the threads.
    - The Lambda probe receives its reference air via the connecting cable. For this reason, ensure that the connection plugs are kept clean and dry and do not treat them with contact spray, anti-corrosion agents, etc.
    - Do not solder the connecting cable; it must be crimped, clamped or secured with screws.

#### Calibrating the Lambda probe

- 1. Hang the probe for at least 15 minutes outside the boiler in the installation room without any ground contact.
- 2. Call up the service menu on the control unit.
- Use ▲/▼ to select menu point "Service function". Confirm with <sup>®</sup>.
- Use ▲/▼ to select menu point "Calibrate O2 probe". Confirm with <sup>®</sup>. The waiting time of 3 minutes is displayed in sec.

#### Connection

The Lambda probe is connected with plug 198. See page 132.

### **Replacing the Ignition Element**

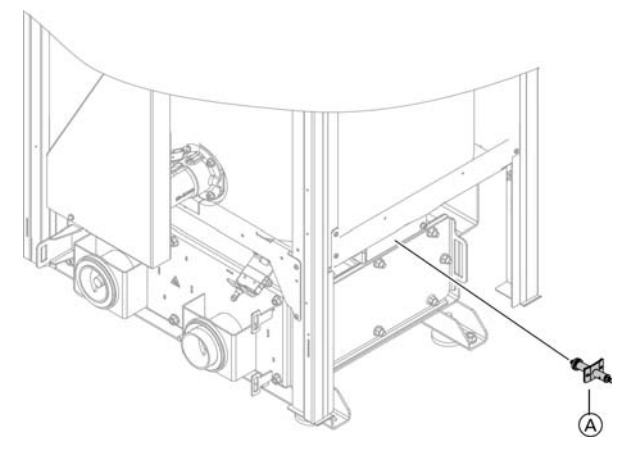

Legend (A) Ignition element

## 

Contact wires on the ignition element are easily damaged if bent. When connecting the ignition element and the plug:

- Use the contact openings provided.
- Insert carefully.
- Insert as far as possible.

## 

The ignition element is damaged by overheating. Always ensure that the combustion chamber door and the covers on the boiler body are closed during start-up and heating operation. If the combustion chamber door or any covers are open, the ignition element does not receive the required air supply.

### **Parts Lists**

| Model No. | Serial No. |
|-----------|------------|
| 300-C, 32 | 7673002    |
| 300-C, 48 | 7673003    |

### The following information is required when ordering parts

- Serial Number (see rating plate  $\triangle$ )
- Rating plate (A) is located at back of boiler (not as illustrated)
- Specify item number (from this Parts List)
- Position No. of the spare part from within the Boiler Section (from this Parts List)

### Legend

- (A) Rating Plate
- (B) Insulation jacket, vacuum system
- © Insulation jacket, flexible auger system
- (E) Other Parts
- (F) Control
- G Pellet hopper and vacuum system
- (H) Flexible auger conveyor system
- K Feeding system
- (L) Ash box
- M Pressure vessel

### Other Parts (not illustrated)

- 0100 Installation Set \*1
- 0150 Technical literature set
- \*1 For Installation Sets and **Technical Literature Sets** see separate Parts Lists.

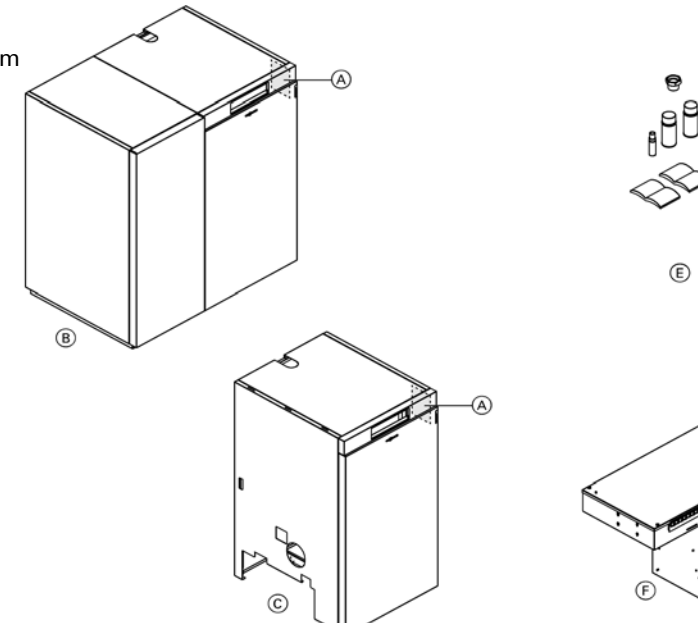

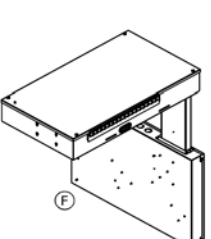

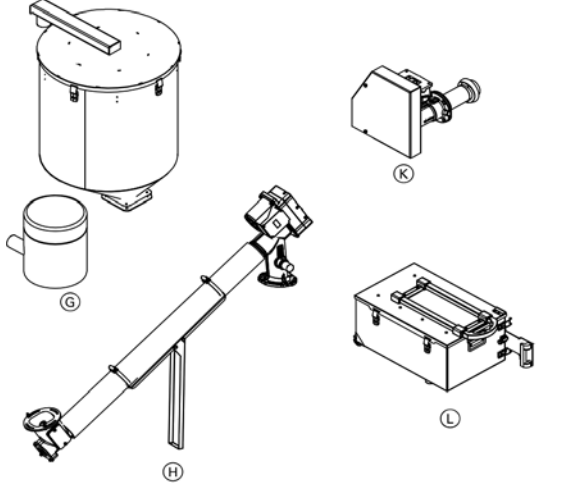

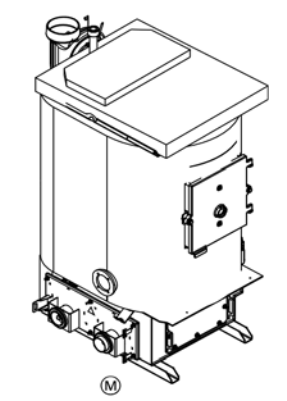

Parts Lists (continued)

| Model No. | Serial No. |
|-----------|------------|
| 300-C, 32 | 7673002    |
| 300-C, 48 | 7673003    |

#### **Ordering Replacement Parts:**

Please provide Model and Serial Number from ASME rating plate when ordering replacement parts. Order replacement components from your Viessmann distributor.

- 0001 VL3C Insulation Jacket, Vacuum System (see subassembly in following pages)
- 0002 VL3C Insulation Jacket, Flexible Auger System (see subassembly in following pages)

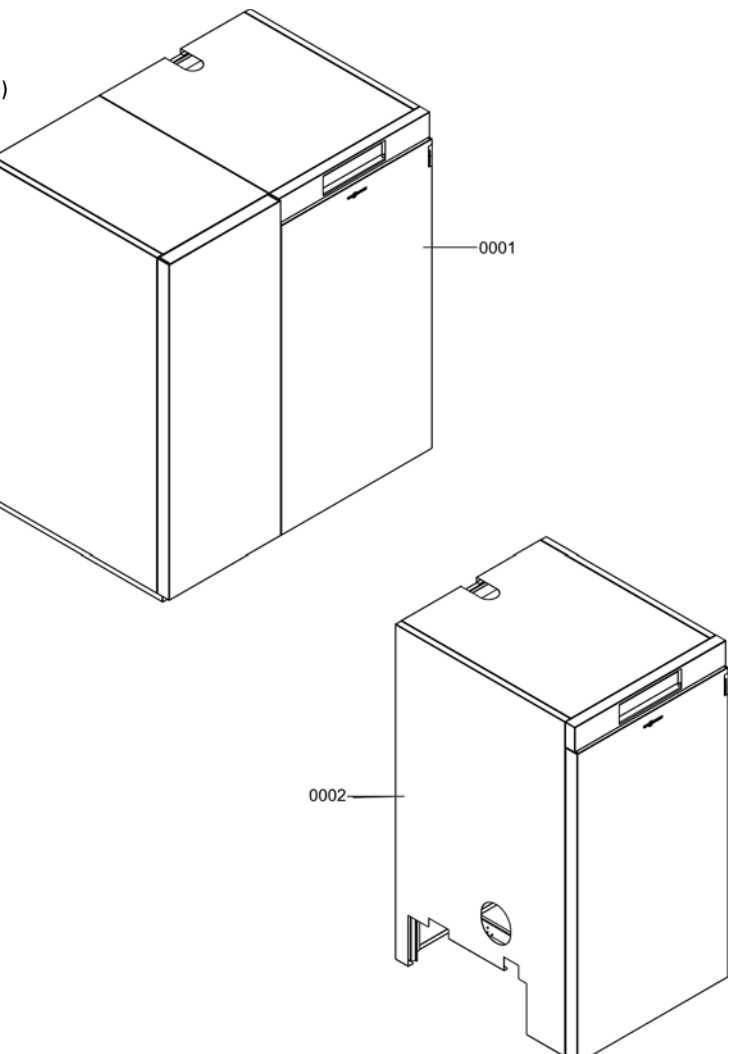

### Parts Lists (continued)

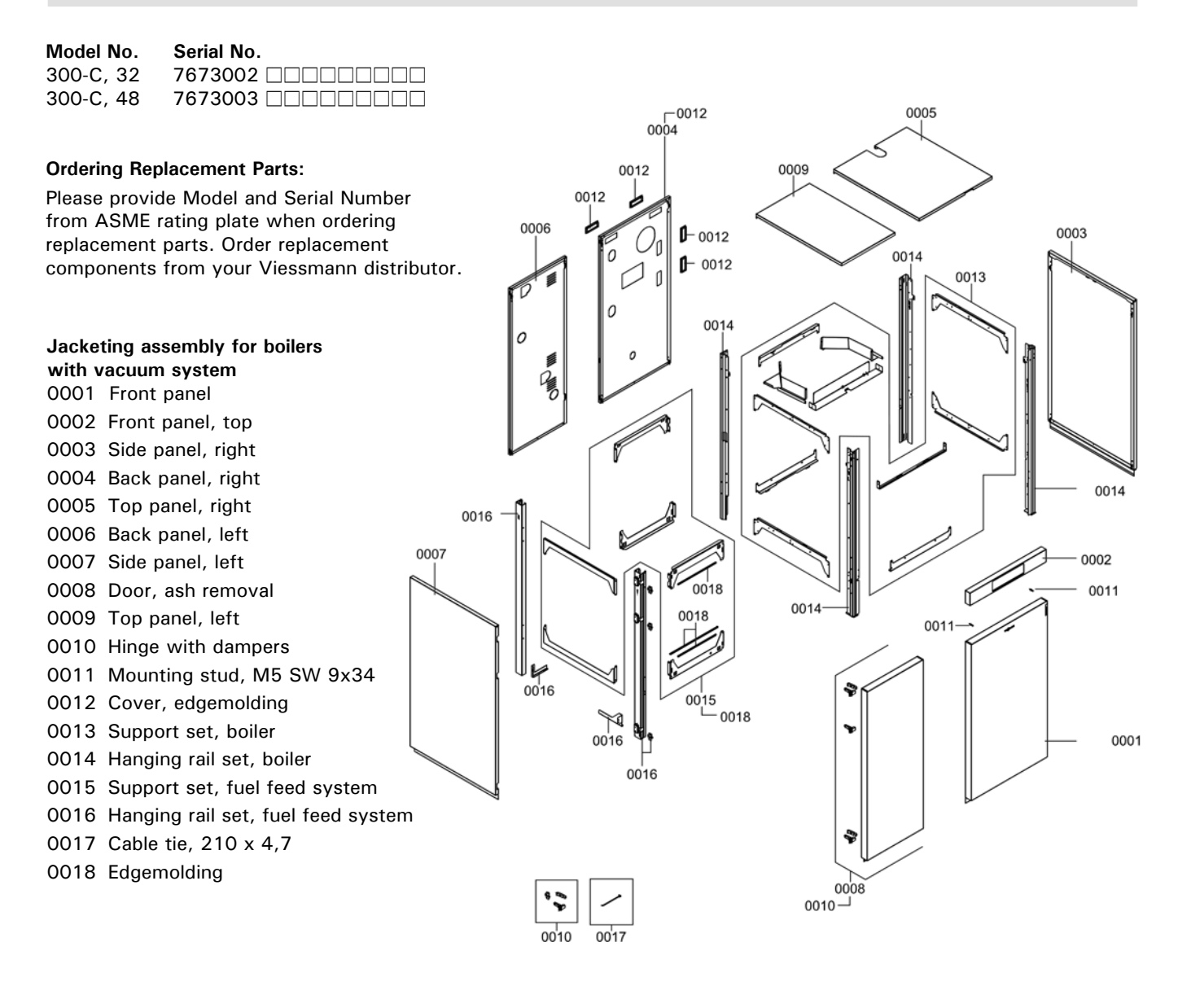

| Model No. | Serial No. |
|-----------|------------|
| 300-C, 32 | 7673002    |
| 300-C, 48 | 7673003    |

#### **Ordering Replacement Parts:**

Please provide Model and Serial Number from ASME rating plate when ordering replacement parts. Order replacement components from your Viessmann distributor.

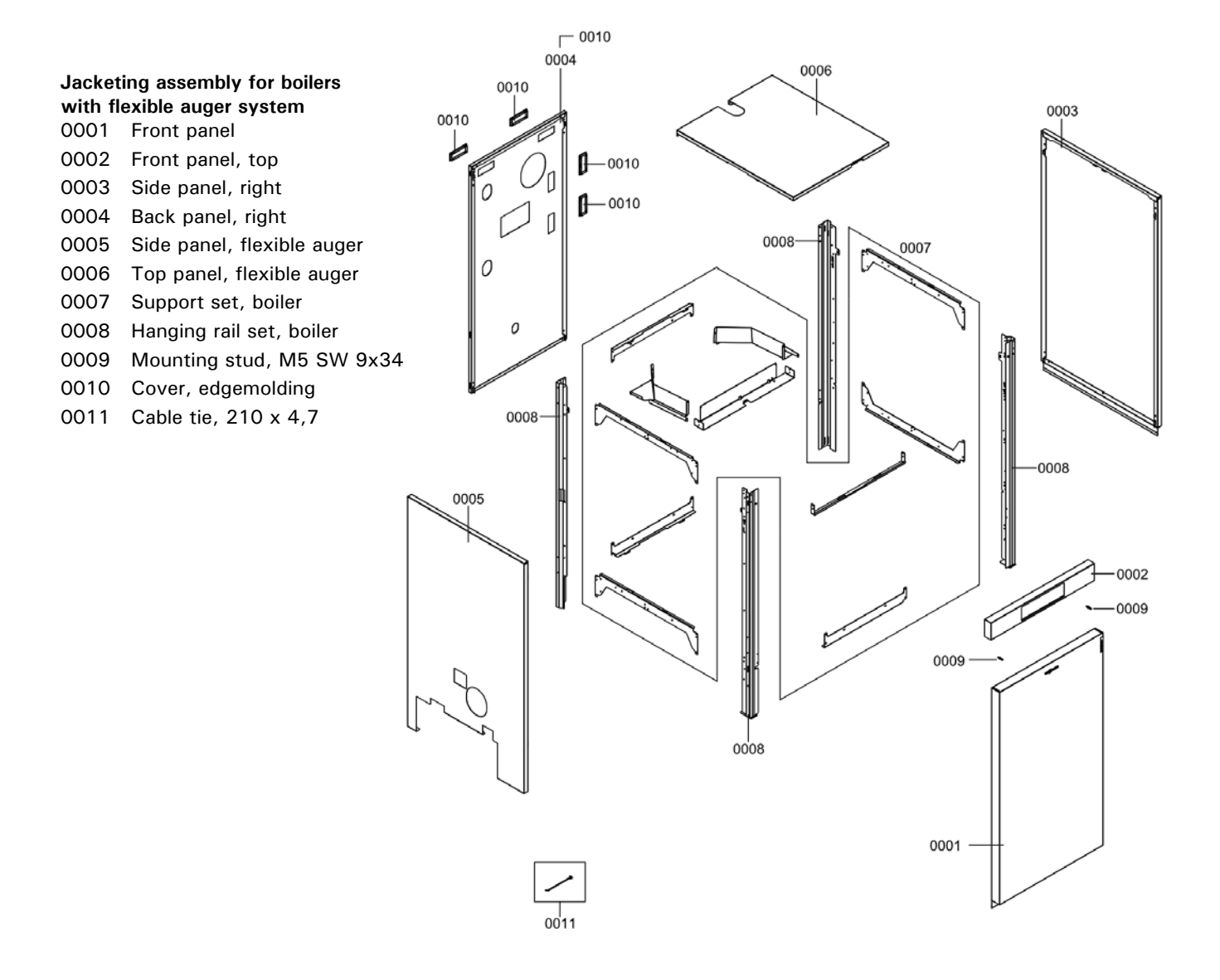
| Model No. | Serial No. |
|-----------|------------|
| 300-C, 32 | 7673002    |
| 300-C, 48 | 7673003    |

### **Ordering Replacement Parts:**

Please provide Model and Serial Number from ASME rating plate when ordering replacement parts. Order replacement components from your Viessmann distributor.

### Fuel extraction system system

- 0001 VL3C Pellet Hopper (see subassembly in following pages)
- 0002 VL3C Flexible Auger System (see subassembly in following pages)

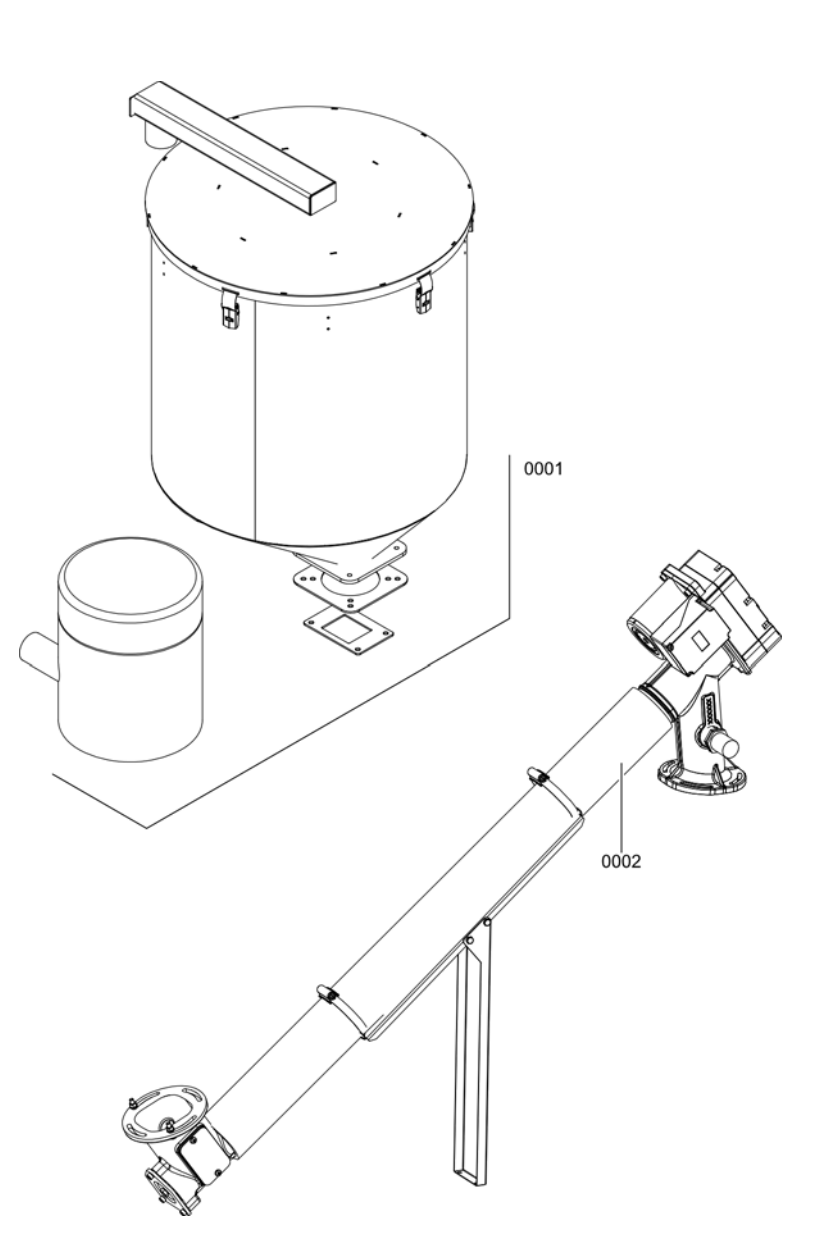

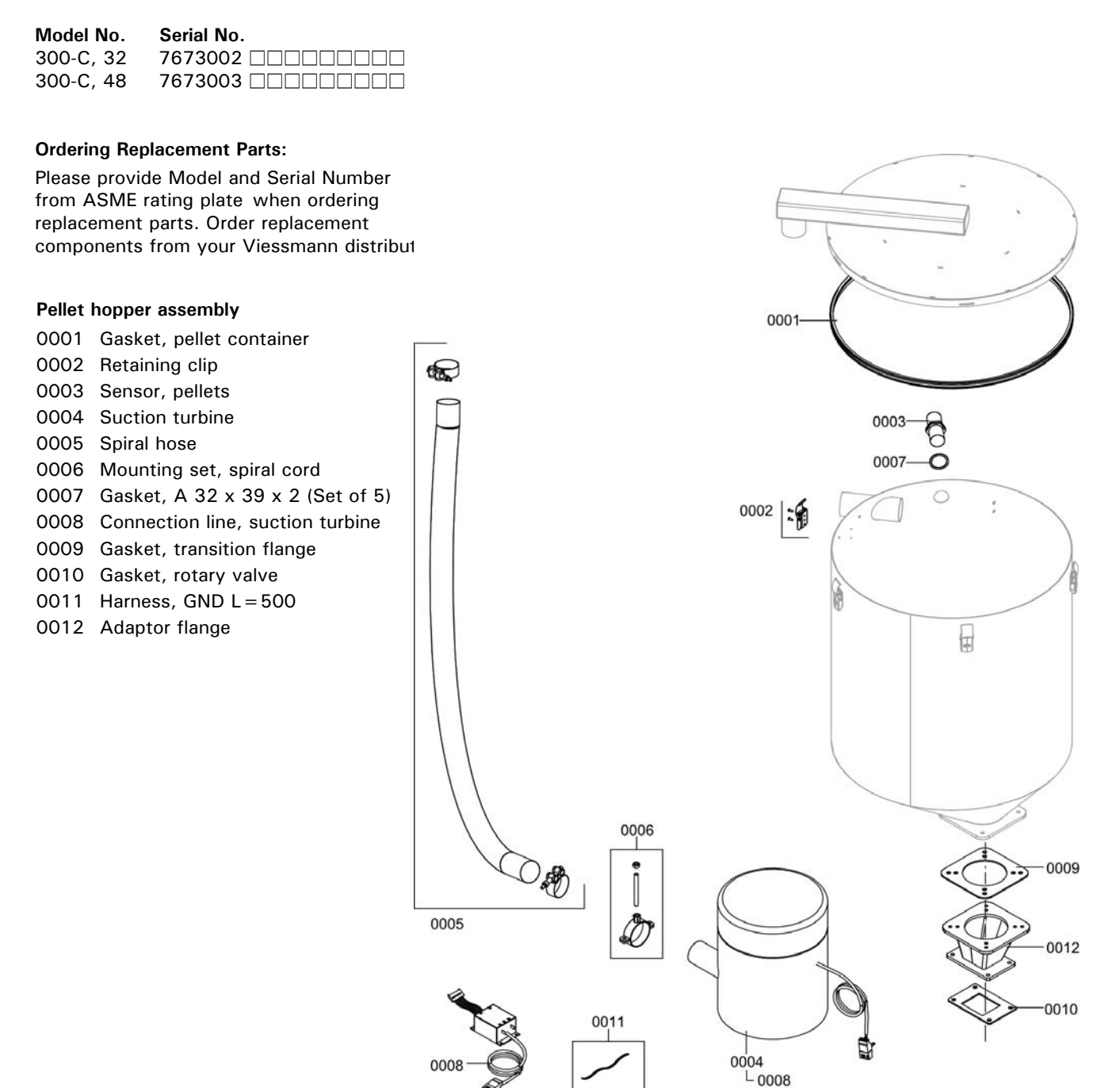

| Model No. | Serial No. |
|-----------|------------|
| 300-C, 32 | 7673002    |
| 300-C, 48 | 7673003    |

### **Ordering Replacement Parts:**

Please provide Model and Serial Number from ASME rating plate when ordering replacement parts. Order replacement components from your Viessmann distributor.

### Flexible auger system assembly

- 0001 Rotary adjustment0002 Rotary unit
- 0003 Drive motor, 230/1/50-60 Hz
- 0004 Flexible auger, 3m
- 0005 Flexible auger, 4m
- 0006 Motor shaft
- 0007 Discs, rotaty unit
- 0008 Hose, 3m
- 0009 Hose, 4m
- 0010 Hose support
- 0011 Sensor, pellets
- 0012 Auger mounting latch
- 0013 Auger wave
- 0014 Wave washer 28 x 40 x 6
- 0015 Hose clamp, AS 80 100
- 0016 Fuel holder
- 0017 Cleanout cover, rotary adjustment
- 0018 Gasket, cleanout cover
- 0019 Gasket, rotary adjustment
- 0020 Harness, flexible auger motor
- 0021 Adaptor flange

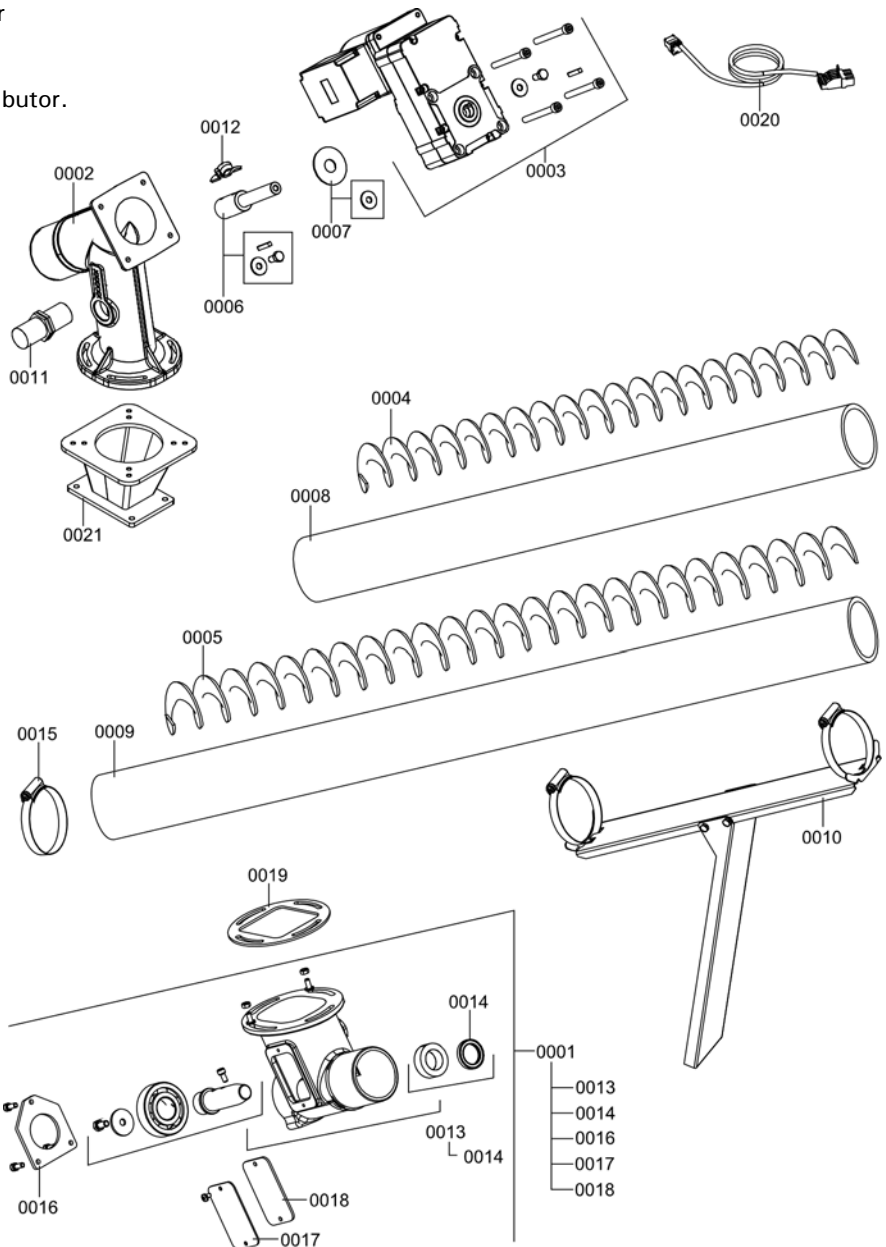

### Model No. Serial No.

| 300-C, 32 | 7673002 |
|-----------|---------|
| 300-C, 48 | 7673003 |

### **Ordering Replacement Parts:**

Please provide Model and Serial Number from ASME rating plate when ordering replacement parts. Order replacement components from your Viessmann distributor.

### Pressure vessel assembly

- 0001 VL3C Insulaton, Boiler (see subassembly in the following pages)
- 0002 VL3C Flue Gas Discharge (see subassembly in the following pages)
- 0003 VL3C Combustion Chamber (see subassembly in the following pages)
- 0004 VL3C Air Intake and Cleaning Drive (see subassembly in the following pages)
- 0005 VL3C Ignition and Combustion Chamber Door (see subassembly in the following pages)
- 0006 VL3C Ash Removal (see subassembly in the following pages)

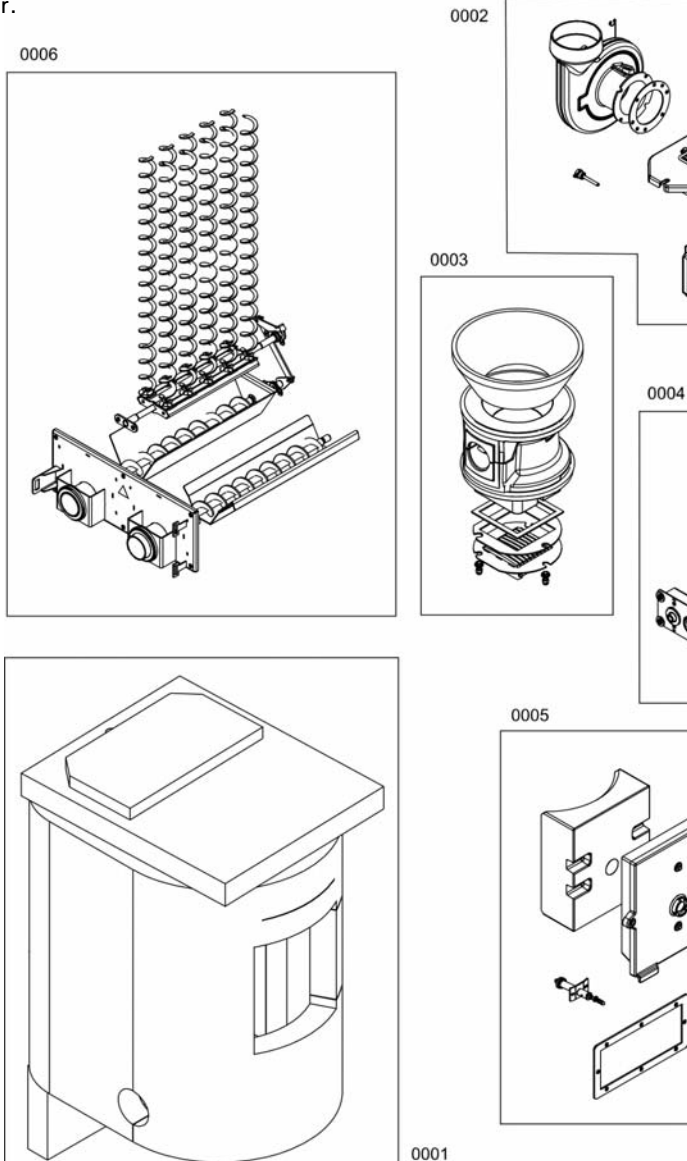

# 5790 980 - 04

| Model No. | Serial No. |
|-----------|------------|
| 300-C, 32 | 7673002    |
| 300-C, 48 | 7673003    |

### **Ordering Replacement Parts:**

Please provide Model and Serial Number from ASME rating plate when ordering replacement parts. Order replacement components from your Viessmann distributor.

#### Insulation for boilers

0001 Insulation blanket, cleanout cover0002 Insulation blanket, top0003 Insulation set, boiler

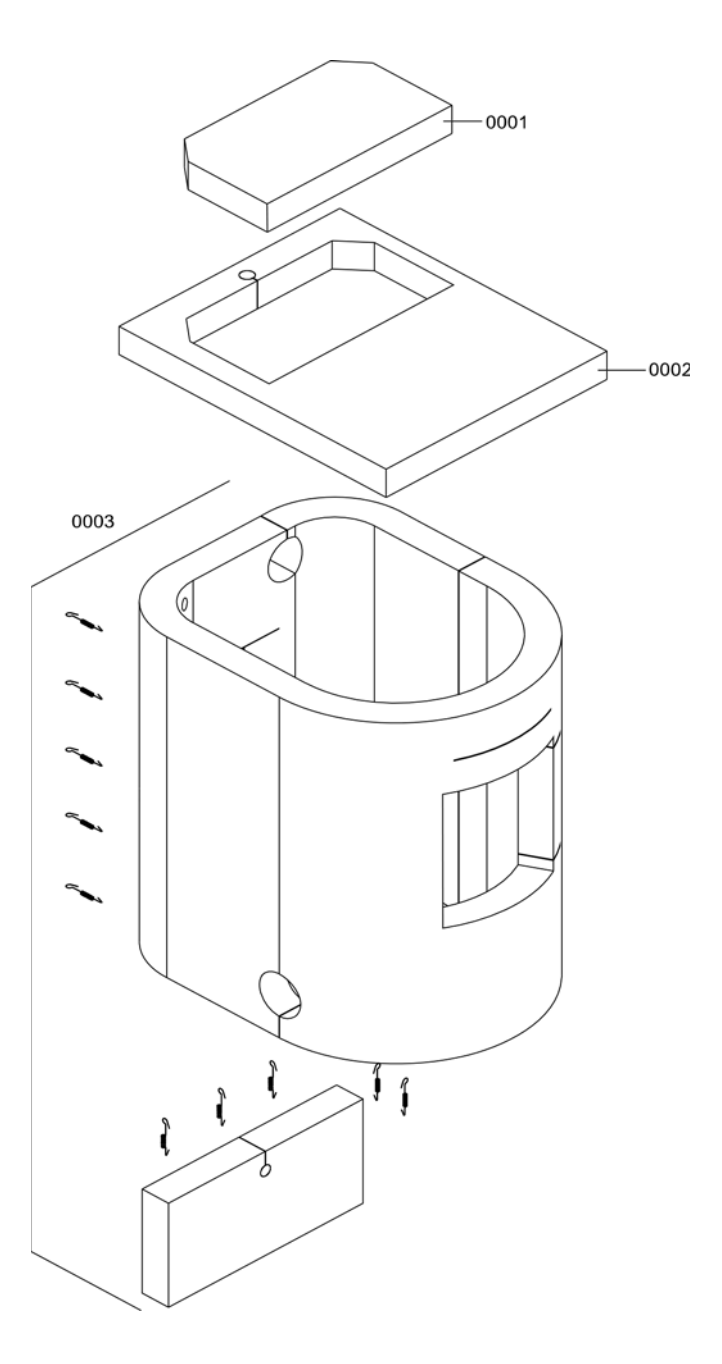

| Model No. | Serial No. |
|-----------|------------|
| 200 0 22  |            |

| 300-C, 32 | 7673002 |  |
|-----------|---------|--|
| 300-C, 48 | 7673003 |  |

### **Ordering Replacement Parts:**

Please provide Model and Serial Number from ASME rating plate when ordering replacement parts. Order replacement components from your Viessmann distributor.

### Flue gas discharge assembly

0001 Fan housing

- 0002 Radial fan, R2E210-AA34-15
- 0003 Insulating nipples
- 0004 Thermowell, flue gas temperature sensor
- 0005 Gasket, exhaust fan
- 0006 Cleanout cover, top
- 0007 Gasket, GF 16 x 12 I = 2000
- 0008 Combustion chamber refractory
- 0009 Sensor well, 1/2" di = 6,5
- 0010 Dividing plate, flue gas collector
- 0011 Harness, spring
- 0012 Insulation stone

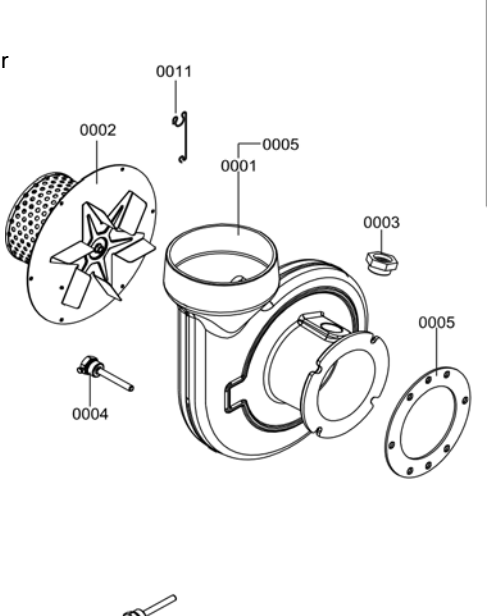

0009

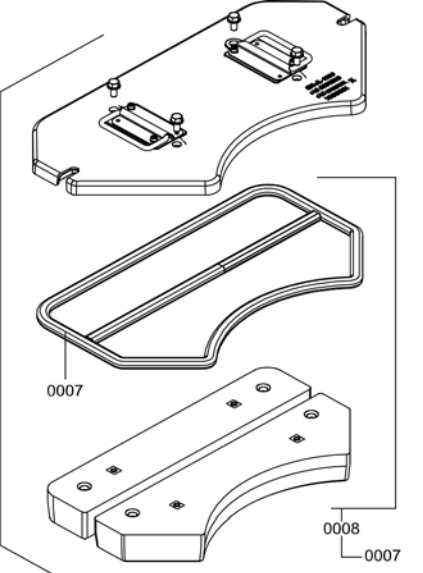

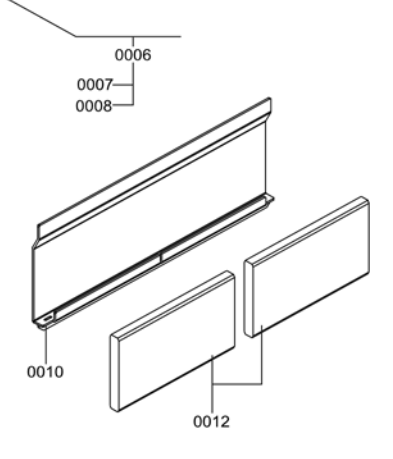

| Model No. | Serial No. |
|-----------|------------|
| 300-C, 32 | 7673002    |
| 300-C, 48 | 7673003    |

### **Ordering Replacement Parts:**

Please provide Model and Serial Number from ASME rating plate when ordering replacement parts. Order replacement components from your Viessmann distributor.

### Combustion chamber assembly

- 0001 Combustion chamber insert stone
  0002 Combustion chamber, top
  0003 Combustion chamber, middle stone
  0004 Combustion chamber, bottom stone
  0005 Gasket
  0006 Gasket, grate bearing plate
  0007 Fuel grate
  0008 Bushing set, distance
- 0009 Gasket, combustion chamber base

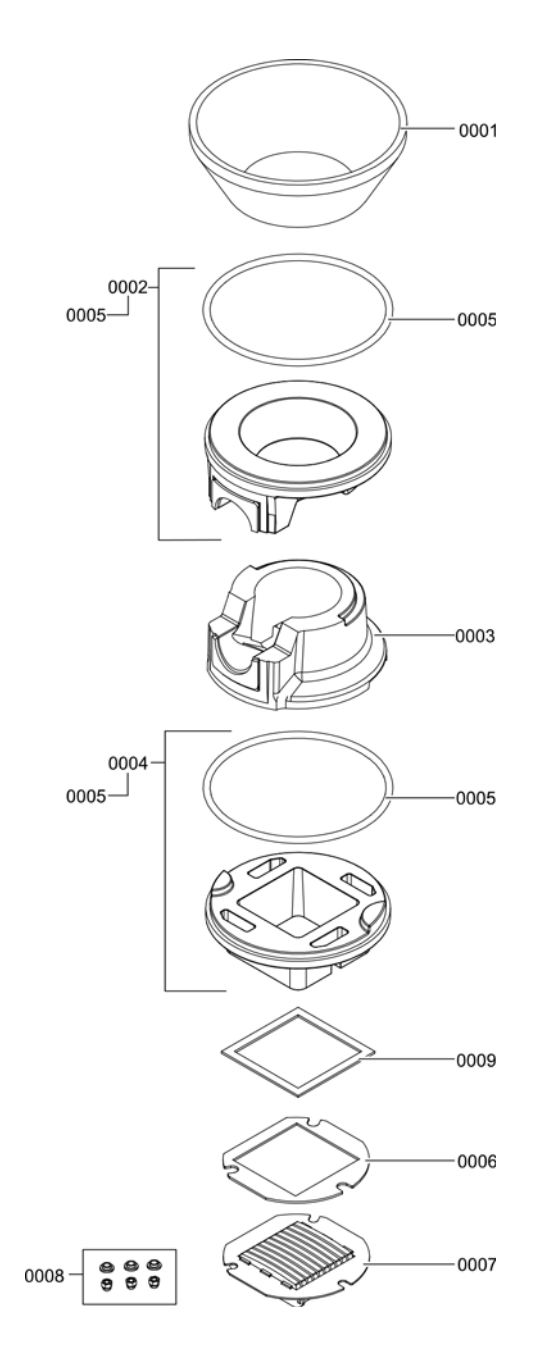

| Model No. | Serial No. |
|-----------|------------|
| 300-C, 32 | 7673002    |
| 300-C, 48 | 7673003    |

### **Ordering Replacement Parts:**

Please provide Model and Serial Number from ASME rating plate when ordering replacement parts. Order replacement components from your Viessmann distributor.

# Air intake and cleaning drive assembly

0001 Step motor, STB-59D2038GA 0002 Drive unit, air baffle 0003 Gasket, GF 9 x 7 x L = 2000 0004 Synchronous motor, AC 1,3RPM VW 0005 End switch with console 0006 Grate motor 0007 Gasket, grate drive 0008 Chain set, ash removal drive 0009 Fuel storage 0010 Gasket, chain set, ash removal drive 0011 Vibration stud, M6

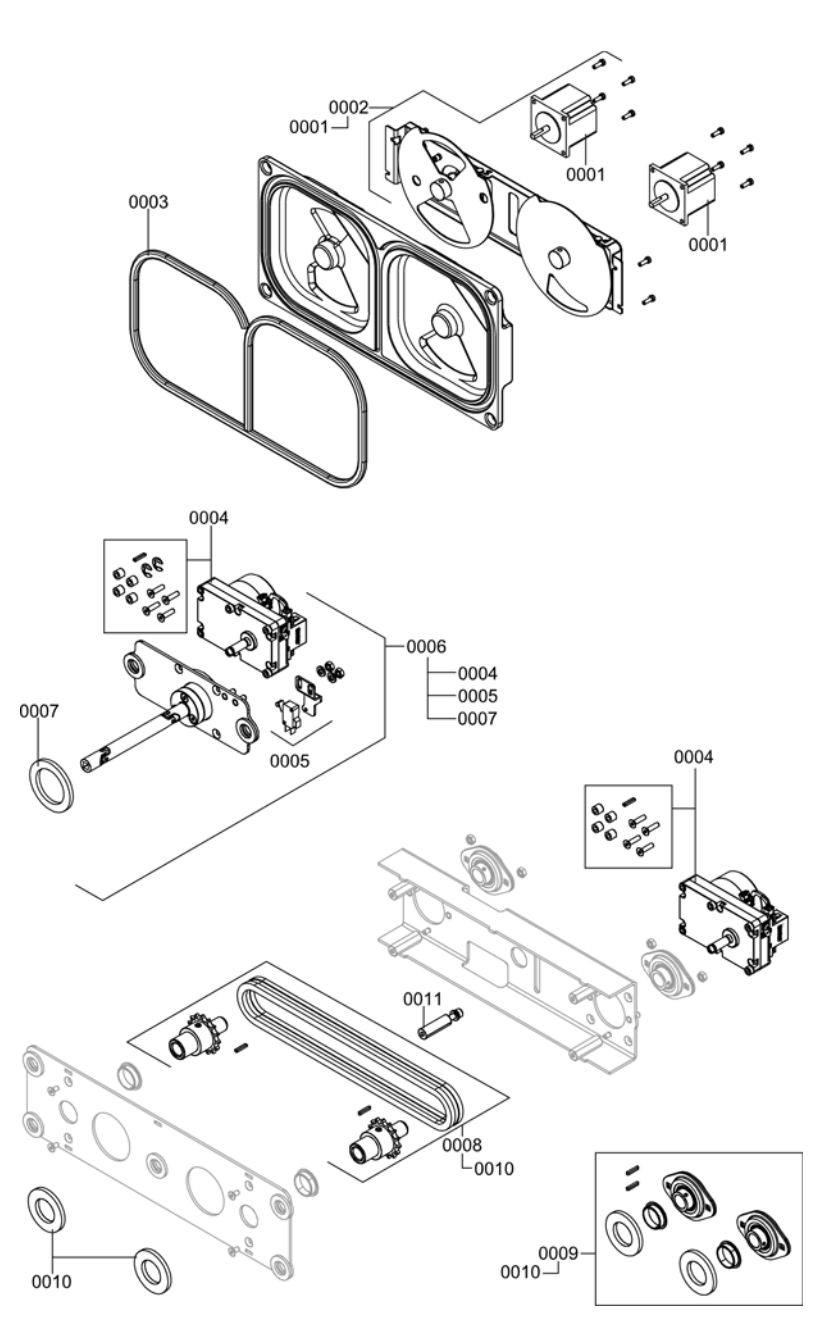

| Model No. | Serial No. |
|-----------|------------|
| 300-C, 32 | 7673002    |
| 300-C, 48 | 7673003    |

### **Ordering Replacement Parts:**

Please provide Model and Serial Number from ASME rating plate when ordering replacement parts. Order replacement components from your Viessmann distributor.

### Ignition and combustion chamber door assembly

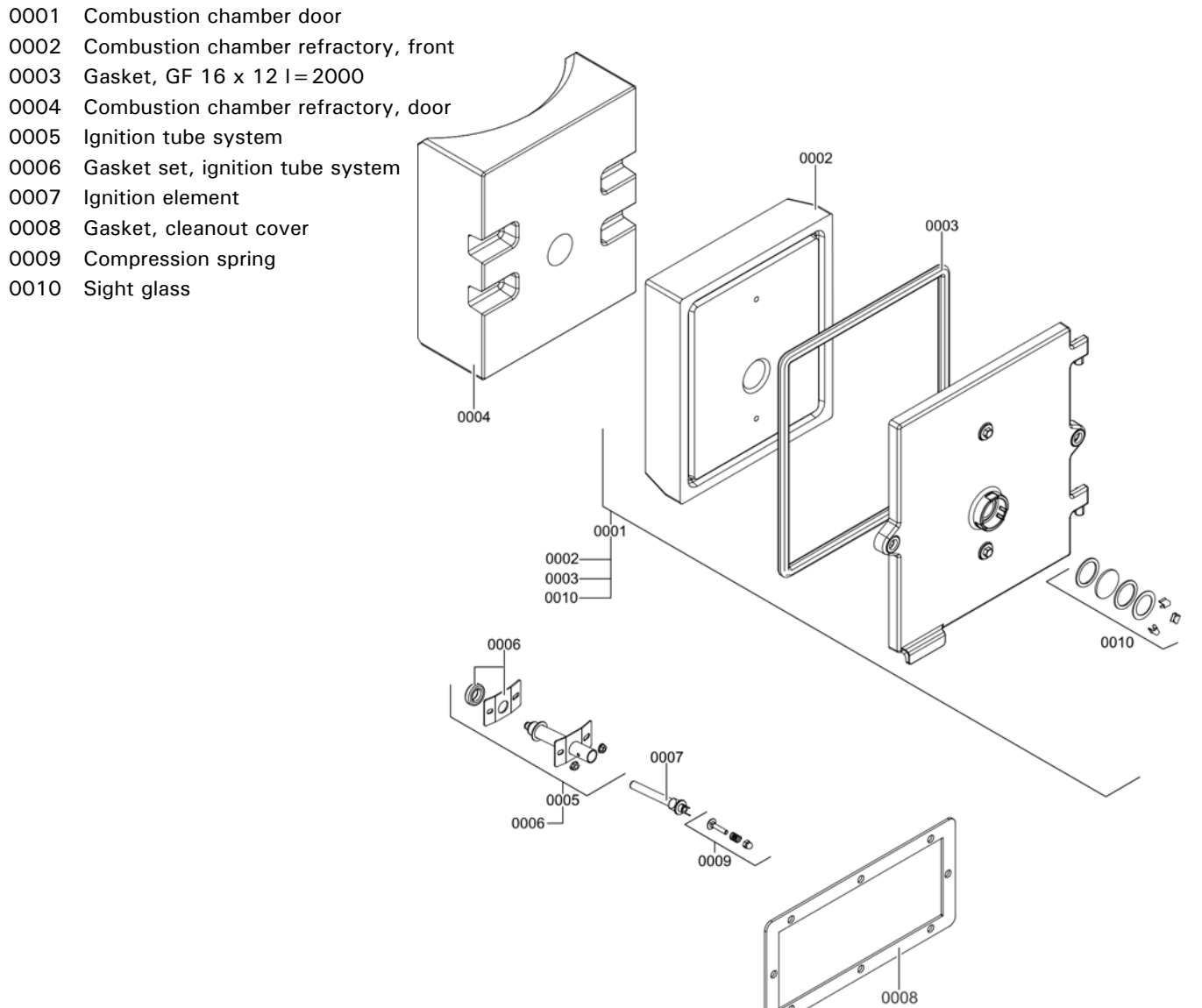

| Model No. | Serial No. |
|-----------|------------|
| 300-C, 32 | 7673002    |
| 300-C, 48 | 7673003    |

### **Ordering Replacement Parts:**

Please provide Model and Serial Number from ASME rating plate when ordering replacement parts. Order replacement components from your Viessmann distributor.

### Ash removal assembly

- 0001 Turbulator
- 0002 Cleaning craddle
- 0003 Bushing, 18 x 30
- 0004 Drive unit, cleaning craddle
- 0005 Ash box, back
- 0006 Ash box, grate
- 0007 Top panel, grate ash tray
- 0008 Auger
- 0009 Cleanout cover, ash removal
- 0010 Gasket set, ash removal cover
- 0011 Gasket, GF 16 x 12 I=2000
- 0012 Leveling bolt

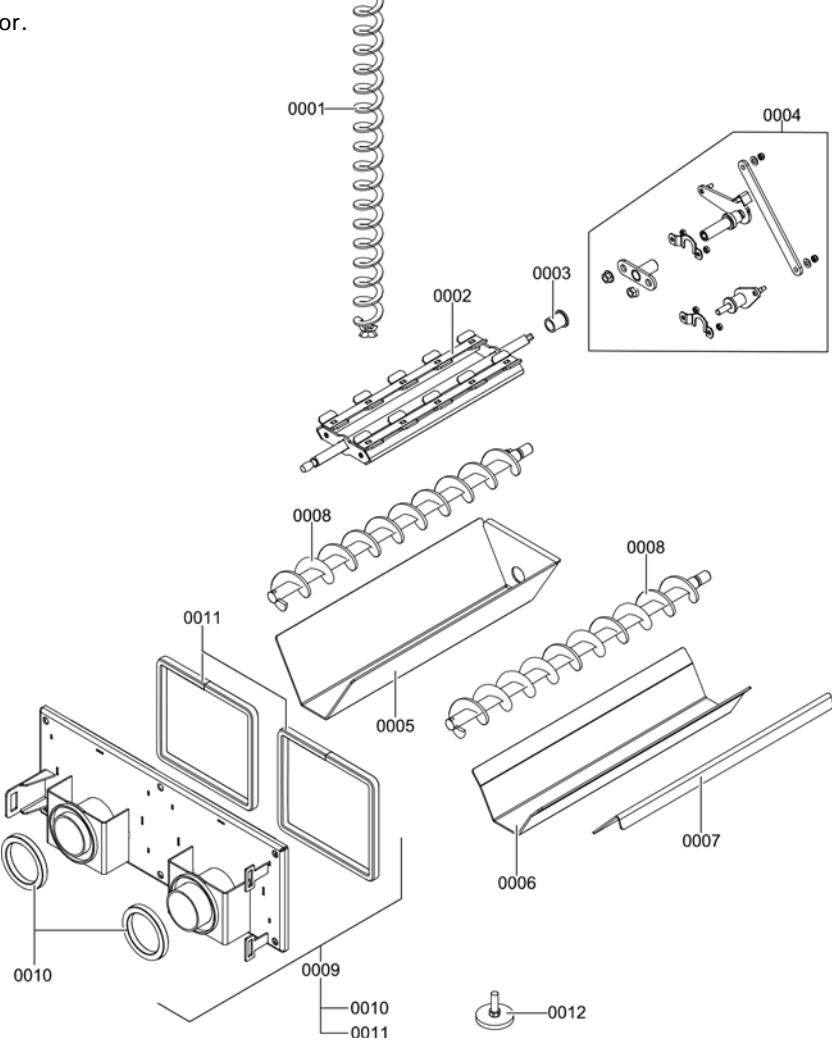

| Model No. | Serial No. |
|-----------|------------|
| 300-C, 32 | 7673002    |
| 300-C, 48 | 7673003    |

### **Ordering Replacement Parts:**

Please provide Model and Serial Number from ASME rating plate when ordering replacement parts. Order replacement components from your Viessmann distributor.

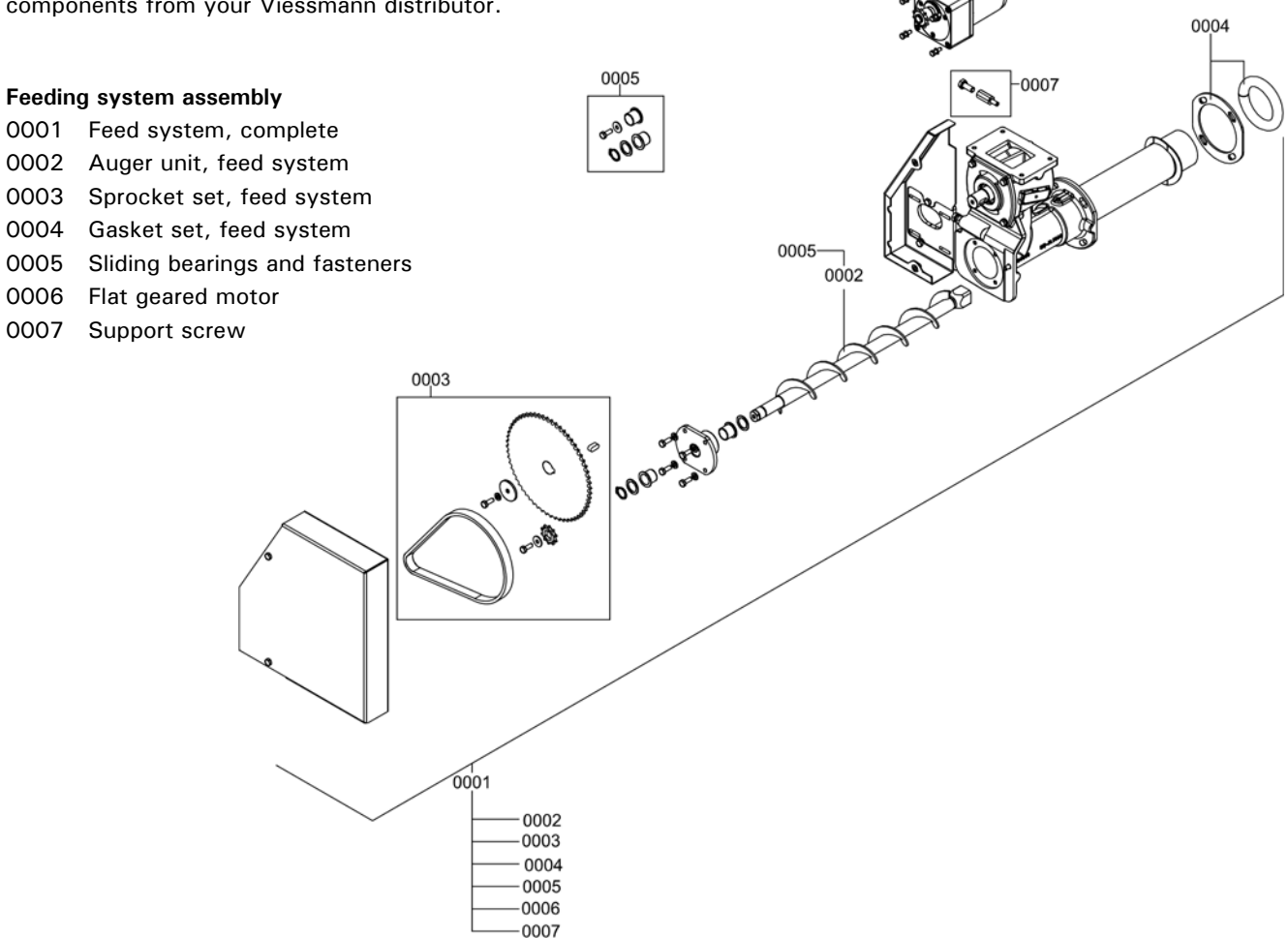

0006

Parts

| Model No. | Serial No. |
|-----------|------------|
| 200 0 22  |            |

| 300-C, 32 | 7673002 |  |
|-----------|---------|--|
| 300-C, 48 | 7673003 |  |

### **Ordering Replacement Parts:**

Please provide Model and Serial Number from ASME rating plate when ordering replacement parts. Order replacement components from your Viessmann distributor.

### Ash box assembly

| 0001 | Ash container                      |
|------|------------------------------------|
| 0002 | Grab handle                        |
| 0003 | Gasket, GF 12 x 12                 |
| 0004 | Retaining clip                     |
| 0005 | Bracket                            |
| 0006 | Shell handle                       |
| 0007 | Casket roller, $D = 50$ (Set of 2) |
| 8000 | Rubber foot (Set of 2)             |
|      |                                    |

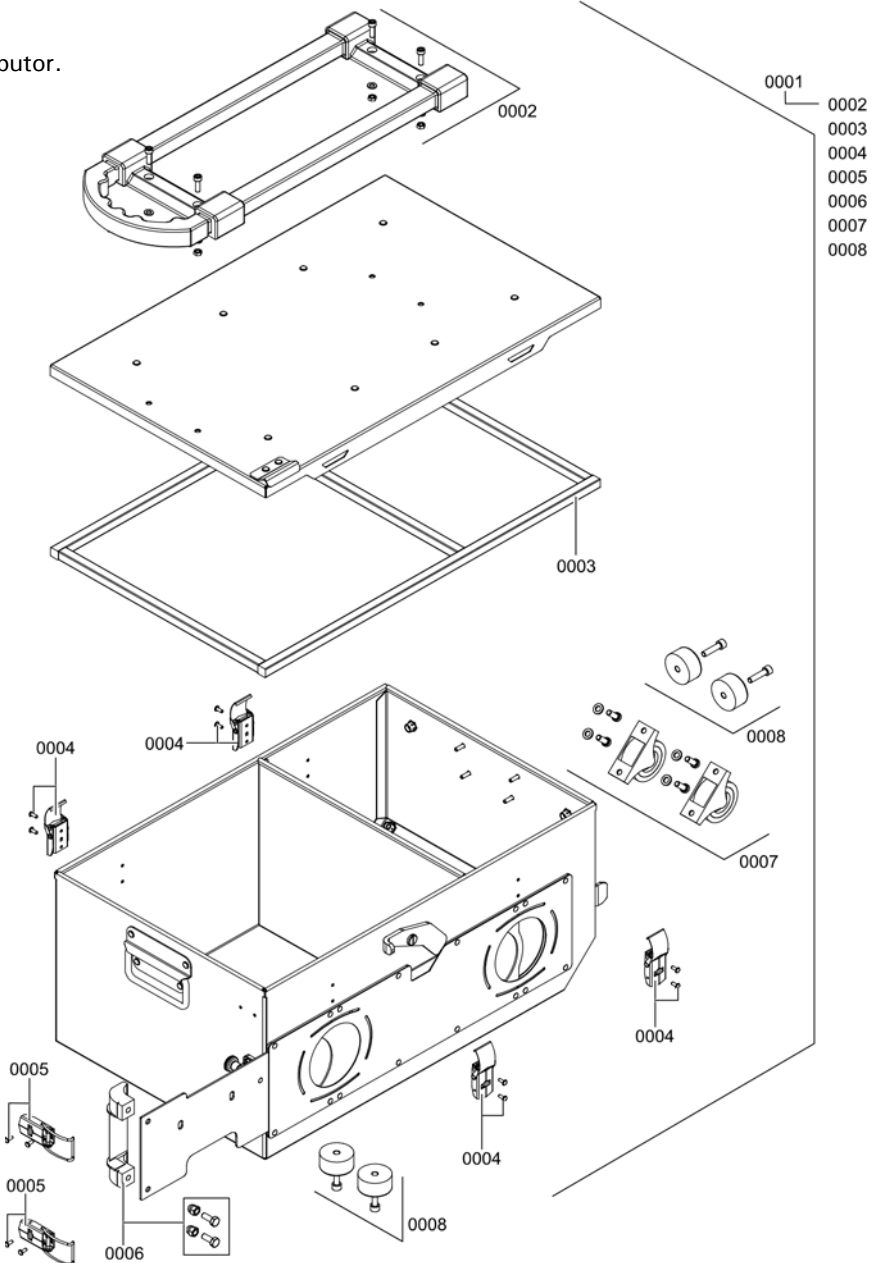

| Model No. | Serial No. |
|-----------|------------|
| 300-C, 32 | 7673002    |
| 300-C, 48 | 7673003    |

### **Ordering Replacement Parts:**

Please provide Model and Serial Number from ASME rating plate when ordering replacement parts. Order replacement components from your Viessmann distributor.

### Boiler control and junction box assembly

- 0001 VL3C Boiler Control (see subassembly in following pages)
- 0002 VL3C Junction Box with Relays (see subassembly in following pages)

0001

00000000

. WILLIAM

19995

0

00'02

0

00

000

0

| Model No. | Serial No. |
|-----------|------------|
| 300-C, 32 | 7673002    |
| 300-C, 48 | 7673003    |

### **Ordering Replacement Parts:**

Please provide Model and Serial Number from ASME rating plate when ordering replacement parts. Order replacement components from your Viessmann distributor.

### **Boiler control assembly**

| 0001 | Programming unit               | 1 |
|------|--------------------------------|---|
| 0002 | Intake housing with FHL 110°C  |   |
| 0003 | Adjusting high limit, 110°C    | 0 |
| 0004 | Corrugated hose, DN10          |   |
| 0005 | Grommet, oval                  | ť |
| 0006 | Cable bushing (Set of 10)      |   |
| 0007 | Side cover, open               | 0 |
| 0009 | Strain relief (Set of 10)      |   |
| 0010 | Circuit board, KSK2.03         | f |
| 0011 | Circuit board, HKK2.01         |   |
| 0012 | Circuit board, ZPK2.02         | 0 |
| 0013 | Power supply,                  |   |
|      | boiler circuit control         | ť |
| 0014 | Timer, feed motor              |   |
| 0015 | Bridge set, circuit board      | 0 |
| 0016 | Jumper, GND                    |   |
| 0017 | Battery, 3.0V 230mAh           | f |
| 0018 | Fuse Set. 5A / 10A slow        |   |
|      | 5x20/250V                      | 6 |
| 0019 | Harnesses, KSK, low voltage    | G |
| 0020 | Accessory pack                 | 1 |
|      | (230V plugs, KSK)              |   |
| 0021 | Accessory pack                 |   |
|      | (low volt plugs, HKK)          | 6 |
| 0022 | Accessory pack                 | 1 |
|      | (230V plugs, HKK)              |   |
| 0023 | Harnesses, ZPK, low voltage    | 0 |
| 0024 | Harnesses, ZPK, 230V           |   |
| 0025 | Probe, lambda                  | ť |
| 0026 | Harness, probe                 |   |
| 0027 | Harness, step motor, secondary | 0 |
| 0028 | Harness, step motor, primary   |   |
| 0029 | Harness, grate motor           | A |
| 0030 | Harness, grate sensor          | 1 |
| 0031 | Harness, ash removal motor     | d |
| 0032 | Harness, ignition element      |   |
| 0033 | Switch with cable, ash removal | Ĥ |
| 0034 | Sensor, supply, PT1000         | 1 |
| 0035 | Sensor, return, PT1000         | 8 |
| 0036 | Sensor, flue gas, PT1000       |   |
| 0037 | Harness, feed motor            | Æ |
| 0038 | Harness, pellet sensor         |   |
| 0039 | Sensor, Immersion, PT1000      |   |
| 0040 | Sensor, outdoor, PT1000        |   |
| 0041 | Cable, switch, cleaning        |   |
| 0042 | Harness, GND $L = 2100$        |   |
| 0043 | Spacer brackets (Set of 10)    |   |
| 0044 | Spacer brackets (Set of 4)     |   |
| 0045 | Spacer brackets (Set)          |   |
| 0046 | Circuit board, BLS 1.01        |   |

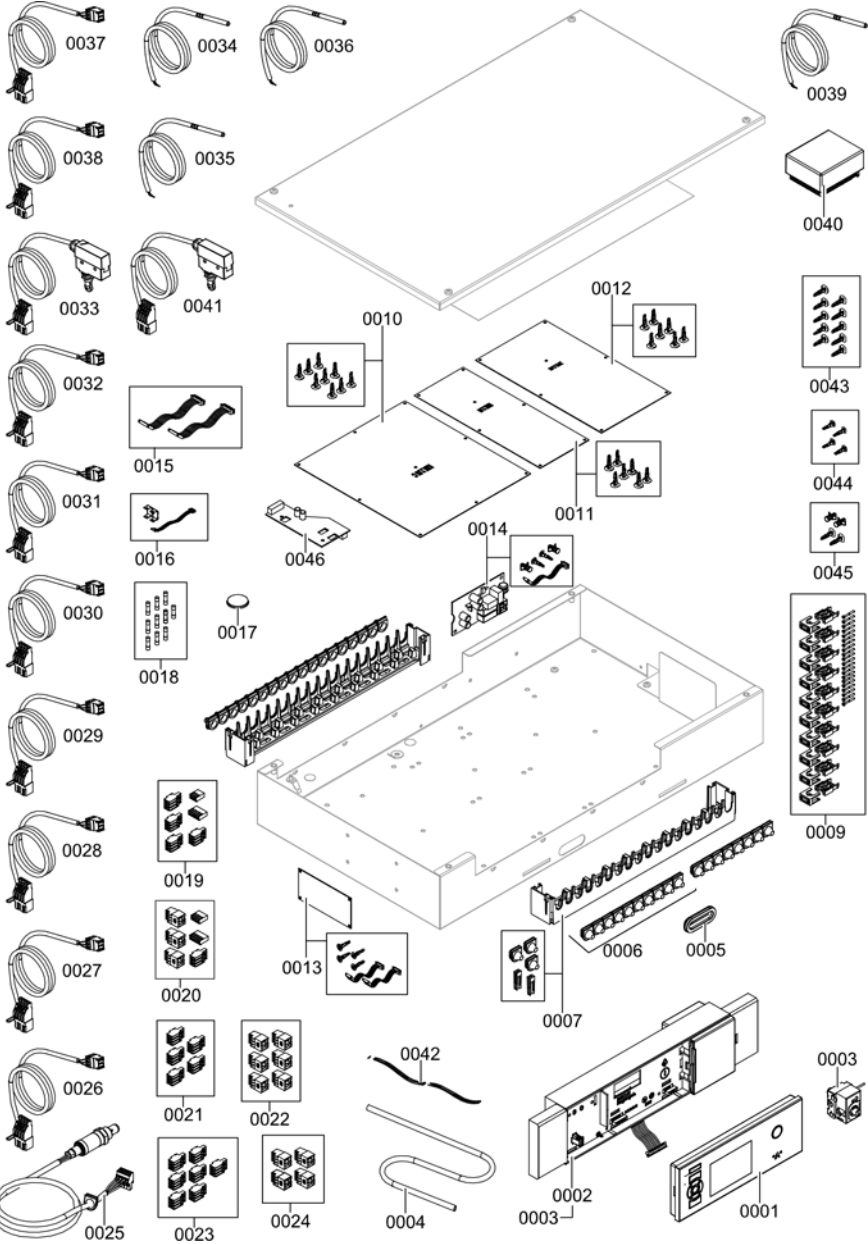

| Model No. | Serial No. |
|-----------|------------|
| 300-C, 32 | 7673002    |
| 300-C, 48 | 7673003    |

# Ordering Replacement Parts:

Please provide Model and Serial Number from ASME rating plate when ordering replacement parts. Order replacement components from your Viessmann distributor.

### Boiler control and junction box with relays assembly

| 0001 | Terminal block, PT 2.5, gray  |
|------|-------------------------------|
| 0002 | Terminal block, PT 2.5, green |
| 0003 | Terminal block, PT 2.5, blue  |
| 0004 | Terminal block, fuse          |
| 0005 | Fuse, T10A/250V, G-Type       |
|      | (Set of 5)                    |
| 0006 | Cover, D ST 2.5               |
| 0007 | End cover                     |
| 8000 | Jumper, red (Set of 3)        |
| 0009 | Grounding set                 |
| 0010 | Relay base                    |
| 0011 | Relay, 230V                   |
| 0012 | Relay, 24V                    |
|      |                               |

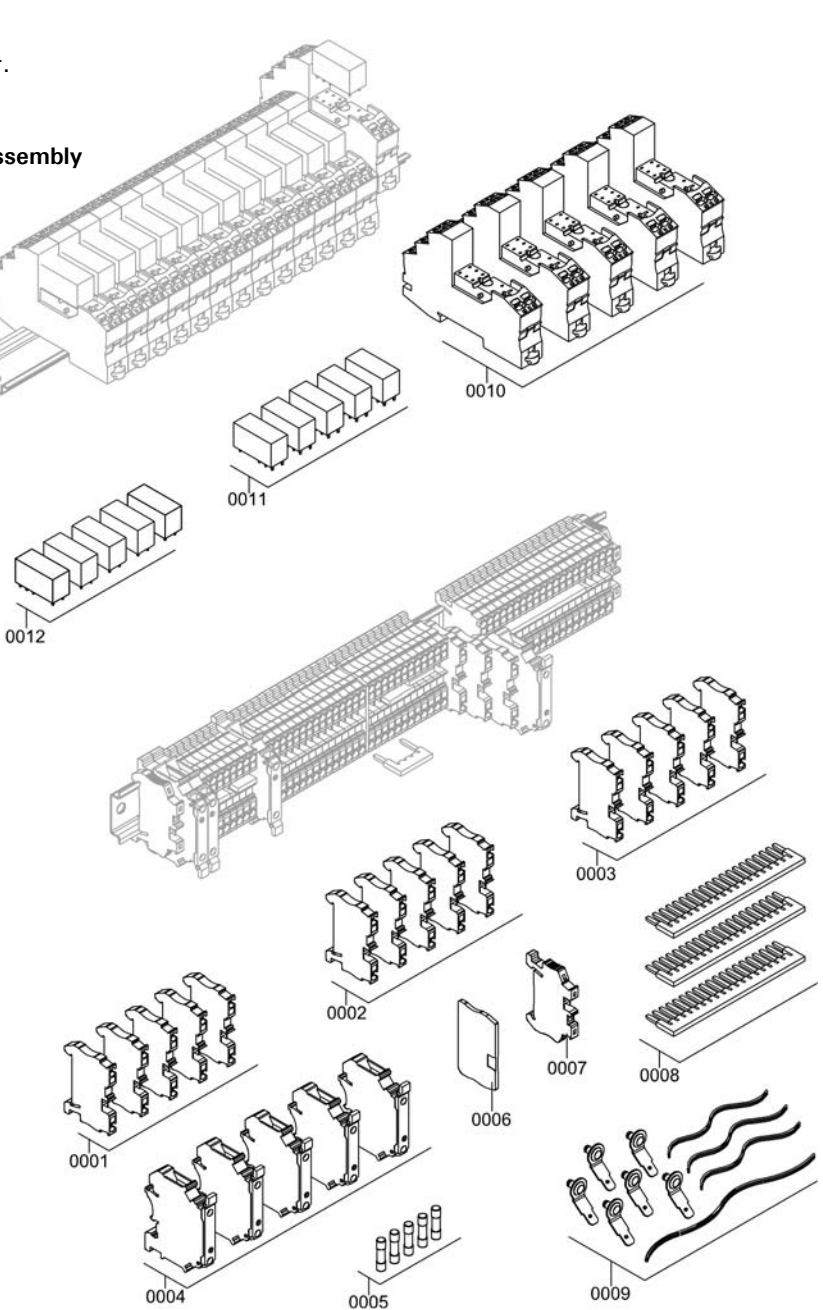

| Model No. | Serial No. |
|-----------|------------|
| 300-C, 32 | 7673002    |
| 300-C, 48 | 7673003    |

### **Ordering Replacement Parts:**

Please provide Model and Serial Number from ASME rating plate when ordering replacement parts. Order replacement components from your Viessmann distributor.

### Other parts

- 0001 Cleaning brush handle
- 0002 Cleaning brush head, 51x100mm, long
- 0003 Cleaning brush head, D = 50, short
- 0005 Touch-up spray, paint Vitotec, SIL
- 0006 Touch-up paint, Stk Vitotec SIL
- 0007 Touch-up spray, paint "Anthracite"
- 0008 Installation instructions, Vitoligno 300-C 32-48VL3C
- 0009 Operating instructions, Vitoligno 300-C

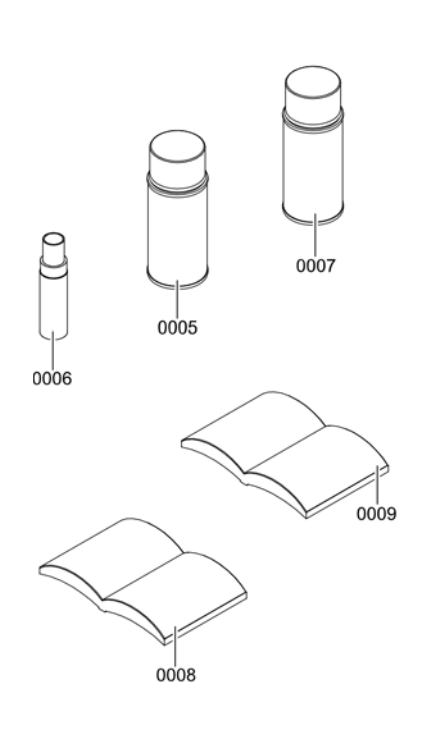

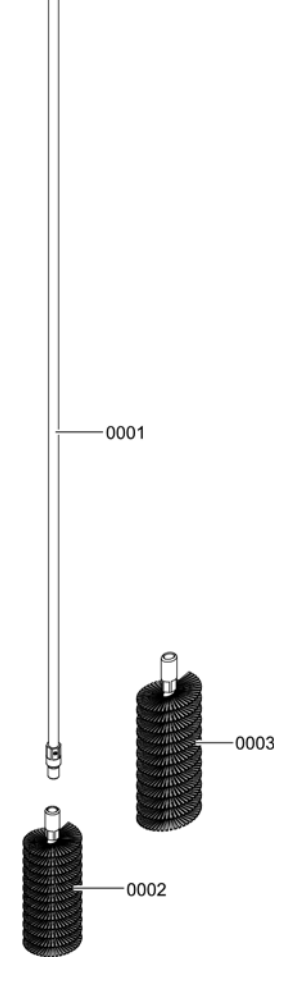

# Installation Set for Shunt System 7544 956

| Model No. | Serial No. |
|-----------|------------|
| 300-C, 32 | 7673002    |
| 300-C, 48 | 7673003    |

### **Ordering Parts:**

Please provide Model and Serial Number (A) when ordering replacement parts. Order replacement components from your Viessmann distributor.

- 0126 Union, 1½"
  0127 Nipple, 1½ x 2"
  0128 Tee, 1½"
  0129 Mixing valve, 3-way 1½"
  0130 Mixing valve motor, 120/1/60
  0131 Flange set, 1½"
  0132 Circ. pump, UPS15-58FC 120/1/60
  0133 Stainless steel flex pipe, 1½" x 18"
  Other Parts (not illustrated)
- 0134 Accessory pack, mixing valve motor mounting bolts
- 0166 Installation Instructions
- 0167 Parts List
- (B) Vitoligno boiler (see separate parts list)
- © Boiler Installation Set (see separate parts list)
- Mixing valve (0129) and mixing valve motor (0130) see separate parts list

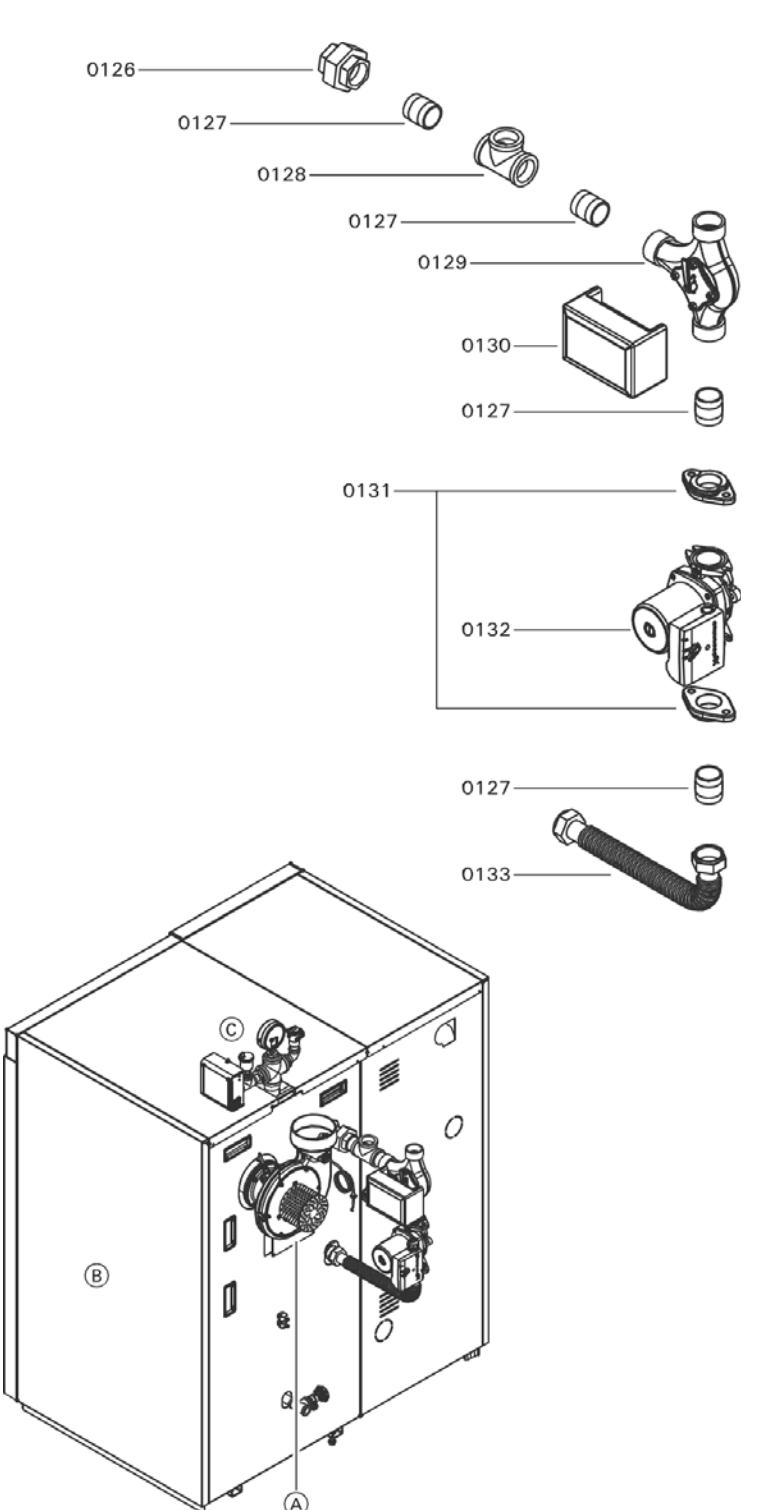

Vitoligno boiler shown with assembled shunt system

### Parts

# **Installation Set**

| Model No. | Serial No. |
|-----------|------------|
| 300-C, 32 | 7673002    |
| 300-C, 48 | 7673003    |

### **Ordering Replacement Parts:**

Please provide Model and Serial Number (A) when ordering replacement parts. Order replacement components from your Viessmann distributor.

### Parts

- 0101 Low water cutoff
- 0102 Air vent with shut-off base, 3/8 in.
- 0103 Hex bushing, 3/4 in. x 3/8 in.
- 0104 Hex bushing, 1½ in. x 1/2 in.
- 0105 Temperature and pressure gauge
- 0106 Cross,  $1\,\frac{1}{2}$  in.
- 0107 Pressure relief valve, 34 x 34 in. 45 psi
- 0108 Nipple, <sup>3</sup>/<sub>4</sub> in. x 1 <sup>1</sup>/<sub>2</sub> in.
- 0109 90° Street elbow, 3/4 in.
- 0110 Hex bushing,  $1\frac{1}{2}$  in. x  $\frac{3}{4}$  in.
- 0111 Tee, 3/4 in.
- 0112 Sediment faucet, 3/4 in.

### Other Parts (not illustrated)

- 0165 Parts List, Installation Set
- B Vitoligno boiler
  - see separate Parts List

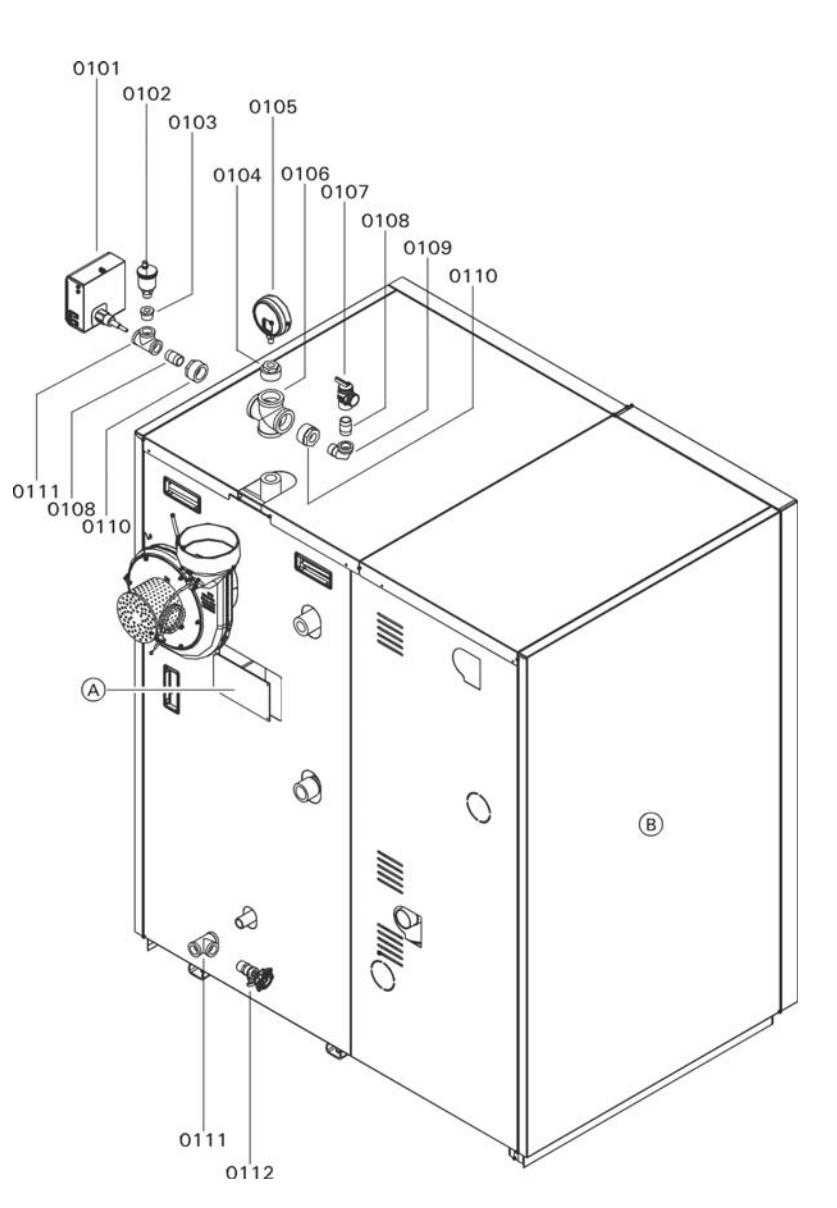

# **Display and Operating Elements**

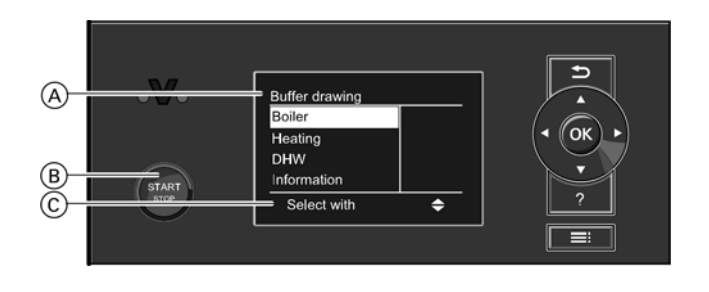

- Back key Return to the previous step in the menu or cancel a setting that has been started.
- Cursor keys
   Scroll through the menu or adjust values.
- OK Confirm selection or save the setting made.
- ? Call up help text in connection with the selected menu point.
- Call up the extended menu.

### Legend

- A Display of operating phase
- B Start-stop pushbutton
- © Dialogue line

| Start-stop pushbutton function<br>Start-stop pushbutton: |                                                                                                    |
|----------------------------------------------------------|----------------------------------------------------------------------------------------------------|
| Does not illuminate                                      | The boiler is off; no frost protection.                                                                                                    |
| Illuminates                                              | The boiler is in standby mode and will start automatically on demand or the boiler is operating.                                                                                                    |
| Flashes                                                  | The boiler completely burns the available fuel<br>or<br>An external demand via coding address 44 was activated<br><b>Note:</b> The start-stop pushbutton is disabled if an external<br>programming unit is connected. The boiler can only<br>be switched on and off via the external unit. |
| Flashing slowly                                          | Contact at plug 270 closed. There is an external demand.                                                                                                    |
| Flashing rapidly                                         | Contact at plug 270 open. There is no current demand.                                                                                                    |

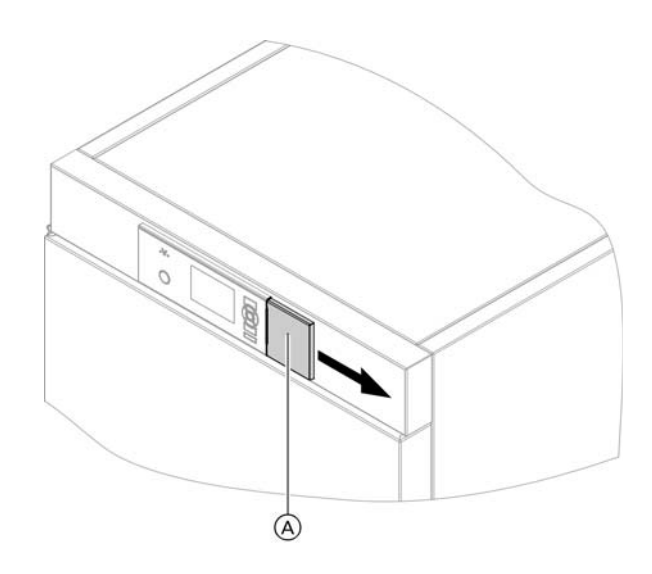

### Function of appliance power switch

Behind cover A are the reset button (green) for the high limit safety cut-out and the appliance power switch.

The appliance power switch is used to isolate the control unit from the power supply. It does not turn off the main power supply.

There are live components inside the control unit enclosure even after turning off.

Prior to completing service work on the boiler, disconnect power at the power supply.

# WARNING

Live components can cause severe injuries. When carrying out maintenance work, isolate the entire system from the power supply and check that it is no longer live. °F °C

# **Control Functions**

### Solar circuit control

The solar circuit pump is controlled via the differential temperature between the solar circuit and DHW heating (coding address 6E). If the differential temperature between the solar circuit and the DHW is above the set value, the solar thermal system activates the pump and mixing valve for heating DHW. The collector must have a sufficient actual temperature available.

DHW is heated until the following conditions are met: ■ Max. DHW temperature (coding address 6F) is reached.

or...

Differential temperature between solar thermal system and DHW heating (coding address 6E) is less than the set value.

In both cases, a check is carried out to see if the differential temperature between the solar thermal system and the heating water buffer tank (coding address 70) is above the set value.

### Heating circuit control unit

Brief description

- The set supply temperature of each heating circuit is determined from the following parameters:
  - Outdoor temperature
  - Set room temperature
  - Operating mode
  - Heating curve slope and shift
- The supply temperature of the heating circuits is controlled by the gradual opening or closing of the mixing valves.

The mixing valve motor control changes the actuating and pause times subject to the control differential (control deviation).

- Coding addresses that influence the heating circuit control unit:
  - A0 to FB.

For a description, see codes overview.

### Functions

The heating circuit supply temperature is captured by the supply temperature sensor.

### Time program

In accordance with the times programmed in the "Heating" program, the control unit time switch regulates between central heating with standard room temperature and central heating with reduced room temperature. Every operating mode has its own set level.

### **Outdoor temperature**

A heating curve must be set to adjust the control unit to the building and the heating system. See "Setting heating curves" page 69.

The heating curve characteristics determine the set supply temperature subject to outdoor temperature. The control unit regulates in line with an average outdoor temperature. This is made up of the actual and the adjusted outdoor 5790 980 - 04 temperature.

°F °C 194 90 176 80 176 80 158 70 140 60 122 50 104 40 Boiler 104 40 86 30 Set room temperature 10 10 5 50 41 15 -20 23 10 Outside temp. 50 .5 41 0 ĉ 32°F

Example using the settings in the factory set condition

### Legend

- (A) Heating curve for operation with standard room temperature
- (B) Heating curve for operation with reduced room temperature

## Control Functions (continued)

### Supply temperature control

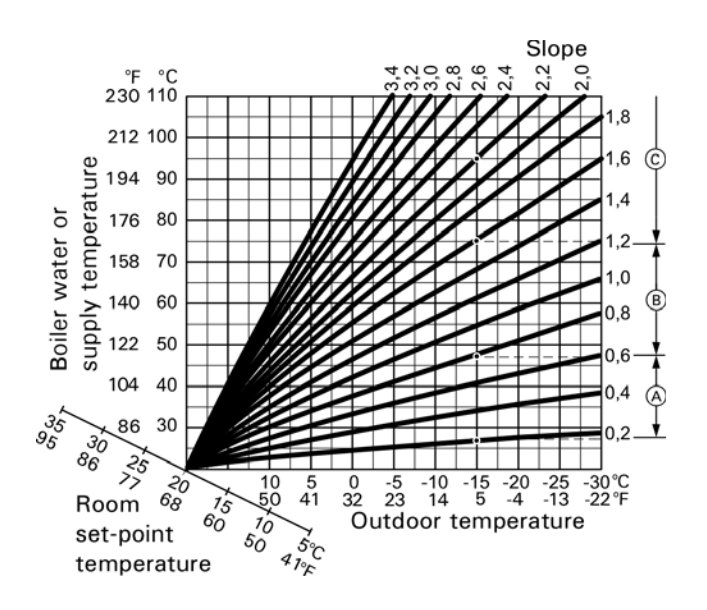

Example for outdoor temperature 5°F (-15°C)

(A) Underfloor heating system, slope 0.2 to 0.8

- B Low temperature heating system, slope 0.8 to 1.6
- © Heating systems with a boiler water temperature in excess of 167°F (75°C), slope greater than 1.6

### Room temperature

In conjunction with the remote control and room temperature hook-up (coding address "BO"): Compared to the outdoor temperature, the room temperature has a greater influence on the set supply temperature (change via coding address "B2").

### DHW temperature

The priority control of the tank heating can be adjusted individually for each heating circuit. Adjustment via code A2, heating group, for each heating circuit. This is used to determine which heating circuit is affected by priority control during tank heating.

- With priority control: During tank heating, the set supply temperature of the relevant heating circuits is set to 32°F (0°C). The mixing valve closes. The heating circuit pump is switched off.
- Without priority control: The heating circuit pump continues to operate with the same set value.
- With reduced priority control: During tank heating, the set supply temperature of the relevant heating circuits is set to the set value of reduced heating mode.

# **Function Description**

### Upper control range limit

Electronic maximum temperature limit Setting range: 34°F to 260°F (1°C to 127°C)

### Heating circuit pump logic (economy mode)

The heating circuit pump is switched off [set supply temperature set to 32°F (0°C)] when the outdoor temperature exceeds the value selected via coding address "A5".

### Extended economy mode

The heating circuit pump is switched off and the set supply temperature is set to  $32^{\circ}F$  (0°C) if one of the following criteria is met:

- The outdoor temperature exceeds the value selected via coding address "A6".
- The set room temperature is reduced via coding address "A9".
- The mixing valve has been closed for 12 minutes (mixing valve economy function, coding address "A7").
- The actual room temperature exceeds the value selected via coding address "B5"

#### Frost protection

If the outdoor temperature falls below  $+34^{\circ}F(+1^{\circ}C)$ , a supply temperature of min. 50°F (10°C) is ensured. For changes see coding address "A3", variable frost protection limit.

#### Upper control range limit

Electronic maximum temperature limit Setting range: 34°F to 260°F (1°C to 127°C) Change via coding address "C6".

**Note:** The maximum temperature limit is no substitute for the underfloor heating system temperature limiter.

Temperature limiter for underfloor heating: The temperature limiter switches the heating circuit pump off if the set value has been exceeded. The supply temperature is only slowly reduced in this situation, i.e. it may be several hours before the system restarts automatically.

### Lower control range limit

Electronic minimum temperature limit

Setting range: 34°F to 260°F (1°C to 127°C)

Change via coding address "C5".

Only enabled during operation with standard room temperature.

### Tank temperature control

Brief description

- Tank temperature control is a constant temperature control. It operates by starting and stopping the circulation pump for tank heating.
- Central heating is switched off during tank heating. When tank priority control is active, see coding address A2, heating group.
- Coding addresses that influence the tank temperature control:
  - OC, OD (DHW group)
  - A2 (heating group)

For a description, see codes overview.

### Functions

Time program

An automatic program or an individual time program may be selected for DHW heating and the DHW circulation pump.

In the individual time program, up to 4 time phases per day can be set via the time switch for DHW heating and 4 time phases for the DHW circulation pump.

All tank heating sequences will be completed irrespective of the time program.

#### **Priority control**

The priority control of the tank heating can be adjusted individually for each heating circuit.

 With priority control: (coding address 2 "A2:2", heating group):

The set supply temperature will be adjusted to  $32^{\circ}F$  (0°C) during tank heating.

The mixing valve closes and the heating circuit pump is switched off.

With priority control: (coding address 2 "A2:1", heating group):

The set supply temperature will be adjusted to  $32^{\circ}F$  (0°C) during tank heating.

The mixing valve closes and the heating circuit pump is running. Only possible when the heating circuit is wired on the internal boiler PCB. When using an extension kit for the heating circuit, the heating circuit pump is switched off.

 With reduced priority control: (coding address 2 "A2:3", heating group)

The heating circuit pump remains switched on. During tank heating, the set supply temperature of the heating circuit will be reduced to the set value of reduced heating mode until the set supply temperature has been reached.

The set supply temperature is determined from the following parameters:

- Outdoor temperature
- Differential between the set and the actual boiler water temperature
- Heating curve slope and shift
- Without priority control: (coding address "A2:0", heating group)

The heating circuit control unit continues to operate with the same set value.

### Set DHW temperature

The set DHW temperature can be adjusted between  $50^{\circ}$ F and  $158^{\circ}$ F ( $10^{\circ}$ C and  $70^{\circ}$ C). The set range can be extended via the menu.

## DHW recirculation pump

The DHW circulation pump delivers hot water to the draw-off points at adjustable times. Up to 4 time phases can be set at the time switch.

### System with Vitosolic

A second set DHW temperature can be specified via coding address "67".

Reheating by the boiler will be suppressed above this value. The DHW tank is heated exclusively by the solar thermal system.

#### **Control sequence**

The circulation pump for tank heating starts when the differential between the buffer tank temperature (top sensor) and the actual tank temperature exceeds the setting (coding address "OC").

The circulation pump for tank heating stops when the boiler water/buffer tank temperature (top sensor) falls below the actual tank temperature by the differential comprising the values of coding address "0C". DHW tank goes cold (set value 10 K):

- Pump on:
  - Starting the circulation pump for tank heating subject to boiler water temperature (coding "61:0"): The circulation pump starts when the boiler water temperature is higher than the DHW temperature.

### The DHW tank is hot:

Pump run-on:

After tank heating, the circulation pump runs on until one of the following criteria is met when the boiler is operating:

- The differential between the boiler water and DHW temperature is too small (coding OC, DHW group)
- The set DHW temperature is exceeded.

# Vacuum Supply System

A vacuum system transports the pellets from the connector of the room discharge or pellet silo into the pellet hopper on the boiler.

### Supply process

When the feed motor is running, the duration of the motor operation is recorded. The recorded time is used to calculate the amount of pellets consumed and when the next supply process should be started. In addition, the pellet sensor in the pellet hopper has to confirm that a new pellet supply is required.

If individual supply times have been configured at the programming unit, a supply process can only be initiated within the enabled times. If required, the pellet sensor can initiate a supply process at the end of the enabled time. The pellet hopper will be completely filled once more. If the supply process was initiated, the vacuum module is initially activated. Pellets that remain in the pipework from the previous supply process are removed. After this, the cycling operation for the discharge from the pellet store is started.

| ,                            | ۹' .<br> | A I      | з (  | C I | D I | E I | = G |
|------------------------------|----------|----------|------|-----|-----|-----|-----|
| Flue gas fan                 |          | ra1      | ra2  | -   | ra3 | (A) | ra4 |
| Supply motor                 |          |          | e1   |     | e2  |     |     |
| Ignition element             |          |          |      | Z   |     |     |     |
| Air dampers                  | <u> </u> | - 12 -   | - 13 |     | 14  |     | 15  |
| Secondary<br>heating surface |          | w1       |      |     |     |     |     |
| cleaning and grate cleaning  |          | <u> </u> |      |     |     |     |     |

# Pellet Combustion Sequence Chart

### Legend

- A' Burner start initiation
- A Purge phase
- B Ignition phase starts
- C Ignition
- D 2nd ignition phase
- E Control mode
- F Stop
- G Idle state
- (A) Output-dependent control

- ra1 Purge speed
- ra2 Ignition speed
- ra3 2nd ignition phase speed
- ra4 Stop speed
- e1 Charge time entry
- e2 2nd ignition phase entry
- z Ignition on

- I1 Air damper calibration
- I2 Air damper purge position
- 13 Air damper ignition position
- 14 Air damper 2nd ignition phase (controlled)
- 15 Air damper stop position
- w1 Secondary heating surface cleaning
  - r1 Grate cleaning

# Connection and Wiring Diagram

# **PCB** Positions

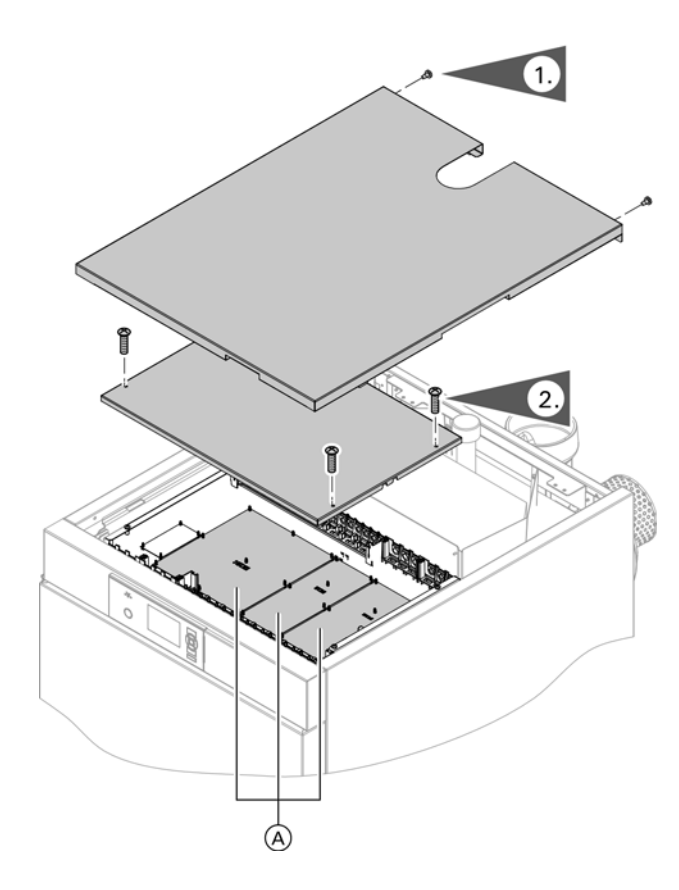

Overview of PCBs (A)

ZPK Auxiliary PCB: Control of the fuel charging and cleaning systems

- HKK Heating circuit PCB: Control of the heating circuits, DHW heating and solar
- KSK Main PCB: Burner control unit, power export, KM-BUS, CAN bus, buffer tank temperature sensors, control of automatic return temperature raising facility
- 1. Remove 2 screws and remove the top boiler panel.
- 2. Remove 4 screws and remove the PCB cover.

### Fuses

- F10
- T10A
- 250V 50/60 Hz
- PCB KSK power cable

F20

- T5A
- 250V 50/60 Hz
- PCB ZPK power cable

F30

- T5A
- 250V 50/60 Hz
- PCB HKK power cable

### Battery

The battery provides power for saving the time and date in the event of a power failure.

- Button cell, type CR2032, 3 V
- Replacement: every 5 years

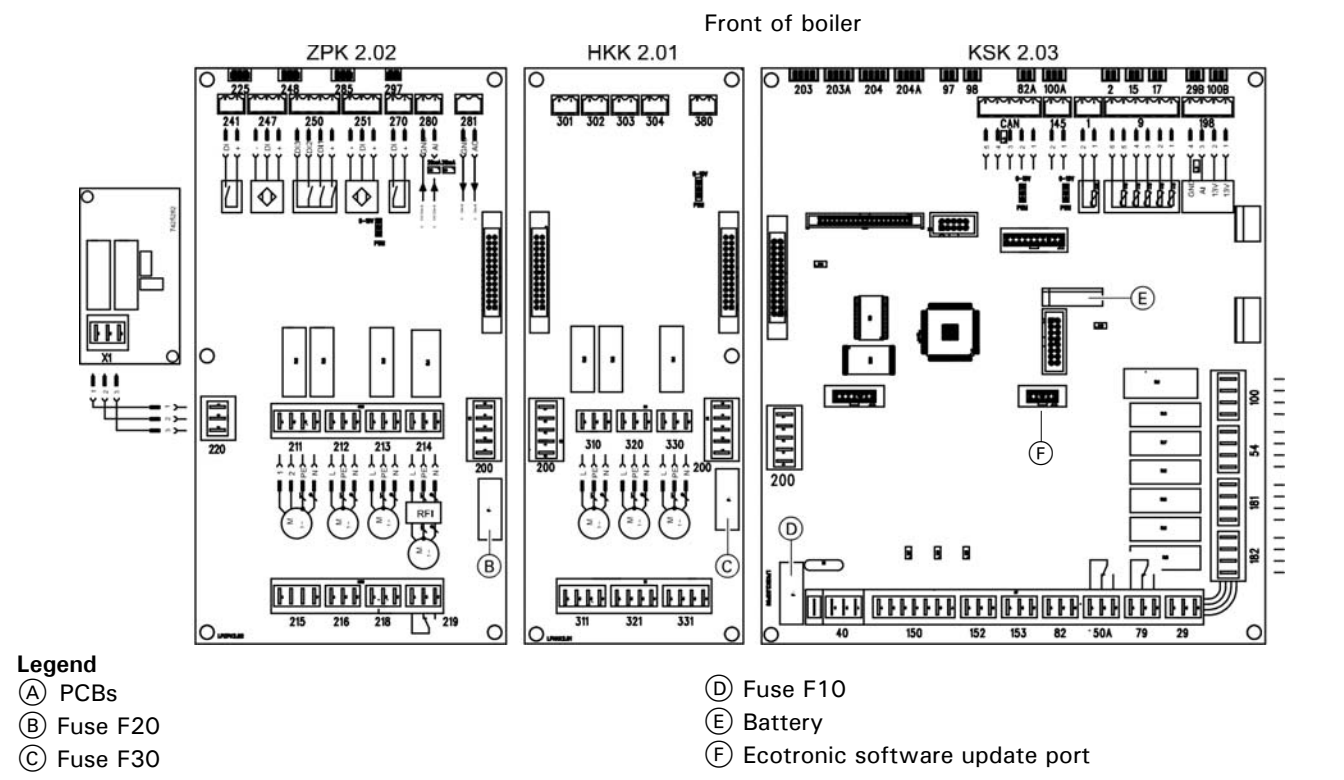

# **Technical Data**

| Boiler model 300-C                                                  |                                   | 32                        | 48                        |
|---------------------------------------------------------------------|-----------------------------------|---------------------------|---------------------------|
| Input                                                               | MBH                               | 44-129                    | 64-193                    |
|                                                                     | (Kw)                              | (13-38)                   | (19-57)                   |
| Output                                                              | MBH                               | 37.4-109.6                | 54.4-164                  |
|                                                                     | (Kw)                              | (11-32)                   | (16-48)                   |
| Efficiency                                                          |                                   |                           |                           |
| – At full load                                                      | %                                 | 85                        | 85                        |
| <ul> <li>At partial load</li> </ul>                                 | %                                 | 85                        | 85                        |
| Heat exchanger surface area                                         | ft <sup>2</sup> (m <sup>2</sup> ) | 30.9 (2.87)               | 30.9 (2.87)               |
| Supply temperature                                                  | ,                                 | ,                         |                           |
| Fixed High Limit (FHL)                                              | °F (°C)                           | 230 (110)                 | 230 (110)                 |
| Adjustable high limit range                                         | °F (°C)                           | 203 (95)                  | 203 (95)                  |
| Max operating pressure                                              | nsi                               | 45                        | 45                        |
| at 230°E (110°C)                                                    | (bar)                             | (3)                       | (3)                       |
| Power Supply                                                        | (bui)                             | (0)                       | (07                       |
| rower Suppry                                                        | Voltage                           | 240                       | 240                       |
|                                                                     | Phase                             | 240                       | 1                         |
|                                                                     |                                   | 60                        | 60                        |
|                                                                     | Amperade                          | 20                        | 20                        |
| Querell dimensione                                                  | Amperage                          | 20                        | 20                        |
| Overall uniterisions<br>Total longth h                              | in (mm)                           | 1016 (1001)               | 1016 (1001)               |
| Total length h                                                      | in. (mm)                          | 40 % (IZZ4)               | 40 % (1224)<br>2014 (765) |
| Total width d (beiler with pellet benner)                           | in. (mm)                          | SU /8 (705)               | 50% (705)<br>50% (102)    |
| Total width a (boiler with connection unit for the flouible corous) | in. (min)                         | 5272(1332)                | 5272(1332)                |
| Total width c (bolier with connection unit for the flexible screw)  | in. (mm)                          | 50 (1244)                 | 50 (1244)                 |
| conveyor)                                                           | in. (mm)                          | 60% (1538)<br>011/ (1500) | 60% (1538)                |
| Height a (boller)                                                   | in. (mm)                          | 611/2 (1560)              | 61 1/2 (1560)             |
|                                                                     |                                   |                           |                           |
| l otal weight                                                       |                                   | 1 400 (050)               | 1 400 (050)               |
| - Boller Incl. thermal insulation and pellet hopper                 | ID. (KG)                          | 1433 (650)                | 1433 (650)                |
| - Boiler Incl. thermal insulation and connection unit for flexible  | lb. (kg)                          | 1356 (615)                | 1356 (615)                |
| screw conveyor                                                      | 6 (L)                             | 0 5 (404)                 |                           |
| Pellet hopper capacity (with vacuum system)                         | cu ft. (L)                        | 3.5 (101)                 | 3.5 (101)                 |
| Volume of ash box                                                   | cu ft. (L)                        | 2.3 (65)                  | 2.3 (65)                  |
| Boiler water content                                                | USG (L)                           | 47.5 (180)                | 47.5 (180)                |
| Boiler connections                                                  |                                   |                           |                           |
| Boiler supply                                                       | NPT                               | 11/2"                     | 11/2"                     |
| Boiler return                                                       | NPT                               | 11/2"                     | 11/2"                     |
| Safety connection                                                   | NPT                               | 11/2"                     | 11/2"                     |
| Drain                                                               | NPT                               | 3/4 "                     | 3/4 "                     |
| Flue gas                                                            |                                   |                           |                           |
| Average temperature (gross)                                         |                                   |                           |                           |
| <ul> <li>At upper heating output</li> </ul>                         | °F (°C)                           | 266 (130)                 | 275 (135)                 |
| <ul> <li>At partial load (33% of upper heating output)</li> </ul>   | °F (°C)                           | 176 (80)                  | 176 (80)                  |
| Mass flow rate                                                      |                                   |                           |                           |
| <ul> <li>At upper heating output</li> </ul>                         | lb/h (kg/h)                       | 231 (105)                 | 273 (124)                 |
| <ul> <li>At partial load (33% of upper heating output)</li> </ul>   | lb/h (kg/h)                       | 53 (24)                   | 64 (29)                   |
| CO <sub>2</sub> content in the flue gas                             |                                   |                           |                           |
| <ul> <li>At the upper rated heating output</li> </ul>               | %                                 | 13                        | 13                        |
| <ul> <li>At partial load (33% of upper heating output)</li> </ul>   | %                                 | 11                        | 11                        |
| Flue outlet                                                         | Ø in.                             | 6                         | 6                         |
|                                                                     | Ø (mm)                            | (150)                     | (150)                     |
| Required draught (at full load)                                     | "w.c. (Pa)                        | 0.02 (5)                  | 0.02 (5)                  |
| Max. permiss. draught * 1                                           | "w.c. (Pa)                        | 0.06 (15)                 | 0.06 (15)                 |

\*1 Install a barometric damper in the chimney.

|       | Commissioning       | Maintenance/service | Maintenance/service |
|-------|---------------------|---------------------|---------------------|
| Date: |                     |                     |                     |
| By:   |                     |                     |                     |
|       | Maintenance/service | Maintenance/service | Maintenance/service |
| Date: |                     |                     |                     |
| By:   |                     |                     |                     |
|       | Maintenance/service | Maintenance/service | Maintenance/service |
| Date: |                     |                     |                     |
| By:   |                     |                     |                     |
|       | Maintenance/service | Maintenance/service | Maintenance/service |
| Date: |                     |                     |                     |
| Ву:   |                     |                     |                     |
|       | Maintenance/service | Maintenance/service | Maintenance/service |
| Date: |                     |                     |                     |
| By:   |                     |                     |                     |

### Vitoligno 300-C Installation/Service

Scan for digital copy of this document

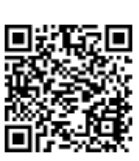

Viessmann Manufacturing Company Inc. 750 McMurray Road Waterloo, Ontario • N2V 2G5 • Canada **TechInfo Line 1-888-484-8643** 1-800-387-7373 • Fax (519) 885-0887 www.viessmann.ca • info@viessmann.ca Viessmann Manufacturing Company (U.S.) Inc. 45 Access Road Warwick, Rhode Island • 02886 • USA **TechInfo Line 1-888-484-8643** 1-800-288-0667 • Fax (401) 732-0590 www.viessmann-us.com • info@viessmann-us.com